# **Reference Manual**

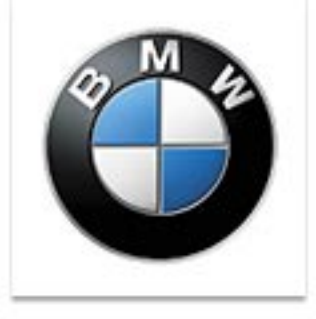

# CODING & PROGRAMMING

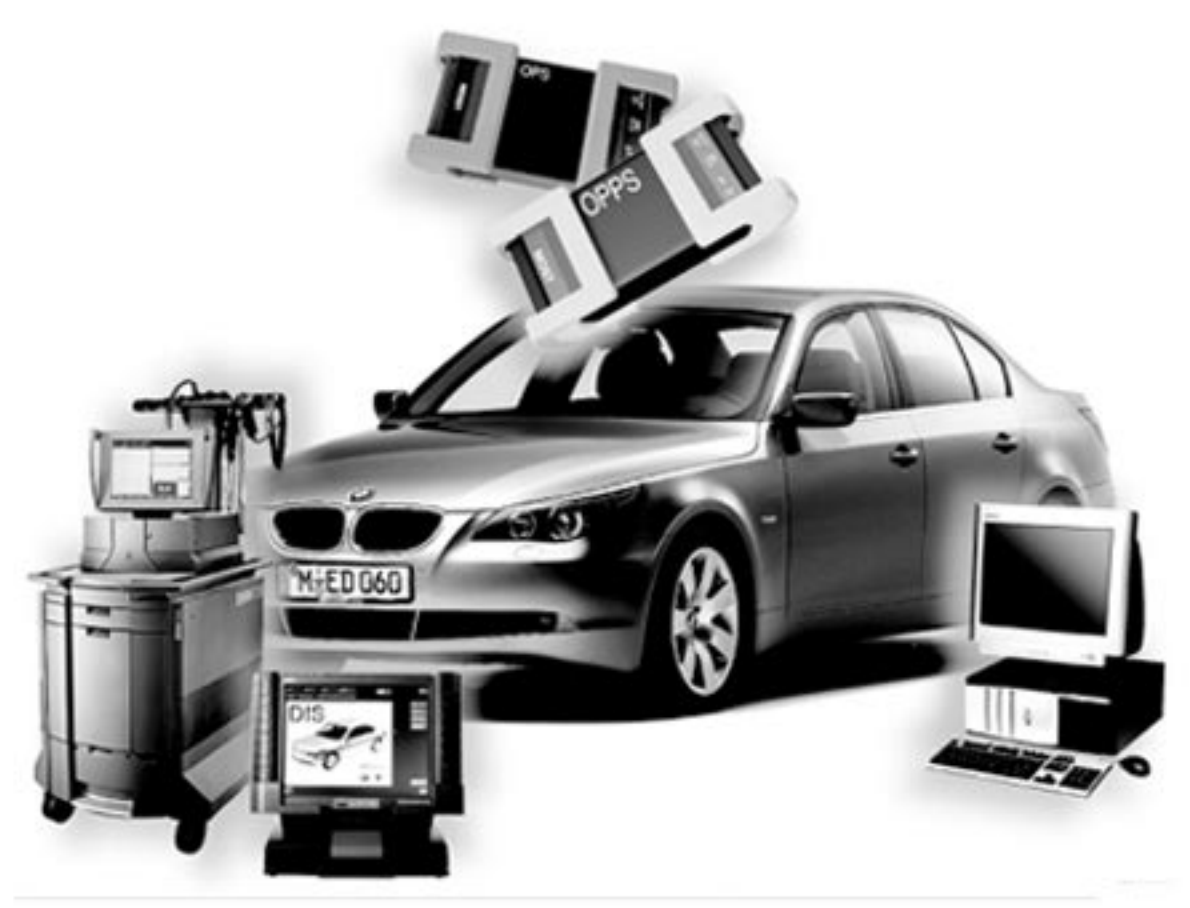

# **Technical Training**

The information contained in this manual is not to be resold, bartered, copied or transferred without the express written consent of BMW of North America, LLC ("BMW NA").

# **Table of Contents**

# Introduction to Coding & Programming

| Subject F                                      | <b>'</b> age       |
|------------------------------------------------|--------------------|
| What is Coding?                                | 3                  |
| What is Programming?                           | 4                  |
| What is the Purpose of Coding and Programming? | 5                  |
| Where is Data Stored in a Control Module?      | <b>7</b><br>7<br>8 |
| Review Questions                               | 9                  |

# **Introduction to Coding & Programming**

# Model: All

# **Production: All**

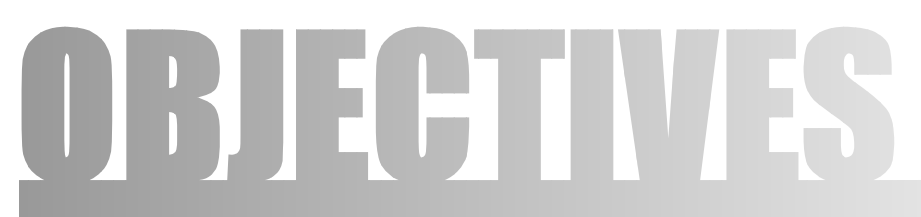

# After completion of this module you will be able to:

- Distinguish between Coding & Programming
- Understand the importance of Coding & Programming
- Understand where data is stored in a Control Module

# What is Coding?

It is a process utilized by BMW, which groups system specific operating requirements (Data) together and then assigns a label/code to each of these groups of data. The various groups of data are all pre-loaded into system specific "codable" control modules, along with a basic set of operating instructions (Program).

Types of operating requirements:

- Nominal values of device input signals (0.25V to 2.5V, 5W 25W, ...)
- Type of device input signal (PWM, square wave, analog ...)
- Operational parameters (device activation/deactivation time, ...)
- Market specific operations (O2 Sensors, Fuel Type, Emission Control, ...)
- Country Specific Regulations (U.S., Canada, Japan, UK, ECE, ...)
- Powertrain Configurations (Manual, Auto, TLEV, ULEV, SULEV, Diesel, ...)

The procedure of assigning one specifically labeled group of data to the operating program of a specific control module/component is referred to as "coding".

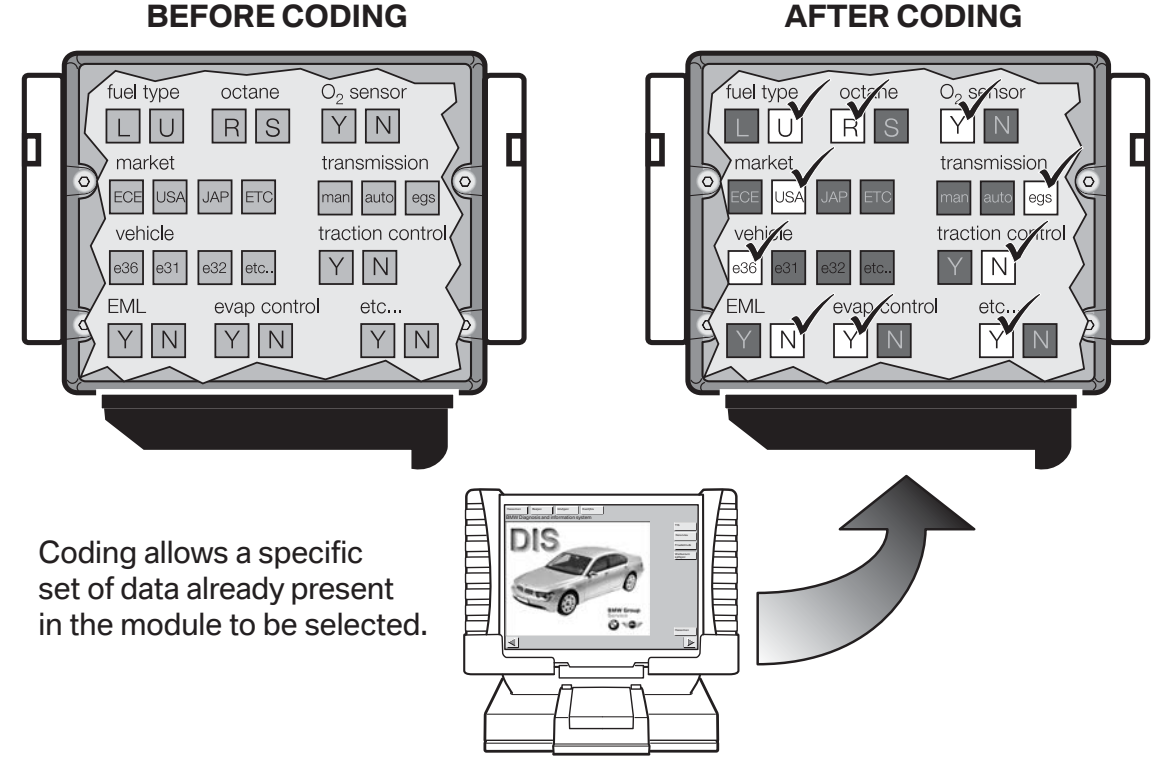

A "codable" control module has a basic operating program already installed along with several specific variations of operating data. The coding process allows a specific set of operating data to be assigned to the basic operating program of that module/component, with respect to its specific application.

Coding can be performed for some systems/components:

- By installing a specific plug (coding plug) into a device/component
- By entering a 4 digit alpha-numeric code (variant code) via the programming selection on DISplus/GT1/SSS
- Selecting customer specific system operational settings from a list of available features (VKM)
- Automatically by selecting a specific coding process available via ZCS Coding or CIP using the DISplus/GT1/SSS

# Note: Codable control modules/components are system specific, which means that not all control modules are codable.

# What is Programming?

It is a process utilized by BMW to load application/system specific operating instructions

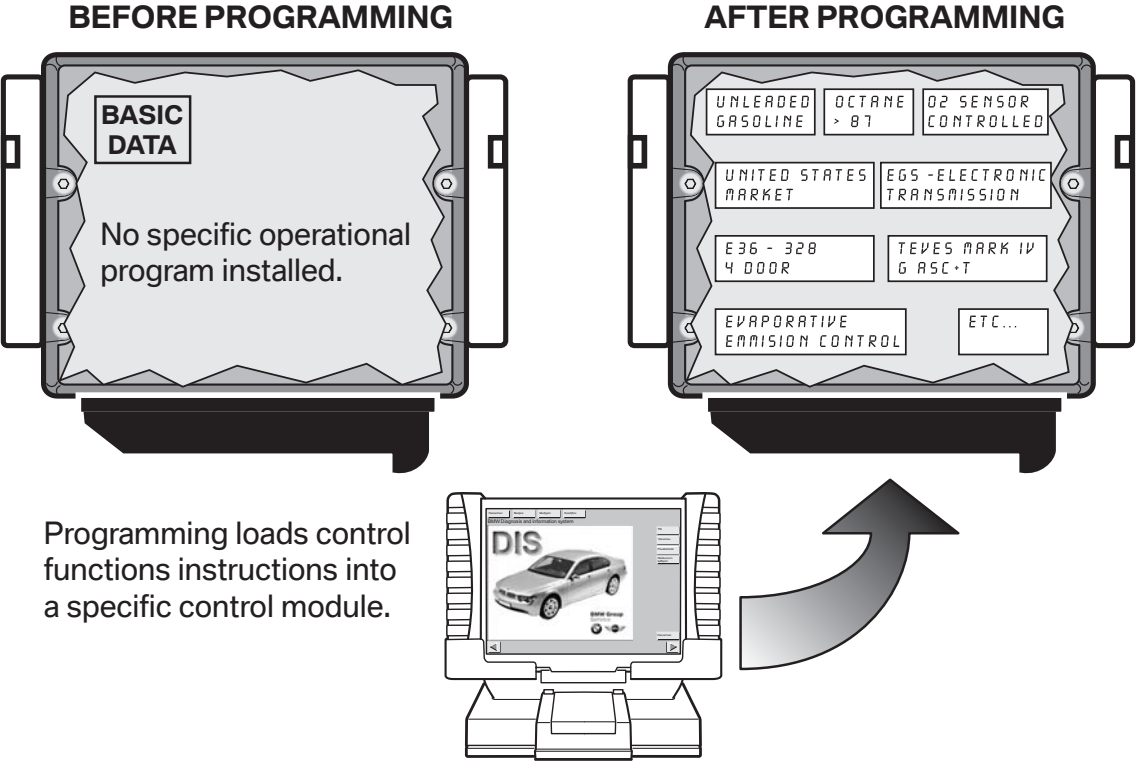

(Program) into a module/component which already has the systems operating requirements (Data) installed, plus it can be used as a means of updating data and operating instructions previously installed in a control module.

Basic programmable control modules have a pre-defined set of operating data already installed which allows the module to be fairly generic until a specific operational program is installed.

Programming of system control modules is performed using a DISplus/GT1/SSS.

Note: Programmable control modules are system specific and not all control modules are programmable using workshop equipment like the DISplus,GT1 or SSS. The ability to program a module is limited to the number of times it has already been programmed and the hardware version of the control module itself.

# What is the Purpose of Coding and Programming?

As a global manufacturer, BMW must design a large variety of control modules to meet numerous vehicle requirements pertaining to issues such as:

- Country Specific Regulations (U.S., Canada, Japan, UK, ECE, ...)
- Vehicle Equipment Level (Phone, Navigation, HiFi, IHKA, IHKR, ...)
- Vehicle Powertrain Configurations (Manual, Auto, TLEV, ULEV, SULEV, Diesel, ...)
- System Specific Operating Requirements (Nominal values, type of input signal, ...)

By using Coding and/or Programming, the large variety of control modules needed can be reduced to a smaller number of model specific hardware variations.

Codable control modules contain:

- A common operating program
- A large number/variety of specific operating data groups

In order to use this type of control module it must first be CODED to ensure that the operating data specific to that vehicle/model application is used by the operating program of the control module.

Programmable control modules contain:

- The required/specific operational data
- No operating program

In order to use this type of control module it must first be PROGRAMMED to ensure that the operating program specific to the vehicle/model application is used.

Prior to the availability of Coding and Programming in the workshop this task could only be performed at the factory.

Initially the factory installed Control Module(s) with a common operating program or data into vehicles and as theses vehicles reached various points in the assembly process the control modules were updated with the required operating data or program specific to the application for that particular vehicle. Since replacement parts always need to be available, parts inventory needed to contain all variations of preprogrammed control modules installed in all varieties of vehicles that were manufactured. This was not a big problem in the early years, when the variety/quantity of models was smaller.

As the number of control modules and the complexity of the various systems installed into vehicles increased, the number of modules that needed to be stored in parts inventory began to increase as well. Eventually this led to the stocking of hundreds of different control modules that were either pre-programmed or pre-coded for a specific application and model, but only differed slightly in the way they were coded or programmed.

Pre-programmed and pre-coded control modules always needed to be available in the event a control module failed once the vehicle left the factory floor, since this was the only place programming & coding procedures could be performed. In order for repairs to be made quickly, dealers were required to maintain a stock of several varieties of control modules, since technicians could only remove the failed module and installed a new pre-programmed or pre-coded module into the vehicle.

As a result of having to maintain a very large inventory of pre-programmed and pre-coded control modules in parts inventory, it was decided to make coding and eventually pro-gramming available in BMW workshops.

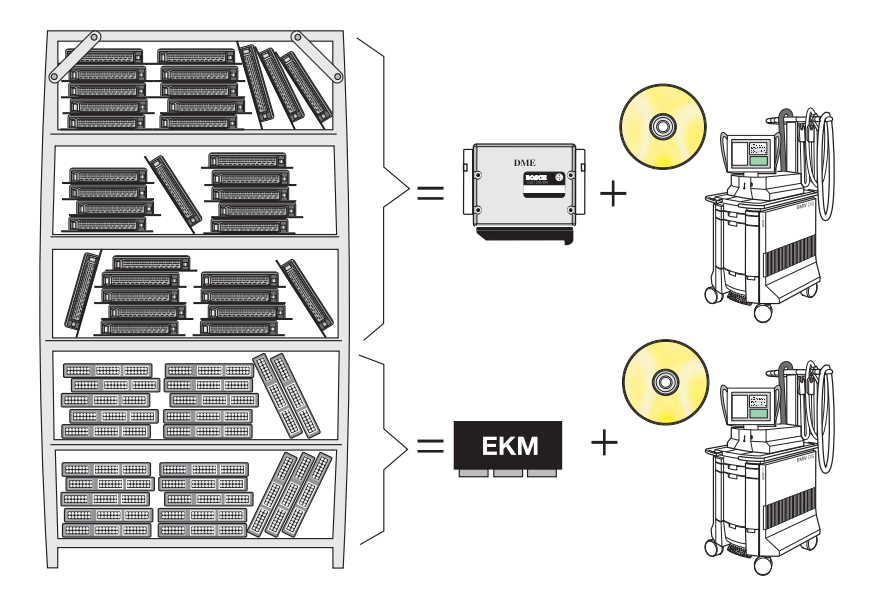

The following advantages have occurred since programming and coding can be performed in the workshop:

- Fewer control module hardware versions are needed (only need basic control modules)
- Lower parts and inventory costs
- Able to update software in a control module without having to replace the module (Re-Code/ Re-Program to address service Measures)
- Ability to add special equipment features to existing control modules (DWA, Day Time Running Lights, ...)
- Customization of vehicle operation (Conversions, VKM, A/C, ...)

The means by which coding or programming information is provided to a control module varies and is determined by the vehicle, model year and type of module(s) installed.

BMW currently uses the following methods to perform Coding or Programming:

- Coding Plug
- DME variant Coding
- Coding Code
- Central Coding Key (ZCS) or Vehicle Order (VO)
- EPROM Programming
- Flash Programming
- Vehicle and Key Memory (VKM)

# Where is Data Stored in a Control Module?

The control modules used in our vehicles store data/information on one of the following:

- EPROM (Electrically Programmable Read Only Memory)
- EEPROM (Electrically Erasable Programmable Read Only Memory)

In essence these devices are similar to the harddrive of the PC (**P**ersonal **C**omputer) that many of us use daily to store the images and documents/files of information.

# EPROM (Electrically Programmable Read Only Memory)

An EPROM is a computer memory chip that can be electrically programmed, however in order to erase data that is stored on the chip it must be removed from the device and exposed to UV lighting for a specific time period. An EPROM has what is commonly called a "window" on the top portion of the chip usually located underneath a protective label, it is this area that must be exposed to UV light of a certain intensity for a specific time period in order to erase the information stored on it.

Early engine control modules (DME 3.X) and transmission control modules were the first devices which allowed technicians to first remove the chip from the module, install a new "blank" EPROM and then program the module.

EPROM IN CONTROL MODULE

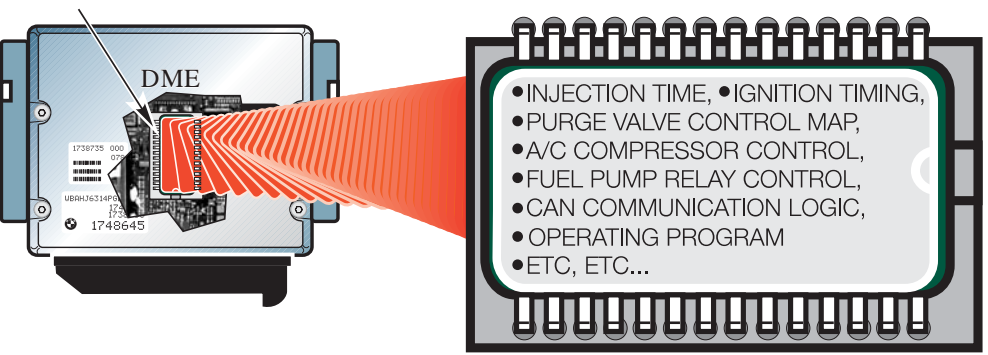

# EEPROM (Electrically Programmable Read Only Memory)

An EEPROM is a computer memory chip that can be electrically programmed and electrically erased, thereby not requiring the chip to be removed from the module or exposed to light. In general this chip is not easily removable from the device it is installed into.

Since the entire process of programming and erasing is done electronically this device is commonly referred to as "Flash Programmable".

During the programming process the following type of information may be loaded into the control module depending on the specific application or update that needs to be installed:

- Characteristic Maps (Ex. Ignition, Injection, Purge Control, DSC Regulation, ...)
- Control Constants/ Operational Data
- Operational Program
- Control Module Identification Information (Ex. Hardware Number, Program Number, Date of Modification, ...)

# What is needed to Code and Program?

In order to code or program a vehicle or control in the workshop, specific equipment and special software is required such as a DISplus, GT1 and an SSS which must all be connected to a network and have the must current version of CIP (**C**oding, **I**ndividualization & **P**rogramming) installed. CIP is the software program that contains all the latest data and program information to allow control modules to be updated to the latest level to address customer concerns and implement service solutions.

With the release of CIP 15.0 and the implementation of Progman (see Progman section for additional information) the DISplus and GT1 will only be capable of performing vehicle diagnosis and activation/initiation of a Coding, Individualization or Programming task through the SSS. A special program management tool (Progman) will only allow the DISplus and GT1 to act as remote terminals to the SSS (regarding Coding, Individualization & Programming), which means that the SSS will be the single supplier of Coding, Individualization and Programming information to a vehicle and its respective control modules.

# **Review Questions**

| 1. | What happens when a control module is coded?                                                  |
|----|-----------------------------------------------------------------------------------------------|
| 2. | What happens when a control module is programmed?                                             |
| З. | What advantage is there by allowing workshops/centers to code and/or program control modules? |
| 4. | What component(s) stores data in a control module?                                            |

# **Table of Contents**

# **Coding & Programming Equipment**

# Subject

# Page

| Equipment and Software4                            |
|----------------------------------------------------|
| DISplus (Diagnostic Information System)            |
| GT1 (Group Tester 1)                               |
| SSS (Software Service Station)                     |
| Diagnostic Head                                    |
| OPPS Head - (Optical Testing & Programming System) |
| OPS Head - (Optical Programming System)            |
| Deutronic Automatic Battery Charger                |
| Hardware Operating Conditions7                     |
| Coding & Programming Software7                     |
| Latest DIS CD xx7                                  |
| Latest CIP xx.x                                    |
|                                                    |
| Networks                                           |
| Vehicle Bus Systems                                |
| Workshop LAN Network10                             |
| Network Structure                                  |
| Network Connections                                |
| Accessing Configuration Information                |
|                                                    |
| Common Terminology                                 |
| INELWORK                                           |
| Local Area Network (LAN)                           |
|                                                    |
| PL45 Connectors                                    |
| Mall Jack 10                                       |
| Switched HUB                                       |
| Network Server 20                                  |
| Automatic/Online Undates 20                        |
| Access Point 20                                    |
| Interface Name 21                                  |
| IP Address                                         |
| IP Subnet Mask                                     |
| Gateway                                            |

| Subject Page                                             |
|----------------------------------------------------------|
| Remote Coding, Individualization & Programming Terminals |
| Procedure for Coding & Programming29                     |
| Review Questions                                         |

# **Coding & Programming Equipment**

# Model: All

# **Production: All**

# OBJECTIVES

# After completion of this module you will be able to:

- Identify the equipment needed to perform a Coding or Programming session
- Determine what components make up a workshop network
- Understand the terminology used with regard to networks and configurations
- Connect the various components needed for Coding & Programming a vehicle
- Properly prepare a vehicle for Coding or Programming

# **Equipment and Software**

Coding and Programming of a control module can only be performed within the workshop network using BMW Group Equipment and Software.

As of 2004 the standard diagnostic equipment available for a workshop consists of:

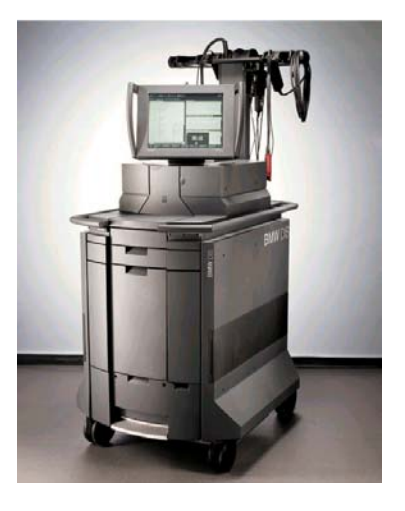

#### DISplus (Diagnostic Information System)

<u>Used For:</u> Vehicle Diagnosis, Coding, Programming and Individualization

#### (Refer to **SI B07 03 00**)

With PROGMAN (CD14) the DISplus will no longer be able to do coding and programming directly, it will only be used as a remote terminal that can initiate Coding & Programming through SSS.

<u>Connection:</u> Direct to LAN/Workshop Network or Direct to OPPS/OPS/Diagnostic Head

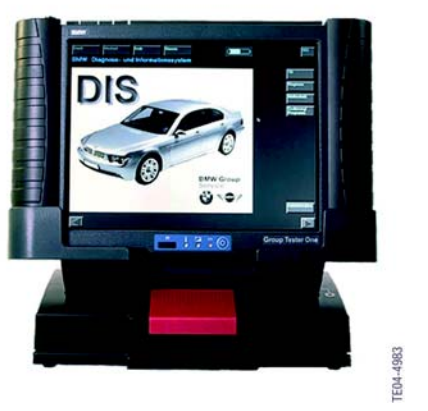

# GT1 (Group Tester 1)

<u>Used For:</u> Vehicle Diagnosis, Coding, Programming and Individualization

#### (Refer to SI B08 01 02)

With PROGMAN (CD14) the GT1 will no longer be able to do coding and programming directly, it will only be used as a remote terminal that can initiate Coding & Programming through SSS.

<u>Connection:</u> Wireless LAN or Direct to LAN/Workshop Network or Direct to OPPS/OPS/Diagnostic Head

# SSS (Software Service Station)

<u>Used For:</u> Vehicle Coding, Programming and Individualization. NO DIAGNOSTIC CAPABILITY. (Refer to **SI B07 01 03**)

With release of PROGMAN (CD 14) the SSS becomes the only tool for performing Coding, Programming and Individualization. All requests from GT1 or DISplus will be performed by the SSS. The SSS can also be used to directly initiate a Coding, Programming or Individualization request.

SSS will be capable for coding/programming multiple vehicles, Max 5 vehicles at a time.

 vehicles, Max 5 vehicles at a time.
 <u>Connection:</u> LAN/Workshop Network or Direct to OPPS/OPS Head

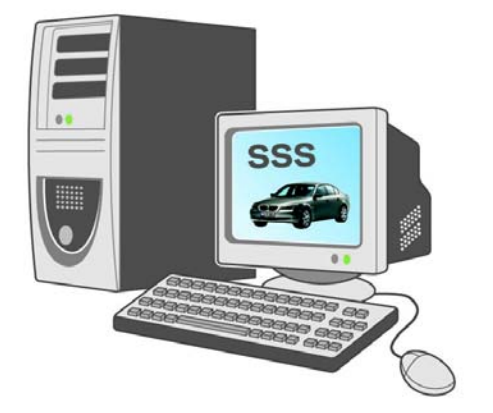

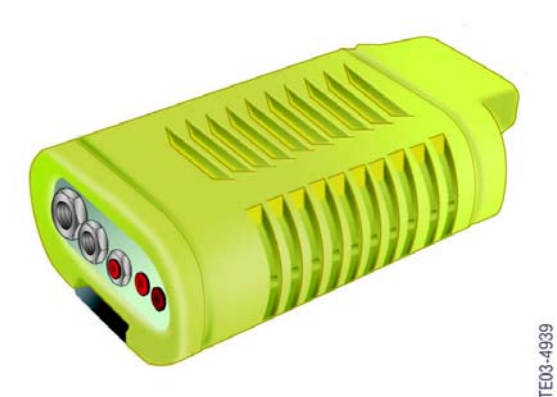

#### **Diagnostic Head**

Interface between vehicle and DISplus, GT1 or SSS

#### Used For:

- Vehicle Diagnosis, Coding, Programming and Individualization (Refer to SI B08 01 02)
- Not to be used for programming vehicles with a MOST bus (E60/63/64/65/66...)

#### Connection:

- Wireless to LAN/Workshop Network via access point
- Wireless connection direct to GT1
- Directly to LAN/Workshop Network using DK LAN cable
- Directly to GT1/DISplus/SSS using DK LAN Cable
  and adapter

Refer to section on Equipment Configuration

# **OPPS Head - (Optical Testing & Programming System)**

Interface between vehicle and DISplus, GT1 or SSS

<u>Used For:</u>

 Vehicle Diagnosis, Coding, Programming and Individualization on Most bus equipped vehicles. (Refer to SI B07 03 02)

Note: The OPPS is NOT ABLE to perform Diagnosis, Coding, Individualization & Programming on an I-bus equipped vehicle.

- Optical diagnosis of MOST and Byteflight Bus systems.
- Simultaneously program vehicles equipped MOST Bus system (except E65/66) via MOST Bus access port and OBD Connections.

#### Connection:

- Directly to LAN/Workshop Network connection using DK LAN cable or
- Directly to GT1/DISplus/SSS using DK LAN Cable and adapter.

Refer to section on Equipment Configuration

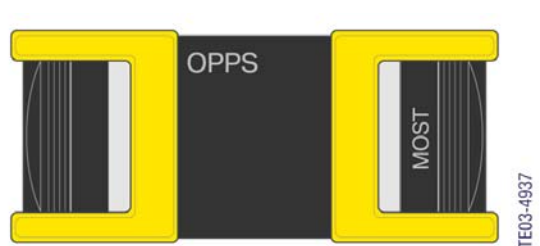

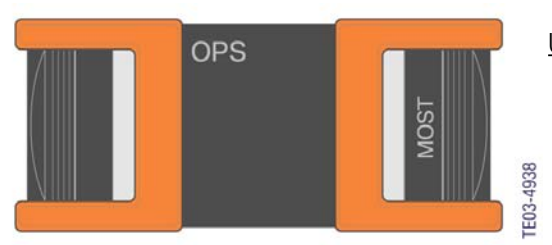

#### **OPS Head - (Optical Programming System)**

Interface between vehicle and DISplus, GT1 or SSS

#### Used For:

 Vehicle Diagnosis, Coding, Programming and Individualization (Refer to *SI B07 02 04*)

Note: The OPS is not able to perform optical diagnosis of MOST Bus and Byteflight systems nor can it be used to perform Diagnosis, Coding, Individualization & Programming on an I-bus equipped vehicle.

#### Connection:

- Directly to LAN/Workshop Network or
- Directly to GT1/DISplus/SSS using DK LAN Cable and adapter.

Refer to section on Equipment Configuration

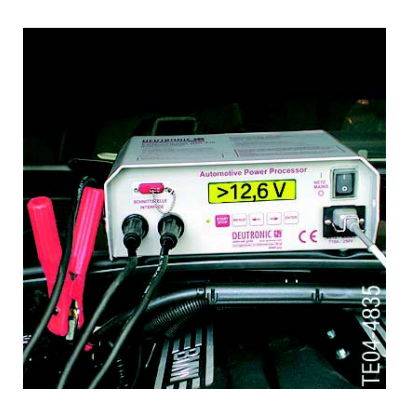

#### **Deutronic Automatic Battery Charger**

Used For:

- Maintaining proper vehicle battery voltage level during Diagnosis, Coding and Programming. (Refer to *SI B04 11 02*)
- Follow the initial setup of the charger as indicated in the SIB.

#### Connection:

- During Coding or Programming Procedure the battery charger must be in the Power Supply (PS) mode.
- Place the charger into the power supply mode by depressing the "MENUE" button 3 times in rapid succession.

Refer to section on Equipment Configuration

| Device      | Operating Temperature |                    | Relative Humidity          |
|-------------|-----------------------|--------------------|----------------------------|
| GT1         | +3°C - +43°C =        | +37.4°F - +109.4°F | 10 - 80% (no condensation) |
| OPPS/OPS    | +3°C - +43°C =        | +37.4°F - +109.4°F | 10 - 90% (no condensation) |
| SSS         | +10°C - +35°C =       | +50F - +95°F       | 10 - 90% (no condensation) |
| Monitor SSS | +3°C - +35°C =        | +37.4°F - +95°F    | 10 - 90% (no condensation) |

#### **Hardware Operating Conditions**

# **Coding & Programming Software**

Whenever coding and programming are to be performed on a vehicle, the latest version of software for DISplus/GT1 and SSS must be loaded/installed on the equipment being used.

The DIS CD xx contains the diagnostic programs (test modules, schematics, system status values...) prior to CIP 15.0 all coding and programming information for early production vehicles (E31, E32, E34, E36, E38, E39, E46, E53 and E52) was also available.

## Note: With the introduction of CIP 15.0 all coding and programming information will be migrated to CIP and incorporated within Progman.

Whenever a new version of either DIS CD xx or CIP xx.x is released this indicates that an update or addition to a specific coding, programming or diagnostic routine has occurred. The change can be reflected by a new/updated programming software for a specific control module, the ability to code a new module or the ability to perform a new retrofit procedure when installing a new system.

# Latest DIS CD xx

The latest information pertaining to the most current version of CD xx that is available and to be installed on all DISplus, GT1 and SSS units in the workshop can be obtained by referencing *SI B07 02 96*, on the BMWcenternet TIS website. The service bulletin provides clear instructions on loading the latest DIS CD xx and also identifies what modules in a vehicle require coding after being replaced.

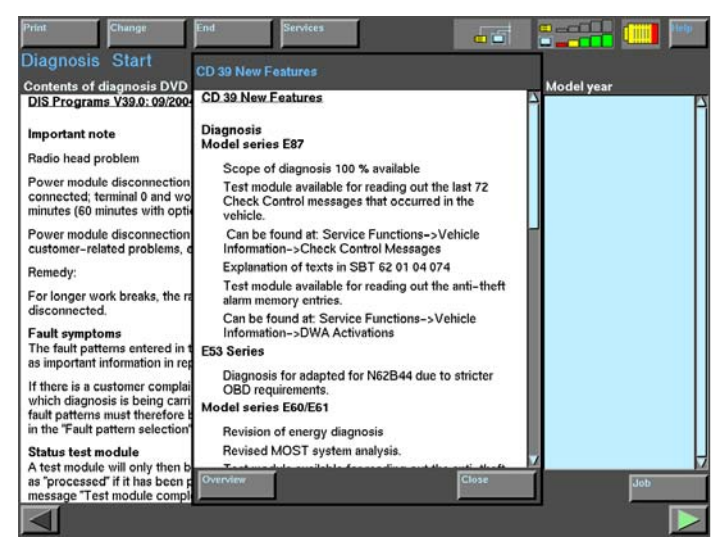

To determine what updates and additions occurred on DIS CD xx, currently installed on the DISplus/GT1:

Select **"Diagnosis"** Select **"Services"** Select **"News"** 

All major changes are viewable in the "New Features" overview, pertaining to the CD installed.

#### Latest CIP xx.x

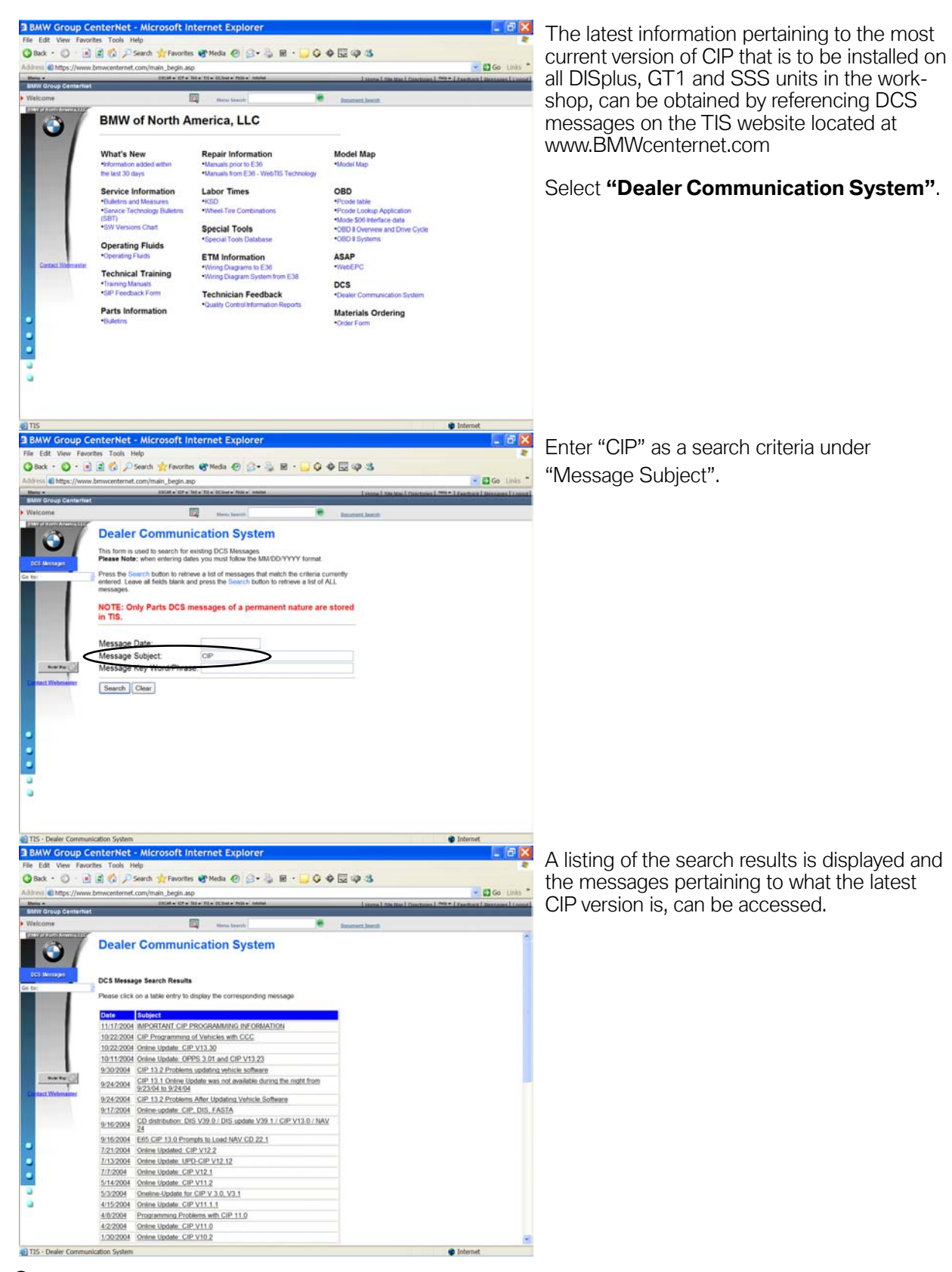

# 8

Coding & Programming Equipment

# Networks

As the level of technology in our vehicles continues to increase so does the level of technology that we use in our diagnostic and programming equipment within the workshop.

In order to meet the ever growing demand for more rapid transfer of information we can no longer have multiple "stand alone" systems, therefore various infrastructures have been created to allow multiple "stand alone" devices/systems to interact with each other to share information.

The sharing of information with various control modules in our vehicles has been occurring for quite some time, now we will also be doing this with the diagnostic equipment in the workshop as well.

# Vehicle Bus Systems

In order to make the components used in our vehicles more efficient we utilize bus structures (commonly referred to as I-Bus, K-Bus, MOST Bus, Byteflight, PT-CAN, etc.). By using bus structures in vehicles, we can accelerate communication between several different control modules. Many common vehicle systems (such as entertainment, safety, powertrain, etc.) are "stand alone" systems but also require information from other modules/systems in order to be more efficient. In order to obtain the required information the systems must also be able to simultaneously communicate without interfering with each other, which is accomplished by using various bus structures.

# Example:

The ISIS (Intelligent Safety Integration System) system on the E65 uses the Byteflight bus structure.

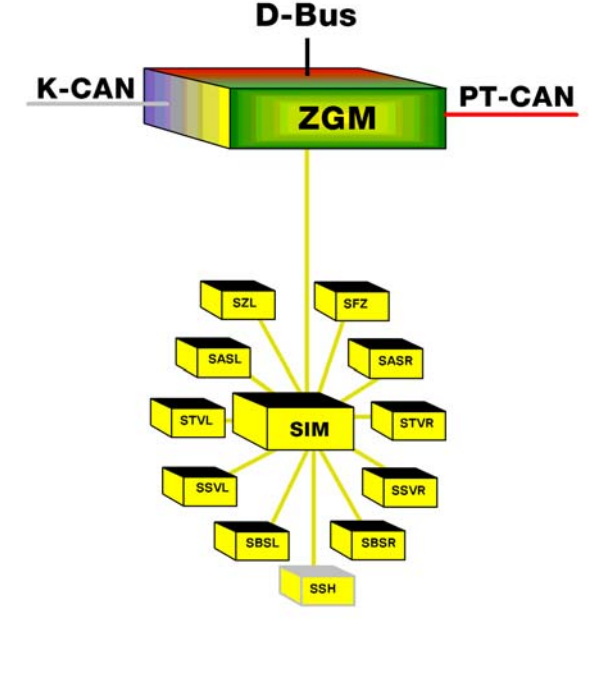

byteflight

Depending on the equipment level of the E65, the ISIS may consist of 11 satellite components (Control Modules/Sensors) that are connected, using fiberoptic cables, to the SIM (Safety Information Module) which monitors the status of the satellite components. Since this is a safety system, components need to be activated within a fraction of a second in order to be effective, there can not be any processing delays. The SIM is connected to the ZGM (Central Gateway Module) which monitors the activity of the SIM and will direct information to the SIM and other devices in the vehicles as necessary.

# Workshop LAN Network

A network is nothing more than a group of devices interconnected so that they can communicate with each other. A LAN is a network that is localized to a specific area, such as a workshop or office.

The bus systems (I-Bus, K-Bus, PT-CAN, Byteflight, MOST Bus, ...) that we have been using in our vehicles for quite sometime, are nothing more than networks with different configurations. By looking at the byteflight system mentioned previously, a similarity to a workshop network can be established.

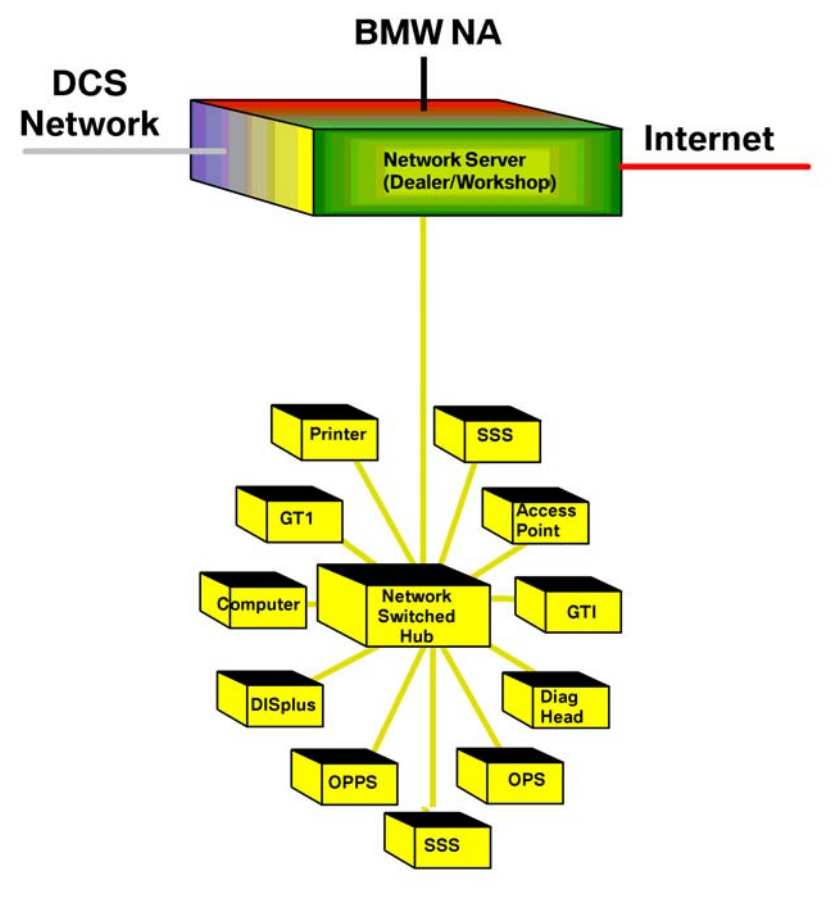

Workshop Network

All workshops are currently equipped with a GT1, DISplus, SSS, OPS, OPPS, Diagnostic Head, Access Point, desktop computer(s) and printer(s) which can be considered as satellite components (control modules/sensors). In order for these components to communicate with each other, either directly or indirectly, they must be interconnected via a cable/wire to a common point or switching device. Consider the switching device/hub to be similar to the SIM, which monitors all devices connected to it and allows the devices to communicate with each other. The interconnection of these devices results in the establishment of a network localized to the workshop area thereby establishing a Local Area Network (LAN) in the workshop.

# **Network Structure**

By having the workshop configured to allow the various devices used on a daily basis to be interconnected/networked with each other, as indicated in the illustration, additional components can easily be added and online updates can automatically be installed on all connected devices, as long as they have an approved IP address.

**Example:** The network that exist in the workshop is not much different than the network structure that is used in our vehicles. In order for control modules to communicate with each other they must be correctly identified. The identification process can be considered to occur as part of the coding procedure which is done at the end of the assembly process or at anytime a new component/module/system is added to the vehicle. By not recoding the vehicle after adding or removing a module/system, the communication on a particular bus can be hampered especially if a response form a module that is not longer installed is expected or a new module transmits data that is not expected by anyone else on the bus because it is not correctly identified. The VO for a vehicle can be considered to contain the IP addresses of the modules installed in the vehicle.

If the devices on the workshop network do not have a rigidly assigned IP address, online updates to specific devices can not occur. The operation/performance of a network can be greatly hampered if multiple devices share an address, since the transmitted data is not able to reach the correct device, it can result in jamming up the operation of the network.

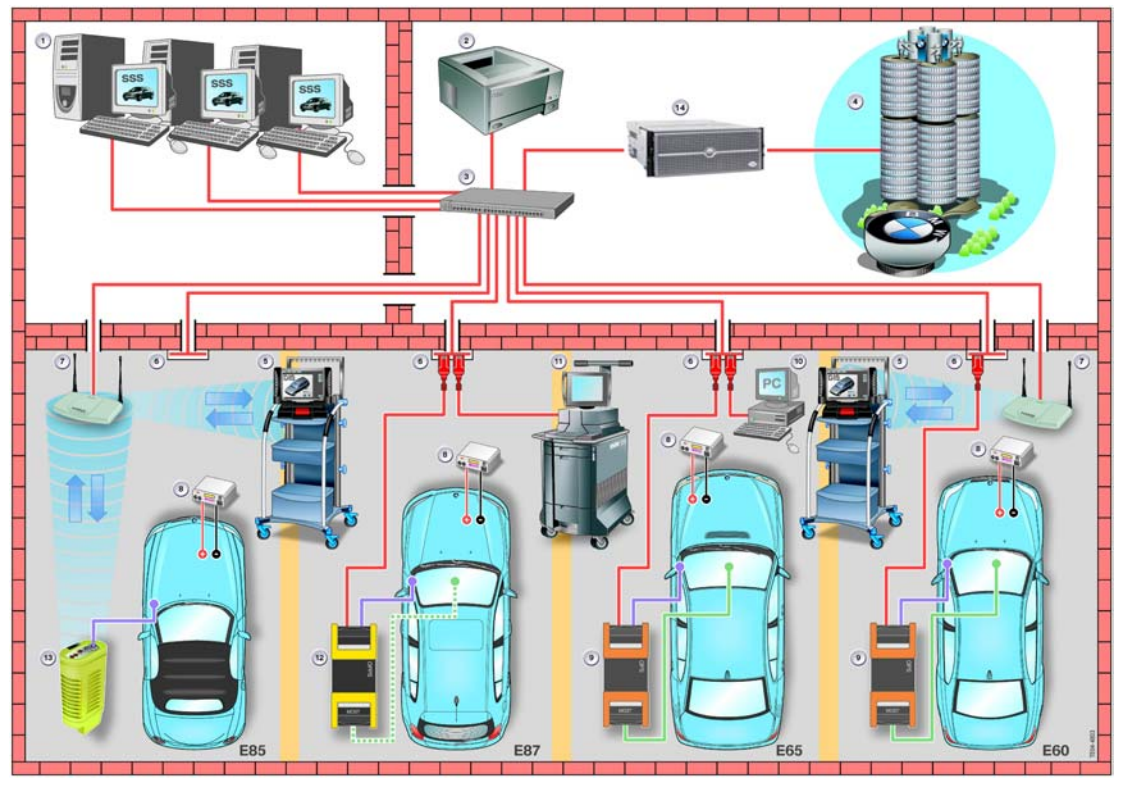

# **Network Connections**

When establishing a network which will utilize multiple access terminals/jacks it is recommended that the jacks and cables attached to the specific jacks are numbered and that the corresponding end of the cable that connects to the router/switched hub should be numbered as well.

**Example:** The illustration below shows a basic network structure with no miscellaneous devices connected, other than a Server and Switched Hub. The cables running to/from the Switched Hub are all numbered on both ends to make troubleshooting the network easier in the event of a problem with the cabling, wall jack or Switched Hub connections.

Not having the cable and wall jacks number would be like trying to troubleshoot a problem with an electrical circuit in the vehicle where all the wires are the same color and the components connected have no pin assignments.

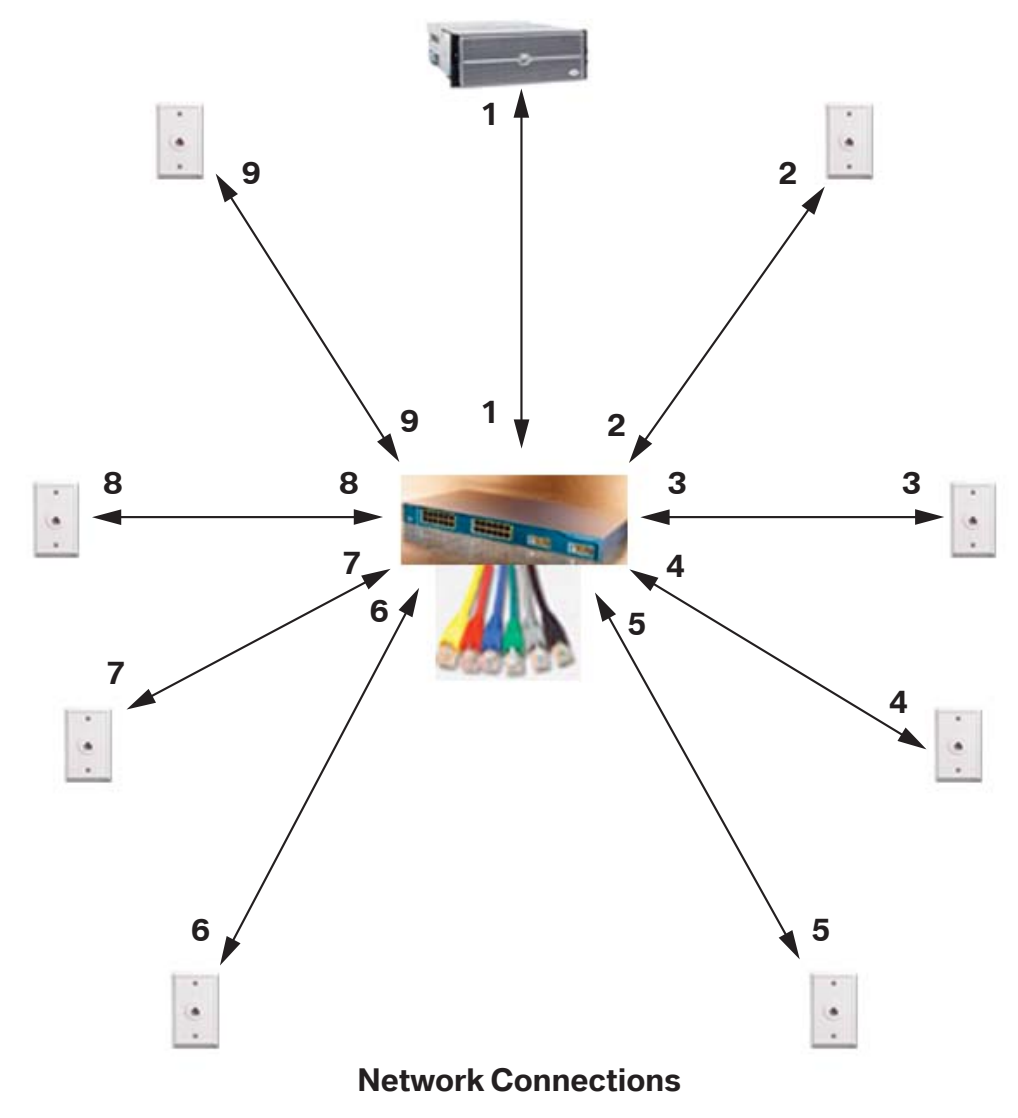

12 Coding & Programming Equipment

Once additional devices are connected it becomes very important that the configuration information (IP Address, Gateway Address, Subnet Mask and Device Name) is entered correctly for each device that is connected to the network. Each device must be assigned a specific/unique IP Address.

It is very important that the IP address not be shared by multiple devices located on the network, as this can result in "Locking-up" the network, which can have a detrimental effect on any control module(s) being programmed or coded.

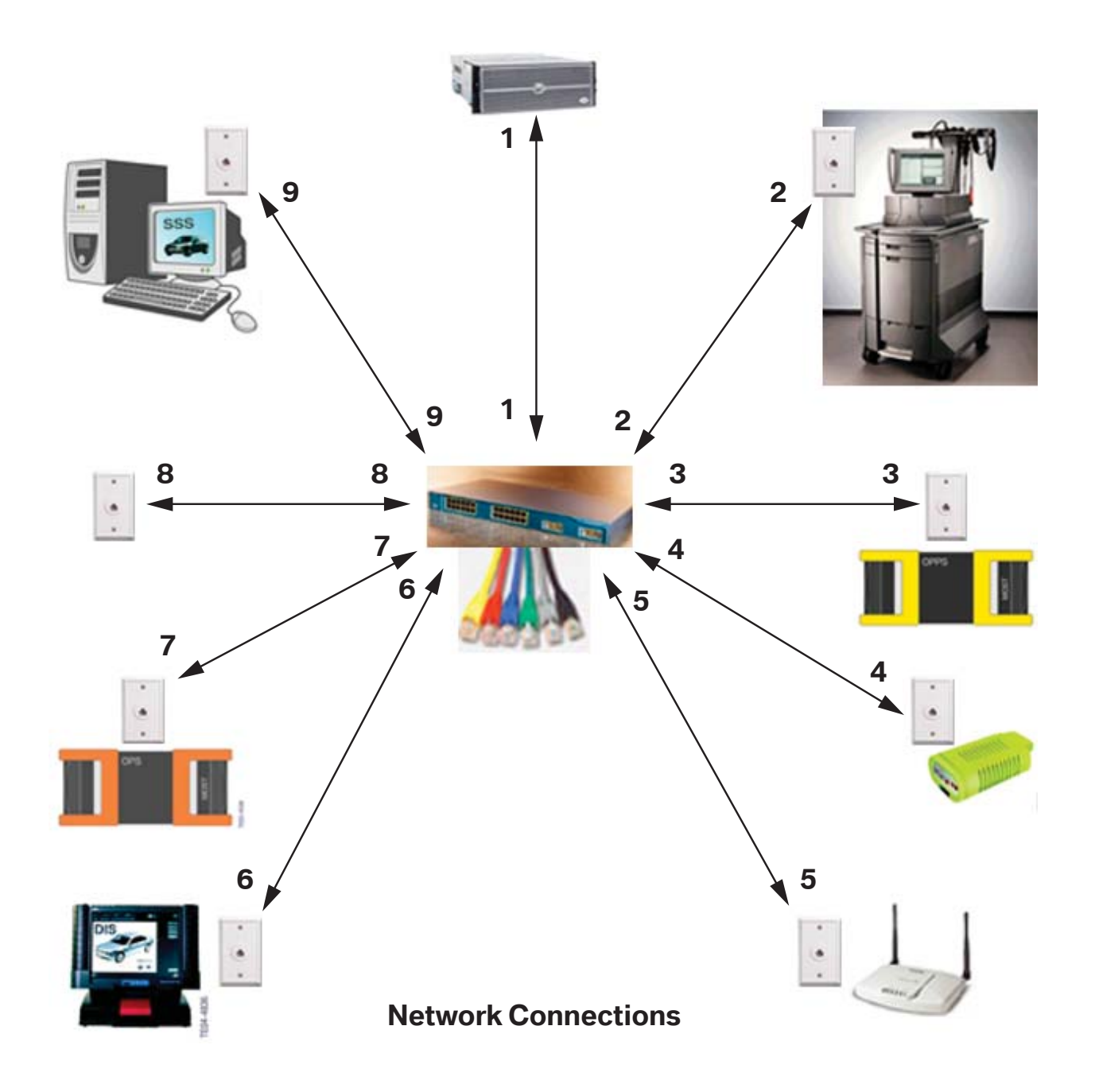

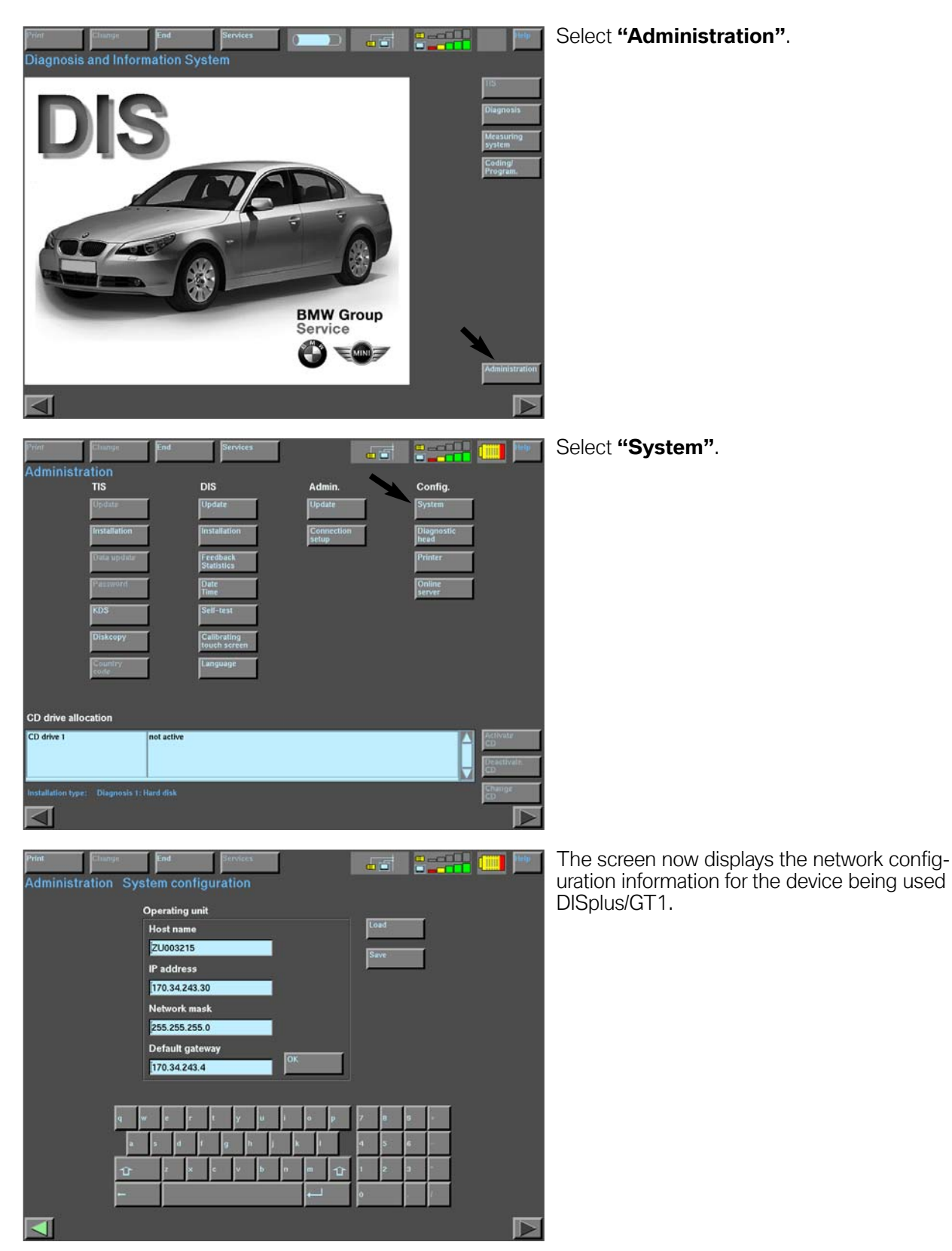

# Accessing Configuration Information - DISplus/GT1 & Interface(s)

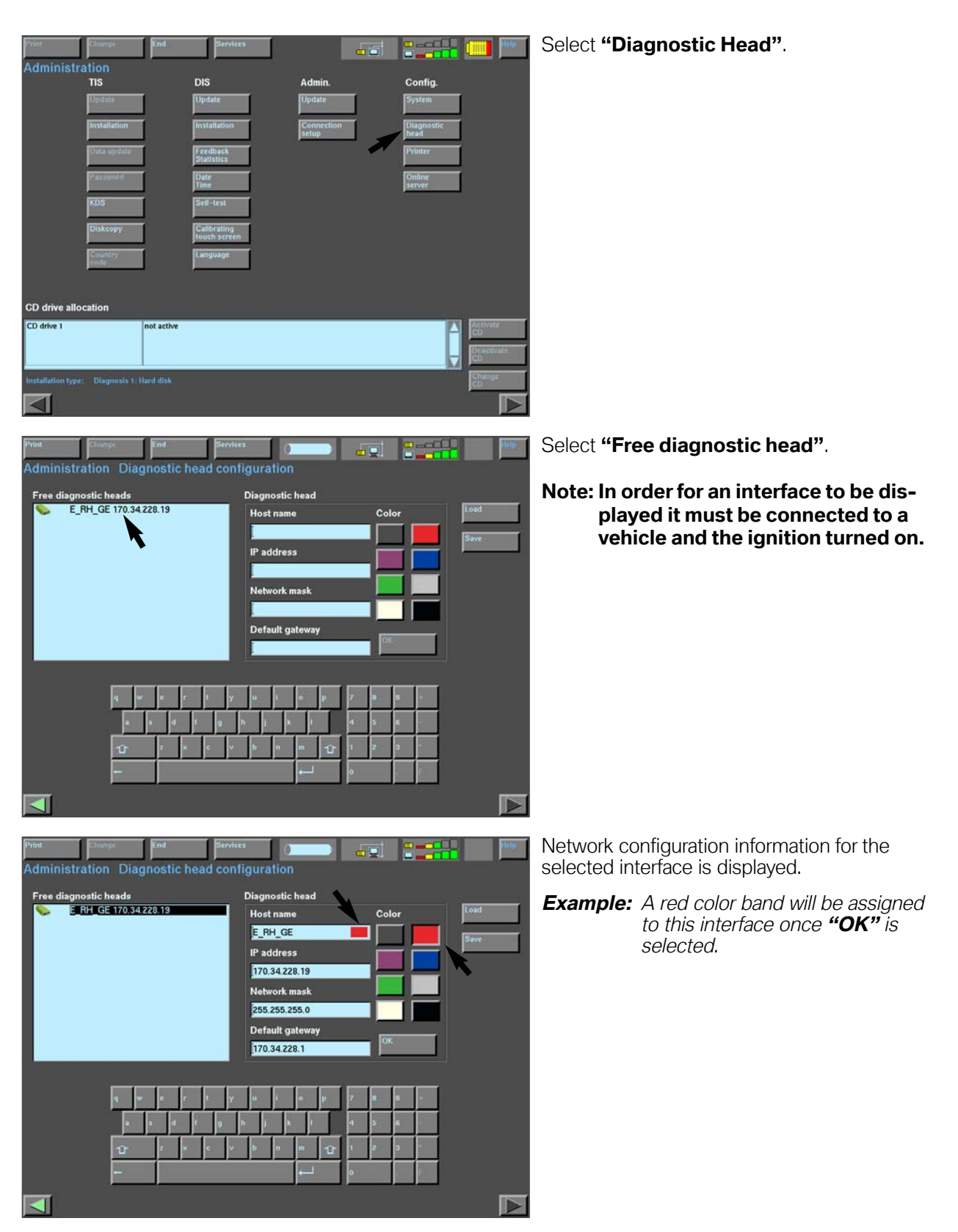

# Workshop Layout

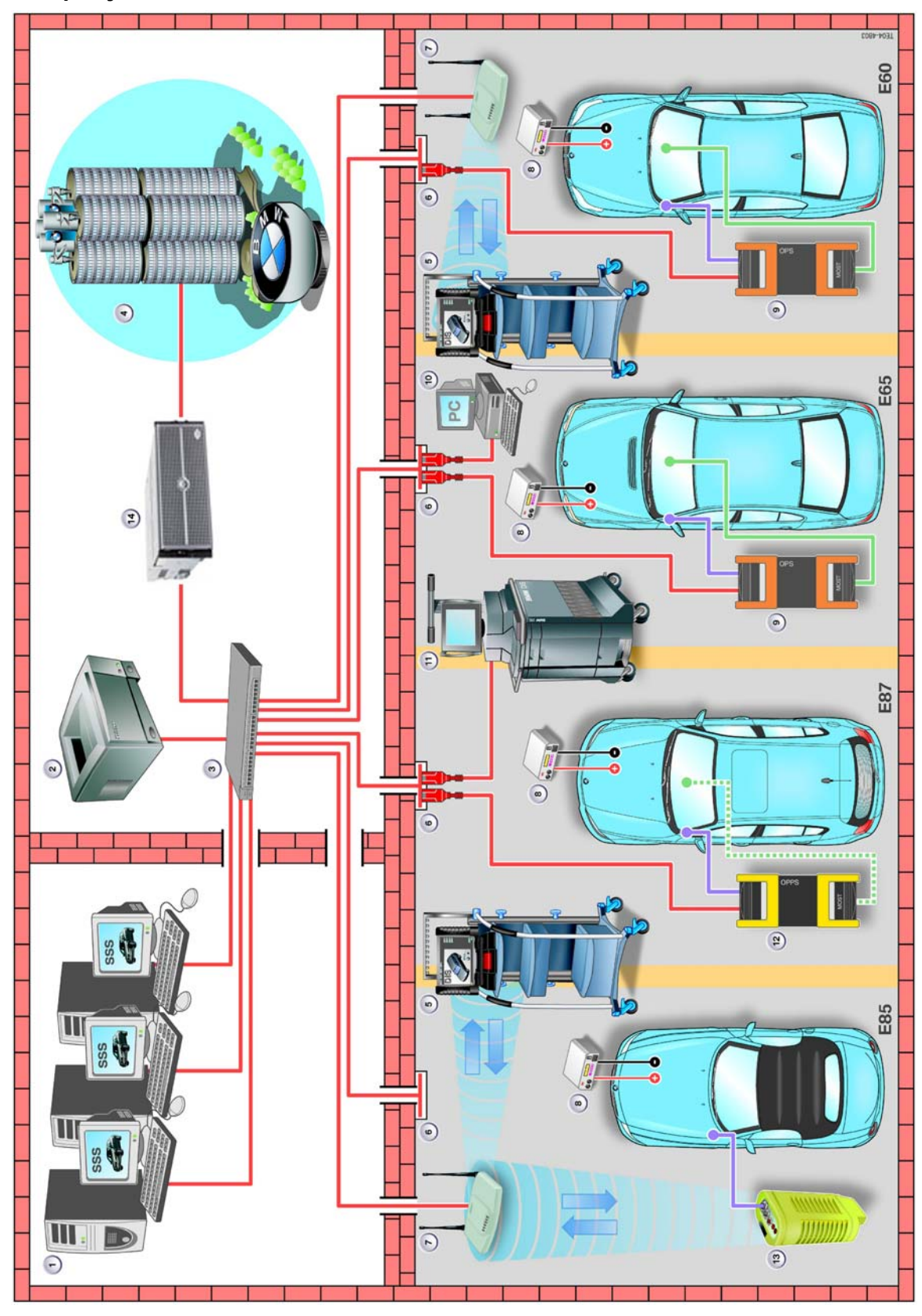

# Workshop Layout Index

| Device #      | Device Name/Description                                 |  |
|---------------|---------------------------------------------------------|--|
| 1             | Software Service Station (SSS)                          |  |
| 2             | 2 Network Printer                                       |  |
| 3             | 3 Switched Hub (Cisco Switch WS C2950-24)               |  |
| 4 BMW Network |                                                         |  |
| 5             | 5 GT1                                                   |  |
| 6             | Wall Jack/Ethernet Connection point to workshop Network |  |
| 7             | Access Point                                            |  |
| 8             | Deutronic Automatic Battery Charger                     |  |
| 9             | OPS                                                     |  |
| 10            | Workshop PC                                             |  |
| 11            | DISplus                                                 |  |
| 12            | OPS Head                                                |  |
| 13            | Diagnostic Head                                         |  |
| 14            | Network Server                                          |  |

# **Workshop Network Components**

A LAN currently exists in all workshops to allow the diagnostic equipment (DISplus, GT1, SSS, OPPS, OPS & Diagnostic Head) to communicate with each other. In order to successfully diagnose, code and program a vehicle, it is required to have all equipment connected to the workshop network.

Components used to create a network infrastructure in the workshop consist of:

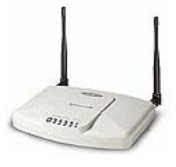

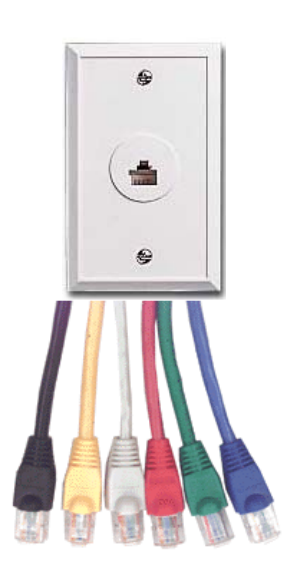

#### **Access Point**

Allows direct wireless access to LAN for GT1 and Diagnostic Head

OR

Diagnostic head establishes connection to LAN via wireless communication and thereby can be connected to DISplus or GT1, which are connected to LAN

Access point is connected directly to LAN. Symbol - Model Spectrum 24/AP 3020-100

#### Wall Jack

Connection point for devices such as GT1, DISplus, Access Point, SSS, Diagnostic Head, OPPS/OPS Head, Printer and Network Server to Switched Router via RJ45 cable.

#### CAT 5 Ethernet Cable with RJ-45 Connectors

Used to establish a connection between:

- Wall jack and Switched Router/Hub
- Wall jack and devices such as GT1, DISplus, Access Point, SSS, Diagnostic Head, OPPS/OPS Head and Network Server.

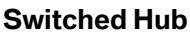

LAN switched distribution hub for all devices connected to the network. Routes communication telegrams/messages to specific devices from specific devices. Allows multiple devices to communicate with each other without reducing data transfer rate. Cisco Switch WS-C2950-24

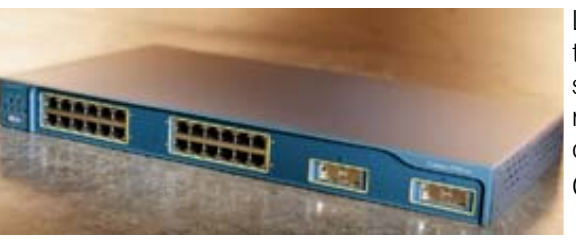

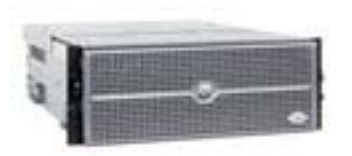

#### Server

Central computer which controls interface/communication between all devices on the Workshop LAN and communication to external networks and internet. Keystone device for network operation along with switch/router.

# **Common Terminology**

# Network

A group of computers that are interconnected with each other and able to communicate with each other either by transferring data via a wired or wireless connection.

# Local Area Network (LAN)

A network that exists within a specific area.

**Example:** By having all computers, testers and printers in the workshop interconnected results in a Workshop LAN.

# Ethernet

The term Ethernet is a communications protocol used to define a method & speed by which interconnected devices are able to communicate with each other by either a wired (twisted pair) or fiberoptic connection.

Common Ethernet communication protocol terms:

- **10BaseT** Able to transmit data at a rate of 10Mbps for a maximum distance of 100 meters per segment.
- **100BaseT** Able to transmit data at a rate of 100Mbps for a maximum distance of 1000 meters per segment.

The speed differences are obtained by modifying the method of encoding the data to be transferred. The maximum distance consist of the distance from switched hub to wall jack plus length of cable used to connect a particular device. The greater the distance the greater the chance of signal loss/disturbance.

# Ethernet Cable (CAT 5)

A standard used to define an 8 wire cable (4 twisted pair) that is commonly used to interconnect various computers in the establishment of an ethernet network. Certified to transmit data at a maximum rate of 100Mbps.

# **RJ-45 Connectors**

The plastic connectors at the end of a CAT 5 cable, used to connect the cable to device/computer, wall jack and hub.

# Wall Jack

Accepts RJ-45 connectors when connecting devices to the network. Connection point for devices like DISplus, GT1, SSS, OPPS, OPS, Diagnostic Head, workshop computers and printer.

Recommendation is that outlet/jack is numbered and the corresponding end of the ethernet cable connected to the switched hub is numbered as well, to assist in troubleshooting in the event of a problem.

**Example:** A wall jack outlet is labeled as #1 the other end of the cable at the hub should also be labeled #1.

# Switched HUB

Allows multiple devices to send information over the network at the same time without slowing down the communication process. A switched hub essentially isolates the two devices that are communicating, thereby providing each component on the network a separate connection at the maximum data transfer rate of the network.

**Example:** A switched HUB is similar to the use of cloverleafs on the highway, traffic does not need to stop if a change in direction needs to be made, plus traffic flows smoothly from point to point.

A regular HUB does not provide each component with a separate connection point to the network but rather a shared connection point. By sharing a connection point the data transfer rate of the network is reduced when multiple devices try to communicate.

**Example:** A regular HUB is similar to the use of a 4 way intersection, the smaller the amount of traffic using the intersection the quicker a car can go through the intersection and reach its desired destination. The greater the traffic the longer it will take for a car to reach its desired destination.

The switched hub installed as part of the workshop wiring project is a Cisco WS-C2950-24.

# **Network Server**

A computer that provides information/data to other computers located on the network. A server allows computers on its network to access information on another network, such as the internet. The server is the keystone device that allows computers on its specific network to access information on another network.

As an example a server can obtain and distribute software updates to all computers located on its network, instead of having to physically install the updates to each computer individually.

# Automatic/Online Updates

The ability to connect the network server to the BMW server and check for new software updates (Diagnostic, Coding & Programming data) then downloads the information to all computers/equipment located on the network automatically at a specific time.

**Example:** New updates can be installed on SSS, GT1 and DISplus overnight in order to have latest data available the next morning.

The application that performs online updates is referred to as JETstream.

# **Access Point**

The access point is a wireless communication device that is able to establish a wireless connection with a GT1 and/or a diagnostic head and allows them to communicate with other devices on the network.

Manufactured by Symbol - Model Spectrum 24 /AP 3020-100.

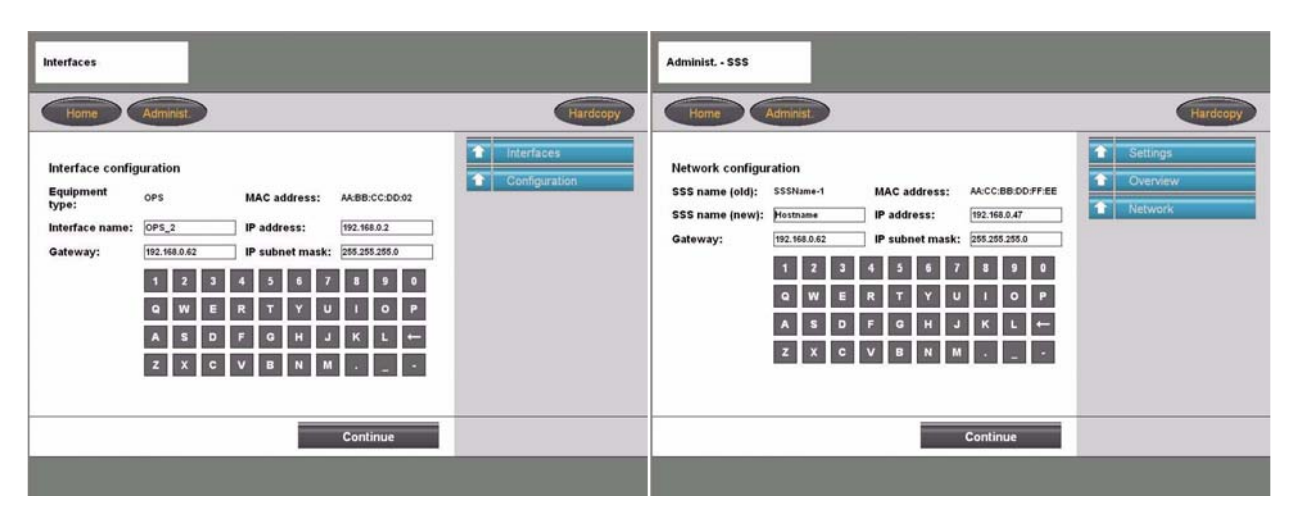

## **Interface Name**

The specific name assigned to the device (Ex. OPS Blue A)

## **IP Address**

It is a unique four segment number used to identify a specific device located on a specific network. The number represents the address of the device on the network and is necessary when communicating with other devices located on the network.

#### Example: 92.168.100.10

Usually the first three segments are used to identify the network and the last segment identifies the device. The IP Subnet Mask information generally defines which segments are needed to identify the network and which identify the device.

In order for a devices on the network to communicate with other devices on the network it must know the addresses of those devices. If a print command is sent from a computer to a printer on the network, the command must be addressed specifically to the desired printer.

**Example:** An IP address is no different than your home address, in order to receive a letter specifically directed to you, your name and address must be correctly displayed on the letter.

IP addresses are assigned by the network administrator/provider and are rigidly assigned to the device(s) located within the workshop network, by entering it into the device during the initial setup.

# **IP Subnet Mask**

This information is used to define which segment(s) of the four segment IP address specifically identifies the device and which identify the specific network.

#### Example: 255.255.255.0

Indicates that the first three segments (255.255.255) identify the specific network that the device is located on. The last segment (0) indicates that this is the segment that will identify the specific device.

# Gateway

This information identifies the four segment address of the component located on the network responsible for communicating from the current network to another network. If there is no address in this location then a connection to any devices outside of the current network can not be established.

# Note: The network and device address information must be entered exactly as defined by the network administrator for your facility, otherwise the devices can not be accessed.

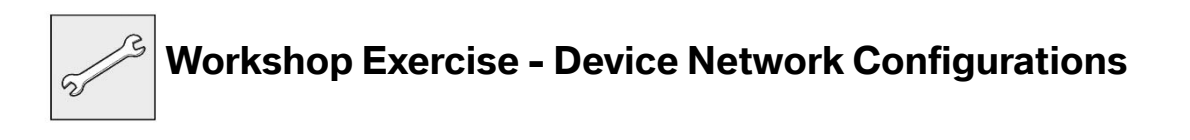

- 1. Identify what version of DIS CD xx.x is installed on the DISplus/GT1.
- 2. Identify what the latest version CIP xx.xx installed on the tester should be and approximately when it was released.
- *3.* Locate the network configuration information for the devices located on the network in the workshop area.
- 4. What components of the configuration information are the same?
- 5. What is the address of the workshop network?

# **Remote Coding, Individualization & Programming Terminals**

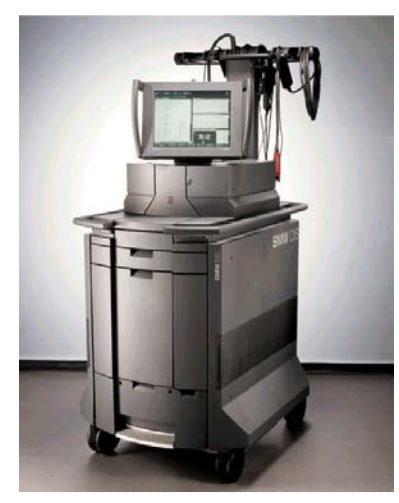

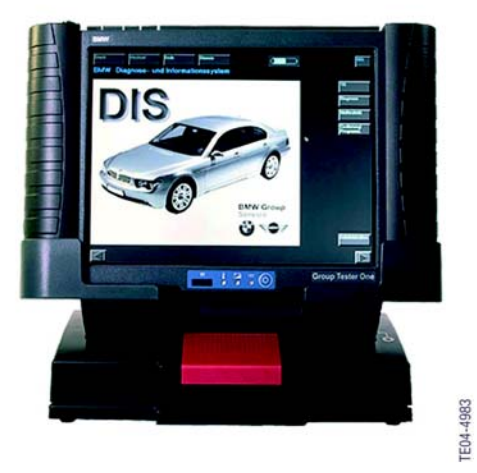

With the release of CIP 15.0 and the implementation of Progman (see Progman section for additional information) the DISplus and GT1 will only be capable of performing vehicle diagnosis and activation/initiation of a Coding, Individualization or Programming task through the SSS. A special program management tool (Progman) will only allow the DISplus and GT1 to act as remote terminals to the SSS (regarding Coding, Individualization & Programming), which means that the SSS will be the single supplier of Coding, Individualization and Programming information to a vehicle and its respective control modules. By having all devices (DISplus, GT1 and SSS) connected to the network, the DISplus and GT1 can be utilized to perform diagnosis on a new vehicle after a request for vehicle programming as an example, has been sent to the SSS for the current vehicle.

#### **Example:** GT1(7) is connected to the LAN via access point (3) and to OPPS head (6) which is connected to LAN(4) and vehicle (5):

- 1. Diagnosis of complaint is completed and test module result indicates that a control module needs to be updated/reprogrammed.
- 2. Coding and Programming/CIP is accessed on GT1(7) and a request to program specific control module on vehicle (5) connected to OPPS head (6) is made.
- 3. The SSS (1) takes over the programming process and begins to reprogram the control module and recode the vehicle (5).
- 4. At this point the GT1(7) is free to connect to a new OPPS/diagnostic head and begin a diagnostic routine or initiate another programming/coding session on a new vehicle.

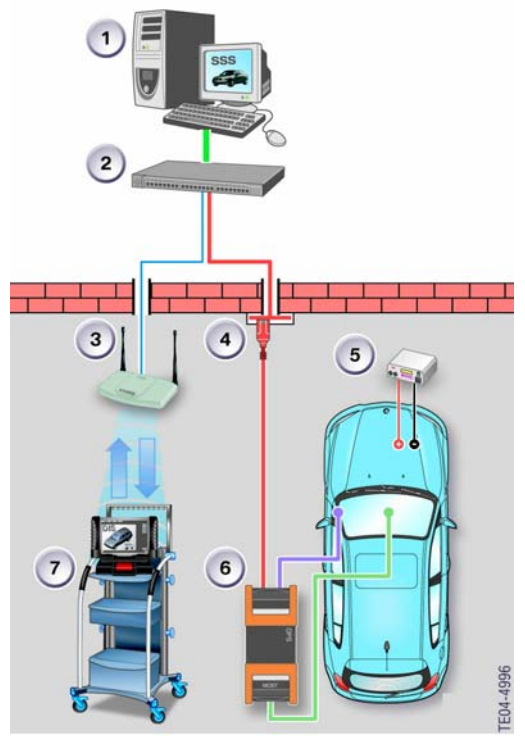

23 Coding & Programming Equipment

# **Software Service Station**

The Software Service Station (SSS) was released to all centers for the sole purpose of Coding and Programming vehicles that can only be Coded/Programmed using CIP. The SSS is a dedicated desktop PC, that supplements the DISplus and GT1 diagnostic systems, since the SSS is only capable of performing Coding and Programming it frees up the DISplus and GT1 for diagnostic functions (refer to **SI B07 01 02**).

With the release of CIP 15.0 and the implementation of Progman, the SSS replaces the DISplus

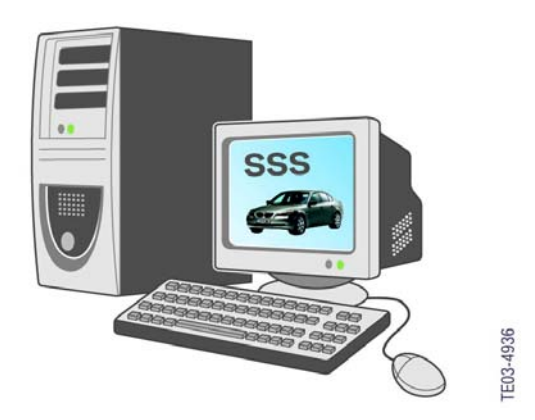

and GT1 (Group Tester One) diagnosis systems as the primary programming system. The DISplus and GT1 will only be able to send a request to Program or Code a vehicle directly through the SSS. The SSS performs the actual programming and coding process. In this configuration the SSS is able to program up to five vehicles at a time and the DISplus and GT1 are free to be used for other tasks, <u>provided that all devices are</u> <u>connected to the workshop network and have been assigned specific IP addresses</u>.

As with the DISplus and GT1, data is supplied to the Software Service Station by means of a CIP DVD-ROM or CD-ROM, additional data can also be provided by online updates via JETStream.

# **OPPS/OPS/Diagnostic Head**

The OPPS (Optical Testing and Programming System), OPS (Optical Programming System) and the diagnostic head can all be used with the Software Service Station to serve as the interface to the vehicle. <u>Optimal programming speed on MOST bus</u> equipped vehicles is obtained by using the OPPS/OPS head connected to the OBD connector and directly to the MOST access port on E60, E63/64 and newer vehicles.

### **OPPS**

The OPPS was first introduced with the E65 and is able to:

- Acts as interface between vehicle and DISplus/GT1/SSS
- Reduce programming time of MOST Bus control modules
- Diagnosis the fiber optic communication system utilized on the byteflight and MOST bus systems.
- Simultaneously program vehicles equipped with a MOST bus system (except E65/66 up to 3/05 prod.) via MOST Bus access port and OBD connections.
- Perform vehicle diagnosis, coding and programming on all vehicles equipped with a MOST bus..
- Communicates via a wired connection(DK LAN cable ) to Network or directly to GT1/DISplus/SSS

# The OPPS is NOT ABLE to perform Diagnosis, Coding & Programming on an I-bus equipped vehicle.

# OPS

The OPS is able to:

- Acts as interface between vehicle and DISplus/GT1/SSS
- Reduce programming time of MOST Bus control modules
- Simultaneously program vehicles equipped with a MOST bus system (except E65/66) via MOST Bus access port and OBD connections.
- Perform vehicle diagnosis, coding and programming on all vehicles equipped with a MOST bus.
- Communicates via a wired connection(DK LAN cable ) to Network or directly to GT1/DISplus/SSS

The OPS is NOT ABLE to perform Diagnosis on the fiber optic communication system utilized on the byteflight and MOST bus systems nor can it be used to perform Diagnosis, Coding & Programming on an I-bus equipped vehicle.

# **Diagnostic Head**

The diagnostic head is able to:

- Acts as interface between vehicle and DISplus/GT1/SSS
- Perform vehicle diagnosis, coding and programming and Vehicle & Key Memory on most vehicles.
   Should not be used for coding and programming vehicles equipped with a MOST bus (E60/63/64/65/66...) as processor is too slow.
- Communicates via a wired connection(DK LAN cable ) to Network or directly to DISplus/GT1/SSS
- Wireless communication to LAN/Workshop Network Connection via Access Point

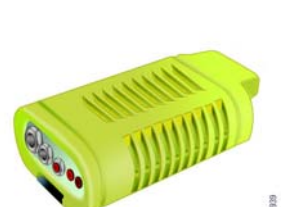

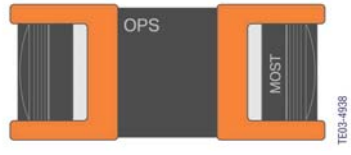

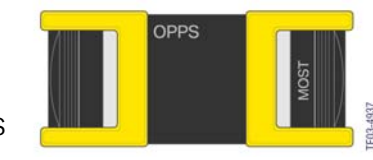

# **MOST Direct Access Port**

The MOST Direct Access port is installed on vehicles equipped with a MOST bus such as E60/E62/E63.... The port is utilized to allow separate programming of control modules connected to the MOST bus when using the OPPS/OPS head for Programming & Coding. By using this port in conjunction with the OBD socket when programming a vehicle the overall programming/coding time is reduced.

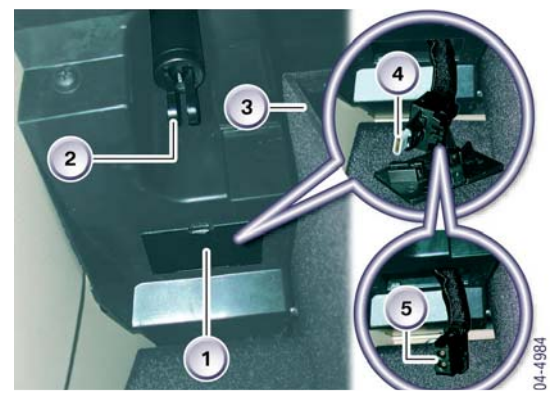

Access to the port differs corresponding to the model.

For E60 the port (5) is located on the left side of the glove box (3) behind the strut (2). To access the connection remove the cover (1) and remove the terminating plug (4) from the cable to allow connection to the port (5).

**Example:** Referring to the illustration below - Parallel programming of an E60 using OPPS head in conjunction with short OBD cable (1) P/N 666 111 and MOST bus programming cable (2) P/N 663 121 which connects to the MOST Access Port located in the glovebox. The OPPS is connected to the network via DK LAN cable 3.

# NOTE: The OPS can be substituted for the OPPS.

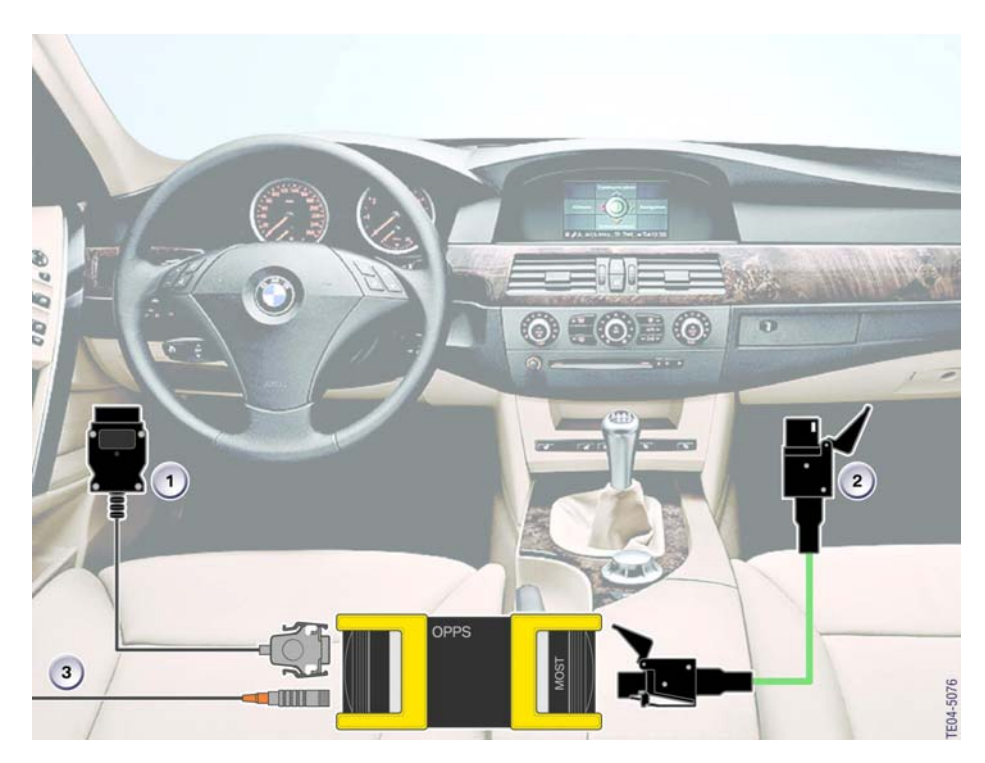
### **Equipment Configurations**

The diagnostic and programming equipment available in the workshop should always be configured to have the DISplus, GT1 and SSS connected directly to the LAN/Workshop network. To ensure uninterrupted service/data transmission, it is highly recommended that the radio/wireless connection of the diagnostic head is NOT used to perform any type of Programming or Coding function.

The normal configuration (when coding or programming) of the DISplus & GT1 to the diagnostic/OPPS/OPS head are as follows:

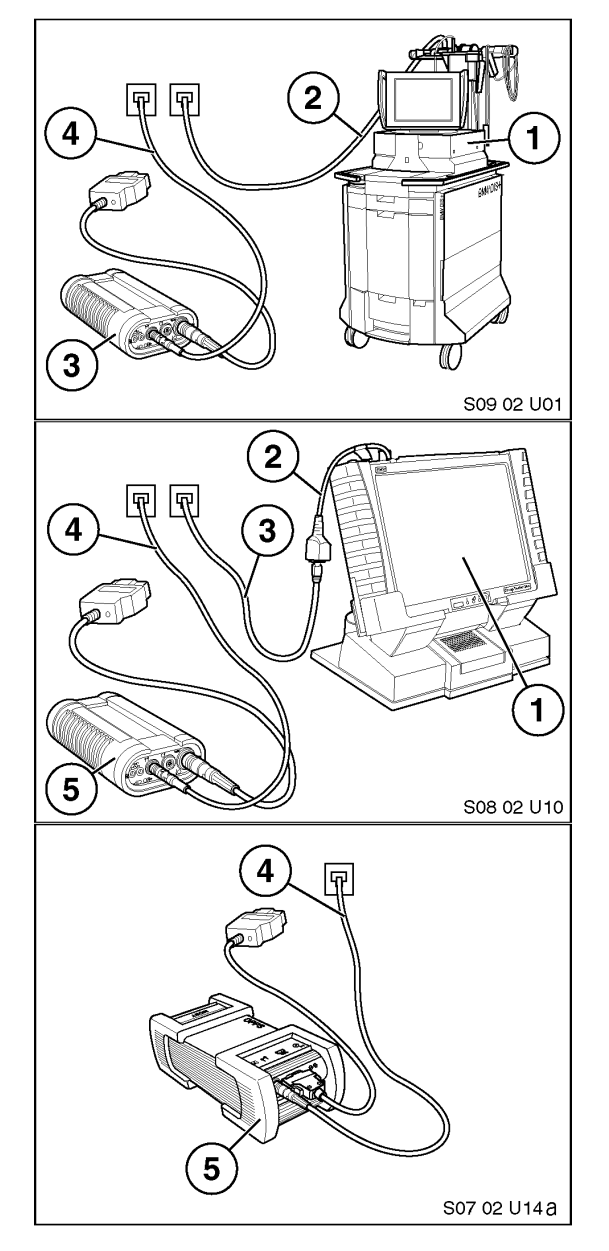

## DISplus (1) - Connected to network using SI LAN cable (2)

- + Diagnostic/OPPS/OPS head (3) -Connected to network using DK LAN cable (4)
- + OBD or Diagnostic plug cable -Connecting diagnostic head to vehicle

### GT1 (1) - Connected to network using SI LAN cable (3) and LAN adapter BT1:1 (2)

- + Diagnostic/Opps head (5) Connected to network using DK LAN cable (4)
- + OBD or Diagnostic plug cable -Connecting diagnostic head to vehicle.

### Note: For optimum programming speed the OPPS/OPS head (5) can be substituted for the diagnostic head:

- + Connect OPPS/OPS head (5) directly to a network drop via a DK LAN cable (4)
- + Connect OPPS/OPS head to the OBD connector using the short OBD cable P/N 663 111

In the event that the workshop network is disabled/down the DISplus and GT1 can still be used to diagnose a vehicle by utilizing the following configurations:

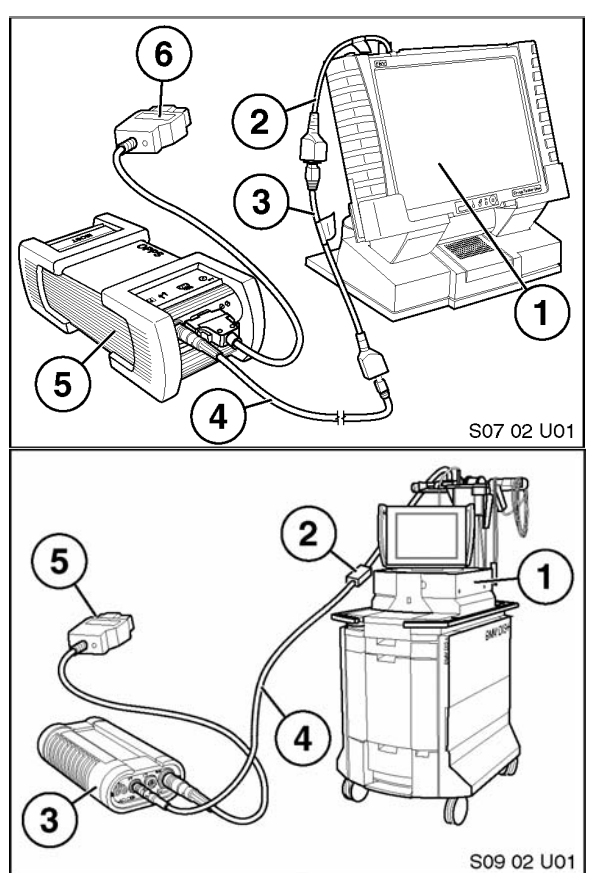

### GT1 (1) - Not connected to network

- + Diagnostic/OPPS head (5) Connected to GT1 using DK LAN cable (4) and LAN adapter BT1:1(2) plus LAN adapter BT X (3))
- + OBD or Diagnostic plug cable (5) Connecting diagnostic head to vehicle

### DISplus (1) - Not connected to network

- + Diagnostic/OPPS/OPS head (3) -Connected to DISplus using DK LAN cable (4) and PC LAN cable (2)
- + OBD or Diagnostic plug cable -Connecting diagnostic head to vehicle

Note: OPPS/OPS can not be used to perform diagnosis on an I-bus equipped vehicle (i.e. E32, E36, E38, E46, E53...).

### **Procedure for Coding & Programming**

An important prerequisite for ensuring trouble-free programming is the correct preparation of the vehicle.

### A diagnostic procedure must first be performed on the vehicle prior to any programming. Programming must not be started before faults in the vehicle electrical system are ruled out.

### Correct preparation of the vehicle avoids errors during programming.

The programming procedure may be terminated if a bus signal is generated as the result of activation of electric loads during programming. The programming procedure should be repeated following termination. In exceptional cases it may be necessary to replace the control unit if communication is no longer possible.

Prior to beginning any programming or coding procedure some general guidelines need to be considered in order to ensure that the process goes as smoothly as possible:

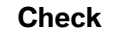

Action/Procedure Engine Turn off engine, ignition key on - KL15

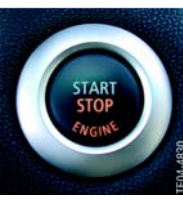

Manual gearbox/SMG Transmission in neutral. Parking brake applied.

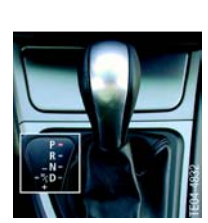

### Automatic Transmission

- Transmission in position P.
- System temperature below 80°C.

## Attention: Do not apply parking brake on vehicles equipped with the electromechanical parking brake.

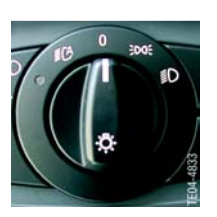

### Loads

- All electric loads, lights and indicator lights switched off.
- Wipe/wash system switched off. Insure that the wipers can move freely. Wipers may be activated during programming.

Do Not Block the Wipers.

#### Check

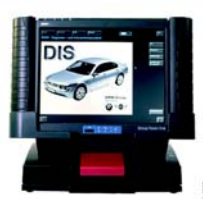

>12,6 V

#### Action/Procedure

#### Diagnosis

Perform quick test.

Using the diagnosis system, rectify any problems before programming and clear stored fault codes.

#### Battery

The battery should be sufficiently charged at the start of the programming procedure (12.6 V).

### **Battery Charger**

IMPORTANT: Vehicles must be connected to the Deutronic Automatic Battery Charger prior to beginning the programming or coding procedure, this is the only approved battery charger for MOST bus-equipped vehicles.(see *SIB 04 11 02*). During the programming or Coding procedure the battery charger must be in the Power Supply (PS) mode.

Place the charger into the power supply mode by depressing the "MENUE" button 3 times in rapid succession.

Do not connect or disconnect the charger during programming. The system voltage must not drop below 12.6 V during the programming procedure.

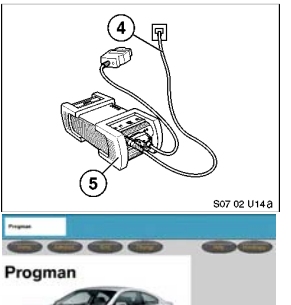

### DO NOT USE Radio Connection for Programming or Coding!!

Diagnostic head/OPPS head (5) must be connected directly to a network drop to ensure uninterrupted programming.

The DK LAN cable (4) MUST NOT BE routed through an open window of the vehicle, leave a door open.

### Programming

Check CKM values, also observe individual settings on the vehicle if applicable, start programming procedure.

## Attention: The data status of the Software Service Station must always be kept updated!

Make sure that no switches, radio etc. are operated during programming as this could terminate the programming procedure.

#### DO NOT TOUCH CODING/PROGRAMMING ACTIVE !!

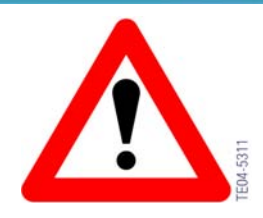

### **Review Questions**

1. What vehicles can not be programmed using a diagnostic head? 2. How can an OPPS or OPS Head be used to speed up the coding or programming process? On what vehicles can the procedure not be used? 3. What does it mean when a new DIS or CIP version (CD/DVD) is released? 4. What is the similarity between our vehicle bus structure and a workshop network? 5. What is the importance of an IP address? What can happen if the address is shared? 6. What are the steps that should be followed prior to starting a Coding or Programming session?

## **Table of Contents**

## **Coding Plug**

| Subject |
|---------|
|---------|

### Page

| Coding Plug                                                                                                    |   |
|----------------------------------------------------------------------------------------------------|---|
| Coding Plug Overview4Coding Plug Identification - E32/E344From 2/89 to 9/91 Production59/90 Revision5E32/34 as of 9/91 (1992 Model Year)5E36 Instrument Cluster5318i/is, 325i/is and M3.5318ti and Z3 Roadster6Test No. 096 |   |
| Federal Odometer Disclosure Requirement 92-513                                                                                                    | , |
| Review Questions                                                                                                    | ; |

## **Coding Plug**

Model: E23, E24, E28, E30, E32, E34, E36

Production: 9/87 - 2002

# OBJECTIVES

After completion of this module you will be able to:

- Explain the purpose of a Coding Plug
- Understand the changes made to coding plugs
- Describe how stored vehicle data can be transferred to a new cluster or plug
- Describe the importance of odometer disclosure

### **Coding Plug**

A coding plug is a mechanically keyed or electronically coded device/plug, that can open or bridge circuits in a particular component to allow it to operate differently dependent on the type of plug installed/inserted.

BMW used a mechanical coding plug which simply opened or bridged circuits to assign market specific data to the instrument cluster of the E23, E24, E28 and E30 vehicles. With the introduction of the E32 in 1988 and the E34 in 1989, electronic coding plugs were utilized in the instrument cluster.

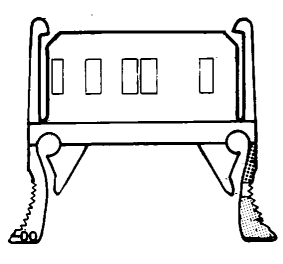

The change to an electronic coding plug which allowed market specific data to be assigned to the instrument cluster also contained Non-Volatile Random Access Memory (NV-RAM), which provided an ability to retain vehicle specific data in the plug such as:

- Vehicle Identification Number
- Accumulated Mileage
- Service Indicator Information
- Coding plug number
- Fuel Tank Size data
- Etc, Etc.

By using a plug that is able to store data, the instrument cluster can be replaced without loosing vehicle mileage, unless the coding plug is damaged.

With the introduction of vehicles like the E31 and E38 the instrument cluster no longer utilizes a coding plug since it receives most of its input signals directly from a control module, EKM (E31) or IKE (E38), this allows vehicle data to be directly stored in the control module and the instrument cluster is no longer coded. For these vehicles and newer models, market specific data is stored in the control module (EKM or IKE). By coding these modules by way of ZCS coding (refer to ZCS coding) market specific data is assigned/released to the control module.

### **Coding Plug Identification**

Each coding plug features a stored 5-digit numerical code that varies between model/equipment, etc.

The code can be read out through the instrument cluster display by pressing the odometer reset button and turning the ignition switch to KL R. The coding plug number will be display in the instrument cluster matrix.

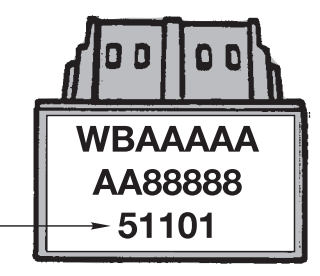

If this is no longer possible, the coding plug must be removed in order to read the code on the label of the coding plug.

### **Ordering Replacement Coding Plug**

Replacement coding plugs for the redesigned E32/E34 cluster are clearly identified in *Parts Bulletin 62 01 02*. The coding plugs are received pre-coded and installing them automatically codes the cluster.

The first digits of the 5-digit code is changed on coding plugs when they are replaced.

|                    | E32           | E34           |
|--------------------|---------------|---------------|
| ORIGINAL NUMBER    | <b>1</b> 1101 | <b>2</b> 0101 |
| REPLACEMENT NUMBER | <b>5</b> 1101 | <b>4</b> 0101 |

## Note: It is not possible to input the mileage reading, the service interval status and the chassis number into the replacement coding plug.

### **Coding Plug Overview**

Since the introduction of the E32 several versions of instrument cluster coding plugs have been introduced, this section will provide an overview of the different versions, plus provide identification and coding information.

### Coding Plug Identification - E32/E34

The E32/E34 Instrument cluster coding plugs progressed through three variations of design.

Start of production up to 2/89.

The original E32/E34 instrument cluster coding plug was installed in the wiring harness connector (X16) which plugged into the instrument cluster. This plug contained all of the vehicle specific coding data for the instrument cluster and retained accumulated mileage and service interval information.

In the event that the instrument cluster must be replaced the coding plug is reused with the new cluster. By reusing the old/original plug the mileage in the odometer does not change, since the coding plug is able to retain the information.

 If the coding plug must be replaced, the total mileage and Service Interval information will be lost. Refer to *SI 62 02 88 (1597)* for information regarding coding plug replacement.

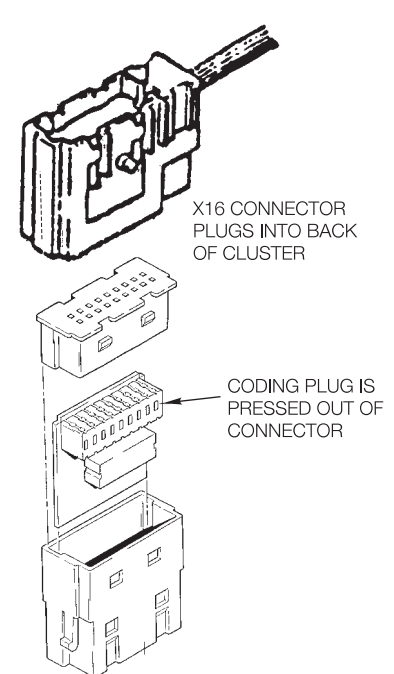

• Replacement coding plugs pre-coded by part number and are available from the parts department. Only order replacement instrument cluster coding plugs as indicated in *Parts Bulletin 62 01 02*.

### From 2/89 to 9/91 Production

The E32/E34 instrument cluster and coding plug were redesigned in 2/89. As a result of this redesign the coding plug became an external component and plugged directly into the back of the instrument cluster, no longer part of the X16 connector.

Even though the plug can be removed without disconnecting the harness, all power must be disconnected from the cluster prior to removal, to prevent data loss from the coding plug. Reference *SI 62 06 91 (3284)* regarding coding plug removal.

### 9/90 Revision

In 9/90 the cluster was slightly redesigned again to address changes in the fuel gauge and some minor physical changes. The electronics of the cluster as well as the coding plug were upgraded considerably.

The coding plug and the instrument cluster are not compatible with the earlier redesign. The printed circuit board and the coding plug are colored blue for distinction over the components of the earlier redesigned cluster.

The new blue coding plug is also keyed differently to prevent unintentional exchange with the earlier coding plug. Reference *SI 62 01 91 (3210)* for additional information.

### E32/34 as of 9/91 (1992 Model Year)

After 9/91 production, the instrument cluster coding plug can be coded using the ZCS function within CIP by selecting the specific module via the DISplus/GT1/SSS. The physical characteristics of the coding plug did not change.

A replacement uncoded coding plug (P/N 62 11 8 359 368) must be coded after installation into the instrument cluster, refer to ZCS coding section in this manual.

A precoded coding plug (P/N 62 11 8 359 369) is available for this cluster as well. When ordering include with your order the following information:

- ZCS code for the vehicle
- VIN for the vehicle

### E36 Instrument Cluster

### 318i/is, 325i/is and M3.

The instrument cluster for these vehicles does not utilize a coding plug. The entire cluster is coded model specific, by using the ZCS coding procedure in CIP by selecting E36.

Recently, a new procedure has been made available that transfers the accumulated mileage and service interval data from a defective instrument cluster into a new replacement cluster for these vehicles.

This alternative procedure is not meant to replace the existing procedure utilizing the Federal Odometer Disclosure label. It is only meant for sensitive "dissatisfied customer" situations. Reference *SI B62 02 95* for additional information.

### 318ti and Z3 Roadster

These vehicles are equipped with an instrument cluster that is not connected to the diagnostic link and therefore can not be coded using ZCS. Since the cluster can not be coded, these vehicles require a coding plug for vehicle specific coding.

Like the E32/E34, the coding plug is able to store the accumulated mileage and service interval information. In addition to storing the data on the coding plug the instrument cluster is also able to internally store the data on an EEPROM (Electrically Erasable Programmable Read Only Memory), as redundant back. If the cluster main processor or coding plug need to be replaced, the mileage and SI Indicator data can be transferred to the new component using the clusters test step procedure #9. higher value overwrites the lower.

### Test No. 09

DISTANCE READING Test - 09 allows the total stored mileage to be updated if one of the storage components has to be replaced. The test step will be used if the manipulation dot is illuminated in the cluster display. This test step will identify which component has the lower mileage.

### Display Example:

**012654 I -** Indicates the mileage in the internal EEPROM is lower than the mileage stored in the coding plug.

**000325 E** - Indicates the mileage in the external coding plug is lower than the total mileage stored in the internal EEPROM.

Pressing the reset button for 4 seconds will over write the lower mileage with the higher mileage and cancel the manipulation dot. The SI data will also be transferred at the same time.

To remove the coding plug from the instrument cluster first remove the snap off cover. Pull the coding plug from the connector in the cluster.

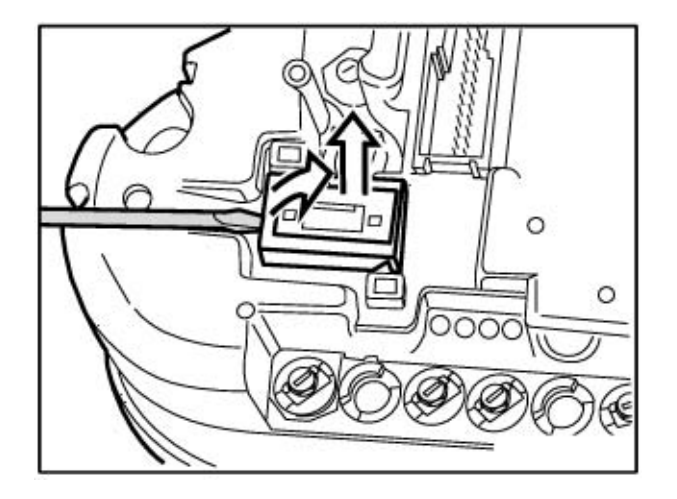

### Federal Odometer Disclosure Requirement 92-513

The Federal Odometer Disclosure Requirement 92-513 states that, whenever an instrument cluster component is replaced that brings the odometer back to 0 (coding plug), the mileage prior to its replacement along with the date that the replacement occurred must be recorded on the left door frame of the vehicle. Reference **SI B62 01 95 (4172)** for additional information.

A permanent label to record this information is included with every coding plug (except E36/5 and E36/7) that is ordered from the parts department.

Additional labels can be ordered separately under Part Number 89 89 1 000 500.

| ODOMETER NOTICE                                                                      |  |  |  |  |
|--------------------------------------------------------------------------------------|--|--|--|--|
| ODOMETER HAS BEEN REPAIRED OR<br>REPLACED AND SET TO ZERO ON:                        |  |  |  |  |
| DATE                                                                                 |  |  |  |  |
| PRIOR TO REPAIR OR REPLACEMENT<br>MILEAGE WAS                                        |  |  |  |  |
| MILEAGE                                                                              |  |  |  |  |
| OWNER OR AGENT<br>UNLAWFUL TO REMOVE OR ALTER<br>Federal Law 92-513 Title IV Sec.407 |  |  |  |  |

| ADD MILEAGE OF VEHICLE<br>AND DATE WHEN THE CLUSTER<br>WAS REPLACED IN SERVICE<br>WARRANTY INFORMATION<br>BOOKLET | Speedometer<br>(Odometer Memory)<br>changed:<br>Mileage <u>14,671</u> |
|----------------------------------------------------------------------------------------------------|-----------------------------------------------------------------------|
|                                                                                                    | Date <u>4/5/95</u>                                                    |

It is the responsibility of the person making this replacement to record this information on the vehicle and in the Owner's Service Warranty Information Booklet.

Strict compliance with this requirement must be followed through with the following vehicles if mileage is reset to 0:

- E32/E34 All instrument Clusters
- E36 318i,is, 325i,is and M3. Reference *SI B62 02 95* regarding alternative E36 odometer reading transfer.

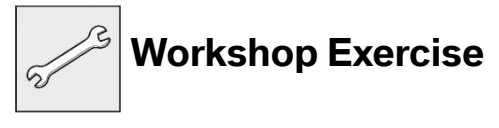

Locate and review all SIBs referenced in this module using TIS.

### **Review Questions**

- 1. What is a coding plug?
- 2. Can coding plugs be interchanged from model to model? If not, why?
- *3.* What procedure must be followed if vehicle mileage can not be updated/ re-entered after replacing a coding plug?
- 4. Are coding plugs still used in current production vehicles? If not, what replaced it?

## **Table of Contents**

## **Variant Coding**

### Subject

### Page

| Variant Coding                      | 3 |
|-------------------------------------|---|
| Variant Code Identification Display | 4 |
| Variant Code Structure              | 5 |
| Variant Code Procedure              | 6 |
| Adopt a Variant Code                | 7 |
| Manually Entering a Variant Code    | 8 |
| Review Questions                    | 9 |

## **Variant Coding**

Model: E24, E28, E30, E32, E34, E36

Production: 3/87 - 12/95

# OBJECTIVES

After completion of this module you will be able to:

- Understand the purpose of variant coding
- Identify control modules/systems that must be variant coded
- Interpret a variant code
- Locate a variant code
- Variant code a control module

### **Variant Coding**

A Variant Code is another means by which market specific application data can be released/assigned to a control module, this process allows one base control module to be utilized for different market applications.

The variant code is a 4 digit hexadecimal (alpha-numeric) code that is entered into a control module as part of the coding process. By entering a valid code into the module a set of operational data (characteristic maps) specific to the code entered is assigned to the operating program of that control module. The operational data and code are semi rigidly assigned, meaning that if a new code is entered, a different set of data is assigned to the program.

Variant coding is only used on engine control modules. Engine control modules which utilize variant coding were first introduced into production vehicles as of 3/87 production with Motronic M1.1 (Engine Control Module ECM/DME). Refer to **TRI B120186** for more information.

| DME Version | Series  | Cyl. | Engine  | Year         |
|-------------|---------|------|---------|--------------|
| M1.1        | E28/E30 | 6    | M20/M30 | 3/87 - 8/92  |
| M1.2        | E24/E28 | 6    | S38     | 87 - 88      |
| M1.3        | E34     | 6    | M20/M30 | 6/87 - 9/90  |
| M1.3        | E34     | 6    | M30     | 6/88 - 12/92 |
| M1.3        | E32     | 6    | M30     | 3/87 - 7/92  |
| M1.7        | E30/E36 | 4    | M42     | 3/90 - 12/93 |
| M1.7.2      | E36     | 4    | M42     | 1/94 - 12/95 |

Variant coding is only used on Engine Control Modules with version M1.X.

Using the DISplus/GT1/SSS with the latest CIP programming software contained within Progman, allows the technician to:

- Code a new, uncoded control module.
- Recode a previously coded control module.

The variant code is entered into the control module either by:

- Adopting the existing code from the defective DME control module (if diagnostic communication is possible).
- Manually entering the variant code via the keypad displayed on the screen of the DISplus/GT1/SSS.

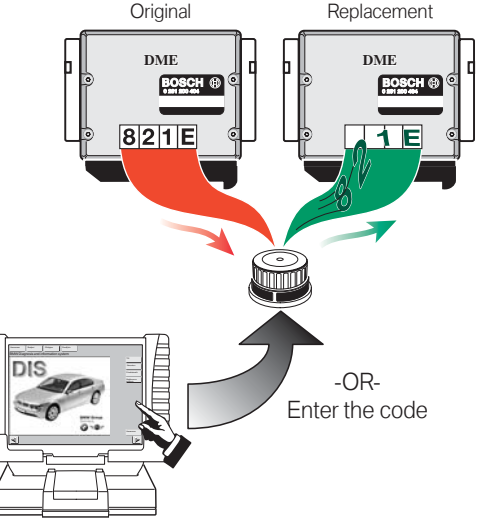

## Note: M1.X DME control modules can only be coded up to eight (8) times. The GT1/DISplus will display the remaining number of times the control module can be recoded.

If variant coding of an M1.3 control module for an M20 engine is not possible, Reference **SI B12 06 89 (1878)** for more information. The cause may be that Pin 18 (DME Code Link) of the 20 pin diagnostic connector may be backed out of the connector preventing communication between the tester and DME control module.

### Variant Code Identification Display

The variant code for a DME M1.X control module can be accessed in three ways:

- Electronically via DISplus or GT1:
  - DME Control Module Identification screen
  - Select "Programming" then "DME variant code", installed variant code is displayed.
- DME control module variant code label
- SI B13 02 90 (3009)

The quickest and most accurate way to access the variant code of the installed DME is by viewing the DME Identification page using the DISplus or GT1.

| Print Change End Services                                                                                                    | Help |
|----------------------------------------------------------------------------------------------------|------|
| BMW Diagnosis DME IDENTIFICATION                                                                                                    |      |
| Troubleshooting by means of<br>perciptible symptoms: "#"<br>Version: DME M1.7.2<br>E30/E36 M42B18<br>with oxygen-sensor control<br>EH unledaded Premium<br>ECE/EG/S/CH/AU<br>Code 821e<br>Bosch Hardware Number: 0261203282<br>Bosch Software Number: 1267357626<br>BMW Hardware Number: 1247228<br>BMW Software Number: 001 |      |
| Production code: 467                                                                                                    |      |

If a control module malfunction is suspected cross reference the BMW and Bosch part numbers in the display with the installed variant code. Problems can occur if:

- The correct variant code is installed in the wrong control module.
- An incorrect variant code is installed in the correct control module

### Variant Code Structure

The four digit structure of the variant code consists of a 16 bit binary code which converts to a 4 digit hexadecimal code. Each hex character provides information pertaining to specific functions, characteristic maps and vehicle data.

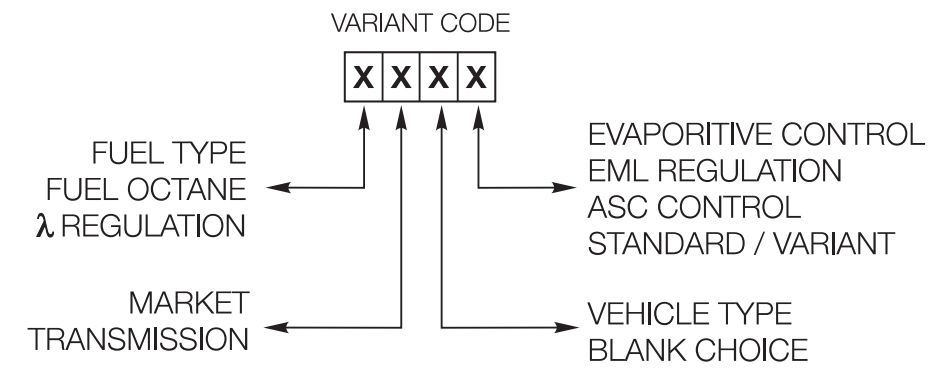

The information from the variant code is used to define the the operational data to be assigned to the operating program of the module.

Each hex digit has a binary equivalent that provides four 1s or 0s which results in a total of 16 bits of information (or choices) per hexadecimal digit.

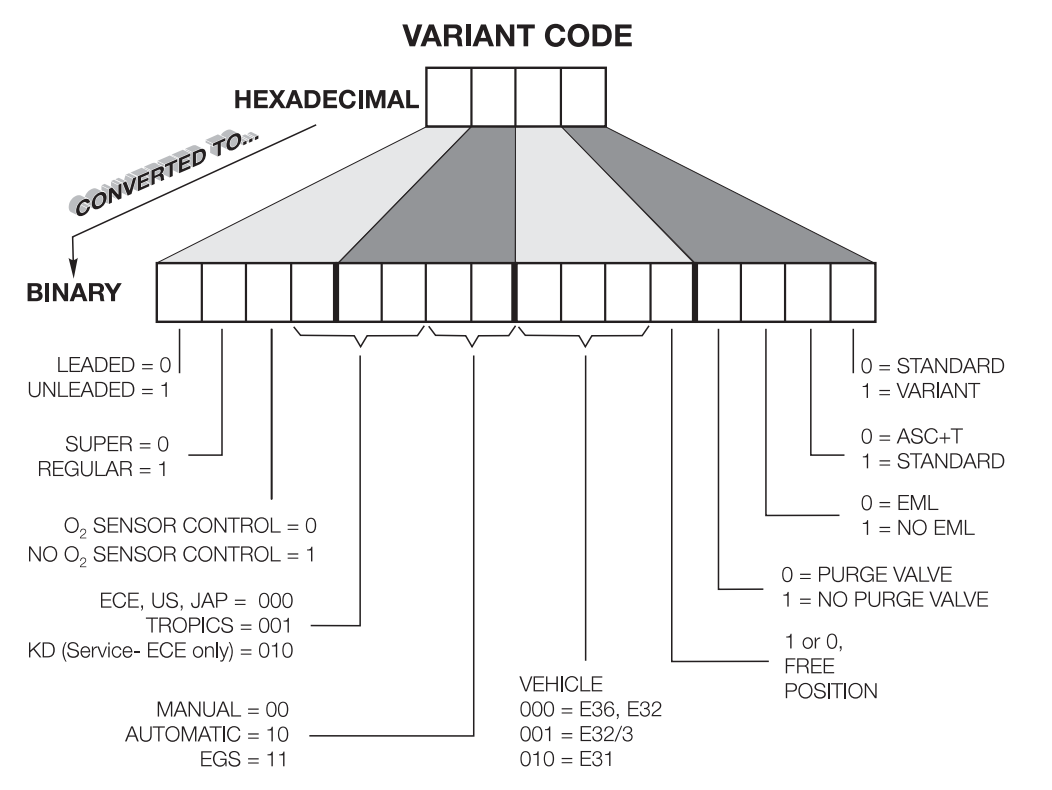

Under no circumstances should the variant code to be changed from the assigned number for the vehicle. Erratic engine operation and possible engine damage may result.

### Variant Code Procedure

In the event that an M1.x control module needs to be replaced or recoded the process can be accessed through Progman with CIP 15.0 or higher.

To perform the procedure from CIP the Model series must be selected.

Then select the body (E32, E36 ...)

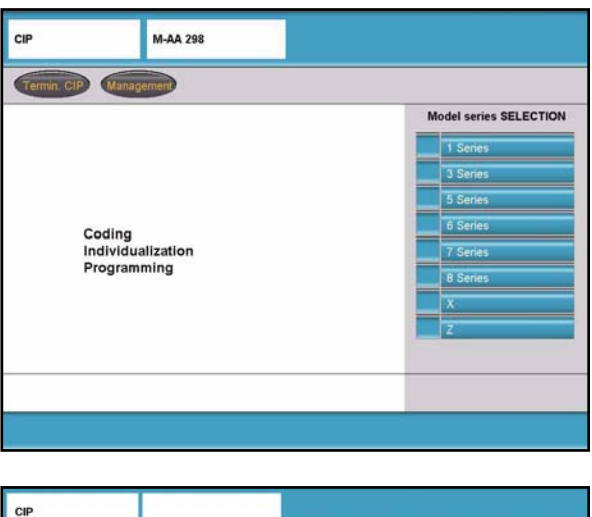

### Select: "Progammierung"

Advance screen to the right two times to enter the programming/variant coding selection screen.

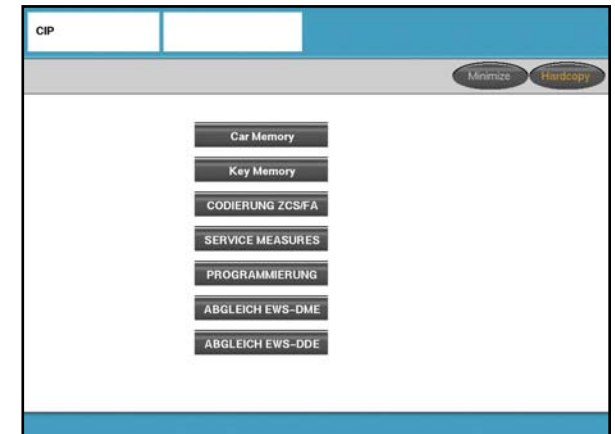

From the "Selection" screen:

Select: "DME Variant Code"

### Select: "Exchange Control Unit"

Select: The Engine version installed on the connected vehicle to be coded Ex. "M40/42/43"

The following steps are based on the selection of "M40/42/43":

"M40/42/43 4-Cyl. has been selected ? Y/N"

Select: "Y"

"Is the vehicle fitted with a DME M1.7.3 (M43 engine from 9/95)? Y/N"

Select: "N"

### Select: 1 "New Coding"

Select: **1 "Adopt code from old control unit"** and follow the procedure indicated once selection is made. OR

Select: **2 "Enter code manually"** (See table for Variant Code) and follow the procedure indicated once selection is made.

6

If DME M1.X control module replacement is required, determine which method of variant coding you will need.

- Adopt variant code from existing control module
- Manual input of variant code from control module label
- Note: For vehicles produced with the M42B19 engine (M1.7.2 Engine Control Module) a replacement EPROM was made available for vehicles produced 1/94-12/95 to address a service issue ,refer to SIB 12 09 95. Since the control module for this engine requires a variant code in order to assign the correct operating data to the program a variant code must still be assigned to the module upon installing the EPROM.

### Adopt a Variant Code

The preferred method of coding a replacement module is by "Adopting" the code from the old module, since this method prevents accidentally entering the wrong code which may occur when trying to manually enter the code. If the control module cannot communicate on the diagnostic link the manual input method will be necessary (refer to Manually Entering Variant Code).

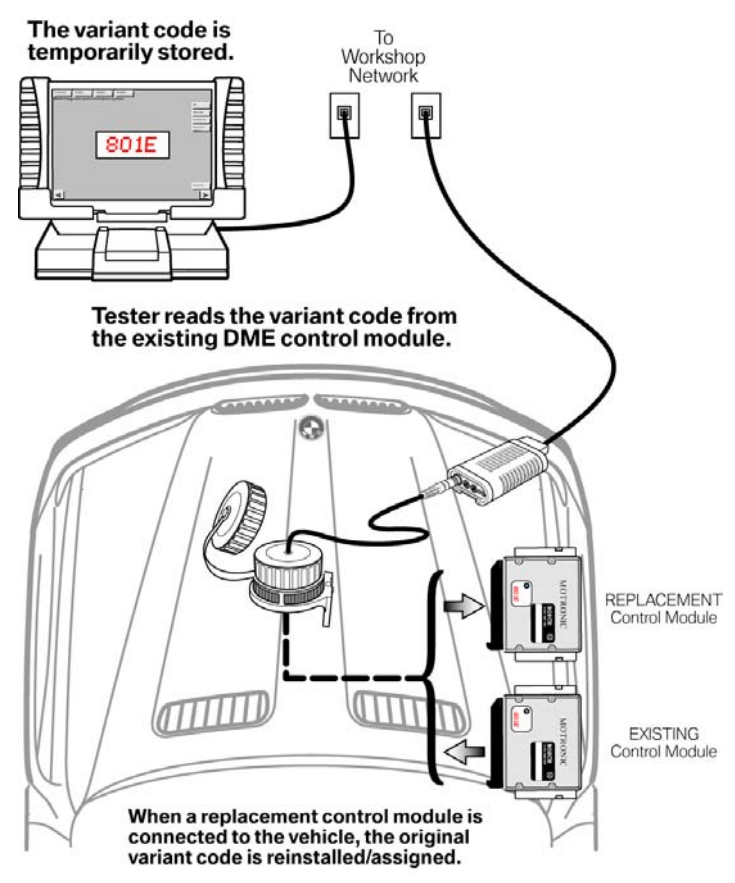

### Manually Entering a Variant Code

The process of manually entering a variant code should only be utilized when it is not possible to communicate with the Engine Control Module (DME) via the DISplus or GT1. The variant code to be entered can be taken from the label of the problem control module and checked against the listing of variant codes provided in *SI B13 02 90 (3009)* prior to entering the code into the new module.

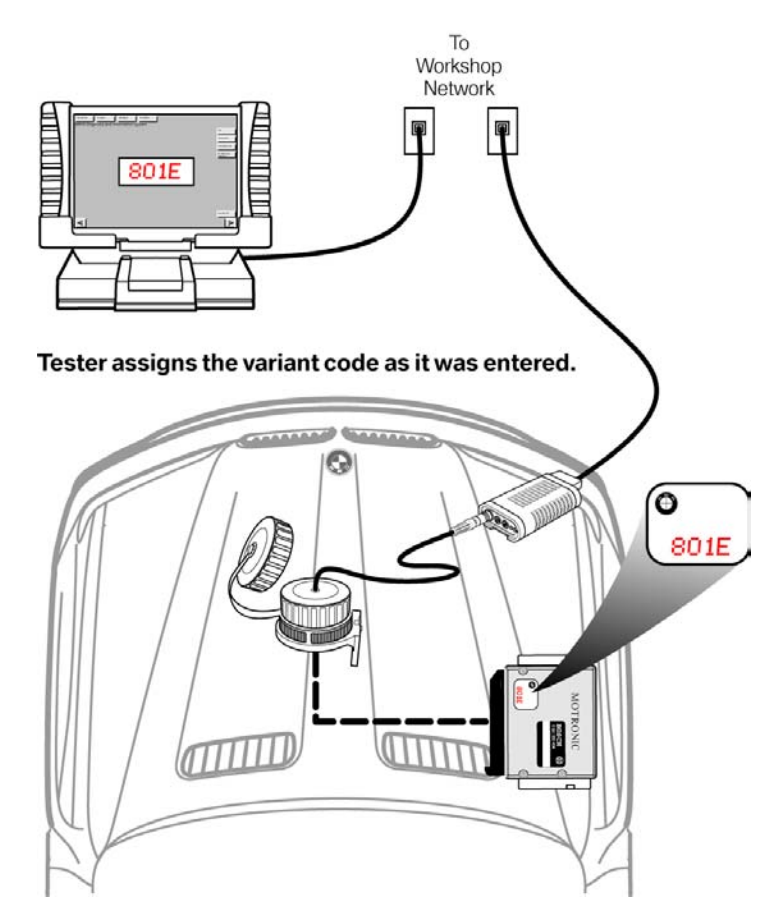

### **Review Questions**

- 1. What is the purpose of variant coding?
- 2. What type of control modules need to be variant coded?
- 3. What type of information does the variant code contain?
- 4. What happens when a variant code is assigned to a module?

### **Table of Contents**

## **Coding Code**

### 

## **Coding Code**

Model: E32 and E34

Production: 10/90 - 9/91

## OBJECTIVES

After completion of this module you will be able to:

- Understand what a coding code is
- Locate the coding code label
- Access the coding procedure from CIP

### Coding Code (Code Number)

E32 and E34 vehicles produced from 9/90 to 10/91 were not ZCS compatible. For this limited range of production a coding code is required in order to properly code the following control modules:

- IHKR 2 & 3
- EDC III
- DWA

All other replacement control modules (except DME) within this production range are precoded at the factory.

The coding code is a single digit. Like variant coding, the code is entered via the DISplus/GT1/SSS. By entering a valid code into the module a set of operational data specific to the code entered is assigned to the operating program of that control module.

### **Code Number Identification**

Along with the VIN, the Code number for the installed control module(s) is printed on a label, located on the underside of the fuse box cover.

Additional labels are available from the parts department under P/N 01 99 9 784 735

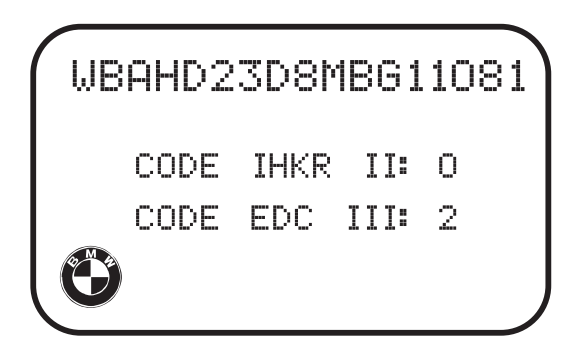

### **Coding Code Procedure**

With the original module still installed in the vehicle, select the Coding/Programming function which can be accessed through Progman with CIP 15.0 or higher using the DISplus/GT1 or SSS.

1. From Progman establish a connection to the interface connected to the vehicle and access CIP

To perform the procedure from CIP the Model series must be selected (3 series, 7 series ...)

Then select the body (E32, E36 ...)

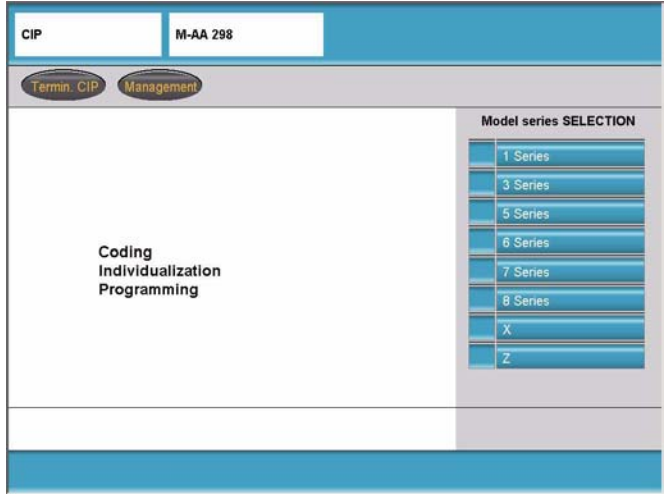

- 2. Select **"Codierung ZCS/FA"** (Advance screen to the right two times to enter the selection screen.)
- 3. Select: Specific model series
- 4. Select: **"Recoding"** or **"Coding Code"**
- 5. Select: "Replacement part"
- 6. Select: Specific system/module to be coded
- 7. Turn off ignition and remove the old module, install new module and turn ignition on.
- 8. Advance the screen and enter **"O"** plus the number located on the label of the module
- 9. Confirm entry
- 10. If the displayed number is correct confirm and coding will begin A message "Coding Complete" will be displayed when finished coding.

### **Ordering Pre-Coded Modules**

Pre-coded control modules are available from the parts department and requires the following information:

- Part number" Basic Control Module"
- VIN of vehicle for which it is needed
- The "Code Number" indicated on the module

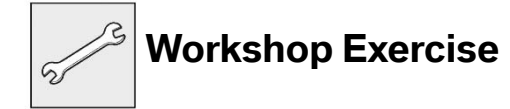

Access the initial start screen in CIP for performing the Coding Code procedure.

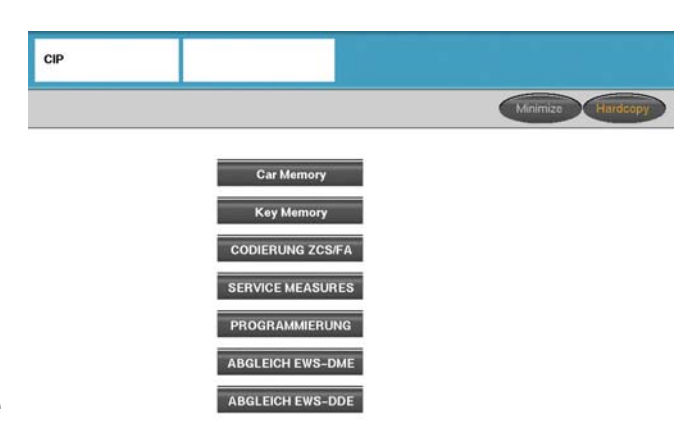

### **Review Questions**

What control modules on the early E32 & E34 require a coding code?
What is a coding code used for?
What is a coding code procedure be accessed with CIP?

## **Table of Contents**

## **Vehicle Coding Information**

| Subject                                                                                                    | Page     |
|----------------------------------------------------------------------------------------------------|----------|
| Vehicle Coding Information                                                                                                    | <b>3</b> |
| 7CS Structure                                                                                                    | ۲<br>۲   |
| ZCS Stored Location in Vehicle     ZCS Identification / Display     Accessing Stored ZCS Information     Accessing ZCS Information Label     ZCS Codable Control Modules |          |
| Vehicle Order                                                                                                    | 11       |
| Review Questions                                                                                                    | 14       |

## **Vehicle Coding Information**

### Model: All

### **Production: All**

# OBJECTIVES

### After completion of this module you will be able to:

- Understand the purpose of the Central Coding Key (ZCS code)
- Locate/view the ZCS information and determine where it is stored
- Identify what modules in a vehicle are codable via ZCS
- Understand the purpose of a Vehicle Order (VO/FA)
- Access and explain the information contained within the vehicle order

### **Vehicle Coding Information**

### Introduction

As part of an ongoing process to reduce the need for country, model and option specific control modules, BMW began to utilize a multi digit vehicle coding structure referred to as a Central Coding Key (ZCS) and later changed to a structure referred to as a Vehicle Order (VO/FA).

| GM | 16430000P         |
|----|-------------------|
| SA | 0000422005009CC0U |
| VN | 000001E116K       |

The Central Coding Key (ZCS) is a unique 37 digit (originally a 48 digit) code that contains specific model, country variation and individual equipment/option information for a vehicle.

During the manufacturing process of a vehicle, the ZCS code is created to identify the specific vehicle being built and to properly code the control modules installed during the assembly process once the vehicle reaches the end of the line. To ensure that the ZCS code can be retrieved once the vehicle leaves the factory it is stored in one or two control modules, depending on the model.

ZCS is often referred to as a "key" since it is able to automatically "unlock" or "activate" specific functions of a new control module or can be used to recode a used control module to be compatible with the specific vehicle it has been installed into. With the introduction of the E31 the ZCS information was used for the first time as a coding key for replacement vehicle control modules, this ensured that the replacement modules would be coded to the required specification of the vehicle.

As the number of options & accessories available for installation in a vehicle increased, an alternative to the ZCS code was introduced on 9/01 production E46 vehicles. The ZCS system was replaced with a system known as the Vehicle Order (VO/FA). The VO is a straight forward listing of vehicle specific information including a list of the option codes pertaining to the systems or equipment installed in the vehicle and is used in the same manner as the ZCS to properly code replacement or additional modules.

Regardless of which structure is utilized on a vehicle, codeable modules have no limit as to the number of times that they can be recoded.

### **ZCS Structure**

The 37 digit structure of the ZCS is subdivided into three segments. The segments represent specific information about the vehicle.

Each segment ends with a checksum "digit". A checksum is utilized by the coding software to detect unacceptable/erroneous manually entered coding information.

- SA 0000422005009CC0U
- VN 000001E116K

The information/digits of the ZCS code reflects the options installed in the vehicle and should never be changed manually unless it is necessary for special recoding functions such as:

- Canadian market vehicle being moved to the US
- Retrofit installation of an accessory system (ie. CPT9000 phone system or BMW ULF system refer to *SI B840103 & B84 08 04*)

If a modification needs to be made to the ZCS structure and there is no information available in a service bulletin then the BMW Technical Hotline should be contacted for assistance by submitting a PUMA case, requesting a modified ZCS code.

Each portion of the ZCS provides specific information regarding that vehicle:

**GM** (Grundmerkmale) - Identifies the "Basic Features" of the vehicle and contains 9 digits that are used to describe:

- Vehicle type (E36, E38, E39 ...)
- Specific body style of the vehicle (Sedan, Coupe ...)
- Country specific coding identification (US, UK, ECE ...)
- Unique equipment that affects the basics of the vehicle (with sunroof, without sunroof, wheel size ...)
- Basic language variant (English, Spanish, German ...)

**SA** (Sonderausstattungs) - Identifies the "Special Equipment" of the vehicle and contains 17 digits that describe what features/functions are installed in the vehicle, such as:

- Power Windows or Manual windows
- Power Door Locks or Manual Door Locks
- Power Sunroof or Manual Sunroof
- Power Convertible Top or Manual Convertible Top
- Phone Pre-wire

The SA segment is configured to provide a total of 64 possible number combinations (option groups) for all series vehicles worldwide. The information is modified whenever a new component/accessory is added to the vehicle via a retrofit coding procedure.

**VN** (Versionsnummer) - Identifies the "Version Number" of the vehicle and contains 11 digits that are used to describe:

• Series specific coding data that are not reflected in the GM or SA segments. This includes, model year dependent data, software and hardware versions of the control modules installed, coding instructions, etc.

The VN is displayed as 40 possible combinations of digits. A deliberate change in the VN will result in erroneous coding data being used when recoding a module or coding a replacement module which will affect the proper operation of a control module(s) coded with an incorrect VN.

# Note: In its original form the ZCS was displayed as a 48 digit code containing a fourth segment, the AM (Antriebsmanagement) which identified Powertrain management information specific to the vehicle, however this information was eliminated and was not needed for coding a control module.

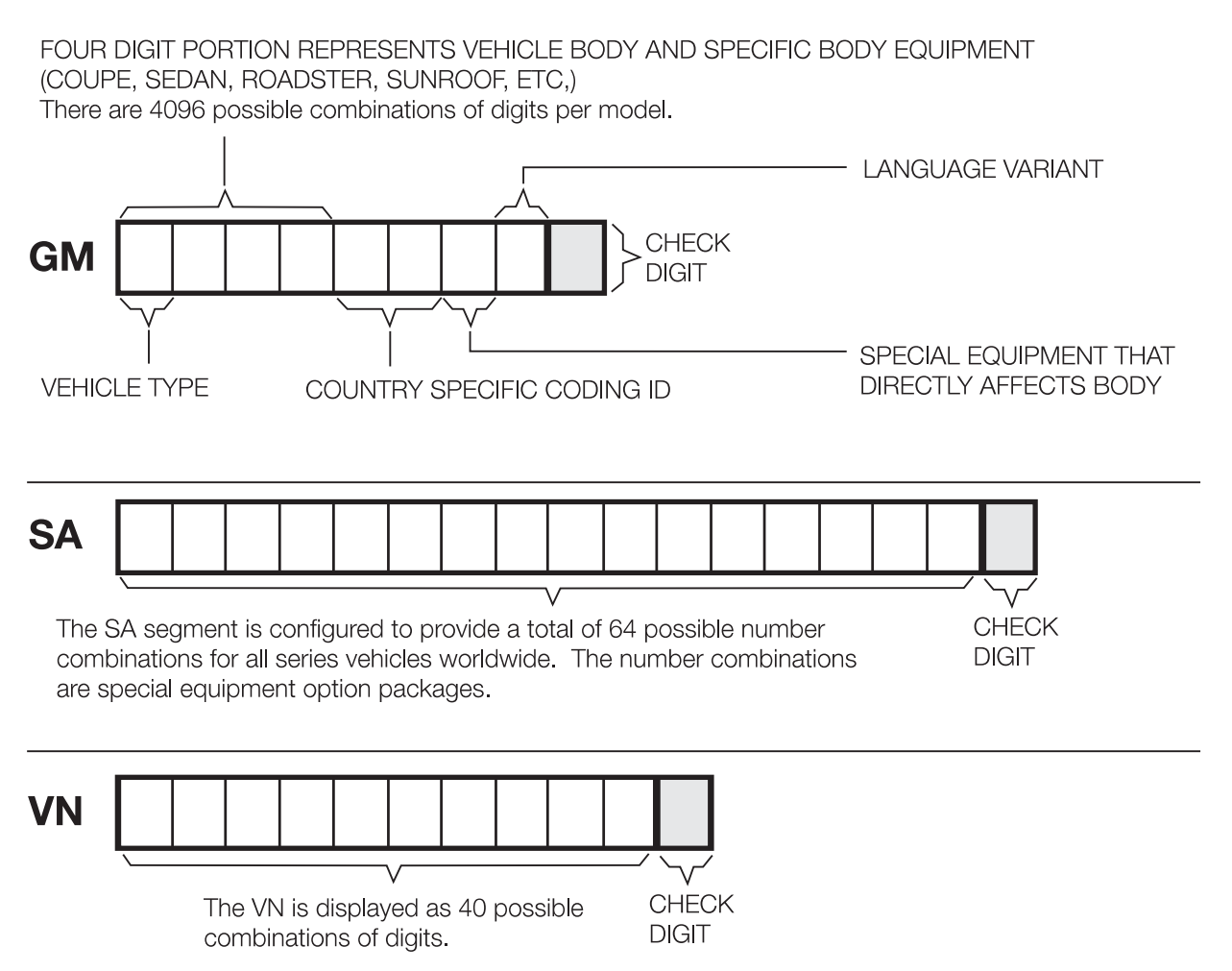

### **ZCS Stored Location in Vehicle**

The ZCS is stored in the vehicle to simplify the coding procedures when a module needs to be recoded or a replacement module needs to be coded. Depending on the vehicle, the ZCS information is stored in the following locations:

| Vehicle | Model                    | Module                                          | Vehicle                    | Model | Module                 |
|---------|--------------------------|-------------------------------------------------|----------------------------|-------|------------------------|
| E31     | All                      | ЕКМ                                             | E39                        | All   | Instrument Cluster/EWS |
| E32     | All                      | Instrument Cluster                              | Instrument Cluster E38 All |       | Instrument Cluster/EWS |
| E34     | All                      | Instrument Cluster                              | E46*                       | All   | Instrument Cluster/LSZ |
| E36     | 318i/is<br>325i/is<br>M3 | Instrument Cluster E52                          |                            | All   | Instrument Cluster/LSZ |
| E36     | 318ti<br>Z3              | EWS II<br>As of 9/98:<br>Instrument Cluster/EWS | E53                        | All   | Instrument Cluster/LSZ |

\* The E46 switched to a Vehicle Order (VO) data structure in 9/01.

The procedure to code control modules that utilize the ZCS information can be performed via the DISplus/GT1 or SSS using Progman with CIP 15.0 or higher and accessing the "Codierung ZCS/FA" function. Always reference service bulletins for information regarding the latest coding version and any possible software errors.

When coding a ZCS codable control module the coding program in CIP automatically searches the stored location, based on the VIN, and codes the selected module according to the information provided in the ZCS code.

On later production vehicles the ZCS information began to be stored in two locations, referred to as redundant data storages, this insures that the information is always available in the event the primary device storing the data fails.

Note: On early production vehicles without redundant data storage, if the module being coded or recoded is the module that stores the ZCS information, then the vehicles ZCS information must be obtained from the label located on the vehicle or electronically accessed from the module and printed out then entered manually via the input screen on DISplus/GT1 or SSS.

For vehicles with redundant data storage the coding of the module storing the data is performed automatically using the information stored in the "back up" module.

### **ZCS Identification / Display**

The ZCS information for a specific vehicle can be obtained by:

- Accessing the control module(s) that electronically stores the information, using the DISplus/GT1 or SSS
- Locating the ZCS label affixed in the vehicle

### **Accessing Stored ZCS Information**

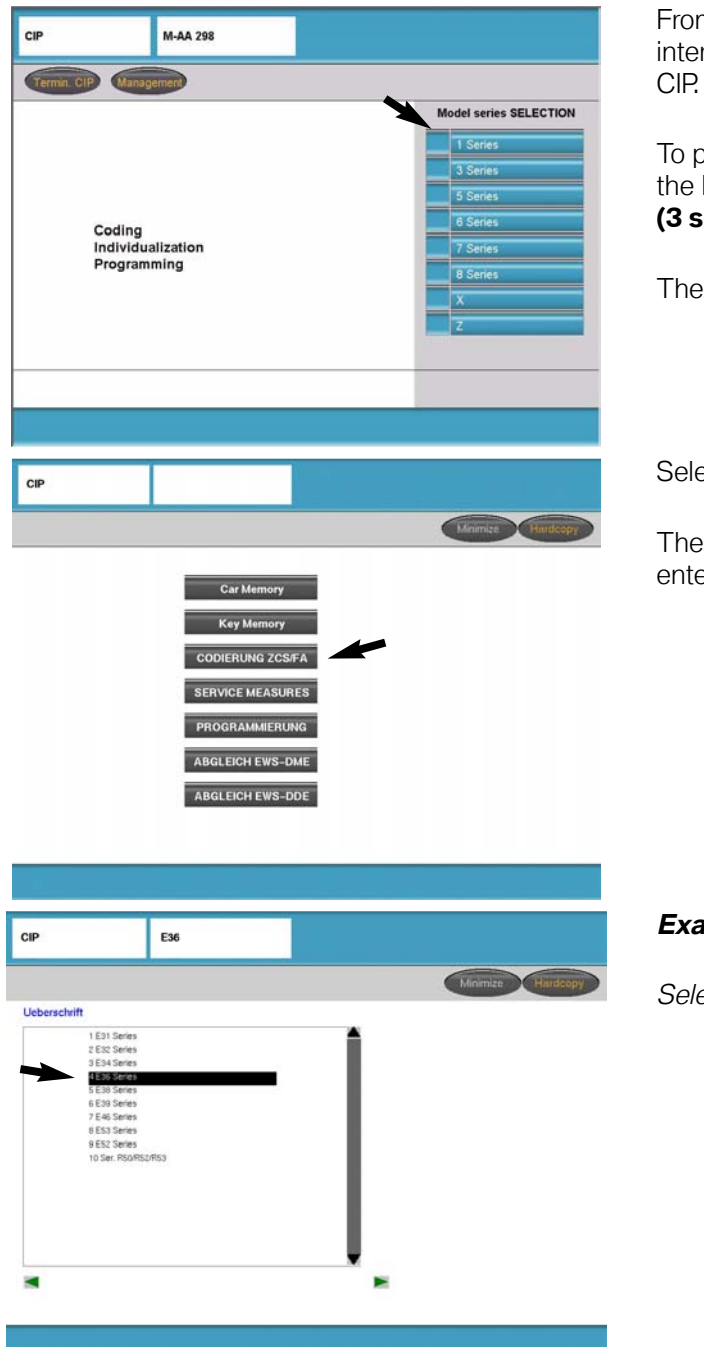

From Progman establish a connection to the interface connected to the vehicle and access CIP.

To perform the procedure from CIP the Model series must be selected **(3 series, 7 series ...)**.

Then select the body (E32, E36 ...).

### Select "Codierung ZCS/FA".

Then advance screen to the right two times to enter the vehicle series selection screen.

### Example:

Select vehicle series (i.e "E36 Series").

| CIP             |                                                                                                    | E36                |            |                   |
|-----------------|----------------------------------------------------------------------------------------------------|--------------------|------------|-------------------|
|                 |                                                                                                    |                    |            | Minimize Hardcopy |
| Uebersch        | rift                                                                                                    |                    |            |                   |
|                 | 1 Pecoding<br>2 Perodit<br>3 Display cooling<br>code and code<br>par primar<br>4 Conversion                                                                       |                    |            |                   |
|                 |                                                                                                    |                    | - <b>*</b> |                   |
|                 |                                                                                                    |                    |            |                   |
|                 |                                                                                                    |                    |            |                   |
|                 |                                                                                                    |                    |            |                   |
|                 |                                                                                                    |                    | -          |                   |
| ЭIP             |                                                                                                    | E36                |            |                   |
| CIP             |                                                                                                    | E36                |            | Minimize Hardsopy |
| CIP<br>Uebersch | vift                                                                                                    | E36                |            | Minimas Hardsopy  |
| Uebersch        | rift<br>Coding code:<br>GM 14790000K<br>M 14790000K<br>VN 0460FFE992<br>Chesis number:<br>EV90005<br>Coding code and<br>chesis number<br>are stored<br>in the KON | E36<br>00#CAR<br>0 | 1          | Minmae Hardsopy   |

Select **"Display coding code and code for printout"**.

ZCS Information for vehicle is displayed along with the stored location.

### **Accessing ZCS Information Label**

On earlier production vehicles the ZCS label is affixed to the vehicle in a specific location depending on the model:

- E36 Under rear seat; center area or next to left sending unit of fuel tank.
- Z3 Roadster In Trunk; under carpet on floor, forward of tool kit.
- E31/32/34 In fuse box cover
- E38 In E-Box cover

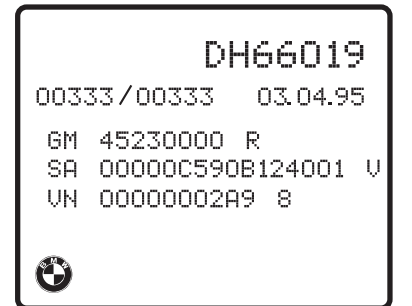

Note: As of 9/98 production the ZCS label was eliminated from the vehicle. Some older vehicles will have identification labels containing an AM segment, this information is not needed for coding or recoding a control module on that vehicle.

### **ZCS Codable Control Modules**

Control modules located in a vehicle that are ZCS codable are listed/identified by the "Codierung ZCS/FA" function contained in CIP.

A list of the modules specific to the model can be accessed as follows:

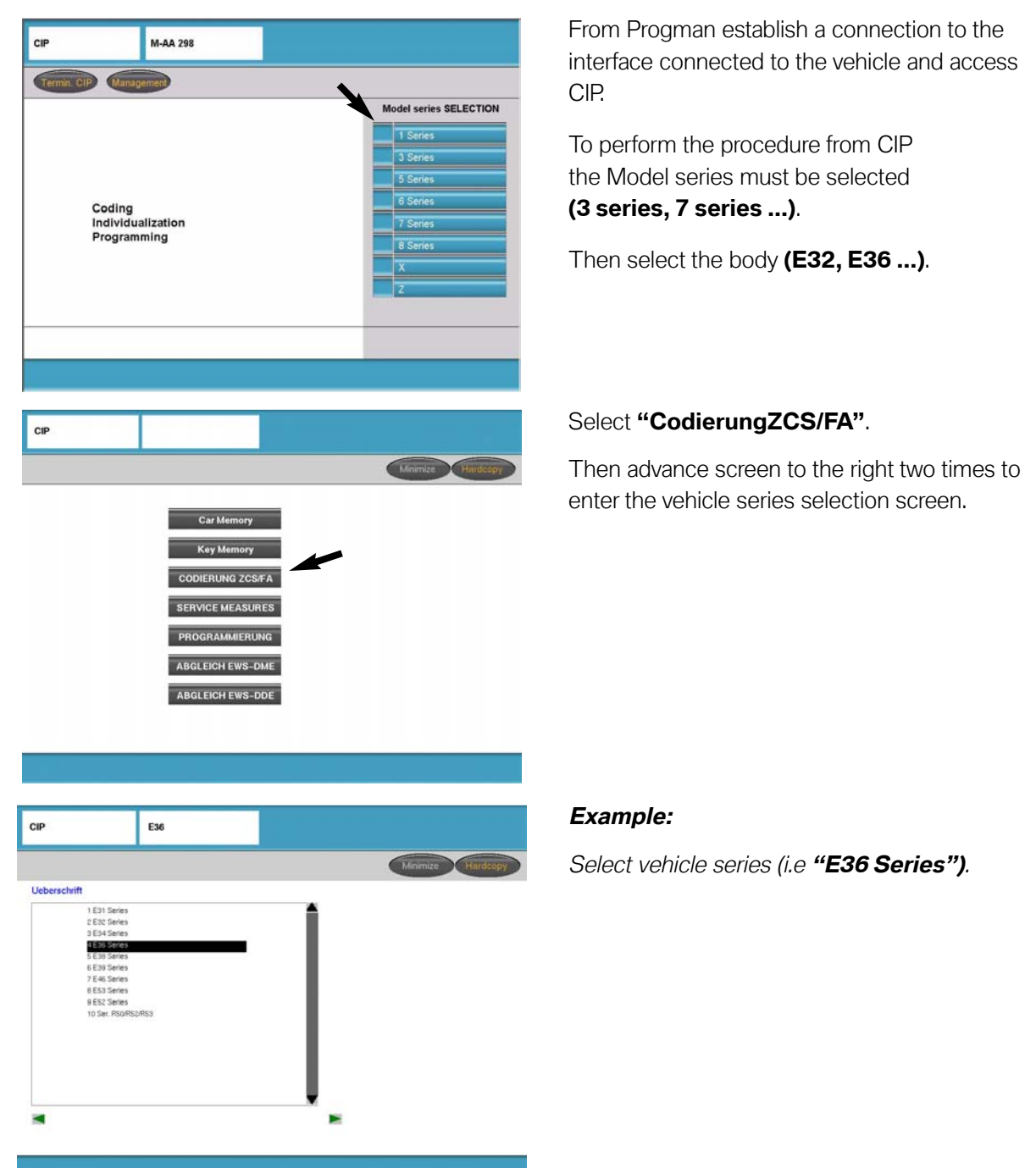
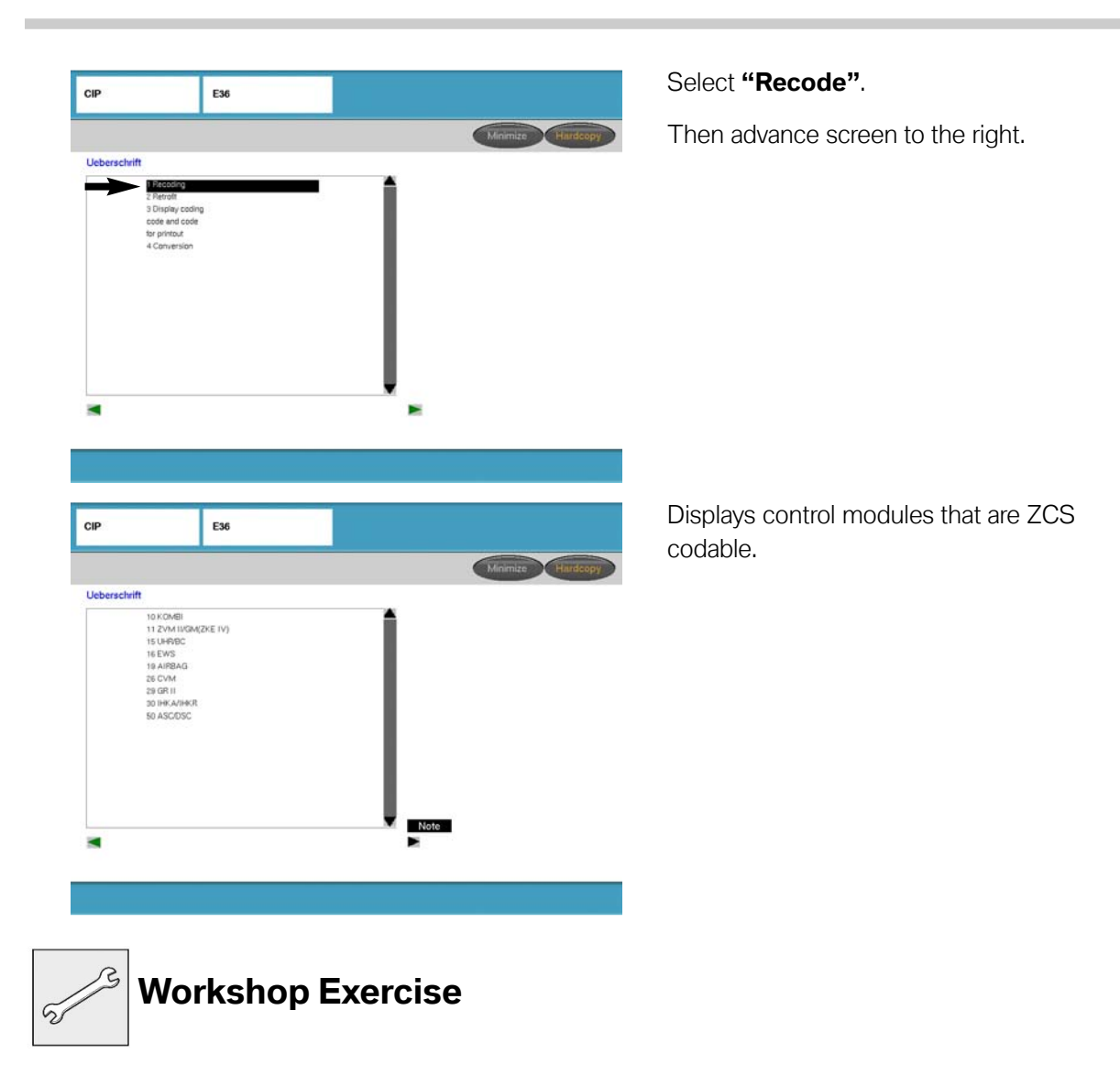

Access the ZCS coding information on an E36, E39, E46 or E53. and identify where the information is stored.

Determine which modules in an E36, E39, E46 or E53 are codable.

#### **Vehicle Order**

In 9/01 the ZCS vehicle data structure on the E46 was replaced with what is referred to as the Vehicle Order (VO) or Fahrzeugauftrag (FA). The vehicle order structure is utilized on all <u>new models introduced/produced as of 9/01</u>, such as E65/66, E60, E63/64, E83, E85 etc. Models such as E36, E39, E52, and E53 produced after 9/01 continued to be manufactured using the ZCS structure until production of the model is complete.

| Vehicle identific- |      | E-Wort:              | 521,522,534,550,639, |
|--------------------|------|----------------------|----------------------|
| ation number:      |      |                      | 645,650,661,674,692, |
| KW17732            |      |                      | 818,823,832,845,853, |
|                    |      |                      | 876,925,926,992,302, |
| Vehicle order:     |      | HO-Wort:             | Vehicle order and    |
|                    |      | 633L.                | vehicle identifica-  |
| Model series:      | E46  |                      | tion number are      |
| Type des. code:    | EV33 |                      | stored in            |
| Time criterion:    | 0904 | SA:                  | KOMBI .              |
| Paint code:        | 0A08 | 1CA,205,210,240,249, |                      |
| Upholstery code:   | N6SW | 279,354,403,411,431, |                      |
| Assbly, no.:       |      | 438,441,459,465,473, |                      |
|                    |      | 488,494,495,502,520, |                      |
|                    |      |                      |                      |

Vehicle Order for E46 as of 9/01 Production:

Vehicle Order for New Models as of 9/01 Introduction:

| Select measures plan. |                                                                                                    |  |
|-----------------------|----------------------------------------------------------------------------------------------------|--|
| Date / time:          | 10.11.2004 / 13:31                                                                                                    |  |
| Model series:         | E60                                                                                                    |  |
| Vehicle ID number:    | WBANA53584B848013                                                                                                    |  |
| Vehicle order:        | E60_#1203*NA53%0475&LCBA\$1CA\$205\$248\$2RA<br>\$302\$319\$354\$403\$415\$416\$430\$431\$438\$441<br>\$442\$459\$465\$473\$488\$494\$502\$534\$540\$563<br>\$605\$609\$620\$639\$645\$676\$694\$697\$785\$818<br>\$823\$850\$853\$876\$8SP\$925\$992-B110+K639+OI11<br>+OI12 |  |
| Vehicle data status:  | E060-04-09-504                                                                                                    |  |
| Target data status:   | E060-04-09-504                                                                                                    |  |

The vehicle order format contains information pertaining to the production of a specific vehicle such as:

#### Series Type - (E46, E65, E60, etc.)

**Time Criterion** - Identifies date the options/hardware equipment available for installation into the vehicle was standardized/"locked". This information does not refer to the production date of the vehicle. A problem with coding or programming may occur if a module or option based on a newer or older time criterion date is installed into the vehicle.

Model Code (Basic Type) - Base level from which the vehicle is "created/built".

Paint Code - Identifies the color of the vehicle at time of production.

- **Upholstery Code -** Identifies the type of upholstery installed in the vehicle at time of production.
- Assembly Number Identifies the programmed part number for powertrain (Not used)
- **E-Wort –** Identifies additions/options added to the vehicle that are not part of standard SA codes/options
- **HO-Wort -** Identifies options installed at Center/Dealer using 3 digit option code (Currently not used.
- Installed Option/SA Codes Listing of accessories & equipment options installed in the vehicle.

The information contained in the vehicle order is used to identify the module(s)/system(s) that are/should be installed in the vehicle and also what if any control modules need to be updated if a new system/option is added or removed to/from the vehicle to ensure proper compatibility with the devices installed in the vehicle. The information contained in the vehicle order such as installed options, is modified whenever a new component (mod-ule/system) is installed and coded to the vehicle. If the new component is not properly coded to the vehicle the SA listing is not updated and problems can be encountered whenever a measures plan for the vehicle is created, vehicle needs to be recoded or VKM/Individualization functions are to be modified.

A listing of the components that need to be updated is provided whenever a measures plan is generated (refer to CIP module for additional information).

**Example:** Information contained in the VO of an E60

|                      | Select measures plan.                                                                                                    |
|----------------------|----------------------------------------------------------------------------------------------------|
| Date / time:         | 10.11.2004 / 13:31                                                                                                    |
| Model series:        | E60                                                                                                    |
| Vehicle ID number:   | WBANA53584B848013                                                                                                    |
| Vehicle order:       | E60_#1203*NA53%0475&LCBA\$1CA\$205\$248\$2RA<br>\$302\$319\$354\$403\$415\$416\$430\$431\$438\$441<br>\$442\$459\$465\$473\$488\$494\$502\$534\$540\$563<br>\$605\$609\$620\$639\$645\$676\$694\$697\$785\$818<br>\$823\$850\$853\$876\$8SP\$925\$992-B110+K639+OI11<br>+OI12 |
| Vehicle data status: | E060-04-09-504                                                                                                    |
| Target data status:  | E060-04-09-504                                                                                                    |

# Series Type: E60

| Time Criterion:                | Identified as 1203 indicates the date (month/year) that the list of<br>available options/hardware available for installation into the vehicle<br>was standardized/"locked". Although the vehicle referenced was<br>produced in 6/04 the time criterion of 1203 is still valid and indi-<br>cates that no changes were made to the available option pack-<br>ages/hardware available for installation into that specific model<br>since 1203. |  |
|--------------------------------|----------------------------------------------------------------------------------------------------|--|
| Model Code:                    | Identified as NA53 indicates the vehicle and engine type plus pro-<br>vides information pertaining to the country the vehicle was built for<br>(i.e. LH or RH drive). If an automatic transmission is installed it will<br>be considered an NA63, however the model code contained in the<br>VO will always reflect the base level which is a manual transmis-<br>sion vehicle.                                                              |  |
| Paint Code:                    | Identified as 0475 indicates the color of the vehicle at time of pro-<br>duction.                                                                                                    |  |
| Upholstery Code:               | Identified as LCBA indicates the type of upholstery installed in the vehicle at time of production.                                                                                                    |  |
| Installed Option/<br>SA Codes: | Listing of accessories & equipment options installed in the vehicle<br>1CA - Selection COP relevant vehicles<br>205 -Automatic transmission<br>248 - Steering Wheel Heating<br>2RA - LT/ALY wheels                                                                                                    |  |

#### **Review Questions**

1. What is the purpose of a ZCS code in a vehicle? 2. Where is the ZCS code stored in a vehicle? 3. How can you determine what modules in the vehicle are codeable via the ZCS code? 4. What is the purpose of a Vehicle Order what information does it contain? 5. When was the VO structure introduced? 6. Which models utilize a VO structure? 7. How can the VO information of a vehicle be accessed?

# **Table of Contents**

# **EPROMs & EEPROMs**

| Subject Page                                                                                                    |
|----------------------------------------------------------------------------------------------------|
| Introduction                                                                                                    |
| Engine Control Module EPROM Programming                                                                                                    |
| Engine Control Modules Flash (EEPROM) Programming5                                                                                          |
| Transmission EPROMS6                                                                                                    |
| Transmission Control Module Flash (EEPROM) Programming6                                                                                     |
| When is EPROM Replacement and/or Programming Necessary?  7     How is a Replacement EPROM or Control Module Determined  7     DME/ECM EPROM |
| Review Questions                                                                                                    |

# **EPROMs & EEPROMs**

# Model: E31/32/34/36/38/39

# **Production: All**

# OBJECTIVES

#### After completion of this module you will be able to:

- Identify Engine & Transmission Control Modules for which EPROMs can be replaced
- Understand why EPROM's do not always need to be replaced
- Explain what "Flash" programming means
- Determine what EPROM or replacement part number needs to be installed
- Understand the replacement procedure

# Introduction

Early Engine and Transmission Control Modules used EPROMs (Electrically <u>Programmable Read Only Memory device</u>) to store operational programs and operating data specific for the application that they were used for. Since the operating program and associated data is installed at the factory during the vehicle assembly process updates could not be provided for vehicles once they were programmed and left the factory floor. In order to install a new or updated program (DME or TCM) the module needed to be replaced. Eventually it became possible to replace EPROMs and/or update them which dramatically reduced the cost of updating a module and a vehicle.

# **Engine Control Module EPROM Programming**

With the introduction of M3.X & DME/ECM control modules it was no longer necessary to replace the entire control module in order to install updated engine operating programs and/or data.

|      | DME/ECM Version              | Vehicle Application                 |
|------|------------------------------|-------------------------------------|
| M3.X | M2 1                         | E36 - 325i/is (up to 8/92)          |
|      | 1013.1                       | E34 - 525i (up to 8/92)             |
|      | M3.3<br>E3<br>E3<br>E3<br>E3 | E31 - 840Ci (9/93 - 12/95)          |
|      |                              | E32 - 740i/iL (9/92 - 8/94)         |
|      |                              | E34 - 530i/it & 540i (3/93 - 12/95) |
|      |                              | E38 - 740i/iL (9/94 - 12/95)        |
|      | M3.3.1                       | E36 - 325i/is & M3 (as of 9/92)     |
|      |                              | E34 - 525i/it (as of 9/92)          |

M3.x engine control modules allow EPROMs:

- To be removed & replaced
- Programmed or updated depending on control module version

#### **M3.1 Engine Control Modules**

Beginning with M3.1 DME/ECM control modules, BMW introduced the ability to program an EPROM using BMW diagnostic equipment. On the M3.1 control module the originally installed EPROM needs to be removed from the control module and a new partially blank EPROM installed in order to update the existing control module. For the M3.1 systems the replacement EPROM that is installed does not contain all the data necessary for the engine to operate, it is a "basic" EPROM that only contains some basic data referred to as "resident data" which helps identify the module and allows the diagnostic equipment to determine what program and associated data needs to be installed/loaded.

For specific information refer to EPROM replacement SI B12 08 95(4274).

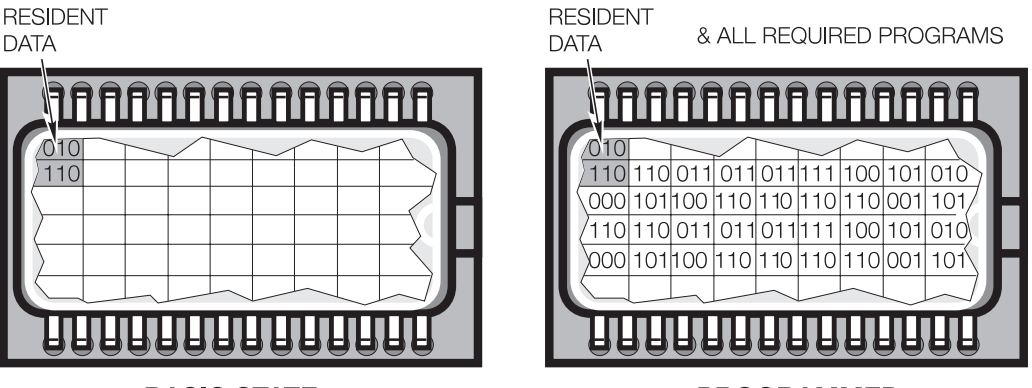

**BASIC STATE** 

PROGRAMMED

#### M3.3 & M3.3.1 Engine Control Modules

As later versions of engine control modules (M3.3 & M3.3.1) were introduced it was not always necessary to replace the EPROM in order to perform an update to the module. The EPROMs installed on the newer systems are larger and allow additional information to be loaded without having to install a new EPROM. In the event that the size of the update exceeds the space available on the installed EPROM or an update was previously performed, then the installed EPROM will need to be replaced. For specific information refer to EPROM replacement *SIB 12 08 95(4274)* 

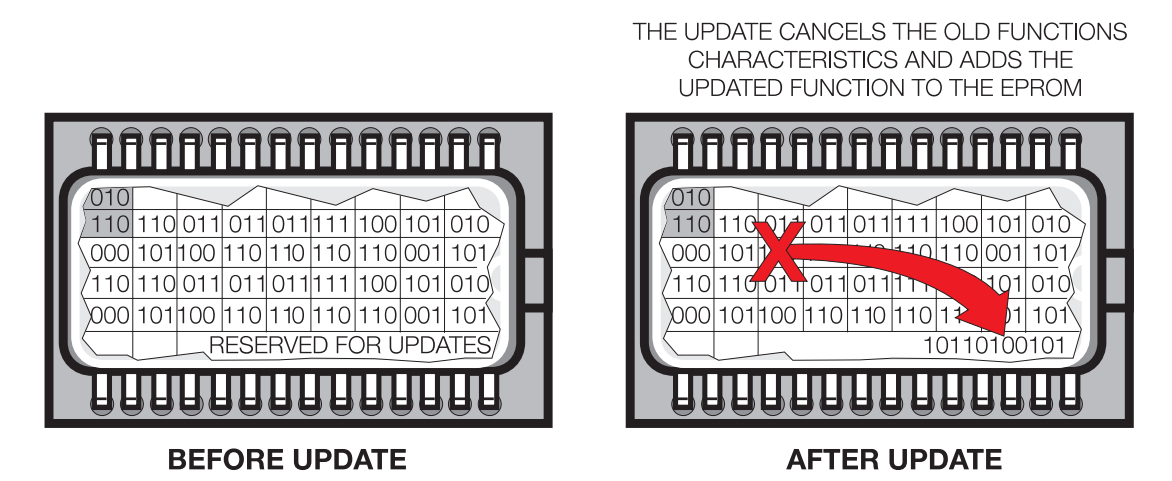

For the M3.3 & M3.3.1 systems the replacement EPROM that is installed does not contain all the data necessary for the engine to operate, it is a "basic" EPROM that only contains some basic data referred to as "resident data" which helps identify the module and allows the diagnostic equipment to determine what program and associated data needs to be installed/loaded.

# **Engine Control Modules Flash (EEPROM) Programming**

At the end of 1995 new variations of DME/ECM control modules were introduced that no longer contained a removable EPROM but instead contained a soldered in EEPROM. An EEPROM is an Electrically Erasable Programmable Read Only Memory device, which means that programs & data stored on the chip can be electrically erased and replaced with new/revised programs or data. In order to erase the data on the chip a short duration low level voltage/charge is applied to a pin on the EEPROM and the stored data is erased, hence the name "Flash". Once the data is erased new data is loaded.

By using a newer technology, these control modules have the ability to be updated a total of 13 times before they need to be replaced.

Theoretically an EEPROM can be erased and reprogrammed more than 13 times, BMW set the number to 13, since a point will be reached where the update being installed may no longer be compatible with the hardware of the installed module which could result in erroneous operation. If the program is not compatible with the hardware version of the module, the program used to determine the correct update for the module will indicate that the module will need to be replaced before the update can be performed.

The reference to Flash programming is a result of the technology used to erase the EEPROM prior to installing a new program and or data.

| DME/ECM Version | ENGINE                         | Vehicle Application                                                                                          |  |
|-----------------|--------------------------------|----------------------------------------------------------------------------------------------------|--|
|                 | E36 - 318i/iA (as of 12        |                                                                                                    |  |
|                 | 10144                          | E36 - Z3 (as of 1/96)<br>E39 - 540i/iA (as 3/96)<br>E38 - 740iLA (as of 12/95)<br>E31 - 840iCA (as of 12/95) |  |
| M5.2            |                                | E39 - 540i/iA (as 3/96)                                                                                      |  |
|                 | M62 E38 - 740iLA (as of 12/95) |                                                                                                    |  |
|                 |                                | E31 - 840iCA (as of 1/96)                                                                                    |  |
| MS41.1          | M52                            | E36 - 328i/iA (as of 10/95)                                                                                  |  |
|                 | E39 - 528i/iA (as of 2/96)     |                                                                                                    |  |
| MS 41.2         | S52                            | E36 - M3 (as of 1/96)                                                                                        |  |

The control modules listed identify when EEPROMs were first introduced into the DME/ECM:

Refer to **SIB 12 05 96** for information pertaining to programming FLASH control modules.

The utilization of EEPROMs within the Engine Management Systems continues to be used today, and has expanded into other control modules as well.

# **Transmission EPROMS**

Beginning with vehicles produced in the early 1990's the Transmission EPROM can be replaced on some vehicles in order to address customer complaints that would normally be addressed by having to replace the Transmission Control Module (TCM). Service EPROMs are available for the following systems:

| TCM Version | Engine | Application                             |
|-------------|--------|-----------------------------------------|
| EGS 1.27    | M70B50 | E31 - 850iA (1/90 - 9/91)               |
| EGS 1.29    | M70B50 | E31 - 850iA (9/91 - 12/91)              |
|             | M42B18 | E36 - 318iA/isA/iCA/itA (12/92 - 12/95) |
| ECS / 16    |        | E36 - 325iA/iSA/iCA (10/91 - 9/95)      |
| LGS 4.10    | M50B25 | E34 - 525iTA/iA (9/90 - 12/95)          |
| EGS 7.30    | M60B30 | E34 - 530iA (3/93 - 8/93)               |
| AGS 7.32    | M60B30 | E34 - 530iA (9/93 - 6/95)               |
|             |        | E34 - 540iA (3/93 - 8/93)               |
| EGS 9.20    | M60B40 | E32 - 740iA/iLA (9/92 - 9/94)           |
|             |        | E31 - 840CiA (9/93 - 9/94)              |
|             |        | E34 - 540iA (9/93 - 5/96)               |
| AGS 9.22    | M60B40 | E38 - 740iA/iLA (9/94 - 5/95)           |
|             |        | E38 - 750iLA (1/95 - 6/95)              |

Refer to **SI B24 04 96** for additional information pertaining to Transmission EPROM Application.

Refer to **SI B24 05 95** for information pertaining to Transmission Control Module EPROM Replacement.

# Transmission Control Module Flash (EEPROM) Programming

The introduction of newer generation Transmission Control Modules introduced with the M44, M52 and M62 engines at the end of 1995, brought with it the ability to "flash" program this module as well. By being able to electrically erase and install a new program and or data stored on the EEPROM, it no longer becomes necessary to replace the chip to get an updated transmission program installed.

The technology used on the Transmission Control module is the same as explained in the section "Engine Control Module Flash (EEPROM) Programming".

# When is EPROM Replacement and/or Programming Necessary?

The program and or data of an engine or transmission control module only needs to be updated or replaced if:

- The control module is replaced with a non programmed/basic module.
- A Service Action, Recall or customer concerns have resulted in the release of a new/updated program or revised operational data.

The programming procedure of the diagnostic equipment will identify if:

- a DME EPROM needs to be replaced or can be updated
- a control module (DME or Transmission) can still be programmed or needs to be replaced if the reprogramming limit of 13 times has been reached

#### How is a Replacement EPROM or Control Module Determined?

#### **DME/ECM EPROM**

As mentioned previously on the M3.1 Engine Control Modules the EPROM needs to be replaced whenever an update is to be performed. On M3.3 and M3.3.1 Control Modules the EPROM's for these modules generally have enough additional space to add/load one update. However, if the update that needs to be installed is too large, then the installed EPROM needs to removed and a Basic EPROM reinstalled. <u>The diagnostic equipment</u> (DISplus, GT1 or SSS) contains a program within CIP that will determine the part number of the replacement EPROM or control module that needs to be installed.

For some control module variations there is more than one replacement EPROM available.

Example: An M3.1 DME has three different hardware versions:

Bosch Hardware Number 0 261 200 402

Bosch Hardware Number 0 261 200 403

Bosch Hardware Number 0 261 200 405

This requires three different replacement EPROM's, however one EPROM is not necessarily specific to one hardware version.

#### тсм

Regarding the replacement EPROM for Transmission Control Modules there are specific Service Bulletins which identify various situations that can be addressed by replacing the EPROM in the control module. The replacement transmission EPROM does not require any type of programming after being installed, as it already contains all the program and operational data.

If an early version Transmission Control Module, for vehicles prior to 1996 model year, is replaced it generally also does not need to have the EPROM replaced as the required program is already installed.

#### **Programming Procedure**

Within CIP is a procedure that requires the selection of the model/series whenever a/an:

- EPROM needs to be updated/replaced
- EEPROM needs to be updated
- Control module needs to be replaced

Then select "Programming" - "DME Programming" or "EGS Programming" and follow the steps given in the respective SIB.

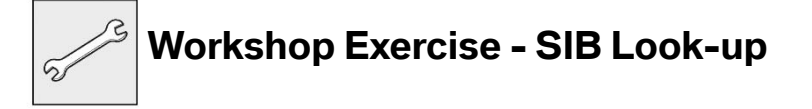

Detailed information pertaining to updates and replacements is provided in:

SI B12 08 95(4274) - DME EPROM replacement

SI B12 08 94(4117) - M50 DME EPROM Update

SI B12 07 94(4116) - M50 DME Programming Update,

SI B12 09 94(4132) - M60 DME EPROM Update

SI B 12 07 95(4273) - M60 DME EPROM Needs Replacement

SI B12 05 96 - Programming Flash Control Modules (DME)

SI B2404 96 - EPROM Replacement Application Chart

SI B24 05 95 - EGS/AGS EPROM Replacement

Plus additional situation/complaint specific Service Bulletins available on the TIS website.

#### **Determination Process for DME EPROM**

In the event a DME EPROM, a control module or the program of a control module needs to be updated or replaced the program contained within CIP will provide the information necessary to perform the specific task. A program within CIP is used to determine the correct replacement part numbers (EPROM, Control Module or software update) to be installed.

For earlier production vehicles there are two ways to perform this process:

• "automatic" determination

or

• "manual" determination.

The automatic determination is the preferred method as it is faster and mistakes made during data entry into the tester are avoided. For newer production vehicles that utilize EEPROMs/Flash programming the determination process is done automatically as part of determining a measures plan (refer to CIP section or more information).

#### **Automatic Determination**

In order to determine which EPROM needs to be installed there is a special procedure that is executed as part of the "Exchange EPROM" process. The procedure will "auto-matically" determine the correct replacement EPROM or control module part number, based on the "Basic part number" and "Programmed part number" stored on the installed EPROM, if the EPROM is not damaged.

The procedure is run automatically if "YES" is selected for the answer to the question "Is old EPROM still installed.

During the automatic determination process the tester compares the part numbers stored in the EPROM of the currently installed DME control module with a list of possible replacement part numbers contained in the program of the tester.

The comparison is done to determine if the tester can "recommend" a replacement EPROM or control module part number.

#### **Manual Determination**

If the EPROM is damaged then the "Basic part number" and "Programmed part number" indicated on the label of the control module that is located on the cover of the module must be entered "manually" via the touch screen on the tester so that the replacement part numbers can be determined.

This procedure is followed if "NO" is selected for the answer to the question "Is old EPROM still installed?"

During a manual determination you will need to:

- Enter the part number for a basic (programmable) control module.
- Enter the VIN number of the vehicle.
- Enter the part number of a programmed control module

Once the correct numbers are entered, the tester searches a "master list" for the proper replacement part number and will display either that part number or the message "no substitute found."

Regardless of which process is used if the replacement part does not match the part number displayed and "expected" by the program on the tester, programming will not occur. You need to obtain the proper replacement part.

At no time during the determination or programming process should you turn off the ignition, disconnect the control module or tester/interface.

Once the EPROM is programmed by way of the "Automatic" or "Manual" determination process it contains the operating program for the engine and the associated operational data or characteristic maps. In the event a basic replacement control module is installed, the EPROM installed in the control module will be programmed in the same manner.

# Note: The EPROM in a basic replacement module does not need to be replaced since it only contains the "resident data" and nothing else.

#### **Review Questions**

- 1. Do EPROMs always need to be replaced in an Engine Control Module?
- 2. What does "Flash" programming mean?
- *3.* Why does BMW limit the number of times a control module containing/using a EEPROM can be reprogrammed? What is the BMW limit?

#### **Review Questions**

1. What is the purpose of a ZCS code in a vehicle? 2. Where is the ZCS code stored in a vehicle? 3. How can you determine what modules in the vehicle are codeable via the ZCS code? 4. What is the purpose of a Vehicle Order what information does it contain? 5. When was the VO structure introduced? 6. Which models utilize a VO structure? 7. How can the VO information of a vehicle be accessed?

# **Table of Contents**

# Progman

# Subject

#### Page

| Progman Introduction4                      |
|--------------------------------------------|
| Progman                                    |
| Administration                             |
| Multiconsole/Multisession                  |
| CIP                                        |
| What Will Progman Do For Me?               |
| Before Progman (CIP 15.0)8                 |
| With Progman (CIP15.0)                     |
| Getting Started With Progman9              |
| Administration                             |
| Interfaces                                 |
| Explanation of Status Indicators           |
| Examples of Possible Combinations          |
| Interface Name11                           |
| Version                                    |
| IP Address                                 |
|                                            |
| Configuration 12                           |
| Interface Name                             |
| IP Address                                 |
| Gateway                                    |
| IP Subnet Mask                             |
| Interface Update14                         |
| Updating Interface after Initial Install15 |
| Self-Test                                  |
| External Interface                         |
| Settings                                   |
| Overview                                   |
| Notwork 10                                 |
| Installation                               |

# Subject

# Page

| FASTA<br>Date and Time<br>Operating Times<br>Dealer Data<br>User Interface |    |
|----------------------------------------------------------------------------|----|
| Starting a Programming or Coding Session with Progman .                    | 23 |
| Disconnecting From Interface to be Used by Progman                         | 23 |
| Starting a Session with Progman                                            | 25 |
| Access CIP Functions For                                                   |    |
| E31E32/E34/E36/E38/E39/E46/E52/E53                                         |    |
| Access CIP Functions For                                                   |    |
| E60/E62/E63/E64/E65/E83/E85                                                |    |
| Return to Progman "Home" Screen                                            |    |
| Progman "Home" Screen Session Status                                       |    |
| Going from Progman to Diagnosis on GT1                                     |    |
| Going from Diagnosis to Progman on GTT                                     |    |
| Shutting Down the SSS                                                      | 33 |
| Review Questions                                                           | 36 |

# Progman

# Model: All

# **Production: All**

# OBJECTIVES

# After completion of this module you will be able to:

- Explain what Progman is
- Identify the advantages of Progman
- Check Setting and Configuration Information
- Verify that Interfaces are at latest firmware levels
- Start a Programming or Coding Session with Progman

### **Progman Introduction**

With the release of CIP 15.0, BMW released a new software program known as Progman.

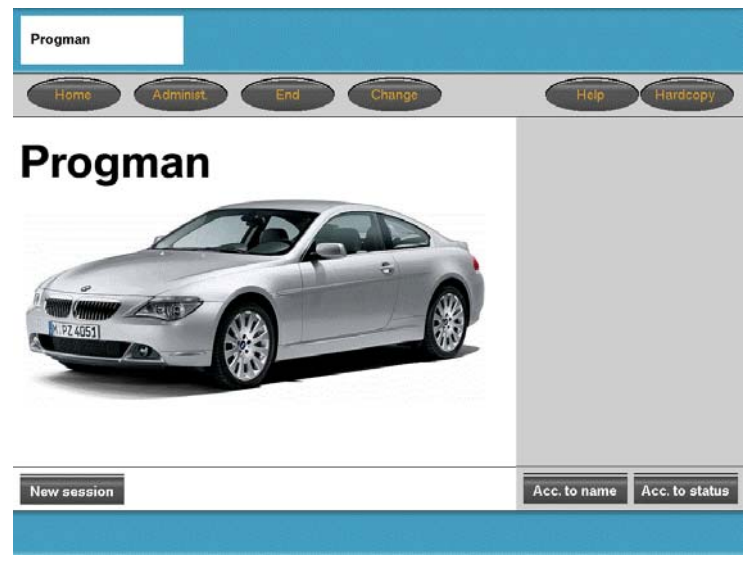

Progman is a software package that operates with Windows XP Embedded to manage:

- Administration & assignment of OPPS/OPS/Diagnostic heads plus network configuration/addressing.
- Installation/loading of new data updates via Jetstream.
- Activation of a Coding, Individualization or Programming request from a GT1 to an SSS via a multiconsole/multisession feature.
- Coding, Individualization or Programming of older vehicles via the SGC/UNIX application.
- Coding, Individualization & Programming functions of CIP.

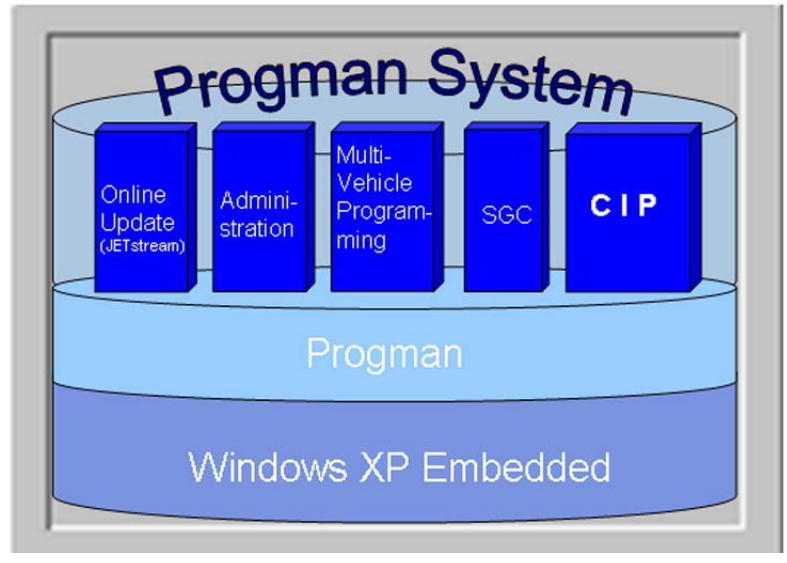

#### Progman

The new <u>prog</u>ramming <u>man</u>agement tool utilizes a new operating system (Windows XP Embedded) to manage the programming processes that can be initiated via the SSS.

Progman utilizes Windows XP Embedded which will serve as the basis for all further programs required for programming applications. No changes can be made to the operating system of this Windows variant and it can be used only in connection with the corresponding hardware (Software Service Station).

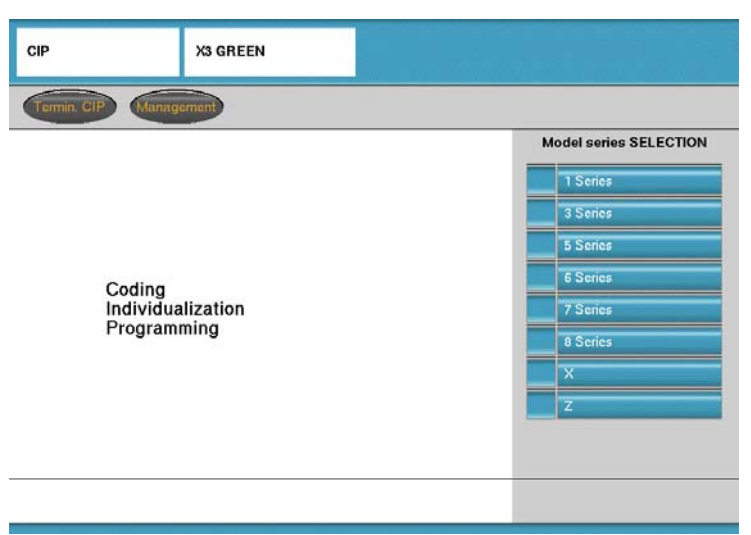

Progman incorporates all Coding, Individualization & Programming functions that were previously part of the DIS CD for E31/32/34/36/38/39/46/52 & E53, which operates under the old SGC/UNIX application, into the CIP application.

Since CIP is incorporated into Progman, it will now contain <u>all</u> Coding, Individualization & Programming functions. CIP will be used to launch the SGC/UNIX application for the older vehicles as well as launch the Windows XP based application for Coding and Programming the newer vehicles.

In the future the E36/38/39/46/52/53 applications will be converted/integrated directly into CIP and be based on Windows XP Embedded. The structure for the E31/32/34 will not be changed and will remain SGC/UNIX based.

#### Administration

The administration tool provides the same setting options as before however, Progman adds additional features/capabilities:

- Ability to view and select accessible "Interfaces" (Diagnostic Head, OPPS, OPS...)
- Configure interfaces
- Adjust SSS and network specific settings
- View available SSS units and select a specific unit
- Select language specific to each SSS

#### JETstream

JET stream is the application that provides online data updates for Coding and Programming data. The feature allows the SSS to be up to date on the current/new vehicle data regarding coding and programming information prior to the release of an update DVD. The application can be configured to automatically search for online updates at a specific time (ex. after normal shop hours every night) and install any updates found at a specific time/point in the systems operation cycle.

In order for this feature to work the SSS must:

- Be located on the workshop network
- Be connected to BMW via a network connection
- Have the correct network specific data entered in the "Network" mask
- Have the host/domain name and IP address of the BMW server entered in the "Online Service" mask
- Have the "Automatic Online Update" feature active

#### **Multiconsole/Multisession**

Since the SSS is the primary Coding and Programming system, coding and programming tasks can be "transferred" to the SSS from any GT1 located on the workshop network. In order to monitor the tasks assigned to a specific SSS a menu of active jobs is displayed via Progman and can be accessed by any GT1 or SSS on the network.

| Multiconsole | The multiconsole function makes it possible to control programming procedures both via the Software Service Station as well as via the BMW diagnosis systems GT1. |
|--------------|----------------------------------------------------------------------------------------------------|
| Multisession | The multisession function makes it possible to program several vehicles simultaneously.                                                                           |

This function allows the GT1 to be remote terminals for the SSS with respect to Coding and Programming and once a task is transferred to an available SSS, the GT1 can be used to diagnose another vehicle and/or transfer another coding/programming task to an SSS.

#### CIP

The Coding, Individualization and Programming application that has been used previously since the introduction of the E65 continues to operate the same as before. The only major change is that all of the Coding and Programming functions for the older vehicles (E31/32/34/36/38/39/46/52 & E53) that was only available on the DIS CD for use on DISplus and GT1 has been incorporated into CIP.

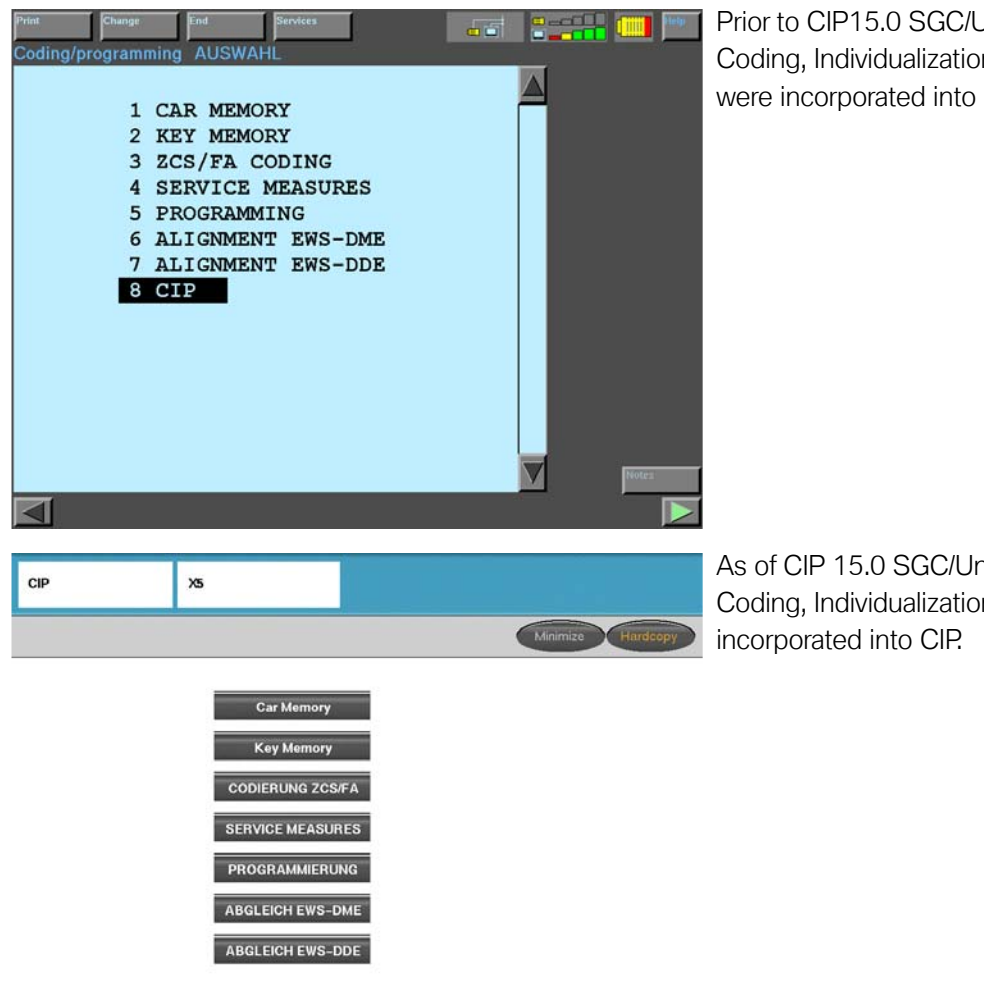

Prior to CIP15.0 SGC/Unix functions for Coding, Individualization & Programming were incorporated into DIS CD VXX.X.

As of CIP 15.0 SGC/Unix functions for Coding, Individualization & Programming are

# What Will Progman Do For Me?

Progman allows the GT1 to be released from the task of Programming and Coding vehicles. The GT1 will be capable of performing vehicle diagnosis while the SSS is used to Program and Code a vehicle(s).

**Example:** Given a workshop with 10 active workstalls (CORA) and equipped with 2-GT1's, 1-DISplus, 1-SSS, 3-Diagnostic Heads, 1 OPPS Head, 2-OPS Heads

| Device  | # of MOST-bus equipped<br>Vehicles able to be<br>Programmed at one time | # Vehicles able to be Diagnosed while another is being Programmed |
|---------|-------------------------------------------------------------------------|-------------------------------------------------------------------|
| GT1     | 1                                                                       | 0                                                                 |
| GT1     | 1                                                                       | 0                                                                 |
| DISplus | 0                                                                       | 1                                                                 |
| SSS     | 1                                                                       | 0                                                                 |
| TOTAL   | 3                                                                       | 1                                                                 |

#### Before Progman (CIP 15.0)

#### With Progman (CIP15.0)

| Device  | # of MOST-bus equipped<br>Vehicles able to be<br>Programmed at one time | # Vehicles able to be Diagnosed while another is being Programmed |
|---------|-------------------------------------------------------------------------|-------------------------------------------------------------------|
| GT1     | 0                                                                       | 1                                                                 |
| GT1     | 0                                                                       | 1                                                                 |
| DISplus | 0                                                                       | 1                                                                 |
| SSS     | 5                                                                       | 0                                                                 |
| TOTAL   | 5*                                                                      | 3                                                                 |

\*If 2 additional OPS heads are purchased for the workshop (refer to SIB 07 02 04)

By installing CIP 15.0 on all of the GT1's and SSS's, Progman can be accessed via any GT1 or SSS but is controlled/operated by the Software Service Station (SSS) only. Since the SSS controls/runs Progman, it will be the only device able to code and program vehicles, the GT1 will be viewed as a remote terminal for Progman.

With the introduction of Progman, parallel programming of up to five vehicles can be performed. The vehicles to be programmed do not need to be the same model series nor have the same data status or be connected at the same time.

# **Getting Started With Progman**

Progman is launched from the GT1 whenever the Coding/Programming function is selected. On the SSS Progman is always active as this is the only program installed on the system.

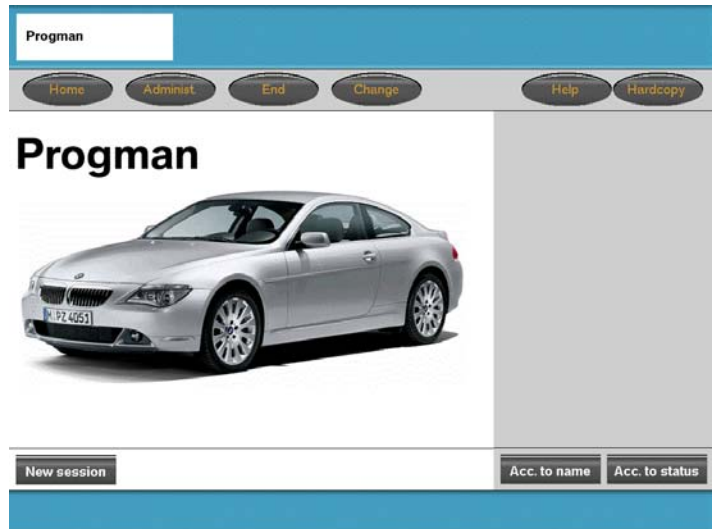

From the main menu screen in Progman the administration features for system configuration can be accessed or a new session can be started. By selecting "Help" a more detailed document explaining Progman can be accessed.

# Administration

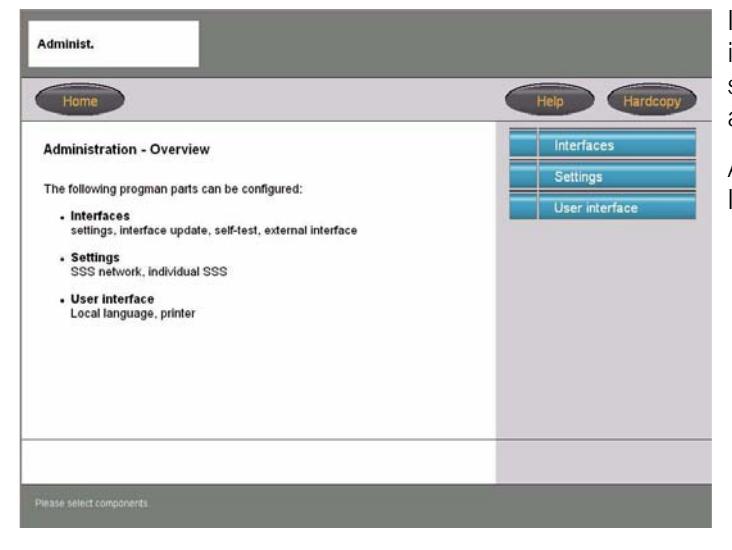

In order to insure initial system setup selecting 'Administration" will bring up a new screen which explains the menu selections available on the right side.

At this point Interfaces, Settings or User Interface can be selected.

#### Interfaces

| verview           |
|-------------------|
|                   |
| onfiguration      |
| tarfaca undata    |
| terraco upoate    |
| elf-test          |
| xternal interface |
|                   |
|                   |
|                   |
| e                 |

By selecting "Interfaces" an overview of all available and/or connected interfaces is obtained along with information pertaining to the status of the interface, device name, software level and IP address.

#### **Explanation of Status Indicators**

| Symbol    | Description                                                             |
|-----------|-------------------------------------------------------------------------|
| -         | Green background - interface is free and can be selected                |
| 2138      | -                                                                       |
| TE04-     |                                                                         |
|           | Grey background - interface not detected                                |
| 5139      | - It is currently being shut down or started up                         |
| TE04-     | - It is unconfigured referred to the sub-network in which it is located |
|           | Red background - the interface is occupied and is not                   |
| 5140      | available for a session                                                 |
| TE04      | It is possible to query the configuration and the current session.      |
| 0.00      | Black lettering - interface can be selected                             |
| OPS I     |                                                                         |
| TE04      |                                                                         |
| 000       | Grey lettering - interface cannot be selected as it is not              |
| 0P2 45142 | available of carried                                                    |
| 10        |                                                                         |
|           | black question mark- intenace is unconfigured referred to               |
| 04-514    |                                                                         |
|           | Grev question mark - connection to interface is not                     |
|           | possible, the device cannot be reached                                  |
| 604-51    |                                                                         |
|           | Black gear wheels - the interface is currently being used               |
|           | exclusively. Only the configuration data can be gueried.                |
| LEO4-5    |                                                                         |
|           | Diagnostic Head                                                         |
| 2021      |                                                                         |
| TE04:     |                                                                         |
| 100       | OPS                                                                     |
| 2052      |                                                                         |
| TE04      |                                                                         |
|           | OPPS                                                                    |
| 4-5023    |                                                                         |
| <u>à</u>  |                                                                         |

#### **Examples of Possible Combinations**

#### Symbol Description

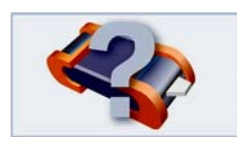

OPS with grey background and grey question mark:

The OPS can not be detected as it is currently being started up or shut down or is not correctly configured/connected for the current network When devices are not connected, they are indicated as a grey question mark on a grey background without the interface symbol.

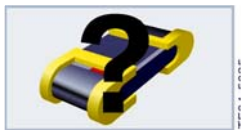

OPPS with grey background and black question mark: A black question mark means that the OPPS is not configured for the current network.

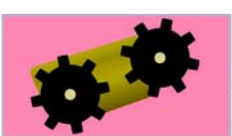

Diagnostic head with red background and black gearwheels: The diagnostic head is currently being used and is not available for a new session at this time. Only the configuration of the diagnostic head can be queried.

#### Interface Name

An interface name can be freely assigned to each interface so as to simplify definition of the interface in the workshop. The name used should be helpful in locating/identifying the particular interface if necessary.

**Example:** Assign a name that uses the color band placed on the interface along with a letter of the alphabet (i.e. Blue A), place a label on the interface to identify the specific name that has been assigned and then modify a "service" hat by assigning the name of the interface to it as well, so that it can be placed on the vehicle to identify the interface being used on the vehicle.

#### Version

The firmware version indicates the software level currently installed on the selected interface (OPPS/OPS/ diagnostic head). It is recommended that the version on the interface be the same as that of the SSS it is being used with.

#### **IP Address**

The IP address (internet protocol address) is a unique and specifically assigned address for each device in the workshop network. This address consists of a number block which is normally structured as follows.

#### Example: 192.168.100.10

The IP addresses must be structured so that each device in the network is distinguished from all the others and must be exclusive to that device and not shared among other devices connected to the network.

#### **External Interface**

This column indicates whether the current interface is an external interface. External interfaces are located in external subnetworks and can be used in connection with this Software Service Station.

#### Overview

| Status | Interface name | Version | IP address      | External<br>interface | 1 | Interfaces       |
|--------|----------------|---------|-----------------|-----------------------|---|------------------|
| ago.   | OPS_1          | 5.01    | 192.168.168.244 |                       |   | Overview         |
| 40     | OPS_2          | 5.01    | 192.168.0.2     |                       |   | Configuration    |
| ##     | OPS_3          | 5.01    | 192.168.0.3     |                       |   | Interface update |
| ð      | OPPS_1         | 5.01    | 192.168.0.5     |                       |   | internace aparte |
| **     | OPPS_2         | 5.01    | 192.168.0.6     |                       |   | Self-test        |
|        |                |         |                 |                       |   |                  |

If an interface is selected and items on the right of the screen in the menu listing are selectable (not grey) then additional information can be accessed for that device.

In this example "Overview", "Interface update", "Configuration" and "Self-test" are available.

If a device is not correctly configured for the network certain selections may not be available for that device.

Note: The Interface list does not automatically update as devices are utilized or freed up. The only way to update the list is to select "Overview".

#### Configuration

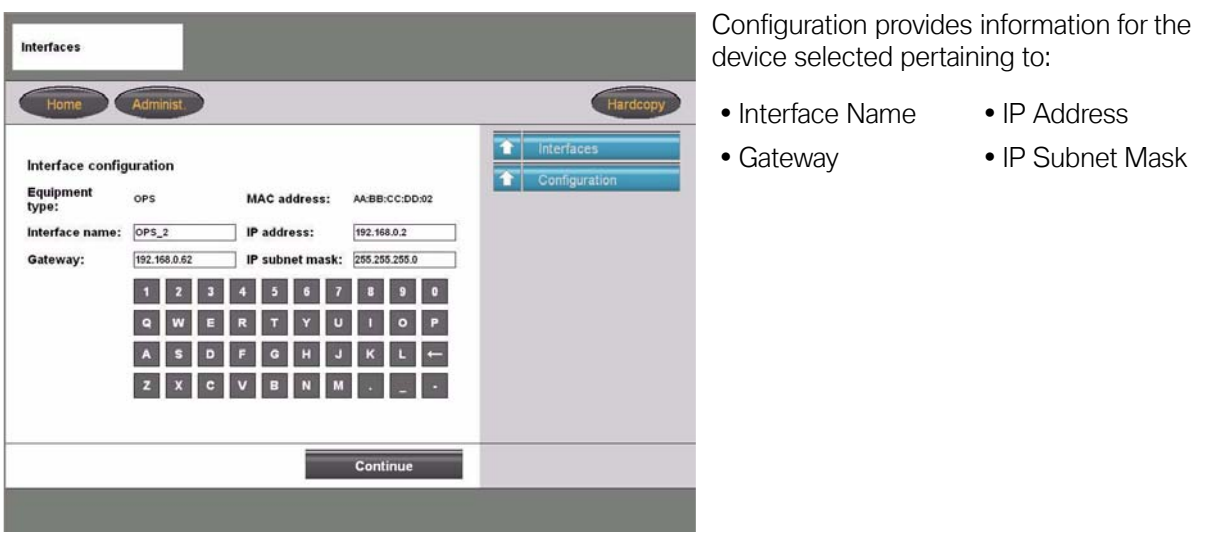

#### **Interface Name**

The specific name assigned to the device (Ex. Blue A). The name used should be helpful in locating/identifying the particular interface if necessary.

#### **IP Address**

A specific four segment number assigned exclusively to the device. The number represents the address of the device on the network and is necessary when communicating with other devices located on the network.

**Example:** 192.168.100.10

#### Gateway

This information identifies the four segment address of the component located on the network responsible for communicating from the current network to another network. If the there is no address in this location then a connection to any devices outside of the current network can not be established.

#### **IP Subnet Mask**

This information is used to define which segment of the four segment IP address specifically identifies the device and which identify the specific network.

#### Example: 255.255.255.0

Indicates that the first three segments (255.255.255) identify the specific network that the device is located on. The last segment (0) indicates that this is the segment that will identify the specific device.

# Note: The network and device address information must be entered exactly as defined by the network administrator for your facility, otherwise the devices can not be accessed.

After entering the necessary information and continue is selected, Progman will run a check on the values/information entered and will indicate if the information is acceptable.

| Interfaces                                                                                                    |                          |                                                                                        |               |
|----------------------------------------------------------------------------------------------------|--------------------------|----------------------------------------------------------------------------------------|---------------|
| Home Administ.                                                                                                    | Hardcopy                 |                                                                                        |               |
| Interface configuration                                                                                                    | Interfaces Configuration |                                                                                        |               |
| The syntax is incorrect in the following parameters:<br>IP address: 192.168.0.2999                                                  |                          |                                                                                        |               |
| Example:                                                                                                    |                          |                                                                                        |               |
| Interface name:     OPPS_12     IP address:     192.122.111.111       Gateway:     192.122.111.1     IP subnet mask:     255.255.05 |                          |                                                                                        |               |
|                                                                                                    |                          |                                                                                        |               |
| Back                                                                                                    |                          |                                                                                        |               |
| UBUR                                                                                                    | _                        |                                                                                        |               |
|                                                                                                    |                          | Interfaces                                                                             |               |
|                                                                                                    |                          | Home Administ                                                                          | Hardcopy      |
|                                                                                                    |                          | Interface configuration                                                                | 1 Interfaces  |
|                                                                                                    |                          | The configuration                                                                      | Configuration |
|                                                                                                    |                          | The congrunned movincianors were surred.                                               |               |
|                                                                                                    |                          | during this time (insensitive display of interface in the "Interfaces overview" mask). |               |
|                                                                                                    |                          |                                                                                        |               |
|                                                                                                    |                          |                                                                                        |               |
|                                                                                                    |                          | Continue                                                                               |               |
|                                                                                                    |                          |                                                                                        |               |
|                                                                                                    |                          |                                                                                        |               |

#### Interface Update

Interface update can only be selected if the selected interface is not being used by another device (interface symbol has a green background).

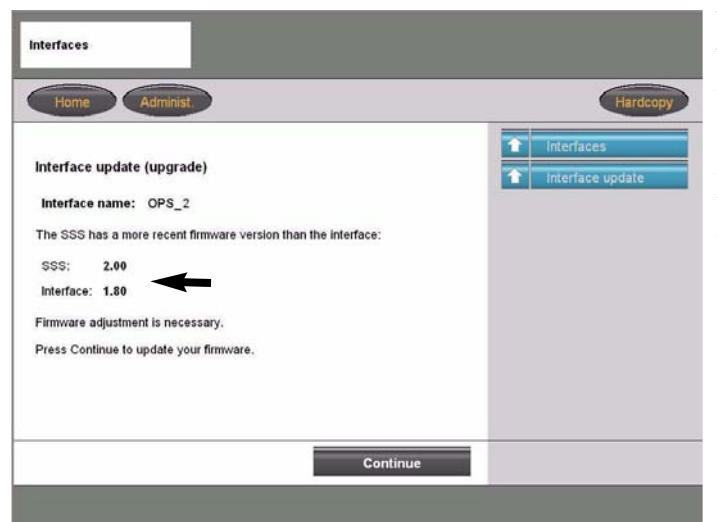

This function allows the firmware of the interface to be checked against the version of the SSS.

It is recommended that the version of the SSS and the Interface be at the same level to reduce susceptibility to errors and system conflicts.

The SSS will check which firmware version is installed in the interface and then searches for the newest available version on the SSS. Depending on the result of the search, Progman will make a recommendation as to what action should be taken.

- If both versions are equal no action is required.
- If the version on the SSS is newer then Progman will suggest updating the version on the interface.
- If the version on the SSS is older, Progman is able to change the version on the interface to the older one.

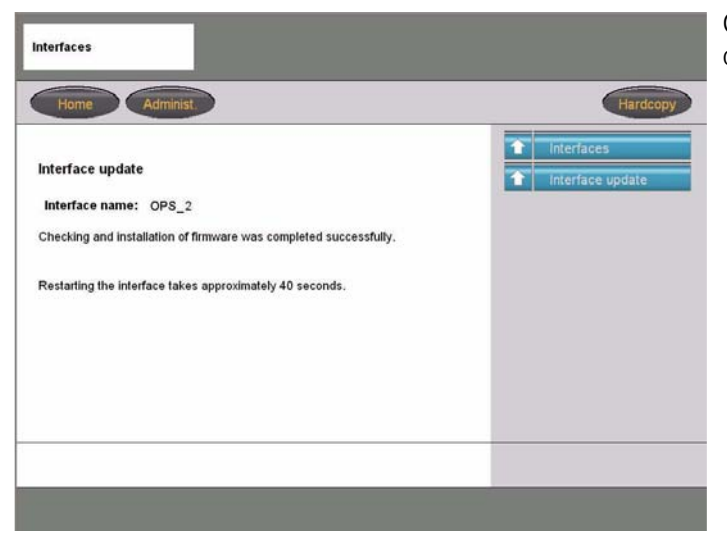

Once the update is successfully completed a corresponding message is displayed.

#### **Updating Interface after Initial Install**

After the initial installation of Progman with CIP 15.0, the firmware installed on the interfaces that will be used with Progman must first be updated. If the firmware level of the interface is not at a predefined level then it will not be recognized/identified within the Progman application, thereby not allowing a connection to the interface. This update only needs to be performed when an interface is used for the first time with Progman.

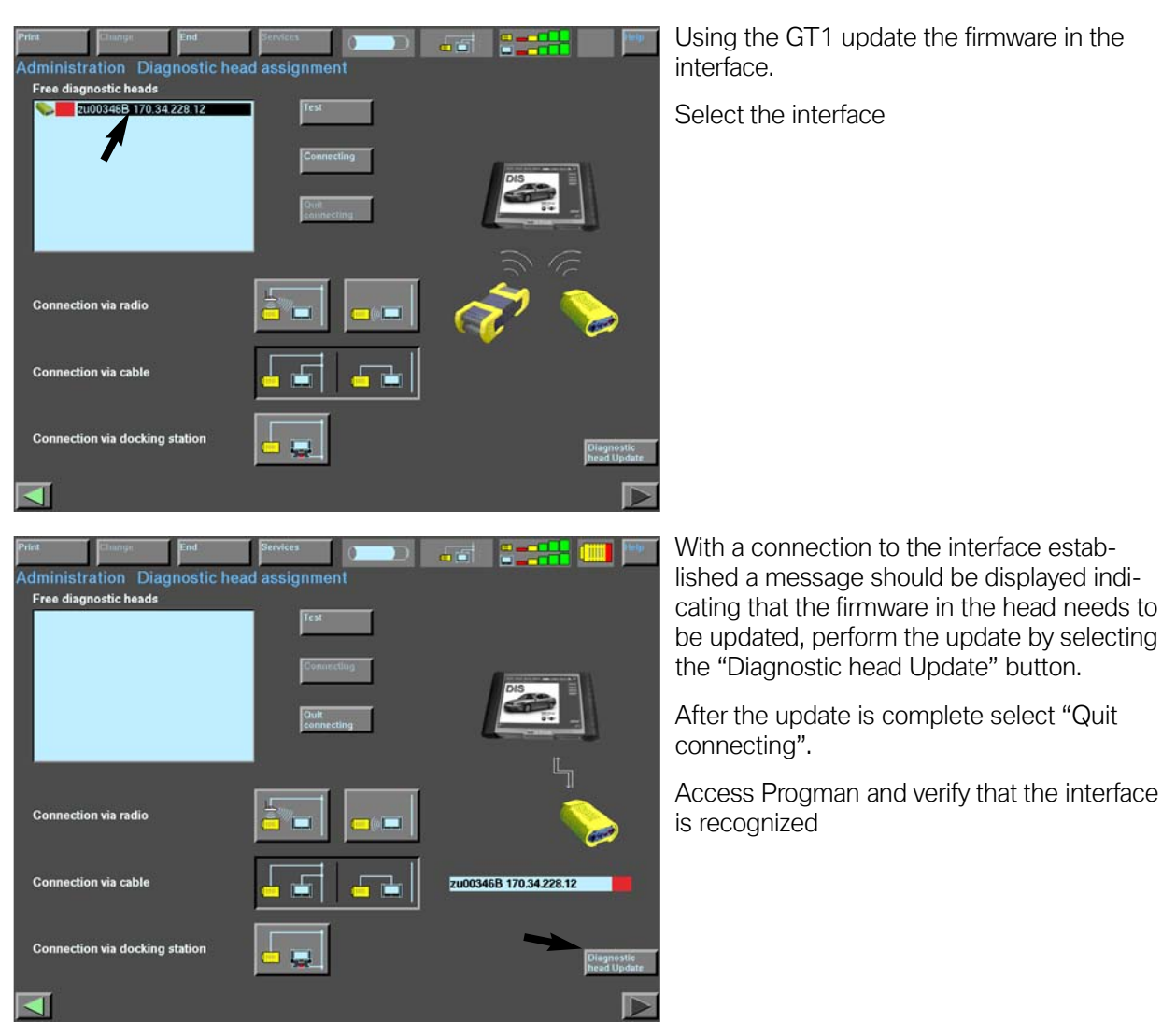

From Progman the firmware level of the interface should also be checked and updated if necessary. Progman does not automatically inform the user if the firmware of the interface needs to be updated.

Updates to the interface are checked and performed by selecting the specific interface from the list, located under "Administration" - "Interfaces", then selecting "Interface Update" (refer to previous page for additional information).

#### Self-Test

Self-test can only be selected if the selected interface is not being used by another device (interface symbol has a green background).

Depending on the interface selected a test loop must be attached to the interface.

- For opps use test loop 663124 and 663131
- For OPS use test loop 663124
- For Diagnostic Head , no test loop is needed

#### **External Interface**

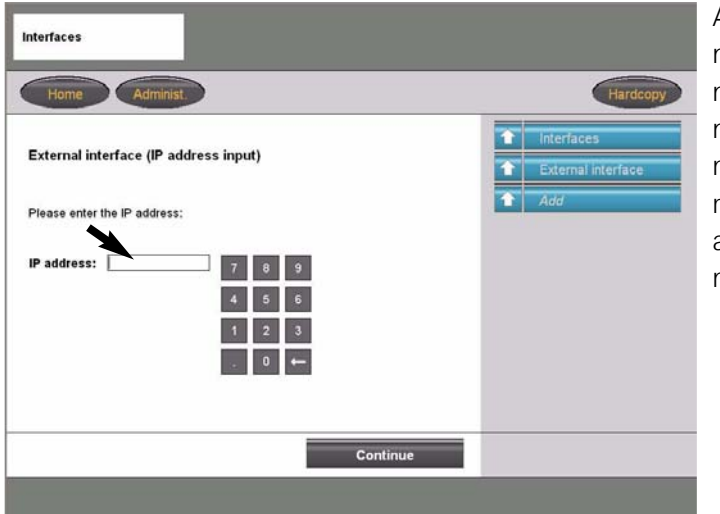

An external interface is an interface that is not automatically detected by Progman or is not contained in the subnet of the workshop network, such an interface can be added manually to the list of available interfaces or removed using this function. In order to add an interface the I/P address of the interface must be entered.

**Example:** The dealer has two separate service facilities each with its own network, an external interface can be connected to a vehicle located within one network and accessed by a GT1 or SSS located in the other network in order to Code/Program the vehicle.

#### Settings

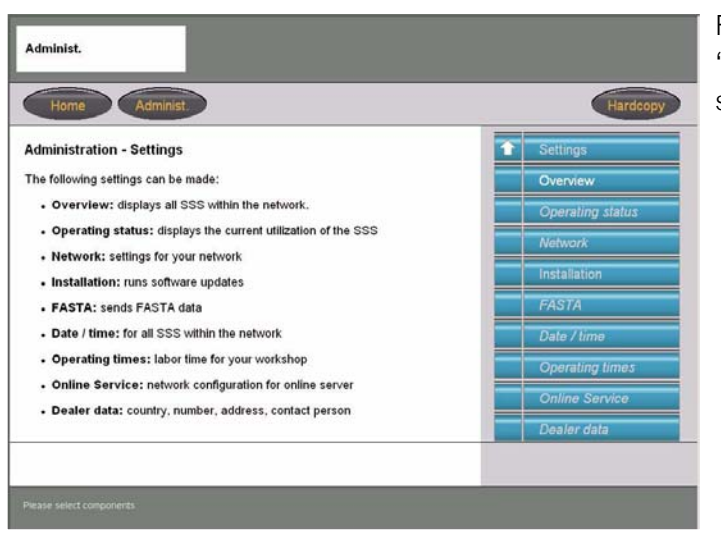

From the Administration screen the "Settings" tap allows access to information specific to a selected/specific SSS.

#### Overview

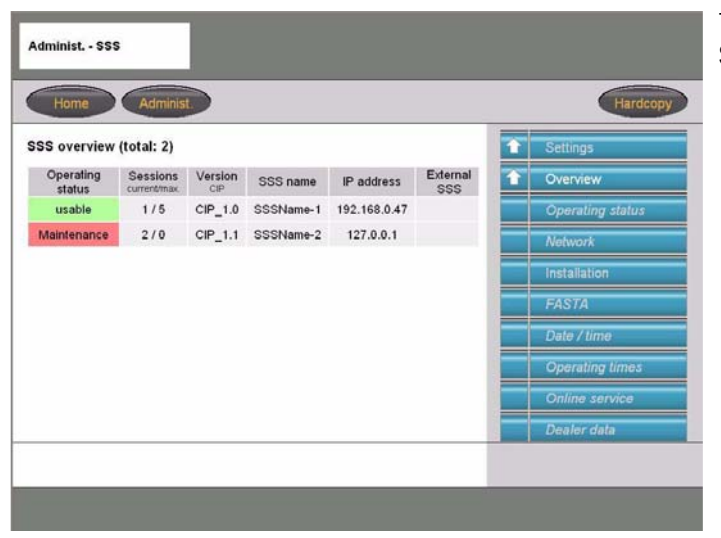

The overview tap provides a listing of all SSS's that are located on the network.

The Overview screen provides information pertaining to:

• Operating status of a particular SSS

Ready (Green) = Usable Full use of SSS is possible

Limited (Yellow) = Usable The number of possible sessions is limited (Ex. a download of a new update is in progress)

Not Ready (Red) = Maintenance No new sessions are possible (Ex. an update is currently being installed)

- Number of active sessions on each SSS
- The CIP version installed on each SSS

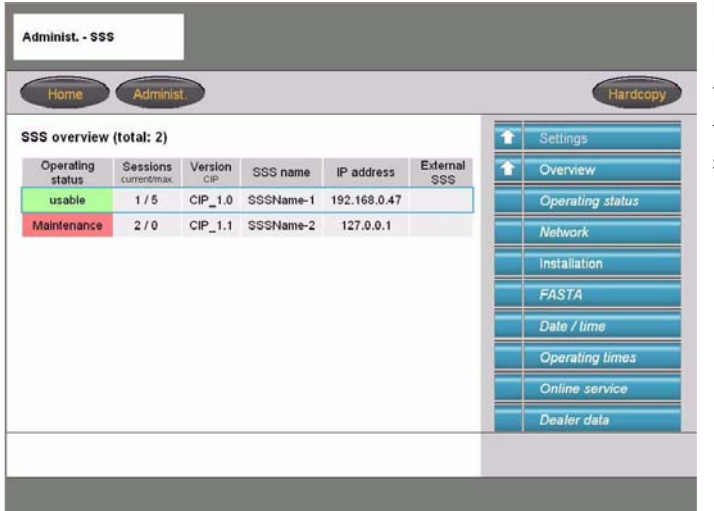

Upon selecting a particular SSS additional menu selections are possible.

The selected SSS is highlighted in a blue frame and all items are possible for the selected SSS are active in the menu.

#### **Operating Status**

This menu item provides a more detailed status information for specific SSS then the Overview table.

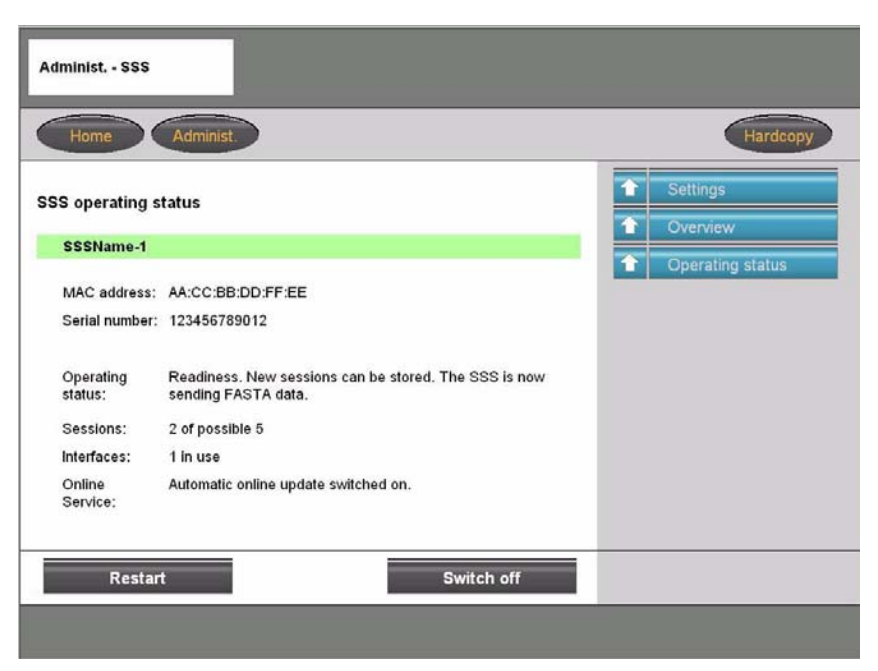

The name of the SSS is displayed with a colored background indicating the status of the selected SSS.

Green = Ready Yellow = Limited Red = Maintenance

Additional status information is also displayed:

**MAC address -** Media Access Control address is an unchangeable and unique address for identification of a network device.

Serial Number - Serial number of specific SSS

**Operating Status -** Provides detailed information about the current operation of the SSS

**Sessions -** Indicates the number of currently active/started CIP sessions.

Interfaces - Indicates how many interfaces are connected to the specific SSS

Online Service - Indicates whether the online update is activated on the SSS

From this location it is also possible to change the operating status of the SSS, as long as the selected SSS is currently in the "Ready" status, plus **this is also the recommend-ed location from which the SSS should be restarted or shutdown using the but-tons at the bottom of the screen.** 

#### Network

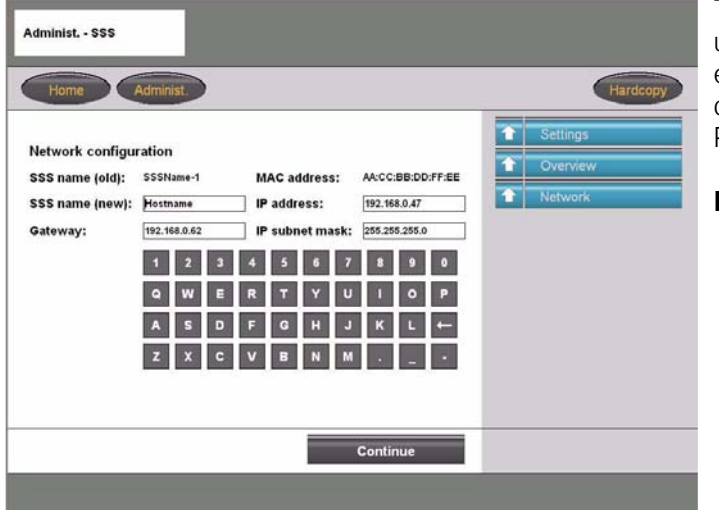

The Network function allows network configuration information specific to the SSS to be entered, these settings should have been set during the initial installation of Progman/CIP15.0.

Note: Maintain a copy of the system configuration information, in the event information gets disturbed, printout a copy and keep in a binder along with information for DISplus, GT1 and the interfaces.

Information that can be entered is similar to the information needed to configure an interface. The following information must be entered to correctly configure the SSS to the network:

- Assign a name specific to the SSS
- Gateway Address
- IP Address specific to SSS
- Information pertaining to the IP subnet mask

Any changes that are made to the configuration are saved by selecting continue and will go into effect once the SSS is restarted.

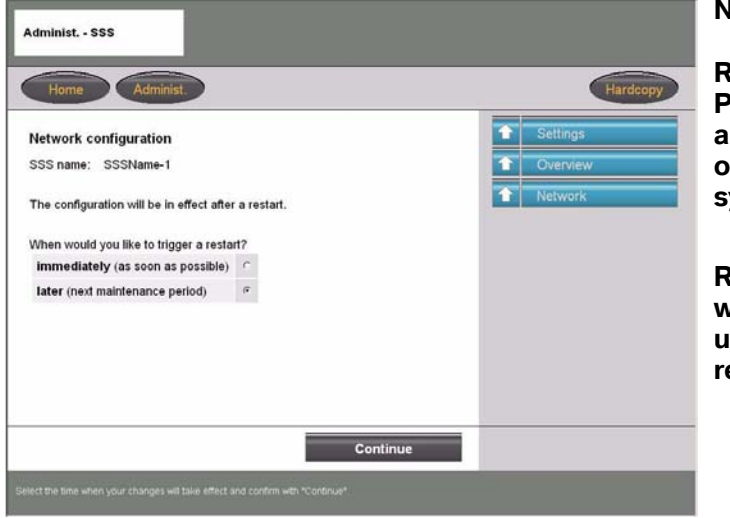

#### Note:

Restart immediately means that Progman checks the current status of any sessions that are still active and once the sessions are complete the system will restart.

Restart later indicates that Progman will wait until the end of the day (specified under "Operating Times") to check and restart the system.

#### Installation

The Installation tap is selected when updates need to be installed either by a way of a new CIP DVD or checking for new online updates (Automatically or Manually). The updates that can be installed pertain to the Progman application as well as updated vehicle data files for utilization by CIP.

| off        |                    | Overview           |
|------------|--------------------|--------------------|
| off        |                    |                    |
|            |                    | Installation       |
|            |                    | DVD update         |
|            |                    | Online update      |
| Date       |                    | Display status     |
| 2004-10-01 |                    |                    |
|            | Date<br>2004-10-01 | Date<br>2004-10-01 |

The table provides an overview of the software program and version currently installed.

The selection/activation of Automatic online updates via the BMW server is selected from this screen.

"DVD update" can be selected whenever a new CIP DVD needs to be installed.

"Online update" allows a manual check for online updates to be initiated.

Note: It is recommended that the Automatic Online Update feature be activated to insure that needed Program and Coding updates are received in a timely manner. When new updates are made available they are downloaded and and installed after the normal operating times of the workshop as specified under "Operating Times".

| Home Ad                              | minist.                                                                                                    | Hardcopy       |
|--------------------------------------|----------------------------------------------------------------------------------------------------|----------------|
| nstallation - Status                 |                                                                                                    | ★ Settings     |
| SSS name:                            | SSSName-1                                                                                                    | 1 Overview     |
| Current action:                      | Online Update, Download faulty                                                                                | 1nstallation   |
| Package:                             | Progman 01.02.03                                                                                              | Dimlau status  |
| Progress:                            | 0 % of 0 Kbyte                                                                                                | Cispiay status |
| Note:                                | 1                                                                                                    |                |
| Viessages:                           |                                                                                                    |                |
| Dagnosis unit SSS-12 (5<br>CarServer | Jackage Alpoint Indeaution Surge was being executed<br>2011) could not be reached for downloading the package |                |

"Display status" provides information pertaining to the installation of the latest update.

Information pertaining to an erroneous installation of an update is displayed in the messages section.

Note: If frequent error messages are displayed contact your service provider for assistance and have available a copy of the error messages that have been received.
## FASTA

The FASTA function assures that vehicle operation and service data from the diagnostic and programming devices are sent to BMW. With Progman if data is available it is transmitted automatically every five minutes

| Home Ad         | minist.                        | Hardcopy   |
|-----------------|--------------------------------|------------|
| ASTA            |                                | 1 Settings |
| SSS name:       | SSSName-1                      | 1 Overview |
|                 |                                | 1 FASTA    |
| Current action: | Wait unbl next FASTA transfer. |            |
| lote:           | 2 transfer files are ready.    |            |
|                 |                                |            |
|                 |                                |            |
|                 |                                |            |
|                 |                                |            |

This function shows if any data is available for transfer and when it will be sent.

By selecting "Send data" (manual send) make sure that no sessions are currently running on the SSS as this will lengthen the data transmission process.

It is preferred that the automatic transfer process be utilized.

# Note: In order for FAST data transmission to be possible the correct BMW server address must be entered in the "Online Service" menu.

## **Date and Time**

In this function the current date and time must be entered. An automatic correction for daylight savings time to standard is made automatically.

## **Operating Times**

The normal operating time of the workshop/service facility is entered in this function. The time is used to establish a maintenance period for the SSS. The end of normal operating time signals Progman to start executing/installing any online updates that may be available.

## **Dealer Data**

Information pertaining to country of operation, dealer number, dealer name, dealer address, contact person Telephone number and Email address are entered in this selection.

## **User Interface**

Under this menu language settings specific to the individual SSS and printer configuration information can be set.

**Example:** If the language of the SSS is set to German then all information displayed on the SSS will be in German, however it does not mean that the GT1 will also display the text in German when accessing Progman and "connecting" to that SSS.

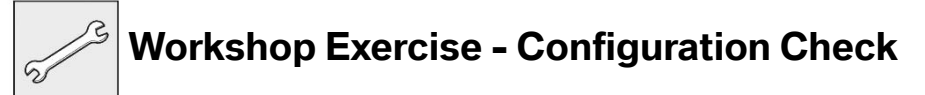

- 1. Check/access network configuration information for:
  - *SSS*
  - DISplus
  - GT1
  - Interfaces (Opps, OPS & Diagnostic Head)

2. Check firmware level of interface's via SSS.

# Starting a Programming or Coding Session with Progman

In order to start a session in Progman the Diagnostic, OPPS or OPS head that will be selected can not be connected to the DISplus or GT1.

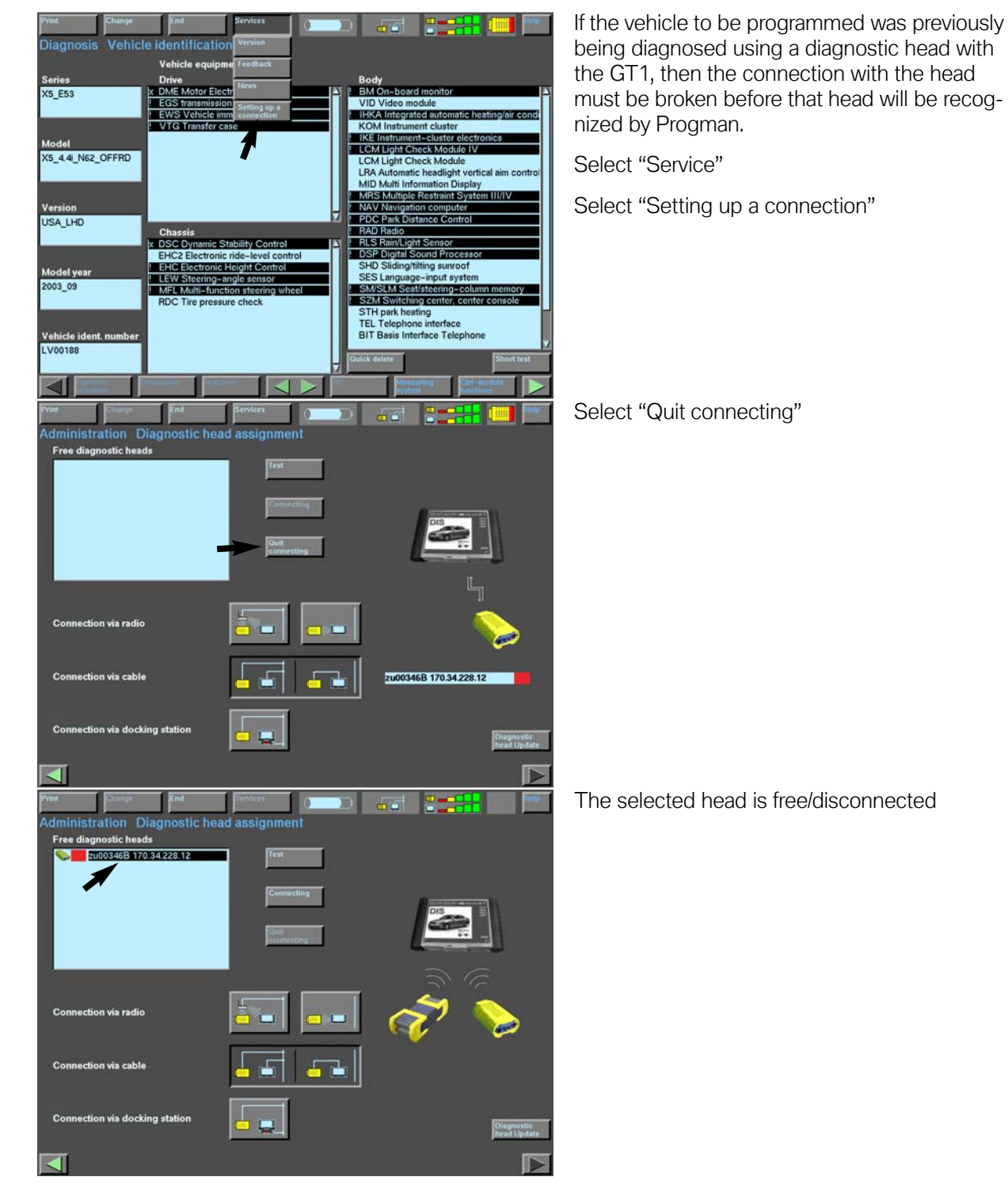

#### **Disconnecting From Interface to be Used by Progman**

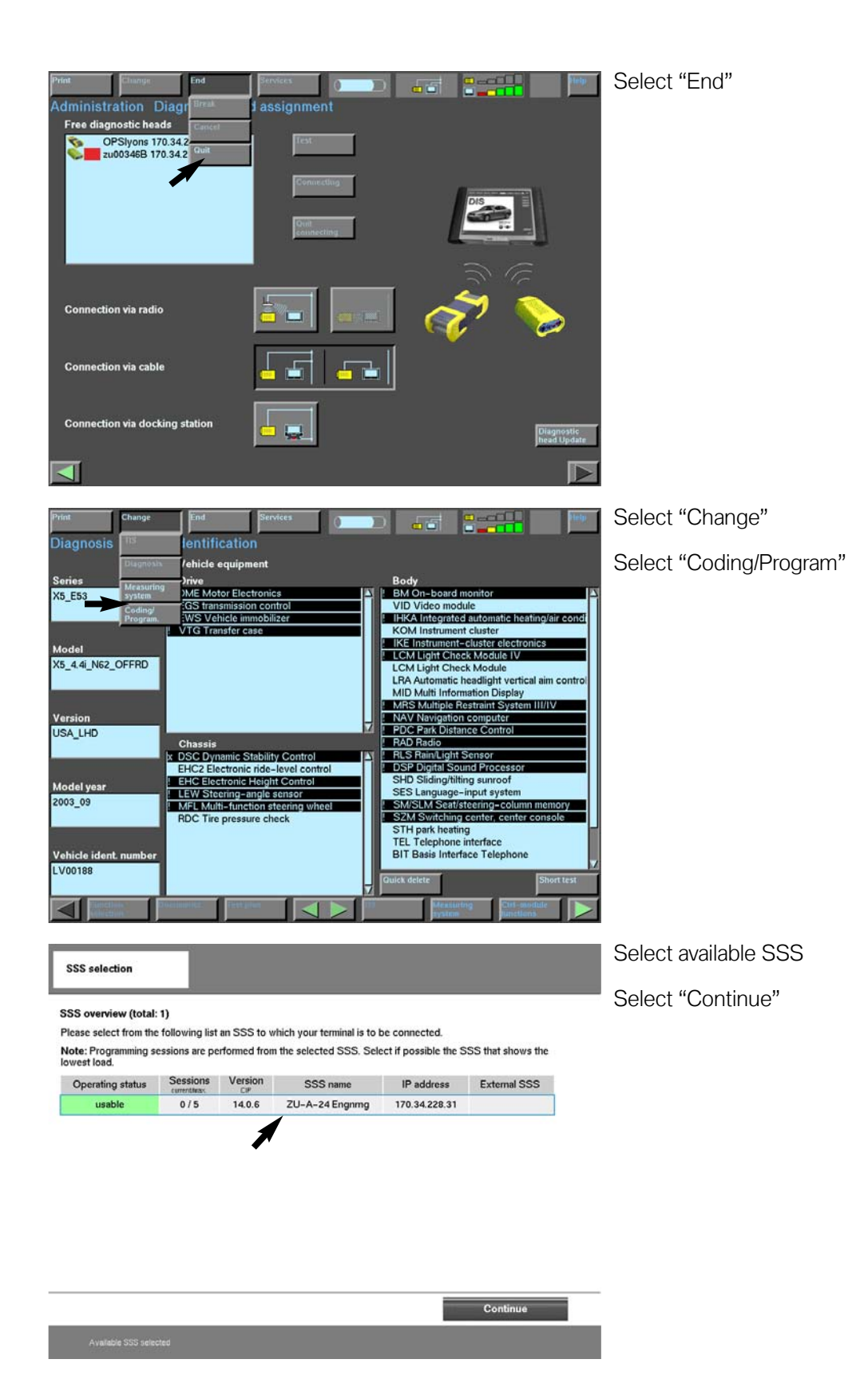

#### 24 Progman

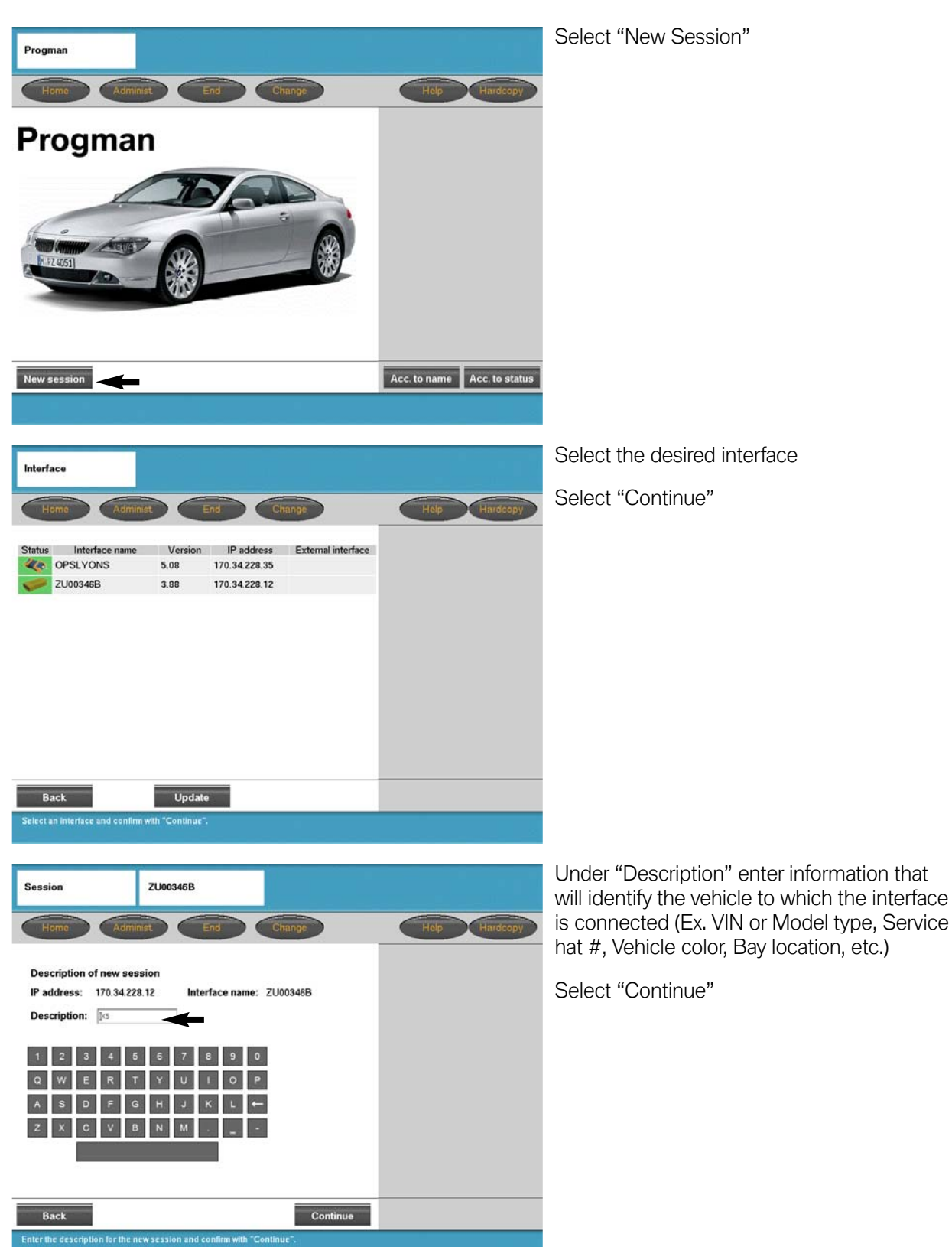

#### **Starting a Session with Progman**

# Access CIP Functions For E31E32/E34/E36/E38/E39/E46/E52/E53

| CIP                           | X5                                                                                                    |                                                                                                    | Select desired model series                                                                                                    |
|-------------------------------|----------------------------------------------------------------------------------------------------|----------------------------------------------------------------------------------------------------|----------------------------------------------------------------------------------------------------|
| Tomin GIP Manag               |                                                                                                    |                                                                                                    | For this example an E53 - X5 is being used,                                                                                                    |
| Coding<br>Individu<br>Program | alization<br>ming                                                                                                    | Nodel series SELECTION          1 Series         3 Series         5 Series         6 Series         7 Series         8 Series         X         Z | therefore select "X"                                                                                                    |
| CIP                           | X5                                                                                                    |                                                                                                    | Select "E53"                                                                                                    |
| Termin CIP Manag              | ement                                                                                                    |                                                                                                    |                                                                                                    |
| Coding<br>Individu<br>Program | alization<br>ming                                                                                                    | Model series SELECTION                                                                                                    |                                                                                                    |
| CIP                           | X5                                                                                                    | Minimize Hardcopy                                                                                                    | The screen now displays the SGC/Unix<br>screen previously accessed via the<br>DISplus/GT1 when coding and programming<br>was selected.                     |
|                               | Car Memory<br>Key Memory<br>CODIERUNG ZCS/FA<br>SERVICE MEASURES<br>PROGRAMMIERUNG<br>ABGLEICH EWS-DME<br>ABGLEICH EWS-DDE |                                                                                                    | At this point select the desired function and<br>proceed as stated in the respective Service<br>Information Bulletin for the procedure being<br>performed. |

26 Progman

# Access CIP Functions For E60/E62/E63/E64/E65/E83/E85...

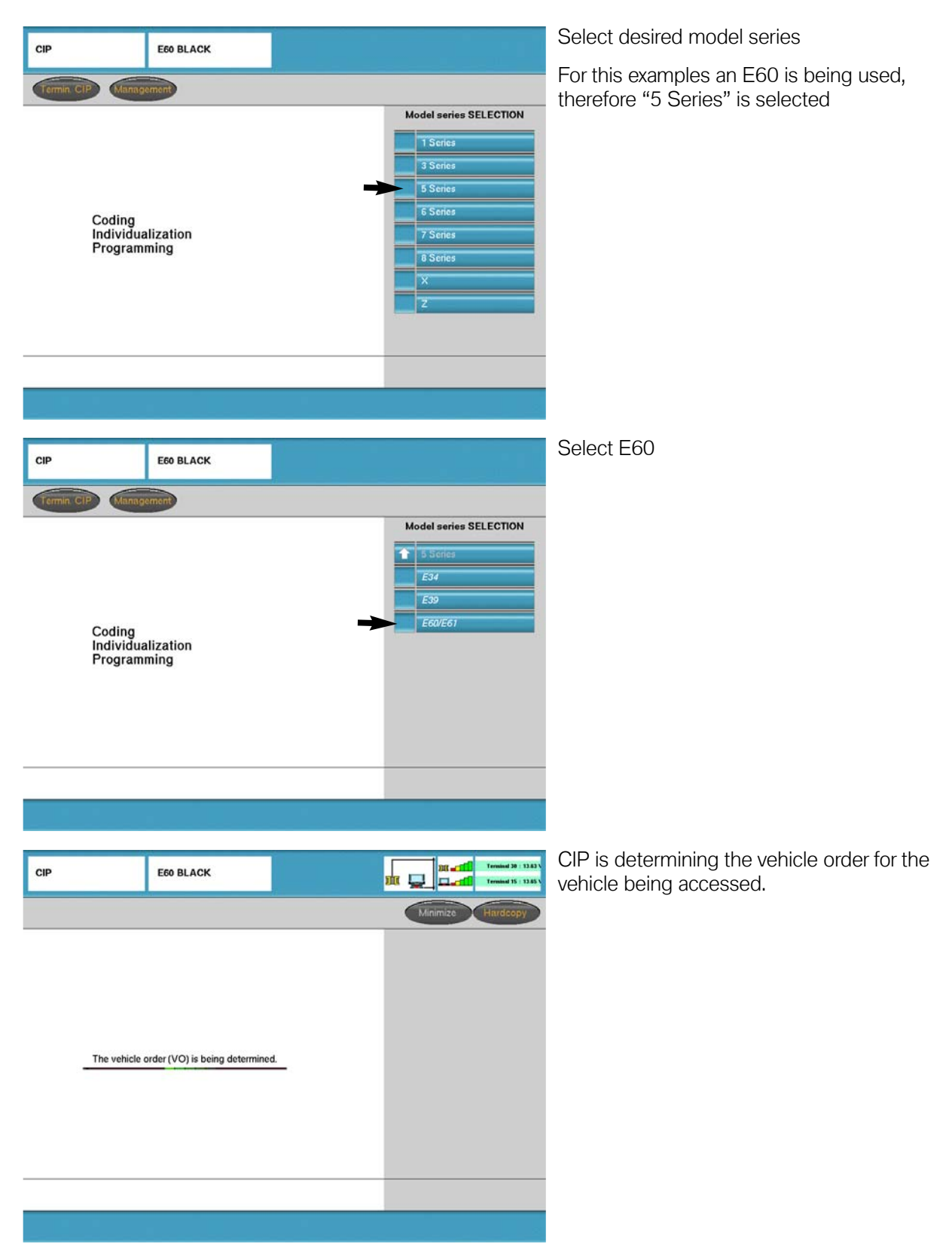

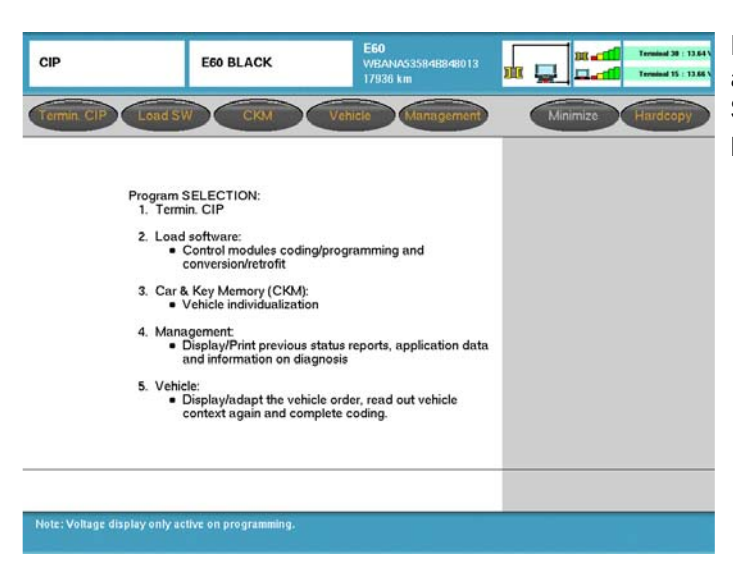

From this screen select the desired function and proceed as stated in the respective Service Information Bulletin regarding CIP procedures (Refer to **SIB 09 05 01**).

## Return to Progman "Home" Screen

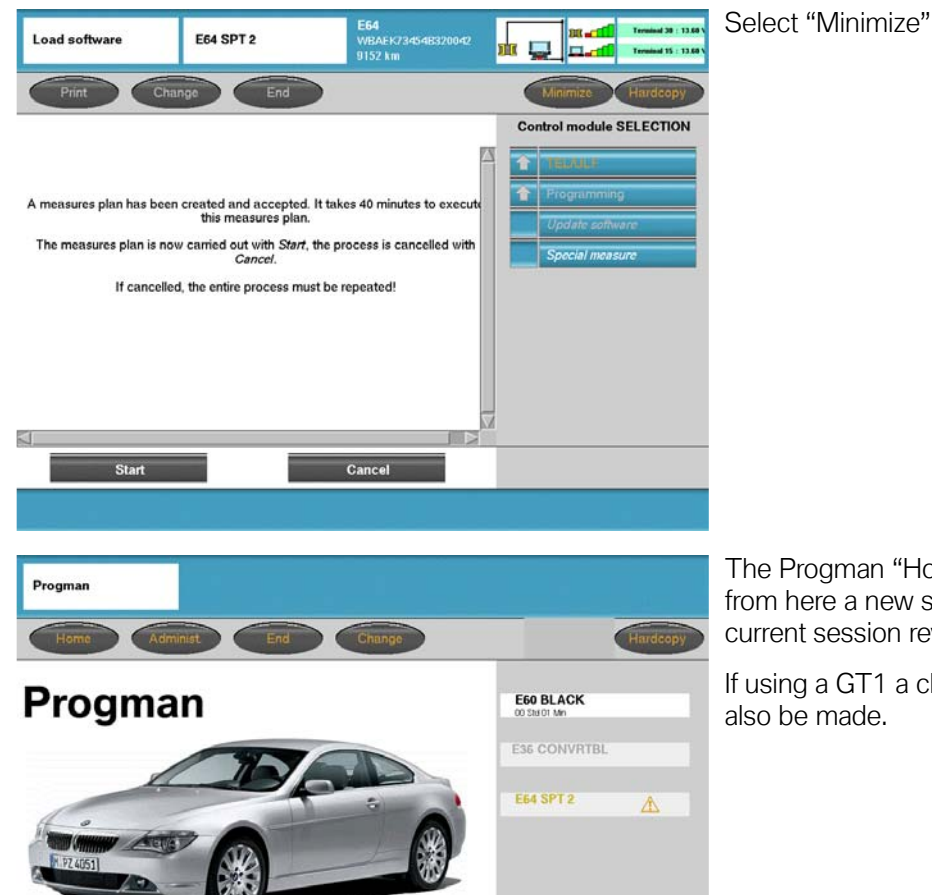

Acc. to name Acc. to status

The Progman "Home" screen is displayed, from here a new session can be started or a current session reviewed.

If using a GT1 a change to diagnostics can also be made.

New session

## Progman "Home" Screen Session Status

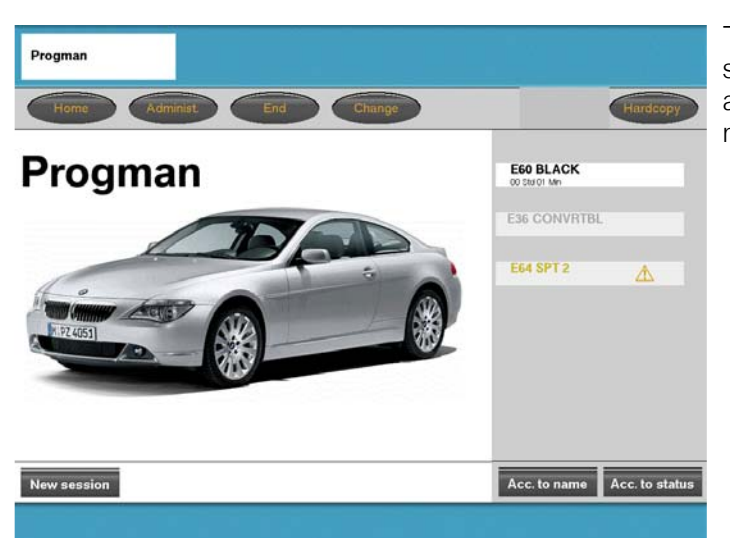

The Progman "Home" screen displays all sessions that are running on a particular SSS and allows any of the sessions to be reviewed.

| E60 BLACK<br>00 Std 01 Min |   | 1 |
|----------------------------|---|---|
| E36 CONVRTBL               |   | 2 |
| E64 SPT 2                  | Â | 3 |

Explanation of session status indicators:

- Black text with white background indicates that session is running and does not require any input, the status of the session can be reviewed.
- Grey text indicates a session is active/in progress and is currently being accessed or reviewed by another user. This session can not be accessed by an additional user.
- Orange text indicates that input is required before program can continue, this session should be accessed and reviewed to provide required input.

#### Going from Progman to Diagnosis on GT1

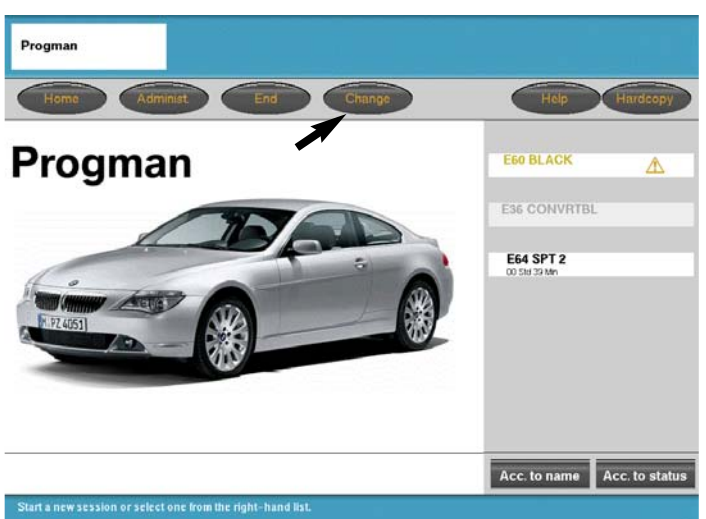

If using a GT1 it is possible to switch from Progman to a diagnostic function.

From the Progman home screen select "Change"

| Print Change End Services                                                                                                    |                                   |            | Help |
|----------------------------------------------------------------------------------------------------|-----------------------------------|------------|------|
| Diagnosis Start                                                                                                    |                                   |            |      |
| Contents of diagnosis DVD                                                                                                    | Series                            | Model year | 27.0 |
| DIS Programs V39.0: 09/2004                                                                                                    | 1'_E87                            | 2          | P    |
| Important note                                                                                                    | 3/23_E36                          |            |      |
| Radio head problem                                                                                                    | 5'_E28                            |            |      |
| Power module disconnection with radio head<br>connected; terminal 0 and work breaks longer than 16<br>minutes (60 minutes with optional telephone).                                                                    | 5'_E34<br>5'_E39<br>5'_E60/E61    |            |      |
| Power module disconnection may give rise to<br>customer-related problems, e.g. in navigation.                                                                                                    | 6'_E24<br>6'_E63/E64<br>7' E23    |            |      |
| Remedy:                                                                                                    | 7'_E32                            |            |      |
| For longer work breaks, the radio head must be<br>disconnected.                                                                                                    | 7'_E38<br>7'_E65                  |            |      |
| Fault symptoms<br>The fault patterns entered in the diagnosis record serve<br>as important information in reporting on defective parts.                                                                                | ×3_E83<br>×5_E53<br>Z4_E85        |            |      |
| If there is a customer complaint relating to a vehicle on<br>which diagnosis is being carried out, the corresponding<br>fault patterns must therefore be selected in each case<br>in the Tault pattern selection mask. | Z8_E52<br>MINI<br>M60 engine test |            |      |
| Status test module<br>A test module will only then be marked in the test plan<br>as "processed if it has been processed up to the<br>message "Test module completed. Continue in test                                  | X                                 | Z S        | lob  |
|                                                                                                    |                                   |            |      |

The GT1 will switch to diagnostics and a new diagnostic session can be started by connecting to an available interface, if nothing was previously active.

#### Or

If a diagnostic session was previously active then the system will return to that point, prior to having switched over to Progman.

#### Going from Diagnosis to Progman on GT1

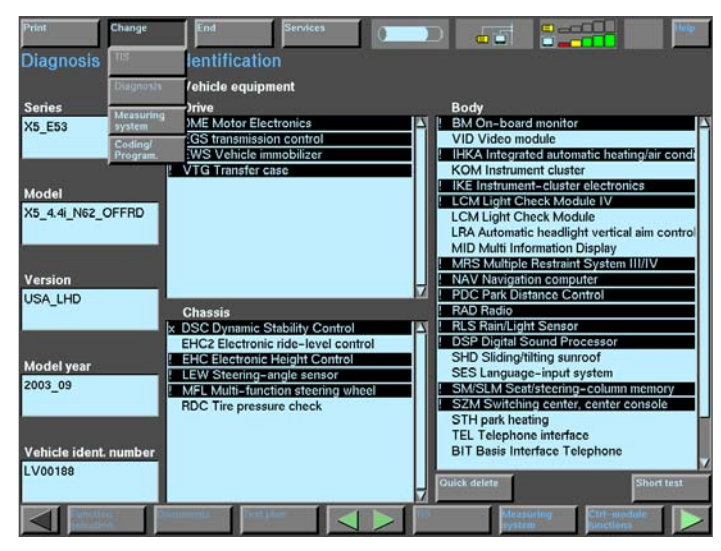

If using a GT1 it is possible to switch from a diagnostic function to Progman to check the status of an active session.

From the the diagnostic screen:

Select "Change"

Select "Coding/Program"

Select the SSS on which the session is to be checked

SSS selection

SSS overview (total: 1)

Please select from the following list an SSS to which your terminal is to be connected.

Note: Programming sessions are performed from the selected SSS. Select if possible the SSS that shows the lowest load.

| Operating status | Sessions<br>currentheard | Version<br>CIP | SSS name       | IP address    | External SSS |
|------------------|--------------------------|----------------|----------------|---------------|--------------|
| usable           | 0/5                      | 14.0.6         | ZU-A-24 Engnmg | 170.34.228.31 |              |

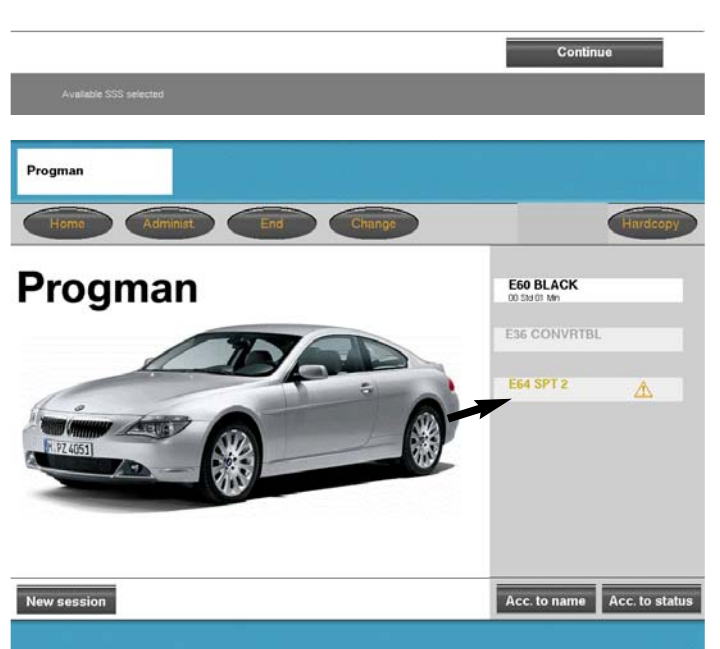

The GT1 will switch to the Progman session. Select the session to be checked.

#### Example:

The E64 SPT 2 session is highlighted in orange, which indicates that a user input is required.

Select "E64 SPT 2"

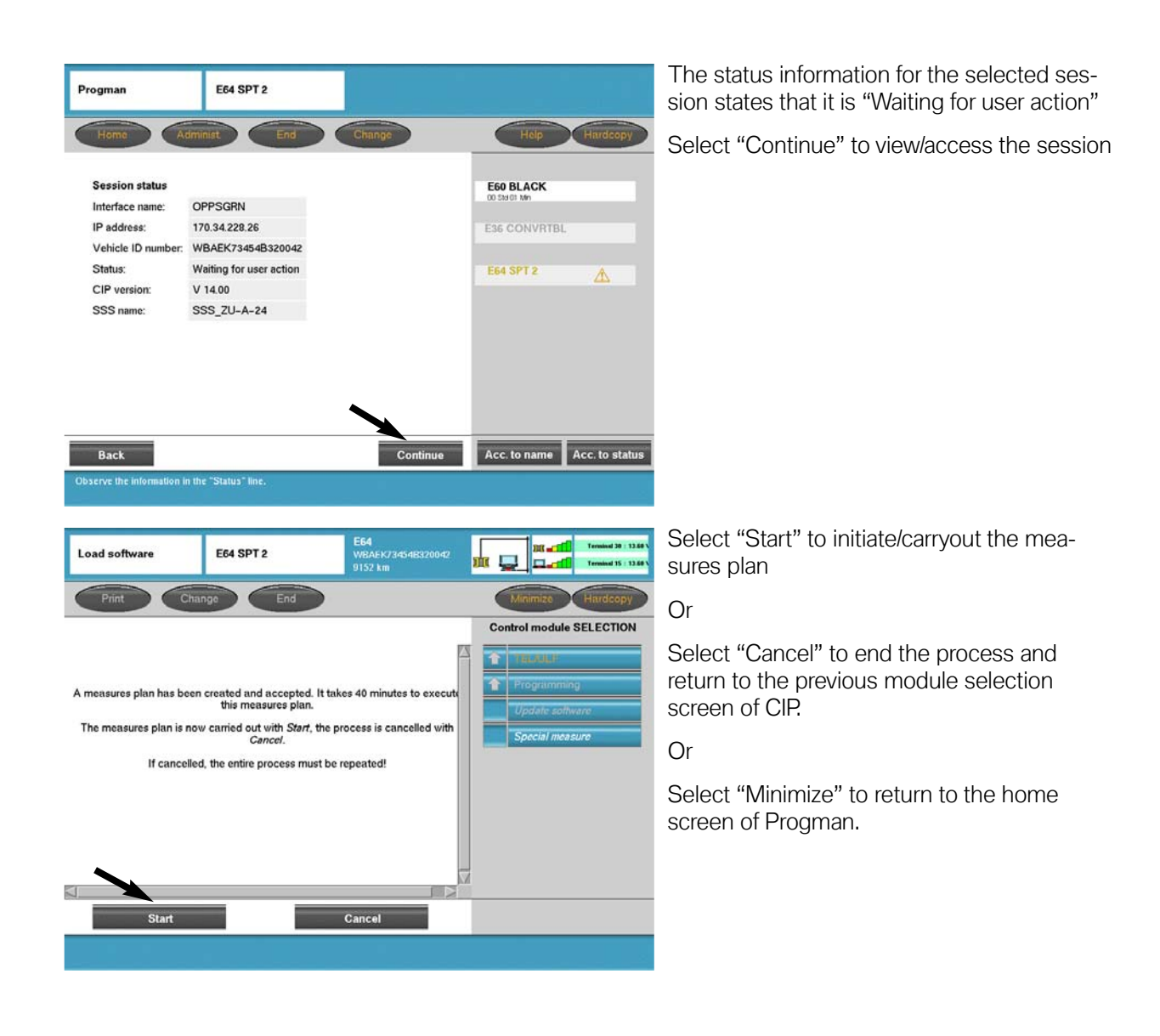

# **Shutting Down the SSS**

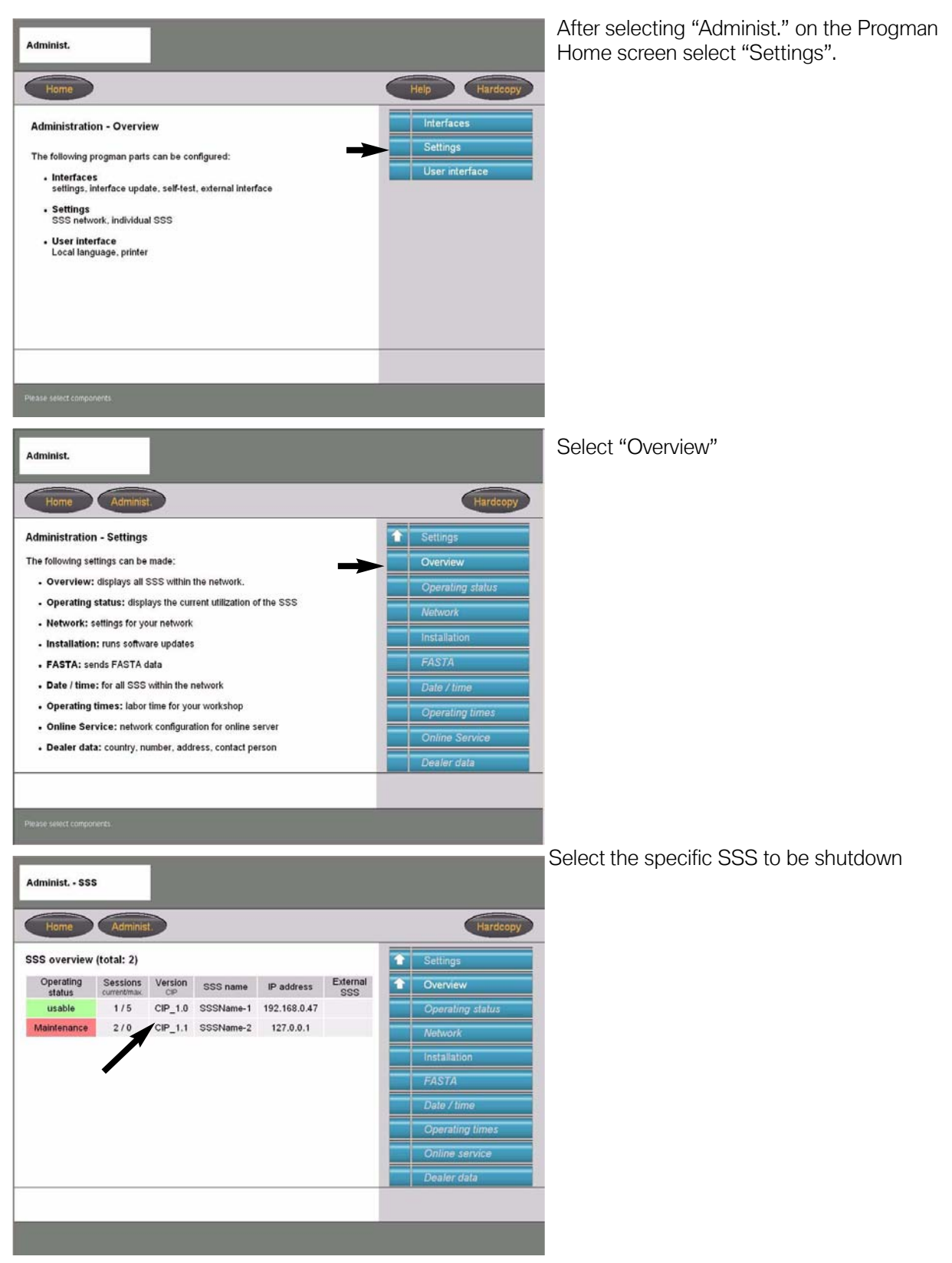

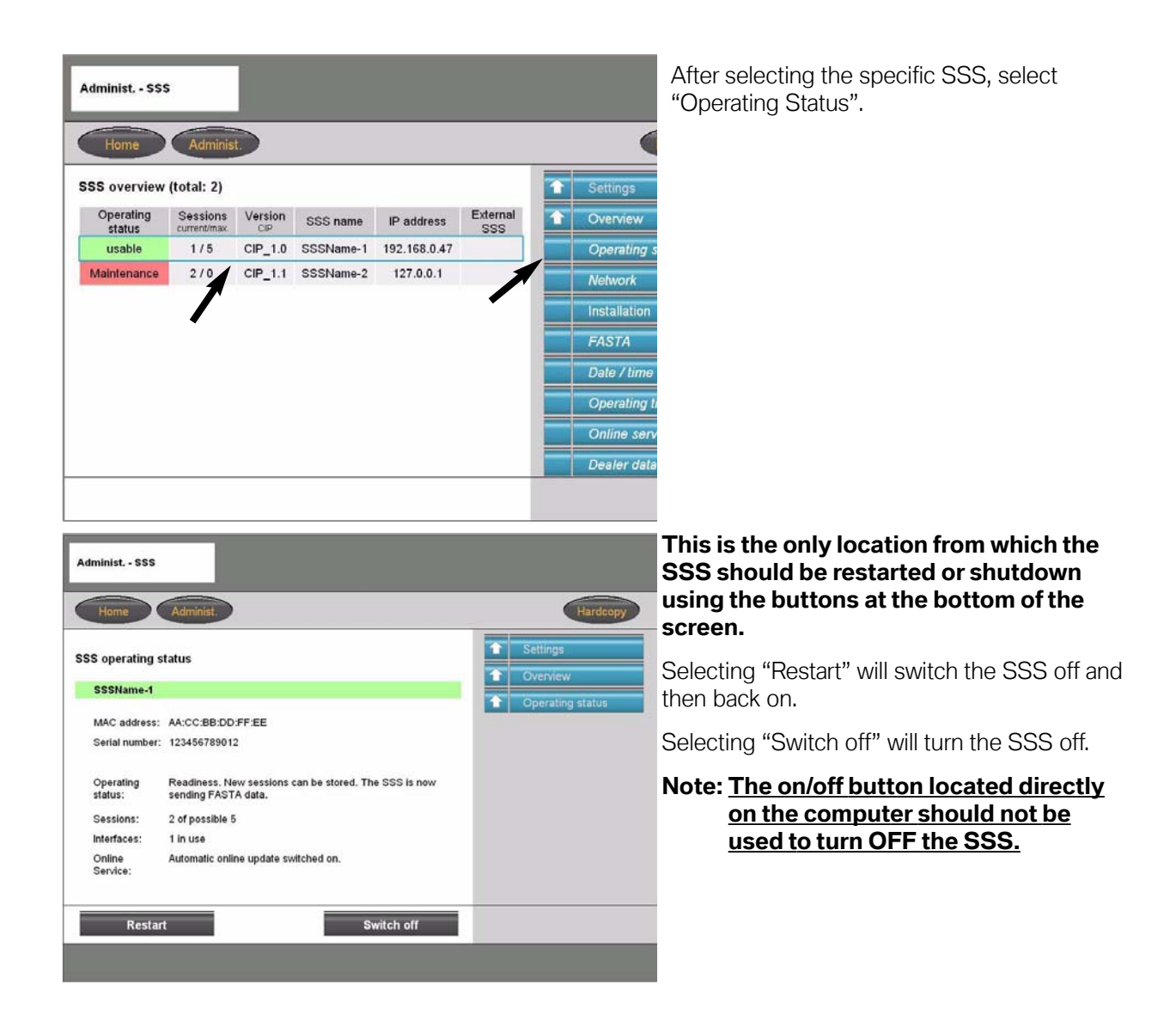

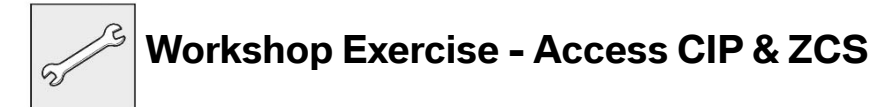

1. Access CIP for an E60.

2. Access ZCS functions to obtain the central coding key on an E53 or Vehicle order on an E46.

# **Review Questions**

- 1. What is Progman?
- 2. Why do we need Progman?
- 3. What advantage(s) does Progman have over the older method (CIP xx.x and DIS xx.x)?
- 4. What is the purpose of an IP address, Gateway address and subnet mask?

- 5. How can the the firmware level in an interface be checked and updated?
- 6. Why is it important that the firmware in an SSS and the interface(s) being used are the same?
- 7. What steps must be followed in order to Code or Program an E38?

# **Table of Contents**

# Coding, Individualization & Programming

| Subject Page                                                                                                    |
|----------------------------------------------------------------------------------------------------|
| Coding, Individualization & Programming.3Introduction.3Integration Levels.4Measures Plan.5Initial CIP Screen.6CIP Main Selection Screen.7Control Module Replacement Yes/No.8          |
| CIP Functions - If No (Non MOST-Bus Vehicles with VO)9                                                                                                    |
| CIP Functions - If No (MOST-Bus Vehicles)11                                                                                                    |
| Control Module Selection - Programming - Update Software12<br>Control Module Selection-Programming-Special Measures                                                                   |
| Management16Management - Reports                                                                                                    |
| Vehicle20Vehicle - Vehicle Order.21Vehicle - Initialization.22Vehicle - Service Function.24Vehicle - Complete Encoding.25                                                             |
| CIP Functions - If Yes26                                                                                                    |
| CKM - Individualization (Vehicle & Key Memory)27                                                                                                    |
| ZCS Coding Procedure.30Coding Control Modules that Store the ZCS.30Manual Input of ZCS Data.31Automatic Coding Procedure.37Additional ZCS Coding Functions.41Retrofit.41Conversion.41 |

# Coding, Individualization & Programming (CIP)

# Model: All

# **Production: All**

# OBJECTIVES

# After completion of this module you will be able to:

- Understand the purpose of CIP and what it means
- Program/update installed modules
- Access retrofit functions
- Access Individualization functions
- Access ZCS functions

# **Coding, Individualization & Programming**

## Introduction

With the introduction of the E65 in 2001, BMW not only introduced a vehicle loaded with the latest technology but also introduced a new way of performing vehicle coding and programming. In order to code and program an E65, a software program commonly referred to as CIP was introduced. The acronym CIP stands for **C**oding, **I**ndividualization & **P**rogramming and with the introduction of Progman & CIP 15.0 it has become the sole software tool for coding and programming vehicles.

Initially CIP was developed for use on the E65/E66 and newer models but has since been expanded to include all vehicles produced prior to the introduction of the E65 that utilize a an SGC/UNIX programming structure.

The intention of the CIP program is to insure that whenever a module is updated or replaced it will still be compatible with all the other modules installed in the vehicle (equipped with a MOST bus). Since all of the communication between the various modules installed in a vehicle is over a bus network structure, it is very important that all of the installed modules be able to communicate with each other without problems.

To ensure compatibility/seamless integration between control modules, the CIP software reads out the part numbers of all the control modules installed in the vehicle as well as the software levels of the respective modules. The information from the various installed modules is then cross referenced against a "master reference list" to determine if a module(s) needs to be updated and how this update will effect the other installed modules. Once this cross reference process is started it can result in additional issues such as:

- If the software level in a selected module is updated will the hardware of the module still be able to function correctly.
- If the software to be installed is not going to be compatible with the installed hardware then the module will need to be replaced.
- If updated software is installed in the selected module will this have any impact on any other installed modules and will they need to have the software updated or will the hardware need to be updated in additional modules in order to install the revised software.
- **Example:** A desktop computer originally built with a Pentium I, 75 Mhz processor using Windows 95 is not able to operate using Windows 2000. In order to operate with Windows 2000 this old desktop computer needs to upgraded with new hardware. However, a desktop computer designed to operate with Windows 2000 can be updated to Windows XP without having to upgrade the hardware of the computer.

All hardware devices that utilize software/programs to operate can only have the installed software updated a certain number of times before the operating capacity of the installed hardware is exceeded and no longer compatible, this results in the device no longer being able to function. In order for these devices to continue to operate the installed hardware/control modules will need to be updated, which is what happens in our vehicles or desktop computers over time.

Specific information pertaining to coding and programming with CIP are provided in **SI B 09 05 01**.

# **Integration Levels**

All new models produced as of the E65 have a minimum allowable software level, based on production date, which is referred to as an integration level or data status. The integration level defines the software level that all the control modules installed into a particular model, at time of production, must be at in order to ensure compatibility. Once an integration level for a specific production period is defined/"locked", the modules installed in those vehicles can not be updated beyond that level.

The Integration level or data status for vehicles equipped with a most bus is provided in the "Status report" or "Measures plan" as shown below.

# Vehicle data status: E060-04-09-503

# Target data status: E060-04-09-555

If the vehicle data status and target data status are not the same, this indicates that some of the installed control modules need to be updated to bring the vehicle up to the latest level.

If the software levels were not locked it would be quite complex to track all software and hardware variations for all models through all production ranges. It would be extremely difficult to determine what software and hardware level is compatible with each module installed in a specific vehicle(s) and exactly what needs to be updated if one module is updated or replaced, therefore a limit or locked point must be define for specific production periods by model.

# **Example:** MY2002 vehicles can not be programmed with software that is assigned to MY2003 vehicles since the defined integration level for each Model Year is different. Similarly Windows 2000 can not be installed & operated on a computer originally developed to run with Windows 95.

Information contained in this module is for reference as a user guide, more detailed information can be obtained from the respective Service Information Bulletins *SI B09 05 01 & SI B09 03 98*.

#### **Measures Plan**

A measures plan is generated by CIP to identify what if any control modules need to be updated in order to bring a vehicle up to the latest integration level or data status. The measures plan also identifies the part number of the old/installed programmed control module and also what the new part number will be after the update is performed.

| Load software                               | E60 BLUE                                                                                                    | <b>E60</b><br>WBANA73525B813674                                                                               |                     | Image: state state |
|---------------------------------------------|----------------------------------------------------------------------------------------------------|----------------------------------------------------------------------------------------------------|---------------------|----------------------------------------------------------------------------------------------------|
| Print Char                                  | nge End                                                                                                    |                                                                                                    |                     | Minimize Hardcopy                                                                                                    |
|                                             |                                                                                                    |                                                                                                    |                     | Control module SELECTION                                                                                                    |
|                                             | Select measures plan.                                                                                                    |                                                                                                    |                     |                                                                                                    |
| Date / time:                                | 21.12.2004 / 12:39                                                                                                    |                                                                                                    |                     | Programming                                                                                                    |
| Model series:                               | E60                                                                                                    |                                                                                                    |                     | Update software                                                                                                    |
| Vehicle ID number:                          | WBANA73525B813674                                                                                                    |                                                                                                    |                     |                                                                                                    |
| Vehicle order:                              | E60 #0904*NA73%0A07&LCA<br>\$302\$319\$354\$403\$430\$431\$<br>\$465\$473\$488\$494\$502\$508\$<br>\$563\$605\$609\$620\$639\$645\$<br>\$785\$816\$823\$845\$850\$853\$<br>+K633 | D\$1CA\$205\$248\$2CF<br>438\$441\$442\$459<br>522\$524\$534\$540<br>676\$693\$694\$697<br>876\$925\$992+B110 |                     | Special measure                                                                                                    |
| Vehicle data status:                        | E060-04-09-503                                                                                                    |                                                                                                    |                     |                                                                                                    |
| Target data status:                         | E060-04-09-555                                                                                                    |                                                                                                    |                     |                                                                                                    |
| 1. Program CAS<br>(via DIAGBUS)             | Old part no. progr. ctrl mod.<br>6960978                                                                                                    | New part no. progr. ctrl mod.<br>6963828                                                                      |                     |                                                                                                    |
| 2. Program CCC-GW/M-ASK-GW<br>(via DIAGBUS) | Old part no. progr. ctrl mod.<br>6955213                                                                                                    | New part no. progr. ctrl mod.<br>6960600                                                                      |                     |                                                                                                    |
| 3. Program DME/DDE                          | Old part no. progr. ctrl mod.                                                                                                    | New part no. progr. ctrl mod.                                                                                 | $\overline{\nabla}$ |                                                                                                    |
|                                             |                                                                                                    | Accept                                                                                                    |                     |                                                                                                    |
| Print or copy out the desired               | measures plan.                                                                                                    |                                                                                                    |                     |                                                                                                    |

By accepting the defined plan all modules that are listed will be updated "automatically".

# Important!!!

Whenever a measures plan is defined it should always be printed out before proceeding in order to document the work performed, by attaching it to the repair order.

Note: An all inclusive status report or measures plan is only generated for vehicles equipped with a MOST-bus, to ensure compatibility. For all other vehicles a measures plan is generated only for the module selected to be updated (i.e. DME, TCU, EGS...) no evaluation of the other modules in the vehicle is made.

## **Initial CIP Screen**

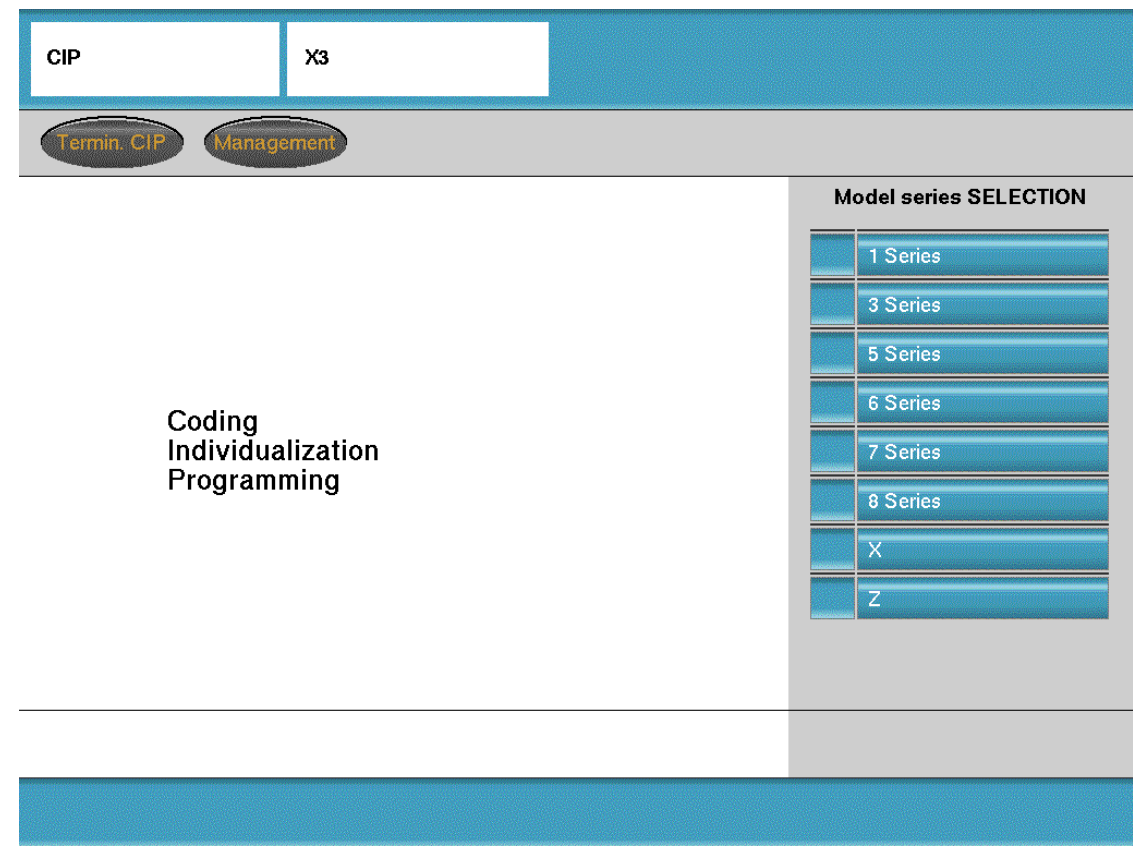

From the initial CIP screen select the model for which a coding or programming session is to be performed.

## **CIP Main Selection Screen**

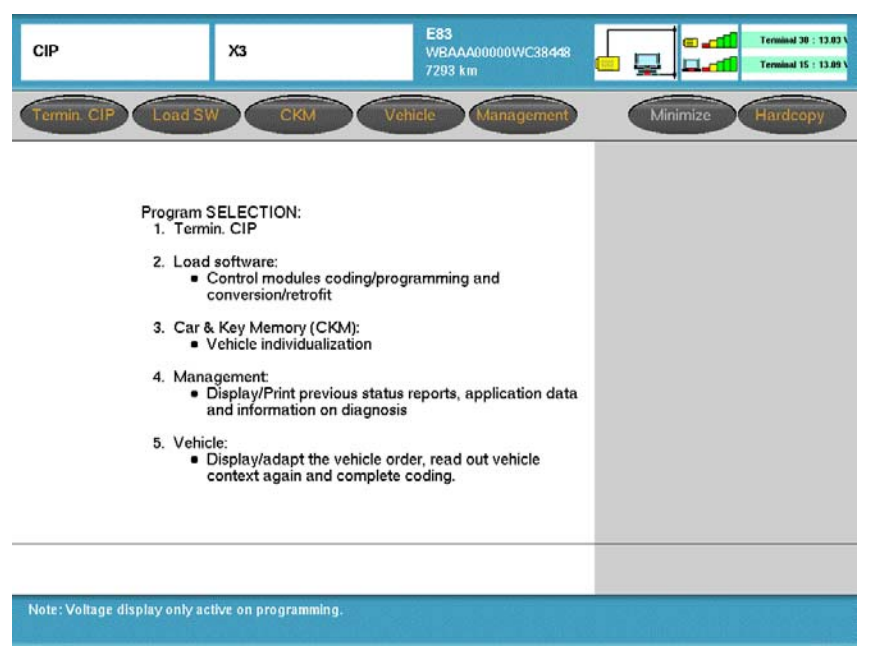

Selection of CIP functions/options:

- Termin. CIP End the CIP program and return to Progman home screen
  - Load SW Load software function to be selected if:
    - Control module has been replaced
    - Retrofit process is to be carried out
    - Vehicle software is to be updated
    - Coding/programming of one or more module(s) is to be performed
    - **CKM** Vehicle and Key Memory/Individualization allows various driver selectable features (such as drive way locking, seat memory, central locking/unlocking, daytime running lights etc.) to be coded to the vehicle or individual keys.
- Management Provides the ability to:
  - Display the current version of CIP installed
  - Print previously performed Service Measure Reports
  - Run a test on the software currently installed on system (SSS)
  - **Vehicle -** Allows access to:
    - Vehicle Order
    - Initialization
    - Service Functions
    - Complete vehicle coding

**Control Module Replacement Yes/No** 

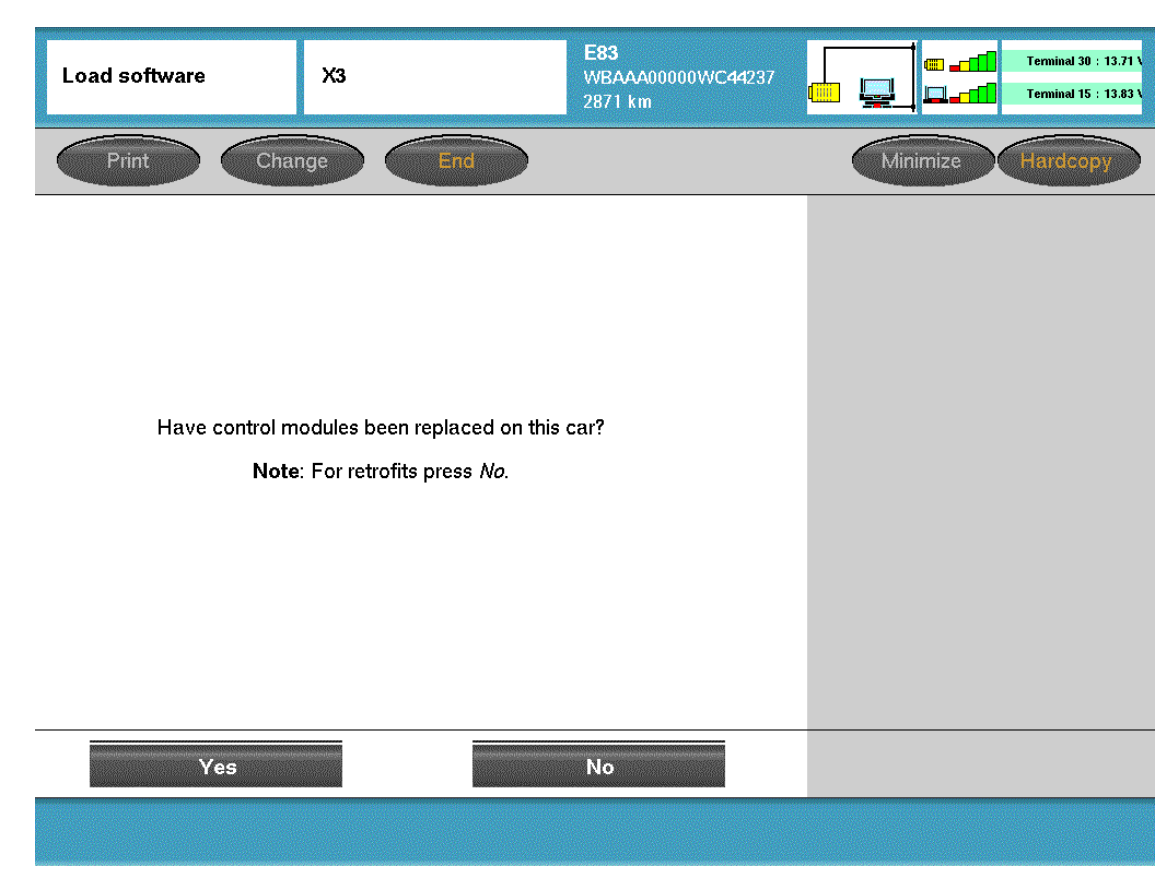

At this screen information is needed to determine which path is to be followed.

Answer "Yes" if:

• A previously installed control module has been replaced.

Answer "No" if :

- No control module(s) has been replaced but an update on one or more modules needs to be performed.
- A retrofit needs to be performed on the vehicle (such as installation of CD player, ULF, phone cradle installation, activation of bluetooth, etc...).
- A control module for a <u>new system/accessory is installed as part of a retrofit installa-</u> tion.

# CIP Functions - If No (Non MOST-Bus Vehicles with VO)

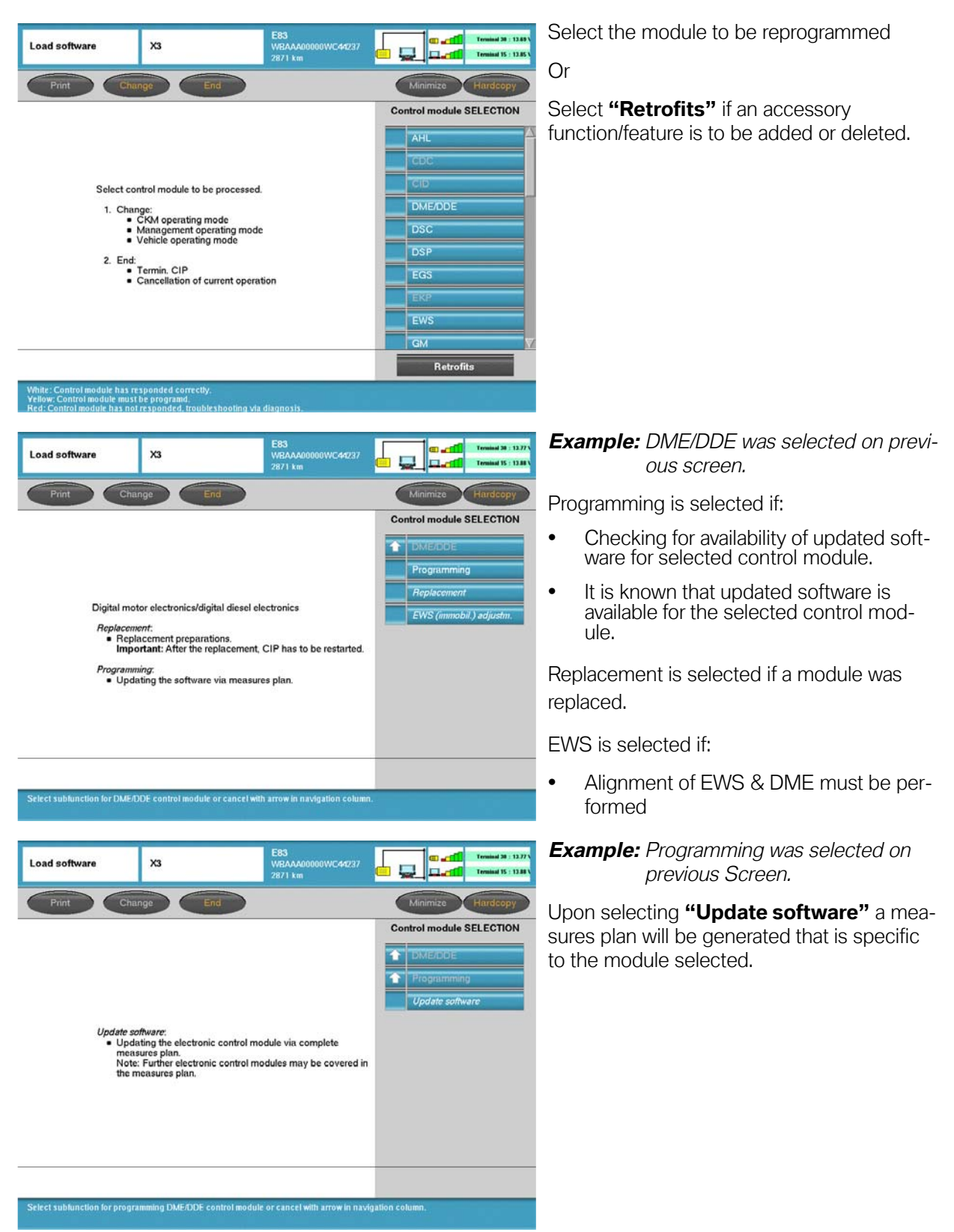

| Load software                        | X3                                                                                                    | E83<br>WBAAA00000WC44237<br>2871 km                                                                       | C at Trainid 30 : 12.95                             | A measures plan for the selected system/module is displayed.                                                                                            |
|--------------------------------------|----------------------------------------------------------------------------------------------------|----------------------------------------------------------------------------------------------------|-----------------------------------------------------|----------------------------------------------------------------------------------------------------|
| Print                                | Change End                                                                                                    |                                                                                                    | Minimize Hardcopy Control module SELECTION  DME/DDE | A measures plan identifies the programmed part number for the control module(s) installed:                                                              |
| Date / time:<br>Model series:        | Select measures plan<br>03.12.2004/08:59<br>E63                                                                                                    | L                                                                                                    | Programming     Update software                     | <ul> <li>"Old part no. progr. ctrl. mod." - indicates<br/>p/n for software currently installed.</li> </ul>                                              |
| Vehicle ID number:<br>Vehicle order: | WBAAA00000WC44237<br>EB3_40304*PA73%DA088LGAI<br>\$20C\$321\$545388654025431\$<br>\$473843844550250085205<br>\$55055GA\$63386445505685205<br>\$55055GA\$6338645565777<br>\$845\$850\$853\$864\$876\$925\$8 | 0\$1CA\$205\$240\$249<br>436\$441\$450\$464<br>25\$22\$22\$252<br>55\$22\$24<br>662\$765\$816\$823<br>992 |                                                     | <ul> <li>"New part no. progr. ctrl. mod." - indicates<br/>the p/n if the module is updated, by<br/>accepting the displayed measures plan the</li> </ul> |
| 1. Program DME/DDE                   | Old part no. progr. ctrl mod.<br>7549143<br>DME/DDE can stil be programm                                                                                                    | New part no. progr. ctrl mod.<br>7549143<br>ed 12 times.                                                  |                                                     | module will be updated to the new num-<br>ber and software.                                                                                             |
| Print or copy out the des            | ired measures plan.                                                                                                    | Accept                                                                                                    |                                                     | Note: The "update" does not need to be<br>performed if the two part num-<br>bers are the same.                                                          |

On vehicles without a MOST-Bus, a "Measures plan" provides information on updates that are available for the selected control module. By selecting accept, only the module listed in the measures plan will be updated.

# Note: Prior to selecting accept, printout a copy of the measures plan and attach it to the repair order to document the work performed.

# Important!!! If the measures plan identifies any control modules that will need to be replaced exit CIP.

For additional information pertaining to programming using CIP refer to **SI B09 05 01**.

# **CIP Functions - If No (MOST-Bus Vehicles)**

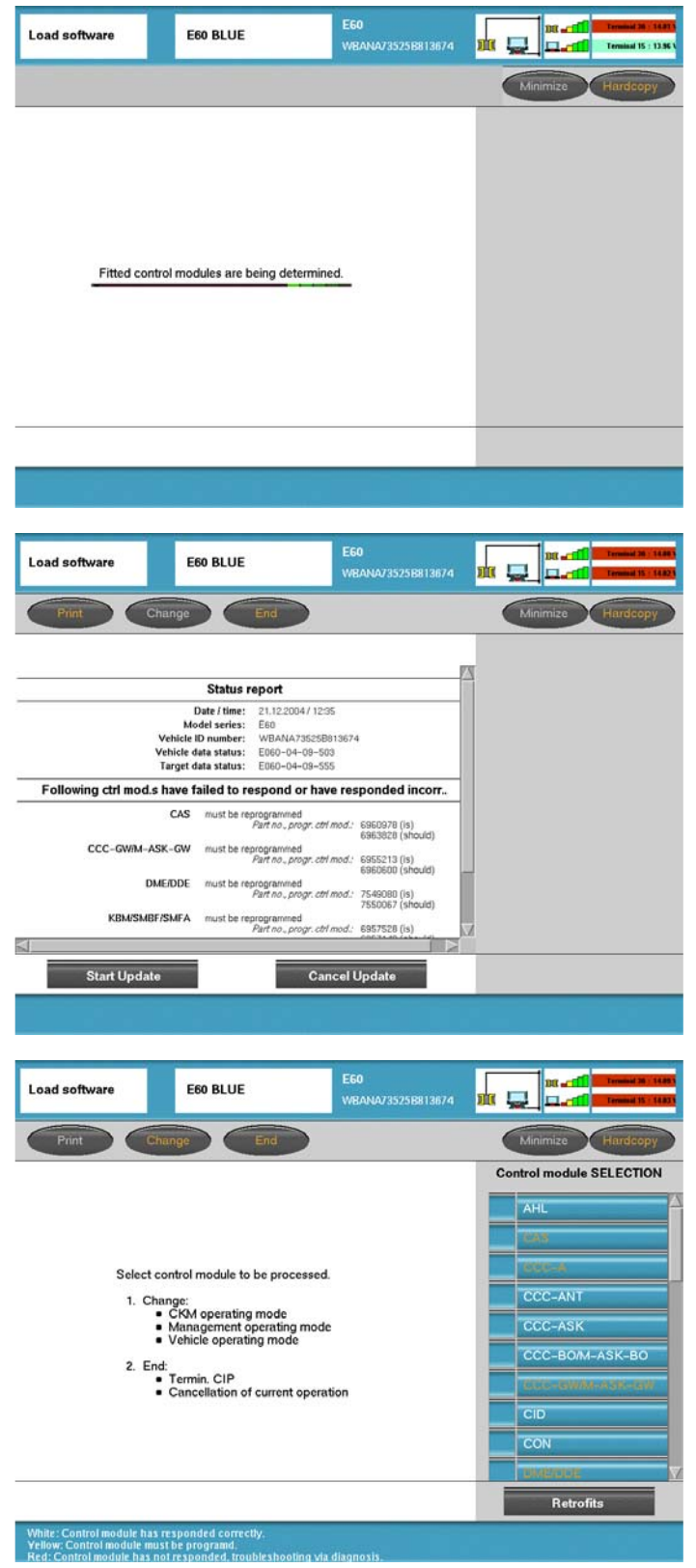

After selecting **"No"** CIP evaluates the installed control modules to determine if any updates are required.

Once the evaluation is completed and CIP determines that there are updates available a "Status report" is generated.

#### Note: Status report is similar to a measures plan.

The status report identifies the control modules for which an update is available and also indicates if the module will need to be reprogrammed or replaced.

Information is also provided indicating the current programmed part number and also what the number should be after an update is performed.

If **"Cancel update"** is selected or if CIP determines that there are no updates needed or available for the vehicle then the "Control module selection" screen is displayed.

For additional information pertaining to programming using CIP refer to **SI B09 05 01**.

# **Control Module Selection - Programming - Update Software**

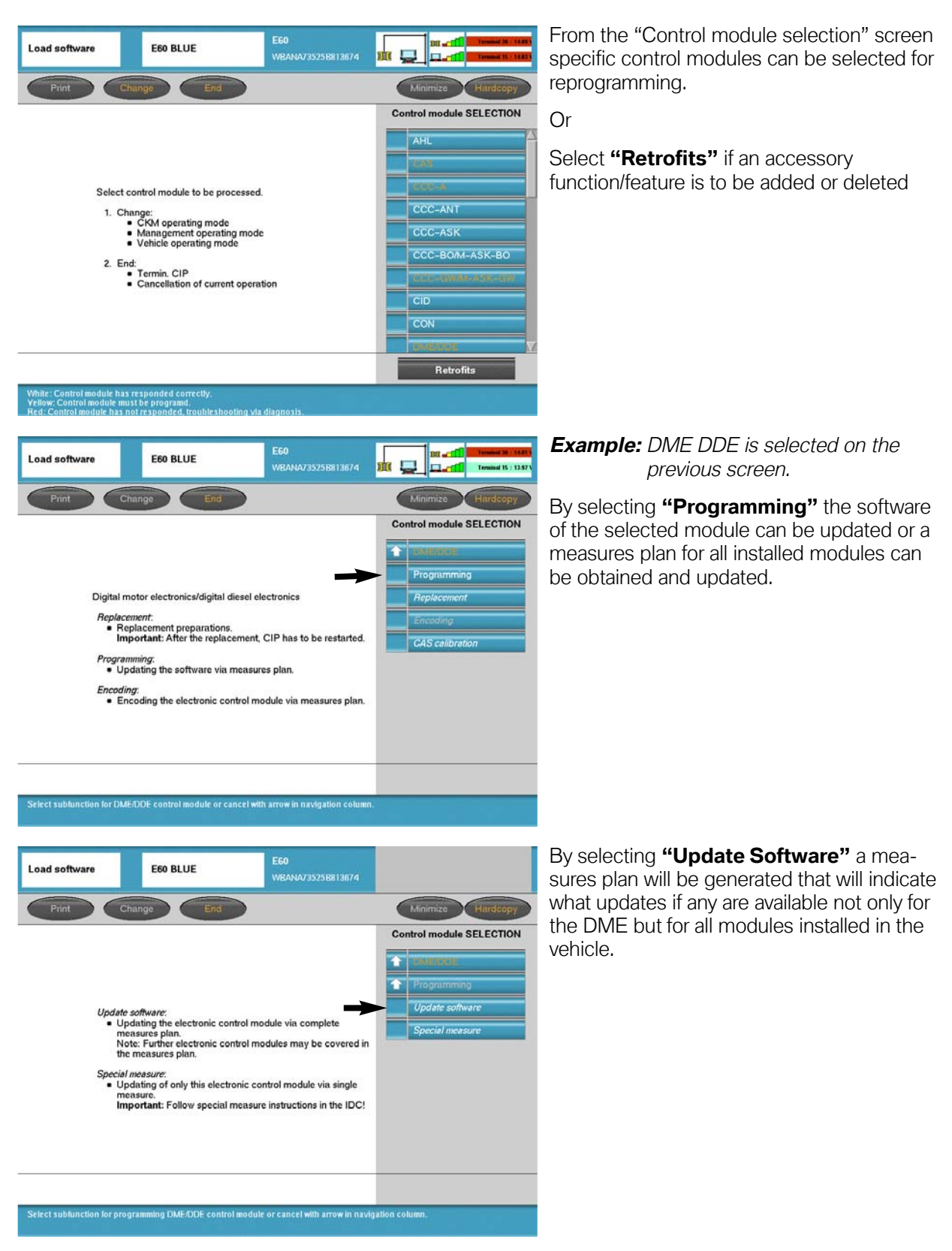

|                                          |                                                                                                    | https://www.com/content/content/                                                                                 | -  |                        |
|------------------------------------------|----------------------------------------------------------------------------------------------------|----------------------------------------------------------------------------------------------------|----|------------------------|
| Print Char                               | nge End                                                                                                    | )                                                                                                    |    | Minimize Hardcopy      |
|                                          |                                                                                                    |                                                                                                    | Co | ntrol module SELECTION |
|                                          | Select measures plan.                                                                                                    |                                                                                                    | 4  | DMERKE                 |
| Date / time:                             | 21.12.2004/12:39                                                                                                    |                                                                                                    |    | Programming            |
| Model series:                            | E60                                                                                                    |                                                                                                    |    | Update software        |
| Vehicle ID number:                       | WBANA73525B813674                                                                                                    |                                                                                                    |    |                        |
| Vehicle order:                           | E60_*0904*NA73560A07&LC/<br>\$302\$318\$354\$403\$430\$431\$<br>\$465\$473\$488494\$502\$508\$<br>\$563\$605\$609\$620\$6386453<br>\$785\$818\$823\$845\$850\$653\$<br>+K633 | AD\$1CA\$20\$\$248\$2CF<br>438\$441\$442\$459<br>522\$\$24\$534\$540<br>676\$693\$694\$697<br>876\$825\$892+B110 |    | Special measure        |
| Vehicle data status:                     | E060-04-09-503                                                                                                    |                                                                                                    |    |                        |
| Target data status:                      | E060-04-09-555                                                                                                    |                                                                                                    |    |                        |
| I. Program CAS<br>(via DIAGBUS)          | Old part no. progr. ctrl mod.<br>6960978                                                                                                    | New part no. progr. ctrl mod.<br>6963828                                                                         |    |                        |
| Program CCC-GW/M-ASK-GW<br>(via DIAGBUS) | Old part no. progr. ctrl mod.<br>6955213                                                                                                    | New part no. progr. ctrl mod.<br>6960600                                                                         |    |                        |
| B Program DME/DDE                        | Old part no. progr. ctrl mod.                                                                                                    | New part no. progr. ctrl mod.                                                                                    | 57 |                        |

A "Measures plan" provides information on updates that are available for all installed control modules. By selecting accept, all modules listed in the measures plan will be updated.

Note: Prior to selecting accept printout a copy of the measures plan and attach it to the repair order to document the work performed.

## Important!!!

If the measures plan identifies any control modules that will need to be replaced exit CIP.

#### **Control Module Selection-Programming-Special Measures**

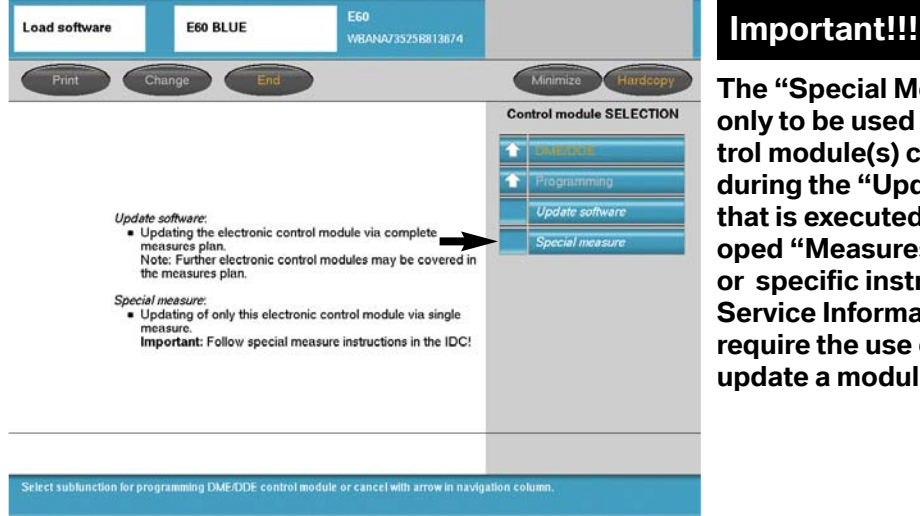

The "Special Measures" function is only to be used in the event that a control module(s) can not be programmed during the "Update Software" process that is executed as a result of a developed "Measures plan"/"Status report" or specific instructions are given in a Service Information Bulletin which require the use of special measures to update a module.

In the event that a control module(s) can not be programmed successfully the information will appear next to the specific module(s) in the final report, which is generated upon completion of an update or "Measures plan".

#### Retrofits

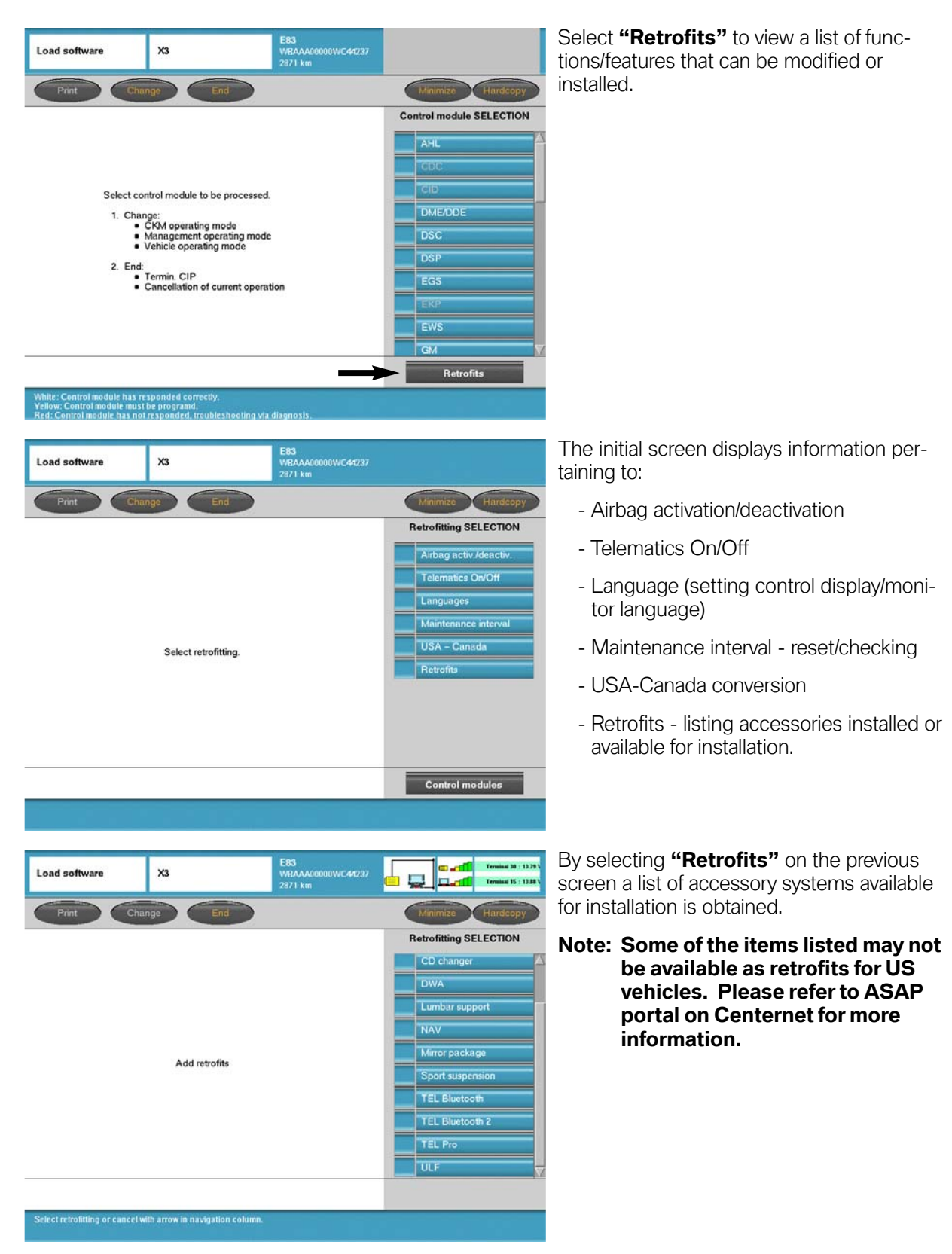

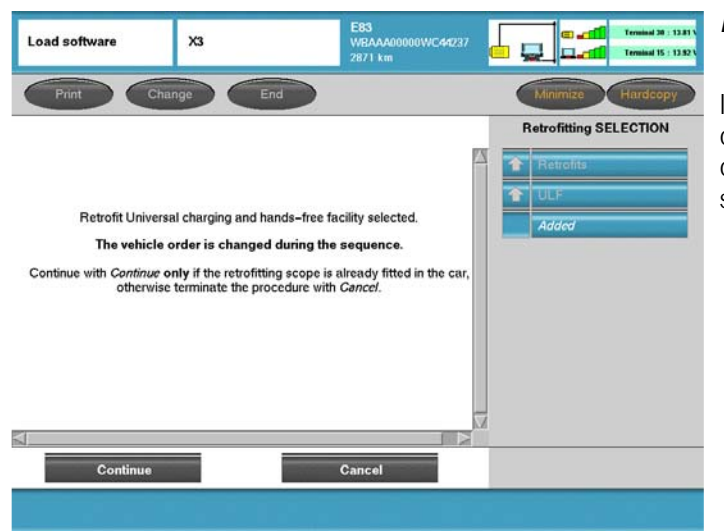

# **Example:** ULF was selected on previous screen.

If this system/module is installed the vehicle order will be modified to reflect the addition of this module/accessory to the vehicle by selecting **"Continue"**.

# Management

| CIP                                                                    | X3                                                                                                    |                                                                                                    |                                                                                                    | <b>"Management"</b> can be selected from the main/initial CIP screen.            |
|------------------------------------------------------------------------|----------------------------------------------------------------------------------------------------|----------------------------------------------------------------------------------------------------|----------------------------------------------------------------------------------------------------|----------------------------------------------------------------------------------|
| Termin CIP Ma                                                          | nagement                                                                                                    |                                                                                                    |                                                                                                    |                                                                                  |
| Codin<br>Indivi<br>Progr                                               | g<br>dualization<br>amming                                                                                                    |                                                                                                    | Model series SELECTION       1 Series       3 Series       5 Series       6 Series       7 Series       8 Series       7 Series       2 Z |                                                                                  |
| CIP<br>Termin CIP Los<br>Progr<br>1. 1<br>2. L<br>3. C<br>4. M<br>5. V | x3<br>am SELECTION:<br>emin. CIP<br>oad software:<br>• Control modules coding/pro-<br>conversion/retrofit<br>ara & Key Memory (CKM):<br>• Vehicle individualization<br>tanagement:<br>• Vehicle individualization<br>tanagement:<br>• Display/Print previous status<br>and information on diagnosi<br>tehicle:<br>• Display/adapt the vehicle or<br>context again and complete | E83<br>WEAAA00000WC3844R<br>7293 km<br>Reference<br>gramming and<br>a reports, application data<br>der, read out vehicle<br>coding. | Minimize Hardcopy                                                                                                    | Or<br><b>"Management"</b> can be selected from the<br>Main CIP Selection screen. |
| Note : Voltage display on                                              | ly active on programming.                                                                                                    |                                                                                                    |                                                                                                    |                                                                                  |

By selecting "Management" the following functions can be accessed:

- Print previously performed Service Measure reports
- Display the current version of CIP installed
- Run a test on the software currently installed on the system (SSS)

#### Management - Reports

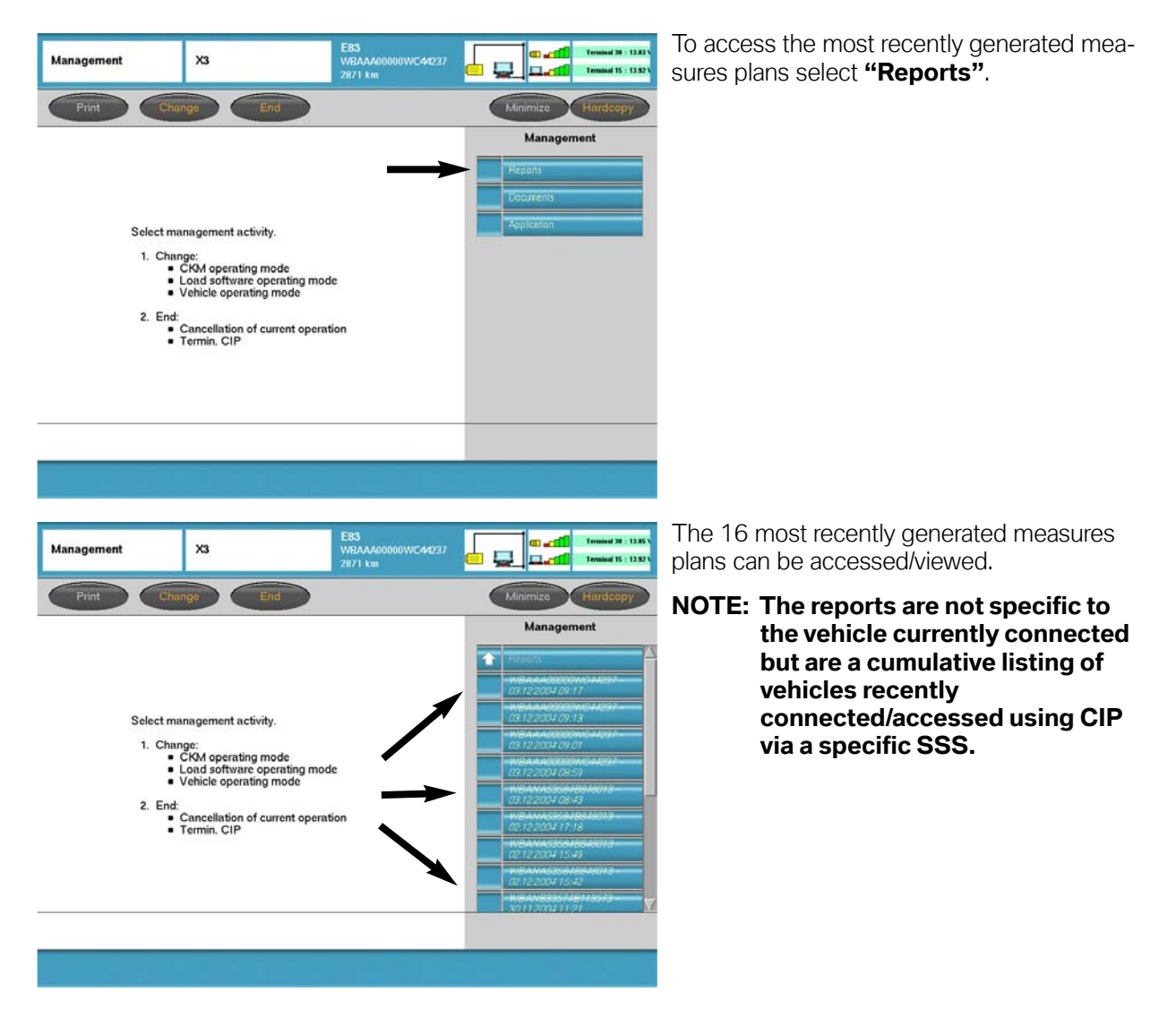

#### Management - Application - Test & Version

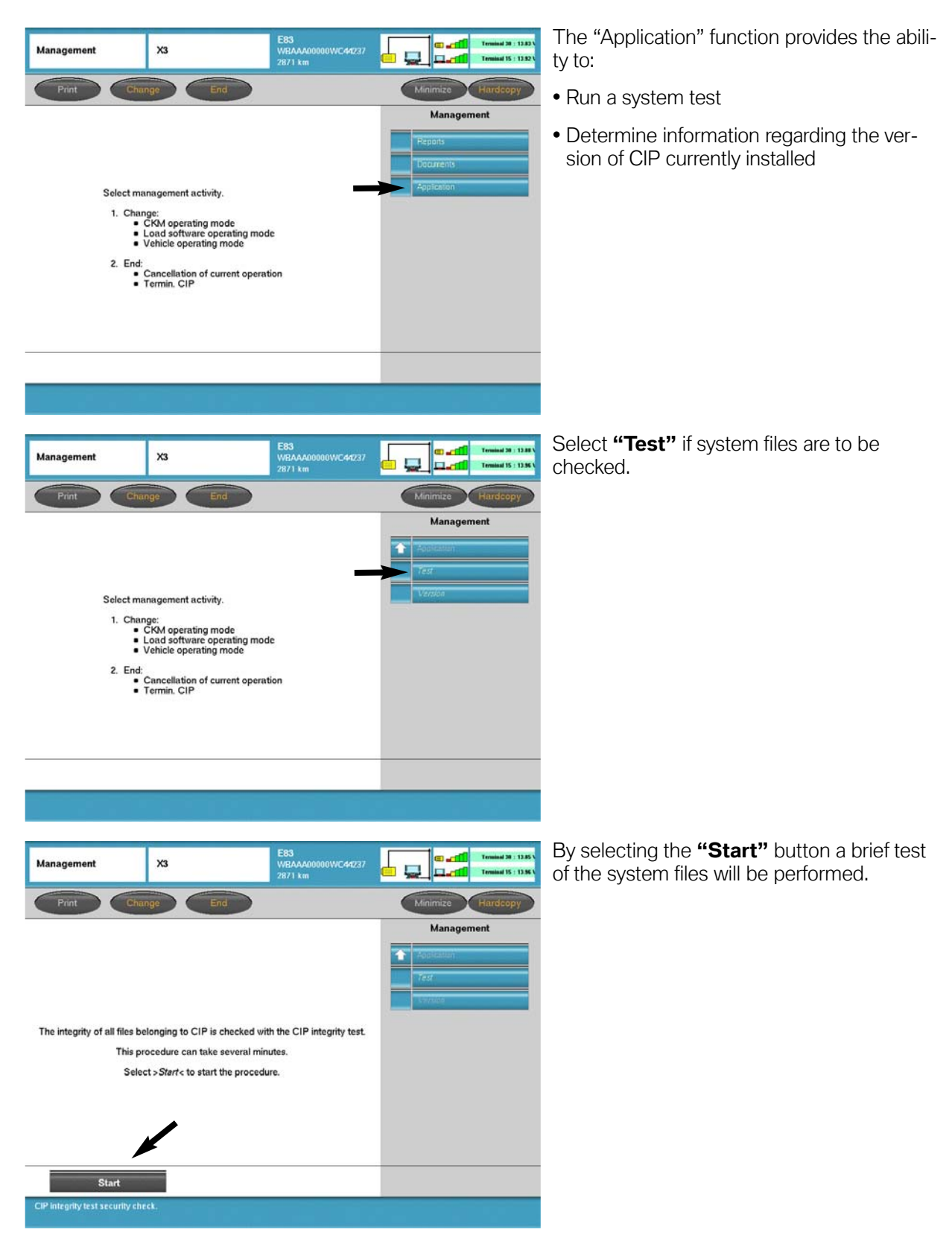

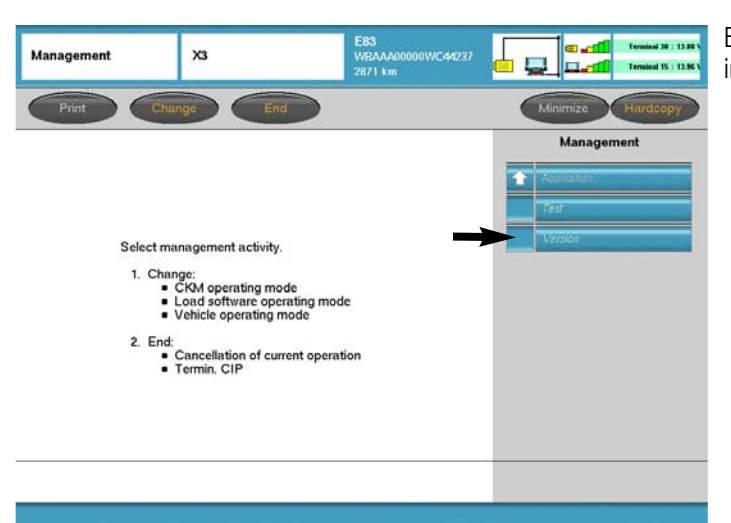

By selecting **"Version"** installed application information will be displayed.

A list of the various files/applications installed as well as their software levels is displayed.

| Management X3                                                                                                    | E83<br>WBAAA00000W0<br>2871 km                                                                                                    | C44237            |
|----------------------------------------------------------------------------------------------------|----------------------------------------------------------------------------------------------------|-------------------|
| Print Change                                                                                                    | End                                                                                                    | Minimize Hardcopy |
| CIP version                                                                                                    | information                                                                                                    | Management        |
| Version:<br>Created:                                                                                                    | 14.0.13 (Build 87)<br>2004-11-02                                                                                                    | The second        |
| Part con                                                                                                    | ponents                                                                                                    | Version           |
| Car Server Fam<br>Logistics Server<br>Apache<br>Progman-Help<br>Oracleo<br>Java<br>Java<br>Suster<br>Suster<br>Suster<br>Trace<br>AOS<br>Suster<br>Suster | Version R 4.2 (Build 3)<br>Version R 4.10 (Build)<br>Version R 1.10 (Build)<br>Version R 1.0 (Build)<br>Version R 1.0 (Build) |                   |

# Vehicle

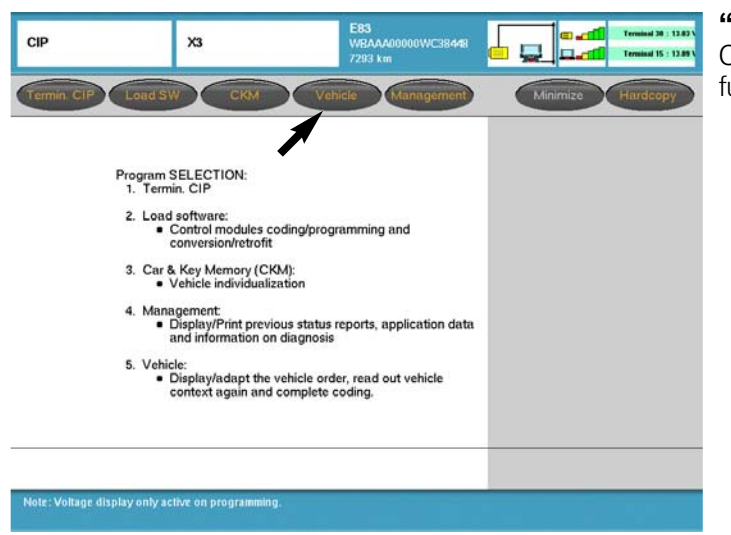

**"Vehicle"** can be selected from the main CIP selection screen to access additional functions:

- Vehicle order
- Initialization
- Service functions
- Complete encoding

By selecting "Vehicle" the following functions can be accessed:

- Vehicle Order
- Initialization
- Service functions
- Complete encoding
#### Vehicle - Vehicle Order

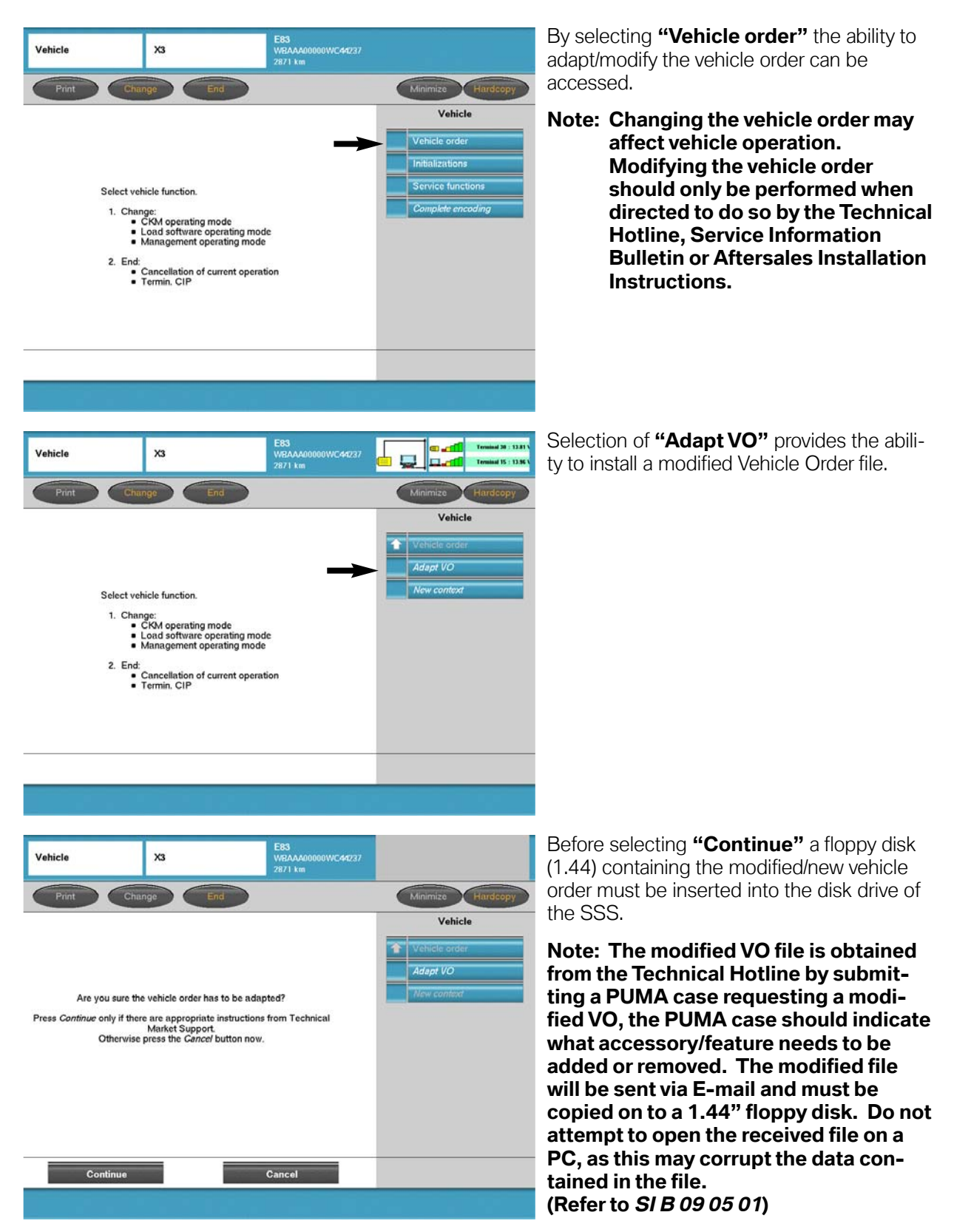

#### **Vehicle - Initialization**

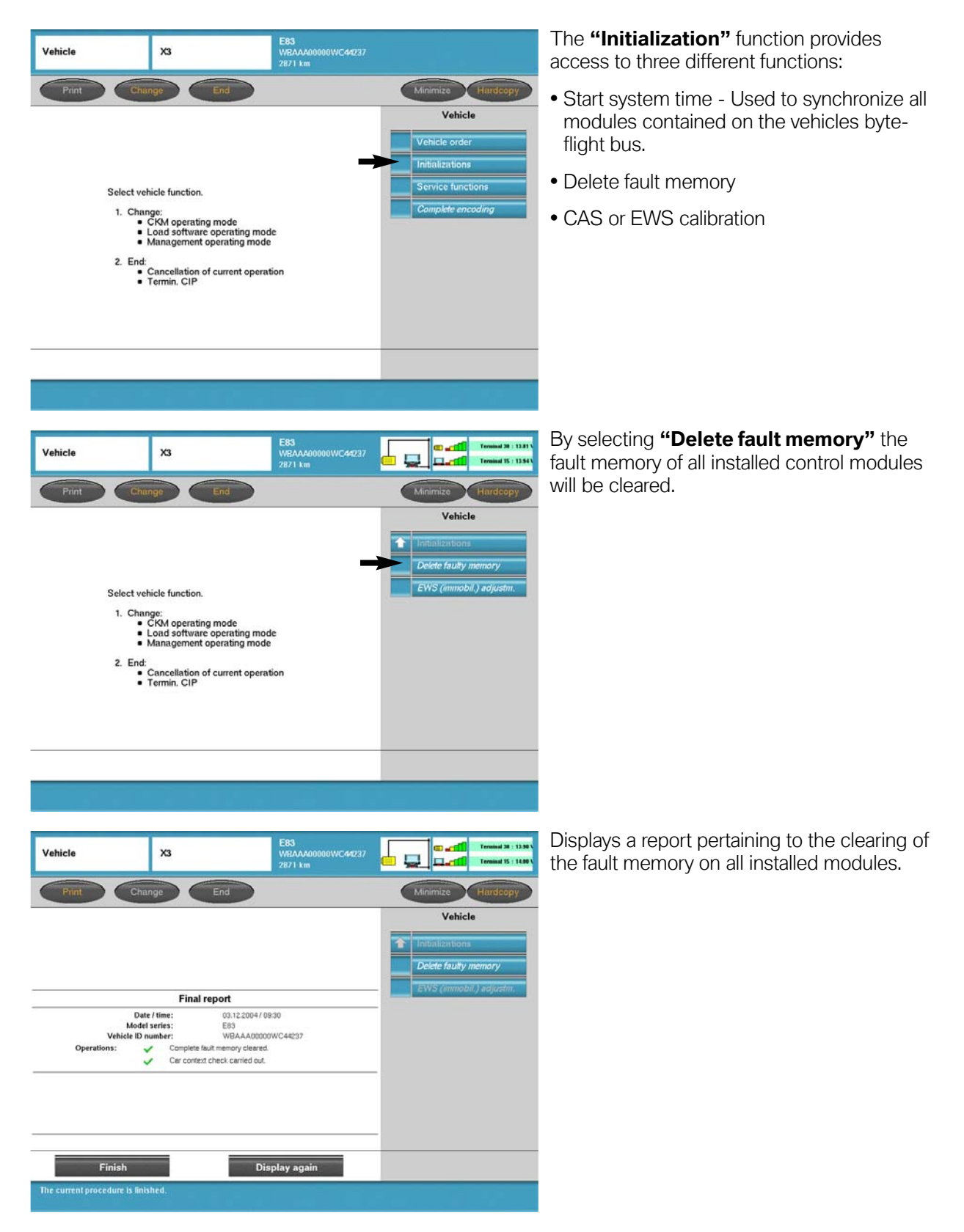

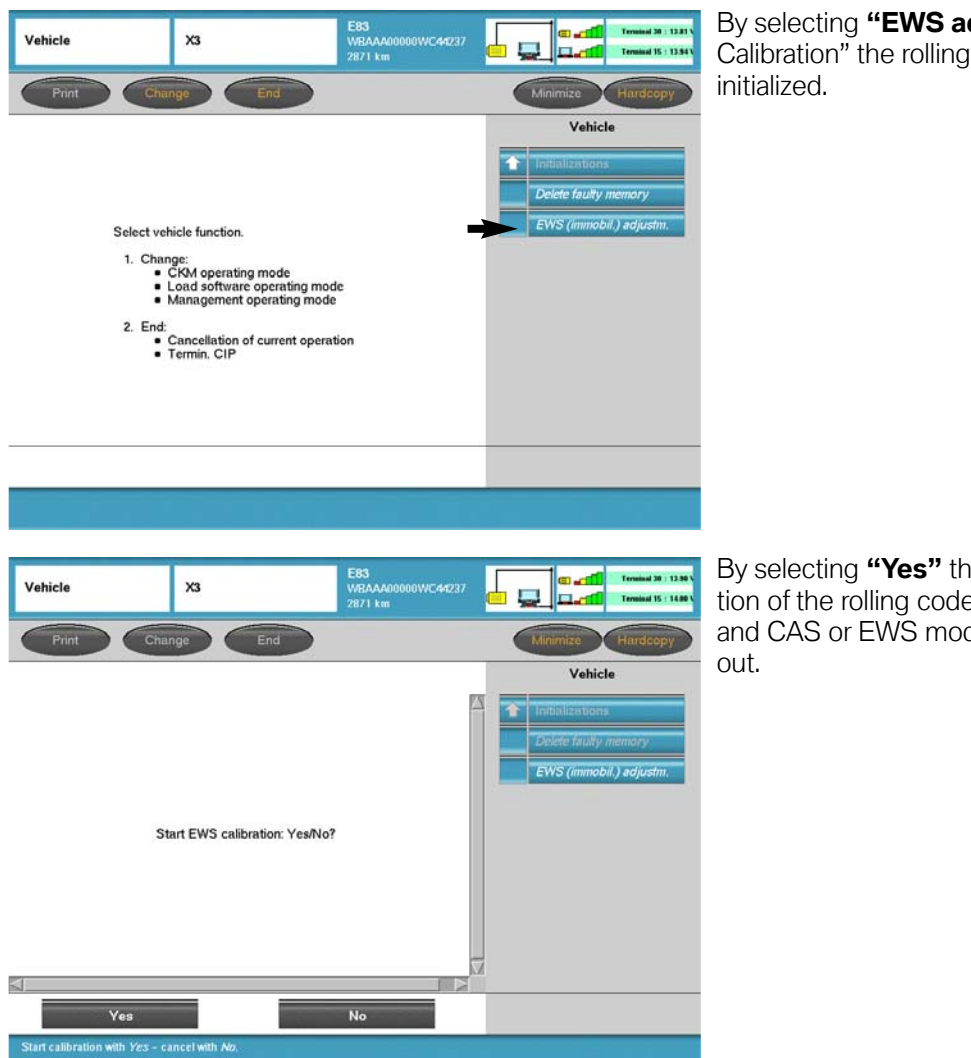

By selecting "EWS adjustm." or "CAS Calibration" the rolling code tables can be

By selecting **"Yes"** the calibration/initialization of the rolling code tables in the DME and CAS or EWS modules will be carried

#### **Vehicle - Service Function**

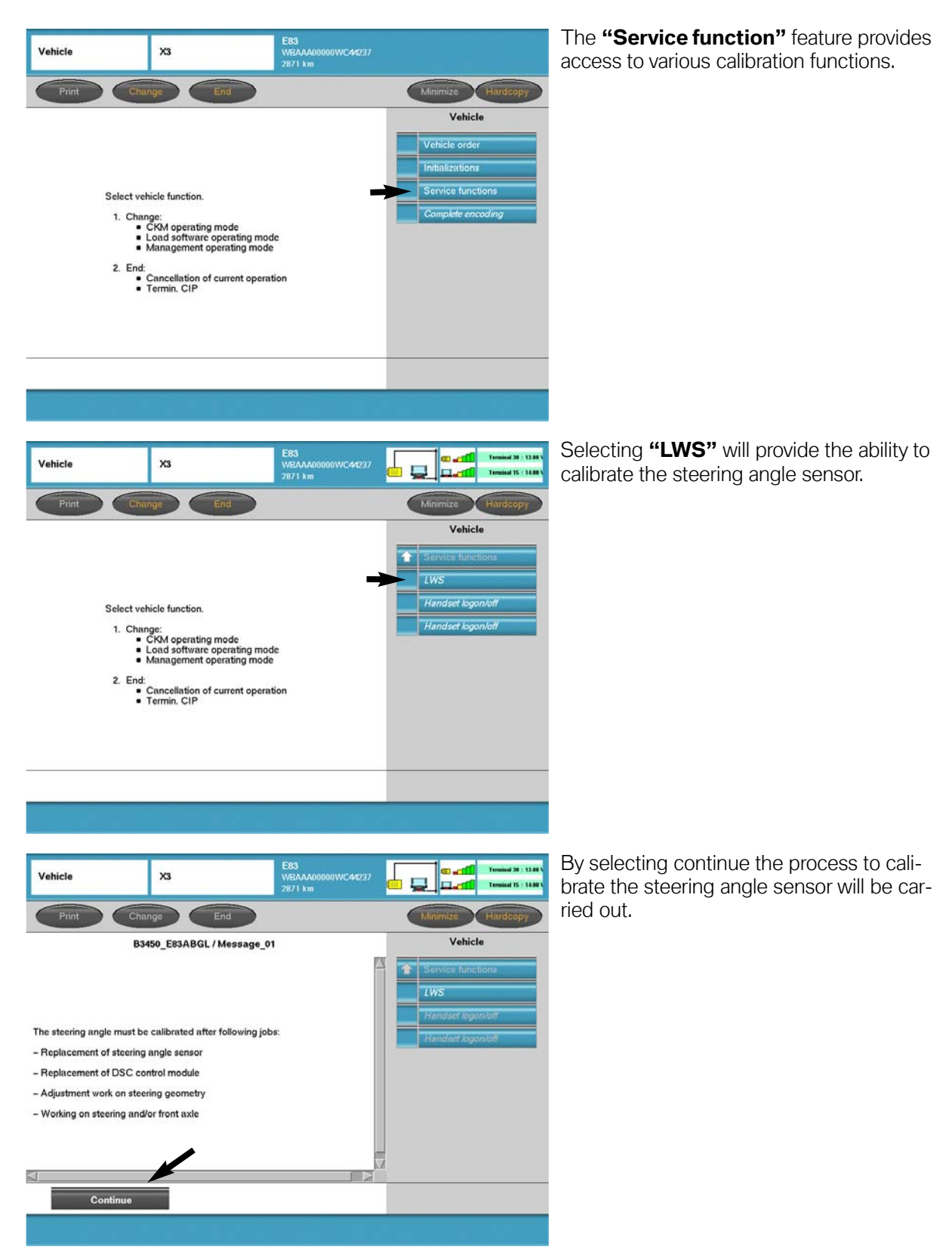

#### Vehicle - Complete Encoding

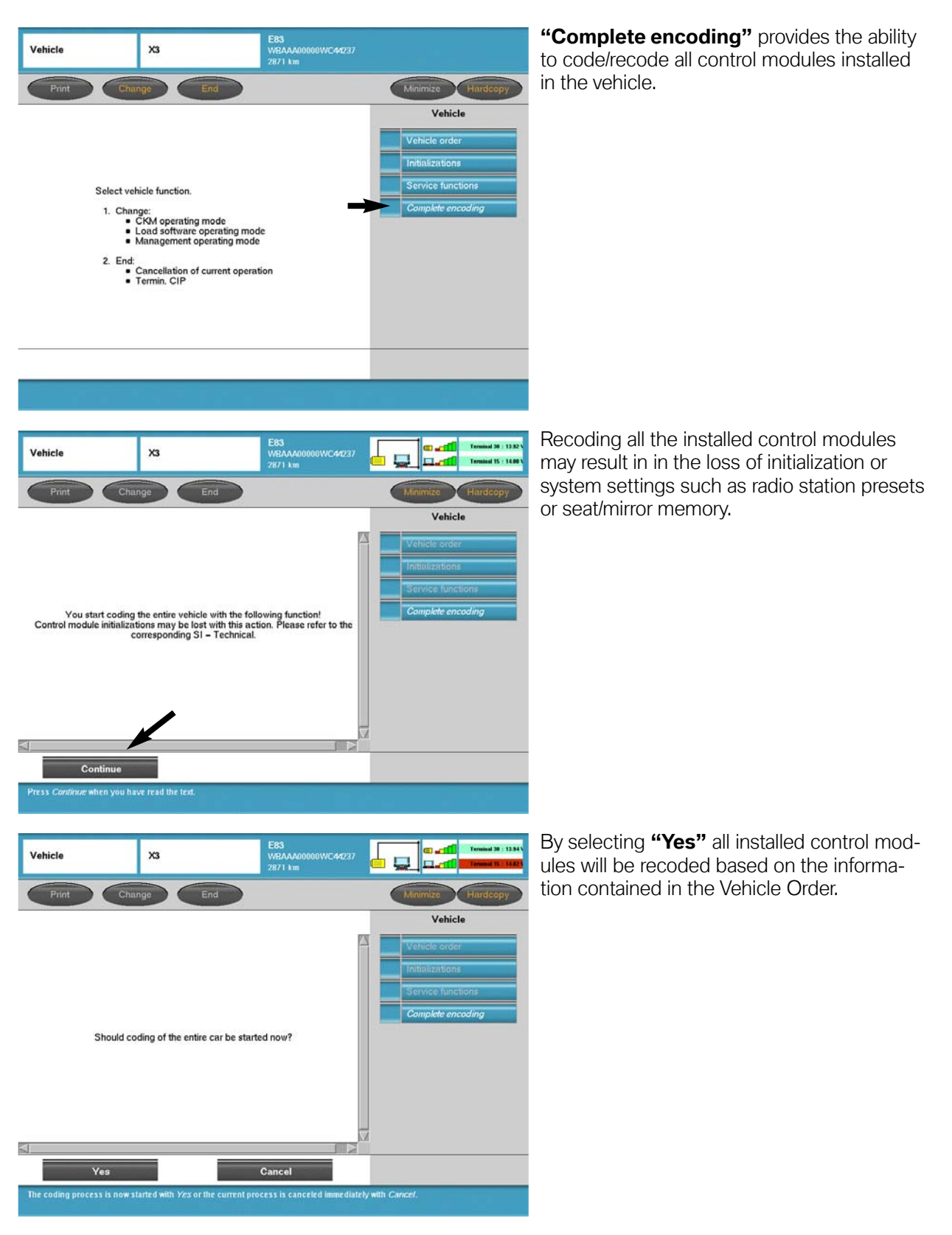

## **CIP Functions - If Yes**

| Load software                              | X3                           | E83<br>WEAAA00000WC44237<br>2871 km |                                                                                                    | After selecting <b>"Yes"</b> on the Yes/No selec-<br>tion screen a determination/check of all |
|--------------------------------------------|------------------------------|-------------------------------------|----------------------------------------------------------------------------------------------------|-----------------------------------------------------------------------------------------------|
| Fitted contro                              | I modules are being determin | ed                                  | Minimizo                                                                                                  |                                                                                               |
| Load software                              | хз                           | E83<br>WBAAA00000WC44237            |                                                                                                    | Upon completing a check of the installed                                                      |
| Print Cha                                  | nge End                      | 2871 Km                             | Minimize Hardcopy                                                                                         | installed control modules is displayed.                                                       |
| Mark replaced control modules in the list. |                              |                                     | AHL     AHL       CDC     CDC       CDD     DME/DDE       DSC     DSP       EGS     EGS       EKP     EWS | Select the control module(s) that were replaced and select continue.                          |
| Continue                                   |                              | Back                                |                                                                                                    |                                                                                               |
|                                            |                              |                                     |                                                                                                    |                                                                                               |

After selecting the replaced module(s) and selecting continue a measures plan will be generated which compares the integration levels (actual vs. target) for not only the modules replaced but for all installed modules as well. If any of the installed control modules do not match the target level they will be updated along with the replacement modules.

For additional information pertaining to programming replacement modules refer to **SI B09 05 01**.

## **CKM - Individualization (Vehicle & Key Memory)**

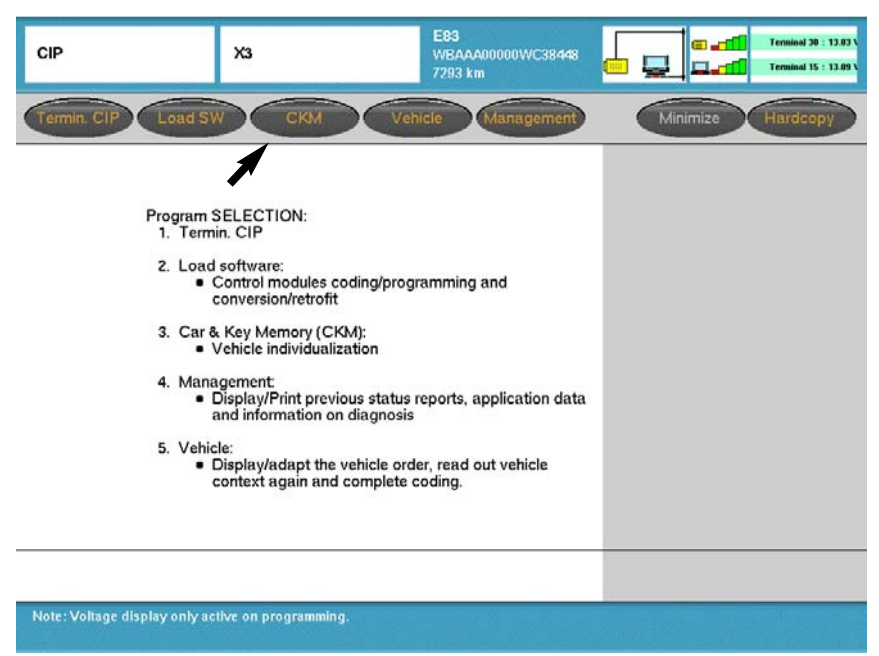

The CKM feature contained in CIP (for models produced as of the E65) provides the ability to "customize" certain vehicle and key functions to meet the specific preferences of the customer. It is important to note that the functions/features that can be "customized" will vary depending on model, equipment level and vehicle software level.

Upon selecting "CKM" a check of the current vehicle and key settings is made and displayed. <u>The displayed settings list should be printed out and provided to the customer in</u> <u>order for them to select how the available functions should be set</u>. The CKM function contained within CIP allows settings for both vehicle and keys to be made directly, the older version separates the key settings from the vehicle setting as different functions.

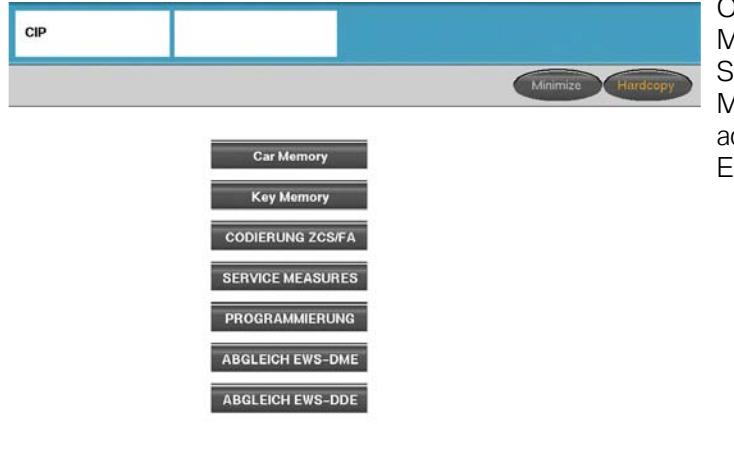

On older vehicles the Car Memory and Key Memory settings can be accessed via the SGC/UNIX function (refer to Progman Module and the section pertaining to accessing CIP Functions for E31/E32/E34/E36/E38/E39/E46/E52/E53).

Detailed information pertaining to CKM configuration is available in SI BO9 03 98.

| Car & Key Memory | Х3                  | E83<br>WBAAA00000WC44237<br>2871 km | C all Terminal 38 : 12.40 V |
|------------------|---------------------|-------------------------------------|-----------------------------|
| Print            |                     |                                     | Minimize Hardcopy           |
|                  |                     |                                     | Function groups             |
|                  |                     |                                     |                             |
|                  |                     |                                     |                             |
| Set Car &        | Key Memory setting  | e are heina read out                |                             |
| Servaru          | key memory security | are builty lead out.                |                             |
|                  |                     |                                     |                             |
|                  |                     |                                     |                             |
|                  |                     |                                     |                             |
|                  |                     |                                     |                             |
|                  |                     |                                     |                             |

E83 WBAAA00000WC44237 2871 km

Car Keyl Keyl Keyl Keyl

....

+

.

4

•

Set standard values

Car & Key Memory

ANTI-THEFT SVSTEN

Acknowledgment

Solution

Acknowledgment

Solution

Acknowledgment

Acknowledgment

Acknowledgment

Acknowledgment

Acknowledgment

Acknowledgment

Acknowledgment

Acknowledgment

Acknowledgment

Acknowledgment

Acknowledgment

Acknowledgment

Acknowledgment

Acknowledgment

Acknowledgment

Acknowledgment

Acknowledgment

Acknowledgment

Acknowledgment

Acknowledgment

Acknowledgment

Acknowledgment

Acknowledgment

Acknowledgment

Acknowledgment

Acknowledgment

Acknowledgment

Acknowledgment

Acknowledgment

Acknowledgment

Acknowledgment

Acknowledgment

Acknowledgment

Acknowledgment

Acknowledgment

Acknowledgment

Acknowledgment

Acknowledgment

Acknowledgment

Acknowledgment

Acknowledgment

Acknowledgment

Acknowledgment

Acknowledgment

Acknowledgment

Acknowledgment

Acknowledgment

Acknowledgment

Acknowledgment

Acknowledgment

Acknowledgment

Acknowledgment

Acknowledgment

Acknowledgment

Acknowledgment

Acknowledgment

Acknowledgment

Acknowledgment

Acknowledgment

Acknowledgment

Acknowledgment

Acknowledgment

Acknowledgment

Acknowledgment

Acknowledgment

Acknowledgment

Acknowledgment

Acknowledgment

Acknowledgment

Acknowledgment

Acknowledgment

Acknowledgment

Acknowledgment

Acknowledgment

Acknowledgment

Acknowledgment

Acknowledgment

Acknowledgment

Acknowledgment

Acknowledgment

Acknowledgment

Acknowledgment

Acknowledgment

Acknowledgment

Acknowledgment

Acknowledgment

Acknowledgment

Acknowledgment

Acknowledgment

Acknowledgment

Acknowledgment

Acknowledgment

Acknowledgment

Acknowledgment

Acknowledgment

Acknowledgment

Acknowledgment

Acknowledgment

Acknowledgment

Acknowledgment

Acknowledgment

Acknowledgment

Acknowledgment

Acknowledgment

Acknowledgment

Acknowledgment

Acknowledgment

Acknowledgment

Acknowledgment

Acknowledgment

Acknowledgment

Acknowledgment

Acknowledgment

Acknowledgment

Acknowledgment

Acknowledgment

Acknowledgment

Acknowledgment

Acknowledgment

Acknowledgment

Acknowledgment

Acknowledgment

Acknowledgment

Acknowl

not active

CENTRAL LOCKING

not active

Encode car

d Car & Key Memory settings. ns by pressing the left dark bar.

Open tailgate
 active

X3

l

Terminal 30 : 12.36

Terminal 15 : 12.4

Function groups

Upon selecting **"CKM"** a check of the current vehicle and key settings is made.

Once the check is complete the current setting are displayed and can be printed out.

E83 WBAAA00000WC44237 2871 km Car & Key Memory X3 Car Keyl Key2 Key3 Key4 Function groups EATING - AC ANTI-THEFT SYSTEM † Acknowledgm ent ٠ active not active - -CENTRAL LOCK 1 Interior light active • not active 1 Open taligate active Encode car Set standard values d Car & Key Memory settings. ns by pressing the left dark bar.

Changes to the current settings can be made by selecting the preferred function.

Note: Some preference settings can be made that are specific to the key being used.

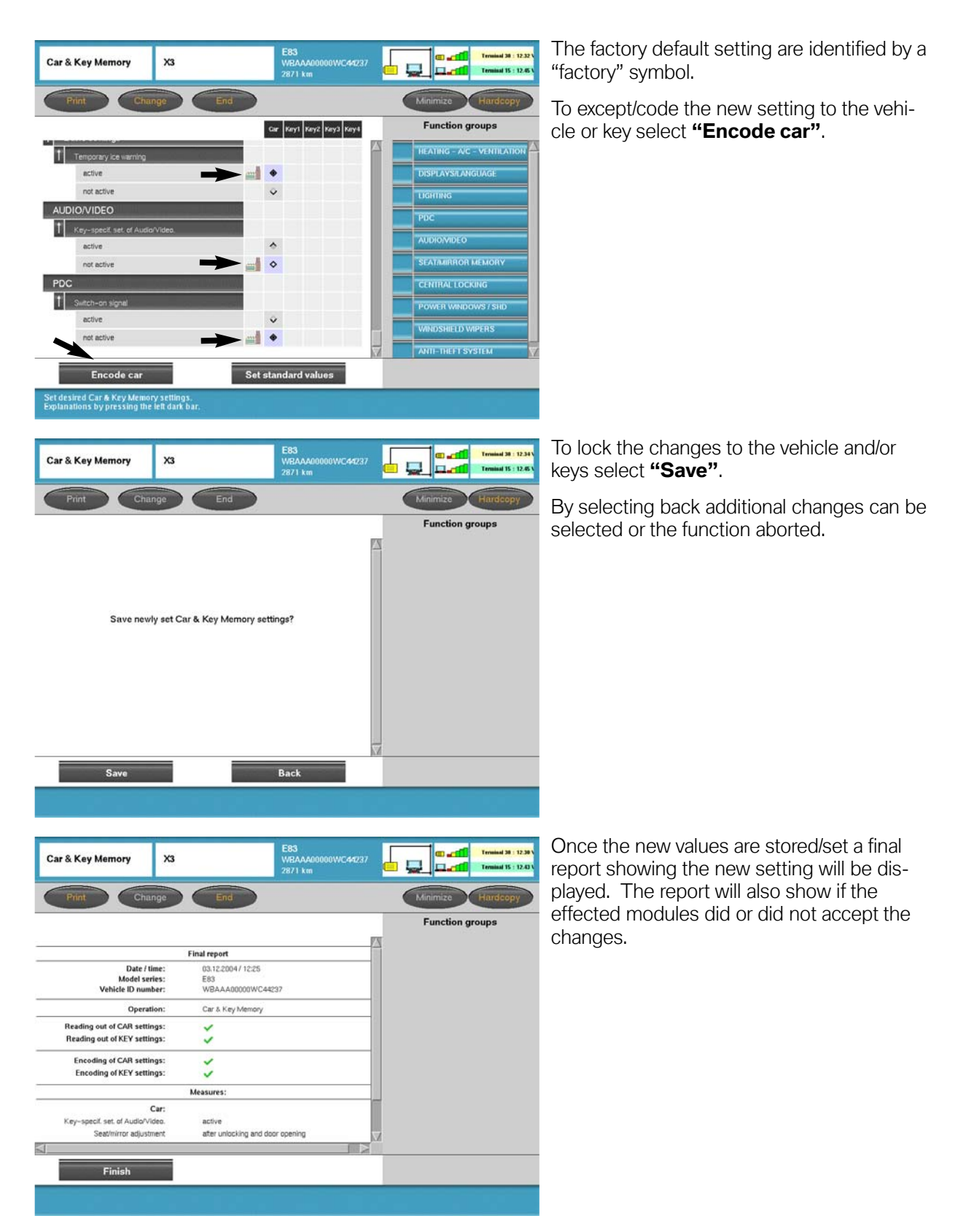

## **ZCS Coding Procedure**

The ZCS coding procedure can currently be performed with the DISplus using DIS CDs until DIS CD 42 is released at which time all SGC/Unix coding and programming functions will be available only via Progman using the GT1 or SSS.

There are two methods of encoding replacement control modules:

- Manual input of ZCS
- Automatic ZCS retrieval and coding

#### Coding Control Modules that Store the ZCS

On earlier production vehicles when replacing a control module that stores the ZCS code (i.e Kombi?Instrument Cluster) the information must be entered manually in order to code the replacement module. The ZCS code from the label located in the vehicle or a printout of the code stored in the module to be replaced must be entered into the new module.

The control modules that store the ZCS and require manual input are:

- IKE E38
- EKM E31
- Instrument Cluster E32/34 (After 9-91) & E36 (except 318ti and Z3 Roadster)
- EWS II 318ti & Z3 Roadster

# Note: As long as the defective EWS II control module can communicate with the coding equipment, automatic encoding is possible.

On later production vehicles where the ZCS information is stored in two modules, redundant data storage, the ZCS information to code the replacement module can be obtained from the second/backup module.

Vehicles which have redundant ZCS data storage are:

- E36 (Z3) Instrument Cluster & EWS II as of 9/98
- E39 Instrument Cluster & EWS II
- E46 Instrument Cluster & LSZ
- E53 Instrument Cluster & LSZ

# Note: E46 changed from ZCS to a Vehicle Order (VO/FA) vehicle data structure in 9/01.

#### Manual Input of ZCS Data

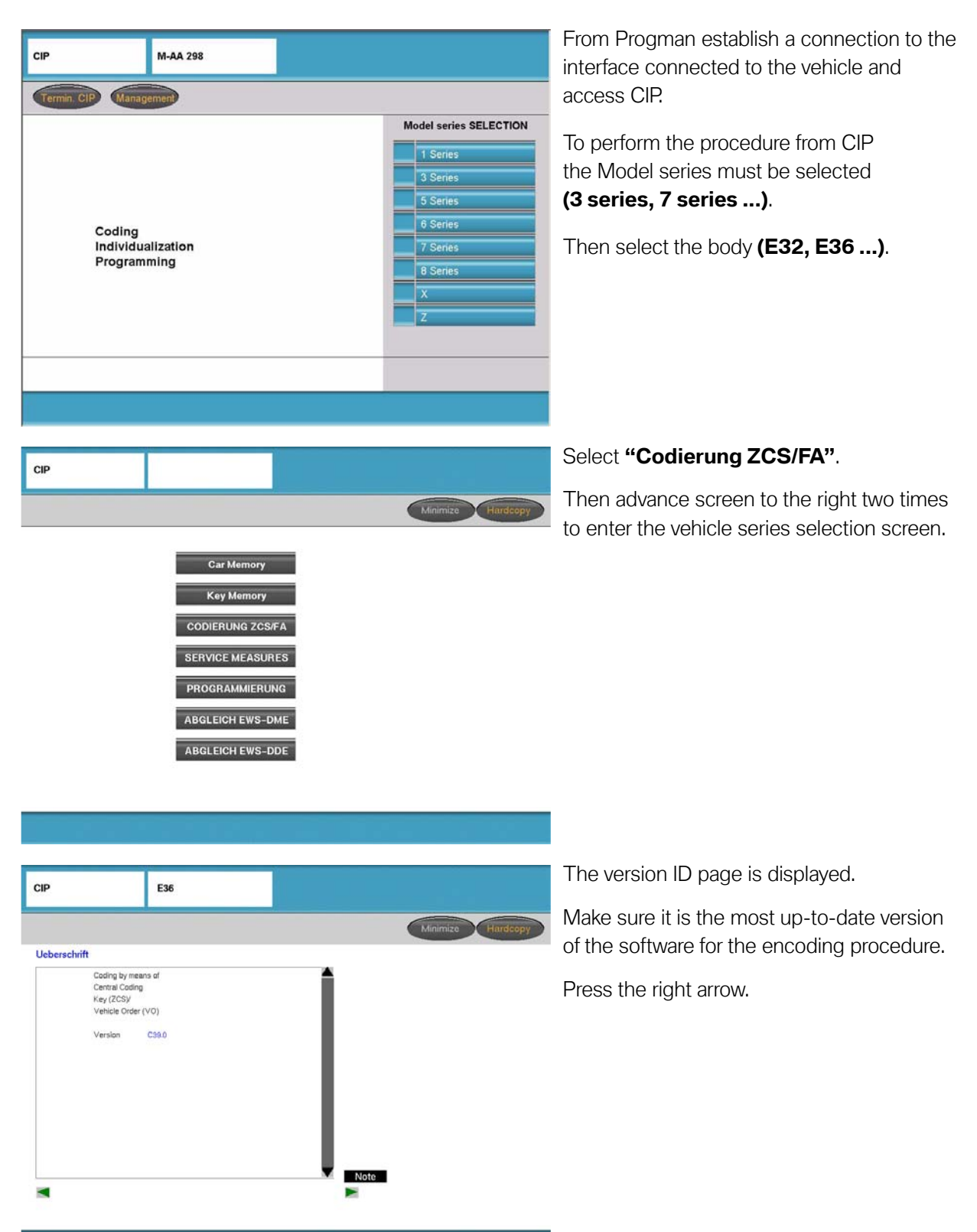

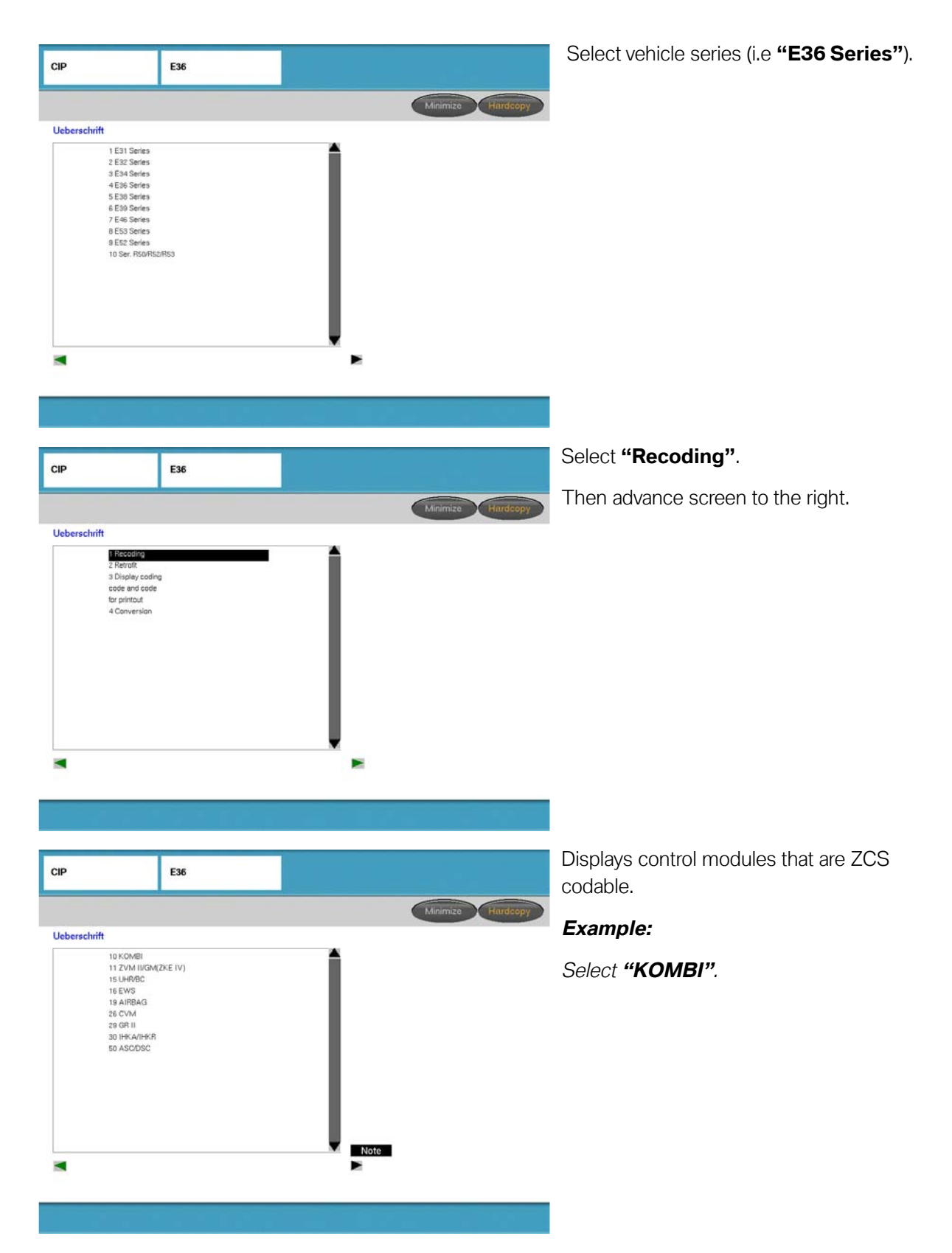

|                                                        | ř.    | 1         |                   | Select <b>"Vec"</b> to recode KOMBI            |
|--------------------------------------------------------|-------|-----------|-------------------|------------------------------------------------|
| CIP                                                    | E36   |           |                   |                                                |
|                                                        |       |           | Minimize Hardcopy |                                                |
| Ueberschrift<br>KON                                    | 191   |           |                   |                                                |
| has been selec                                         | .ted. |           |                   |                                                |
| Selectoreci                                            |       | Yes<br>No |                   |                                                |
| •                                                      |       |           |                   |                                                |
|                                                        |       |           |                   |                                                |
| CIP                                                    | E36   |           |                   | Follow the instructions given on screen.       |
|                                                        |       |           | Minimize Hardcopy |                                                |
| Ueberschrift                                           | el    |           |                   |                                                |
| unit so that it<br>works properly.<br>Turn an ignitiar |       |           |                   |                                                |
|                                                        |       |           |                   |                                                |
|                                                        |       |           |                   |                                                |
| CIP                                                    | E36   |           |                   | Chassis number of vehicle is displayed.        |
|                                                        |       |           | Minimize Hardcopy | Select "Yes" to accept VIN.                    |
| Ueberschrift                                           |       |           |                   | Select <b>"No"</b> if VIN needs to be changed. |
| Chassis numbe<br>EV89085                               | er.   |           |                   | When installing a new module the last 7        |
| Change?                                                |       | Yes<br>No |                   | digits of the VIN will need to be entered.     |
|                                                        |       | Þ         |                   |                                                |

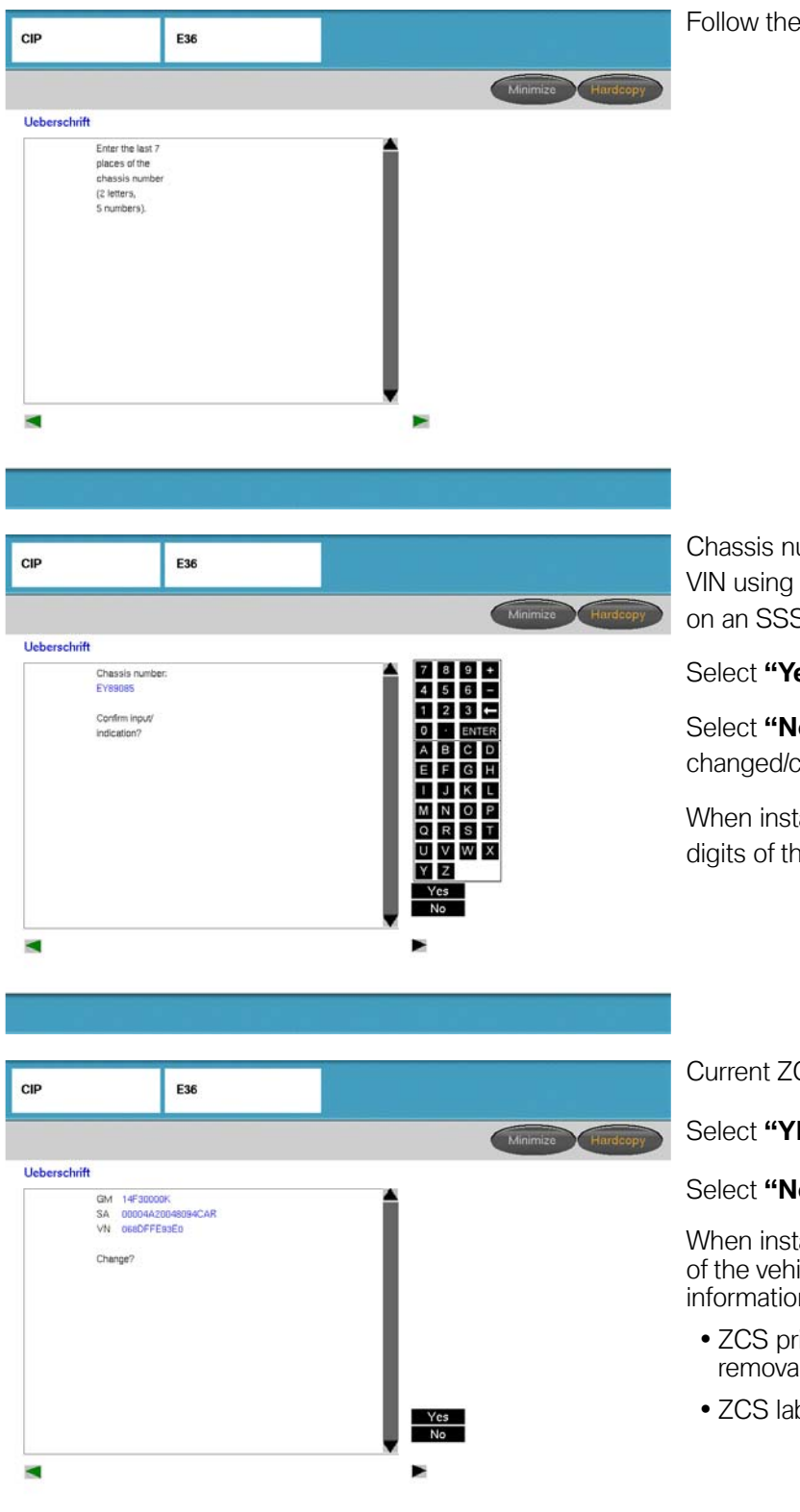

Follow the instructions given on screen.

Chassis number of vehicle is displayed, enter VIN using touch screen pad or the keyboard on an SSS.

Select "Yes" to accept VIN.

Select **"No"** if VIN needs to be changed/corrected.

When installing a new module the last 7 digits of the VIN will need to be entered.

Current ZCS code is displayed

Select "YES" to accept current code

Select "No" to change the ZCS data

When installing a new module the ZCS code of the vehicle will need to be entered. The information can be obtained from:

- ZCS print out of old module before removal
- ZCS label located in vehicle

| CIP                                                                                | E36        | Minimize Hardsopy                                              | If the ZCS code must be changed follow the instruction given on screen and enter the required information exactly as indicated on the ZOC left all experience of ZOC and a |
|------------------------------------------------------------------------------------|------------|----------------------------------------------------------------|----------------------------------------------------------------------------------------------------|
| KOM<br>Entrichange<br>coding code:<br>Pay attention to<br>notes on input<br>Input: | 9          | Note                                                           | before removal of module.                                                                                                    |
| CIP                                                                                | E36        |                                                                | Confirm or enter new GM information.                                                                                                    |
|                                                                                    | 0.000      | Minimize Hardsopy                                              |                                                                                                    |
| Ueberschrift<br>Enter GM                                                           |            | A 789 B                                                        | -                                                                                                    |
| Confirm input/<br>indication?                                                      |            | Yes       No                                                   |                                                                                                    |
|                                                                                    |            |                                                                |                                                                                                    |
| CIP                                                                                | E36        |                                                                | Confirm or enter new SA information.                                                                                                    |
|                                                                                    |            | Minimize Hardcopy                                              |                                                                                                    |
| Ueberschrift<br>Enter SA:                                                          |            |                                                                |                                                                                                    |
| SA 00004A2(<br>Confirm imput/<br>indication?                                       | 0048034CAR | 4 5 6 -<br>1 2 3 •<br>0 • ENTER<br>A B C D<br>E F<br>No<br>Not |                                                                                                    |
|                                                                                    |            |                                                                |                                                                                                    |

 $35 \\ \text{Coding, Individualization \& Programming (CIP)} \\$ 

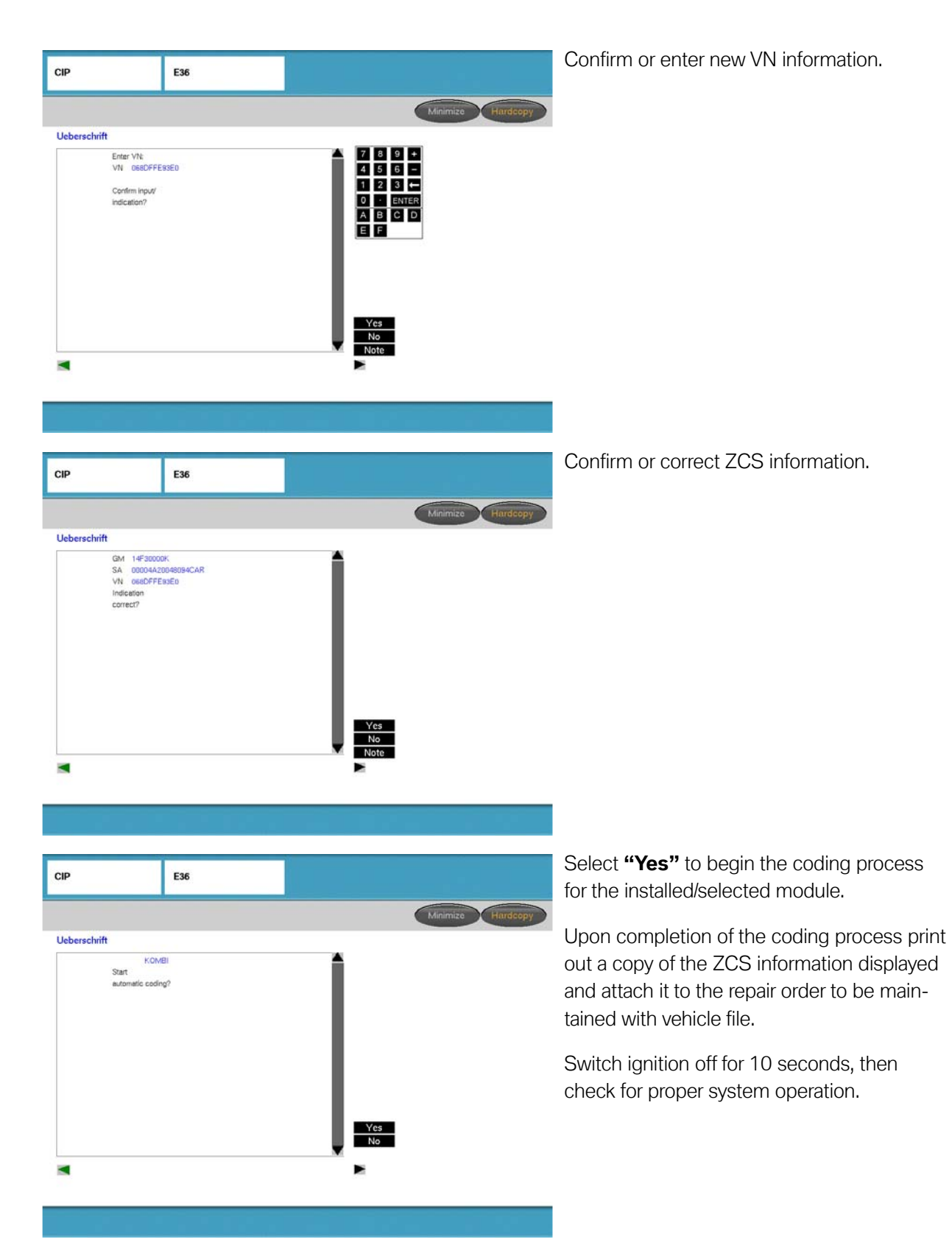

#### **Automatic Coding Procedure**

When a control module is replaced that does not store the ZCS code , the replacement module is coded automatically using the ZCS code. stored in the Kombi, EWS or LSZ.

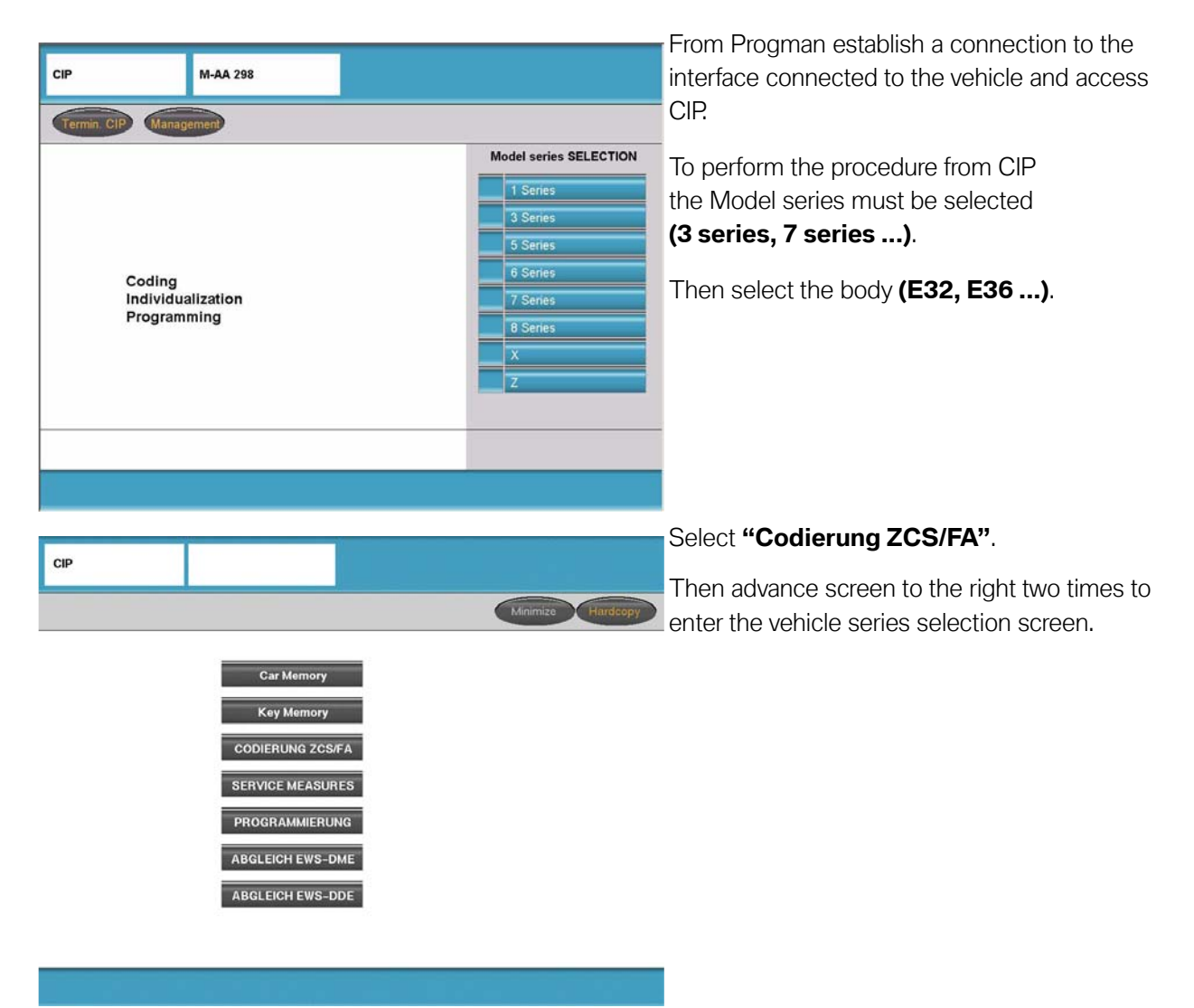

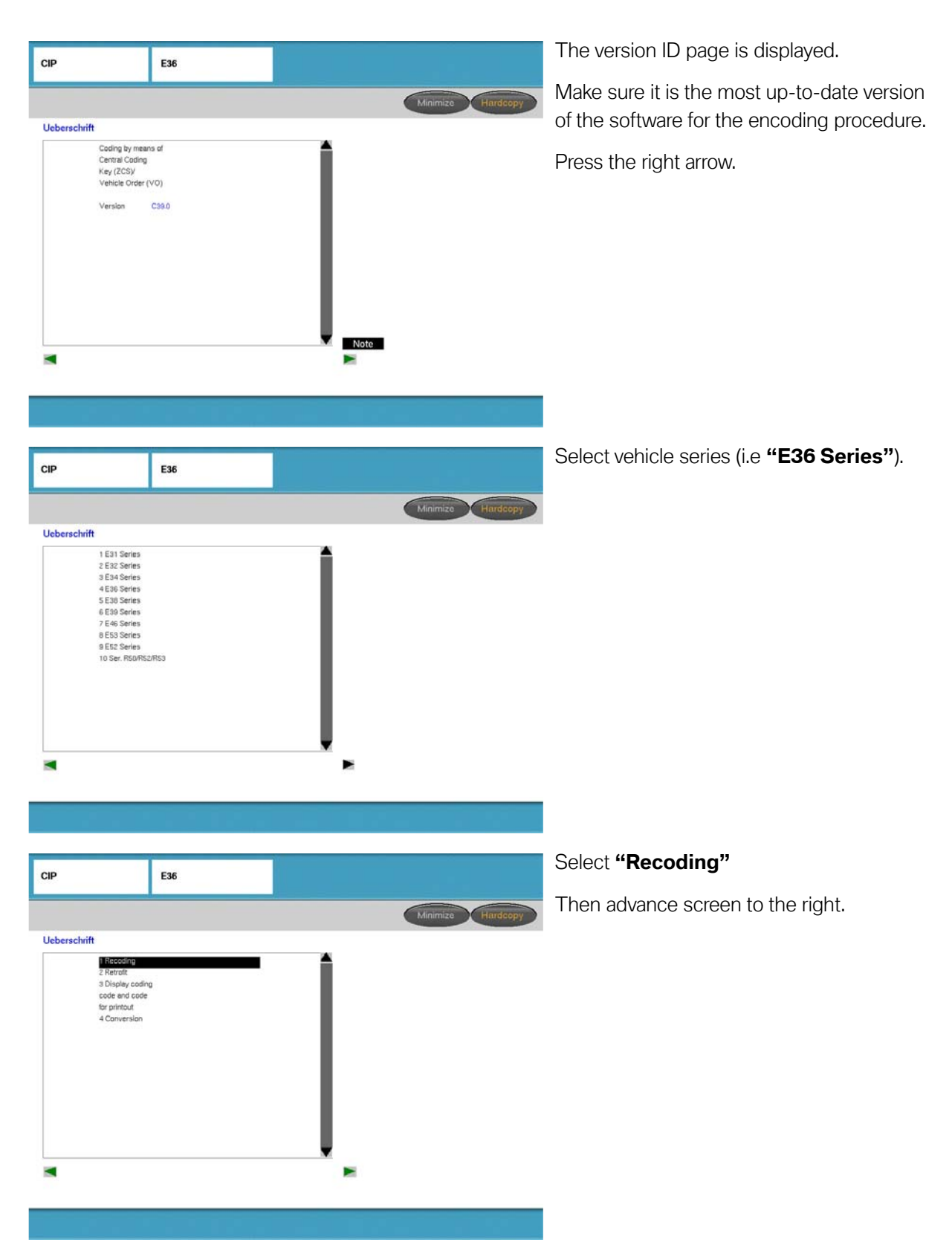

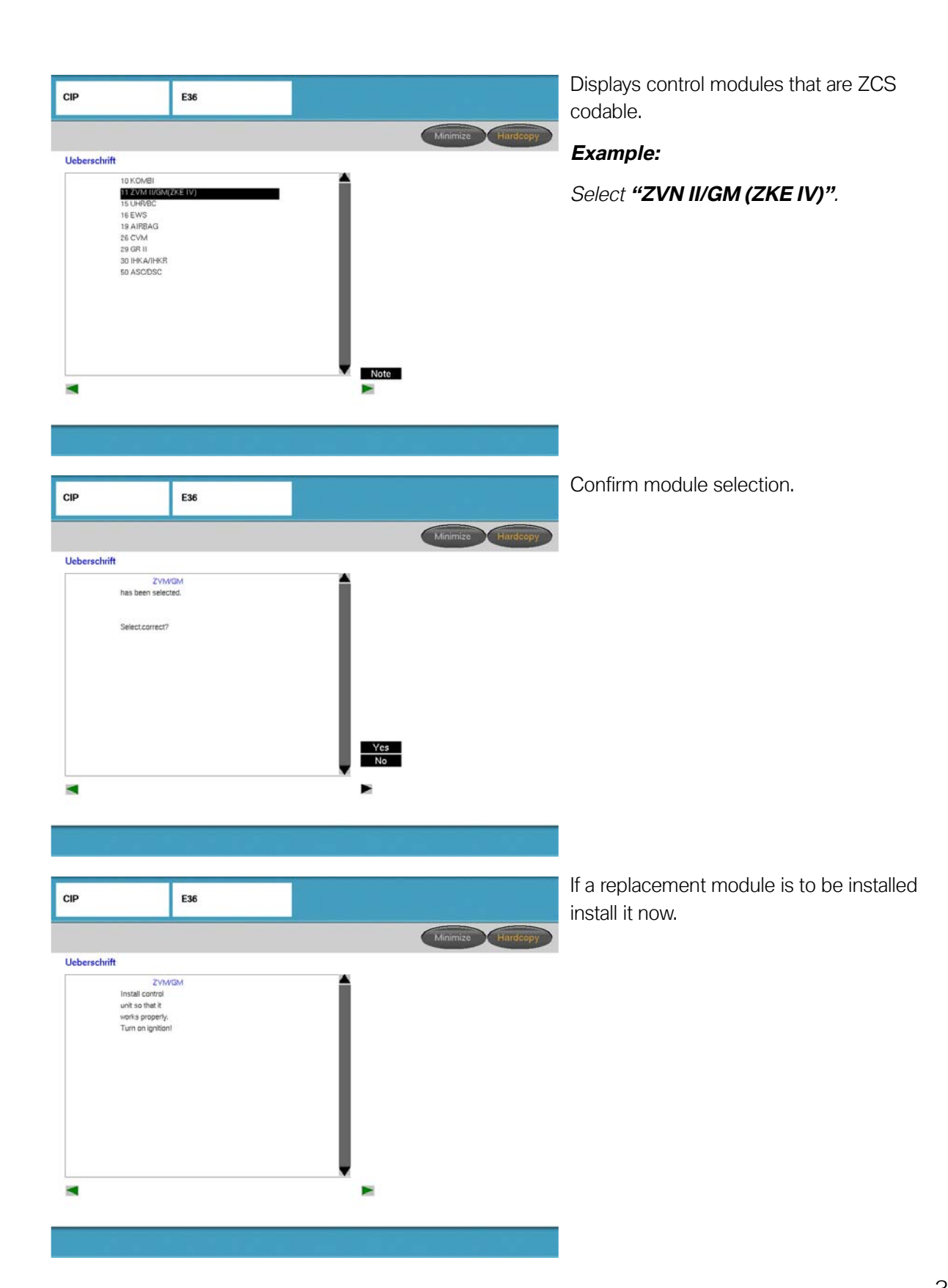

| CIP                                                                                                    | E36                                                                                 |           |                   | Sel<br>sele |
|----------------------------------------------------------------------------------------------------|-------------------------------------------------------------------------------------|-----------|-------------------|-------------|
|                                                                                                    |                                                                                     |           | Minimize Hardcopy | 001         |
| Ueberschrift                                                                                                    |                                                                                     |           |                   |             |
| Start<br>automatic t                                                                                                    | IM IV                                                                               |           |                   |             |
|                                                                                                    |                                                                                     | Yes<br>No |                   |             |
| CIP                                                                                                    | E36                                                                                 |           |                   | Co          |
|                                                                                                    |                                                                                     |           | Minimize Hardcopy | 15 0        |
| Ueberschrift<br>C<br>The centra<br>code has n<br>changed<br>Coding cor<br>Turn ignito<br>wait for 10<br>Turn ignito<br>again and t<br>functional c | IM IV<br>I coding<br>notibeen<br>notific<br>i seconds.<br>n on<br>any out<br>check. | Ì         |                   |             |
|                                                                                                    |                                                                                     |           |                   |             |

Select yes to begin coding or recoding the selected module.

Coding/recoding process of selected module s complete, follow the instructions given.

#### **Additional ZCS Coding Functions**

| CIP                                                                                         | E36     |                   |
|---------------------------------------------------------------------------------------------|---------|-------------------|
|                                                                                             |         | Minimize Hardcopy |
| Ueberschrift                                                                                |         |                   |
| 1 Recoding<br>2 Retrofit<br>3 Display codi<br>code and code<br>for printout<br>4 Conversion | ng<br>: |                   |
|                                                                                             |         |                   |
|                                                                                             |         |                   |

#### Retrofit

The retrofit function allows options or accessory equipment to be added after the vehicle is manufactured.

By selecting to install a new option/accessory from the list of available retrofits for the specific vehicle, the ZCS information will be updated to reflect the addition of the new option or accessory that was installed. Updating of the ZCS information will ensure that the new component is recognized and able to communicate with the other modules in the vehicle.

#### Conversion

The conversion function allows specific features of certain control modules/systems to be modified, similar to the way Individualization(Vehicle & Key Memory) is used on newer models to "customize" a vehicle.

## Glossary

# Α

#### ABS

Anti-lock Braking System - A system which prevents individual wheel lockup by monitoring individual wheel speeds. The braking at each wheel is regulated by a series of electronically controlled valves which regulate the brake pressure. If the system detects an impending lockup at any wheel, the brake pressure is pulsed to prevent lockup. This enables the vehicle to be controlled during panic braking situations. This system has been on all BMW models since 1986 and is now incorporated into the DSC system. ABS systems are manufactured for BMW by Bosch and Teves. (German: Antiblockiersystem)

#### ACC

Active Cruise Control - ACC is an enhanced cruise control system consisting of a front mounted radar sensor which is used to detect vehicles traveling ahead in the traffic lanes. The radar sensor is connected to the PT-CAN bus and communicates with the DME and DSC. This system communicates with throttle and braking systems to keep a specified distance (by time) between vehicles. Currently, this system is available as an option on all E6X vehicles.

#### **Active Safety**

This is a design philosophy which assists the driver in avoiding potential accidents. Any system which helps the driver retain precise control of the vehicle can be part of the overall active safety design. Systems such as DSC or ABS is conjunction with steering and suspension systems can assist the driver in actively avoiding a dangerous situation. Also any system which helps the driver to maintain attention on the road can also be a part of the active safety philosophy. The RLS, driving lights, AHL are some of the systems that become important during traffic and adverse environmental conditions.

#### A/D

*Analog to Digital* - This is method of converting analog signal into digital information which allows electronic information to be shared electronically between processors.

#### AFS

Active Front Steering - This system consists of an electronically controlled steering rack that incorporates a planetary gear set which allows a continuously variable steering ratio. The system consists of a special steering rack, control module and support electronics which are connected to the F-CAN. AFS is currently installed as an option on the E60, E63 and E64.

#### AHPS

Advanced Head Protection System - This system consists of a tubular airbag similar to ITS but with the addition of a fabric sail. This sail adds additional protection by retaining the occupant during a side impact and shielding the occupant from debris and glass splinters. AHPS II protects the rear passengers in addition to the front passengers.

## AIC

Automatic Interval Control - This is an intermittent wiper system which is dependent upon input from a rain sensor. The rain sensor uses the principle of refraction to determine the rain intensity. The rain sensor is connected to the relevant bus system (K-bus) and sends rain intensity information to the body electronics which in turn controls the wiper interval. The wiper interval is also based on sensitivity input from a control knob mounted on the wiper stalk switch. AIC has been in use since 1999 and was subsequently installed on all BMW models. *(German:Automatic Intervall Control/Regensensor)* 

#### AITS

Advanced Inflatable Tubular Structure - See AHPS

#### AKS

Active Head Restraint System - This system which is used on the E65,E66 and E60 reduces the risk of cervical vertebrae injuries (whiplash). It consists of a deployable head-rest which reduces the distance between the occupants head and the headrest. *German:* **A**ktive **K**opf**s**tütze)

#### ARS

Active Roll Stabilization - ARS is a part of the dynamic drive systems introduced on the E65/E66. The system consists of hydraulically controlled stabilizer bars that are controlled via the ARS module. ARS is designed to minimize body roll during turns. ARS is also now available on the E60, E63 and E64. *(German: Aktive Rollstabilisierung)* 

### ASE

Advanced Safety Electronics - This is a **byteflight** based passive safety system which is based upon the ISIS network on the E65/E66. Introduced on the E85, it was modified for use on the E60, E63 and E64.

#### ASK

*Audio System Controller* - This is the primary audio system controller used on the E65/E66. It is an connected to the MOST bus and acts as the main controller for the audio system and the MOST bus. (*German: Audio-System-Kontroller*)

#### AWL

*Airbag Warning Lamp* - The AWL is a visual indicator for for faults related to passive safety systems. It is used on all vehicles equipped with SRS/Passive safety systems. It is located in the instrument cluster.

# В

#### BLS

*Brake Light Switch* - The brake light switch is used as an input to brake related systems such as ASC/DSC. It is also used to actuate the brake lights as well as to control the shift lock. (*German:* **B***rems***I***icht***s***chalter*)

#### BMW

Bavarian Motor Works (German: Bayerische Motoren Werke)

#### BST

*Battery Safety Terminal* - This system is used to isolate (disconnect) the main battery terminal connection during an impact. It is a pyrotechnic device which protects the main battery cable from short circuits by disconnecting the battery during moderate to severe impacts. *See Also SBK* 

#### byteflight

The **byteflight** is a fiber optic bus network designed for use with passive safety systems. It is comprised of a star structure which uses a centrally located module (SIM/SGM) with a series of satellites arranged in a radial pattern around the central module. **byteflight** can be found on vehicles equipped with ISIS or ASE. The byteflight bus is also referred to as the SI (Safety and Information Bus) Bus.

#### BZM

*Center Console Control Center* - This BZM is on the K-CAN on the E65/E66. It provides a connection between the i-Drive controller and the K-CAN. The BZM does not have any control over the I-Drive or controller functions. The seat adjustment and seat heater switches are also connected to the BZM. (*German: Bedienzentrum Mittelkonsole*)

# С

### CAN

*Controller Area Network* - This is a bus system which uses a high speed two-wire configuration. This bus is capable of transferring data bi-directionally at a rate of up to 500kbps. Originally introduced on 1993 models for use on powertrain related systems, the CAN bus has evolved into body electronics systems as well. Some of the new CAN bus systems are K-CAN, PT-CAN and F-CAN.

#### CIP

*Coding Individualization and Programming* - Beginning with the E65. a new method of coding and programming was introduced. It consists of an FA (Vehicle Order) code which is used to determine the level of equipment installed on the vehicle. CIP allows for easy software upgrades as well as individualization of vehicle features.

# D

#### DISA

*Differential Intake Air Control* - The DISA system provides for a variable intake runner length. The first use of DiSa was on the M42B18 engine. There have been numerous variants of DiSA since introduction. The variable intake provides for low RPM torque when needed as well as high torque in the upper RPM range. *(German: Differenzierte Sa*uganlage)

#### DSC

*Dynamic Stability Control* - This is a system which monitors various vehicle inputs such as wheel speed, yaw rate, braking input to dynamically control braking and throttle systems. It can assist in correcting for oversteer and understeer situations. DSC consists of a hydraulic unit and pump along with an electronic control module. There are several variations of this system depending upon vehicle application. The systems are primarily supplied by Bosch and Teves. (*German:* **D**ynamische **S**tabilitäts **C**ontrol)

#### DTC

*Diagnostic Trouble Code* - As per SAE J1930 terminology, the term DTC replaces the former term fault code or trouble code etc.

### DTC

*Dynamic Traction Control* - DTC is a sub-function of DSC. The DTC function can be activated with the DSC button and provides two subfunctions. They two subfunctions are the "sports tuning" of the Automatic Stability Control (ASC) and the Dynamic Stability Control (DSC) and improved traction, particularly on ground surfaces with a low coefficient of friction.

# Ε

#### EBV

*Electronic Brake Force Distribution* - This is one of the DSC sub functions which allows for equal brake force distribution on turns while braking to compensate for weight shifts and unequal suspension loads. (*German: Elektronische Bremskraftverteilung*)

#### ECO

*Electronically Controlled Orifice* - This refers to the ECO valve used in conjunction with the Active Front Steering System (AFS). This provides for additional power steering fluid flow for the AFS when needed. It is part of the power steering pump and is electronically controlled by the SGM.

### EDC

*Electronic Damper Control* - The EDC system is designed to provide variable damping of the shock absorbers during changes in road conditions. The system consists of a main control unit, shock absorbers (struts) with solenoid valves, a series of acceleration sensors and input from the steering angle sensor. (German: Elektronische Dämpfer Steuerung)

## EHC

*Electronic Height Control - EHC provides for a variable rear height control to compensate* for vehicle loading to maintain proper rear camber settings. The system uses a pneumatic pump with a pair of rear air springs. The system also uses rear height sensors to monitor the ride height which are an input to the EHC control module. This system is used exclusively on the E39 Sportwagon, the E53 X5 and the E65/E66. There is also a dual axle version (EHC II) which is offered as an option on the X5. (German: Elektronische Höhenstands Control)

#### **EKP**

*Electric Fuel Pump* - Any electric fuel pump is referred to as EKP. For example, The EKP relay is the fuel pump relay. In addition, some fuel pumps are variable speed controlled by an EKP module. Vehicles such as E46 M3 use a variable speed fuel pump based on various inputs from DME. (German: Elektrische Kraftstoffpumpe)

#### EML

*Electronic Motor Load Regulation* - EML is electronically controlled throttle system. Originally introduced on the M70B50 (V-12) engine, the system has been modified for use on subsequent BMW models. As of 1999, all engines on BMW vehicle were equipped with some form of electronic throttle control. Although all of the other engine use a form of EML there are numerous differences in terminology. To reference the other systems, see the glossary definitions for MDK, EDK and EDR. (German: Elektronische Motorleistungsregulierung)

#### **EWS**

*Electronic Driveaway Protection* - EWS is designed to prevent the vehicle from starting by using a electronically coded ignition key. The key contains a electronics identification code which is changed each time the vehicle is started. There have been numerous versions of this system which have been in use in BMW models since the 1994 model year. (German: Elektronische Wegfahrsperre)

# F

## FA

Vehicle Order - The vehicle order is an "electronic list" of options which is electronically stored within the vehicle. The FA code is used by CIP to determine equipment levels and optional systems to facilitate coding and programming processes. (German: Fahrzeug-Auftrag)

#### FB

*Functional Description* - When looking up electrical schematics in the diagnosis program (DISplus/GT-1), the FB is used to determine the function and operation of the relevant system. As of 2003, the FB has been replaced by SBT (Service Bulletin Technical) which can be found in WebTIS. (German: Funktionsbestätigung)

#### F.I.R.S.T.

Fully Integrated Road Safety Technology - This is the corner stone behind BMW's safety philosophy. This strategy is used by BMW to develop all safety related systems. This technology consists of various active and passive safety features designed to help the driver avoid accidents as well as protect the occupants in the event of an unavoidable accident.

# G

#### GPS

Global Positioning System - GPS is a system of used to determine an exact position on the Earth. The GPS system is capable of reading positioning data transmitted by a series of geosynchronous satellites. GPS work in conjunction with other vehicle systems to create a system allowing the customer s to view a road map and a series of audible and visual prompts to locate a specific location or address.

#### GM

General Module - The general module is the main controller of the Central Body Electronics system (ZKE). This module is responsible for power locks, windows, wiper/washers, interior lighting etc. The GM is part of ZKE versions I, II III, IV and V. Depending upon application, the GM is also an integral part of the various bus systems in use. For example, the GM on the ZKE III system is the main controller for the P-bus and provides a gateway between the P-bus and K-bus. (German: Grundmodul)

#### GRAV

GRAV refers to the lightweight front construction concept introduced on the E60. GRAV is comprised of using lightweight aluminum materials for the chassis construction. Specifically from the bulkhead forward. GRAV is also used on the new 6 series as well. (German: Gewichtsreduzierter Aluminiumvorderbau)

# Η

## HDC

*Hill Descent Control* - This system, which is used on vehicle which have AWD such as the E46iX, E53 and E87, allows for controlled descents on steep inclines. HDC regulates brake and throttle to allow the driver to concentrate on steering the vehicle rather than focusing on brake and throttle controls. There is a console mounted activation switch which activates the system only if a specified criteria is met.

#### HFM

*Hot Film Air Mass Meter* - This is a form of air mass meter which uses a heated film rather than the previous hot-wire arrangement on the HLM. The primary benefit of this type of air mass meter is the elimination of the burn-off circuit. The surface area of the hot film is not prone to effects from contamination, therefore the burn-off cycle is not needed. HFM was introduced with the M60 engine in 1993 with DME version M3.3 and has been in use since. *(German: Heißfilm-Luftmassenmesser)* 

#### HLM

*Hot Wire Air Mass Meter* - This type of air mass meter was the successor to the "vane type" airflow meter in use for years with various versions of engine management. The HLM uses a hot-wire to measure air mass. This is done by monitoring the amount of current required to maintain the hot-wire at a specific temperature. Due to the potential contamination of the hot wire from airborne contaminant's, the wire is heated to a high temperature after engine shutdown to clean the wire before the next startup cycle. The HLM was used on vehicles equipped with Bosch LH -Jetronic a.k.a. DME M1.2 and M1.7 systems. *(German:Hitzdraht Luftmassenmesser)* 

#### HPS

*Head Protection System* - This system consists of an Inflatable Tubular Structure (Head airbag) used to protect occupants head in the event of a side impact. HPS is an integral part of the BMW passive safety systems. (see also ITS)

#### HUD

*Heads Up Display* - This system projects a display on the windshield which provides the driver with information such as vehicle speed etc. Originally introduced on the E63 and E64, this system is also currently available on the E60.

# 

## IBS

Intelligent Battery Sensor - The IBS is a mechatronic intelligent battery sensor with its own microcontroller. The IBS is connected to the negative battery terminal and is used to measure battery terminal voltage, discharge/charge current and battery (electrolyte) temperature. The information collected by the IBS is used to determine battery SoC and SoH. This information is sent to the DME via the Bit Serial Data interface (BSD). (German: Intelligenter Batteriesensor)

#### IKE

*Instrument Cluster Electronics* - The IKE is the processing electronics located in the instrument cluster. The high version instrument cluster used on the E38, E39 and E53 contains the IKE. The instrument cluster used on these vehicle (except base kombi) is a display unit and performs no processing functions. The IKE contains all of the processing electronics. The early version IKE was attached to the back of the instrument cluster and connected by a ribbon cable. On later versions, the IKE was integrated into the cluster housing. *(German: Instrumentenkombination-Elektronik)* 

#### ISIS

Intelligent Safety Information System - This is a passive safety system which is used on the E65/E66. It uses the **byteflight** fiber optic bus system. (German: Intelligentes Sicherheits- und Informations-System)

#### ISN

Individual Serial Number or Individual Control Unit Number - The ISN is a signal which is transferred between the DME and EWS systems. This is a "coded" signal which allows the vehicle to be started. If the correct key is not inserted into the ignition, the EWS module will not send the ISN which will not allow spark and fuel injection to occur. The ISN is stored in both the DME and EWS module. When changing either of these modules, the ISN must be transferred electronically to the new module using the DISplus or GT-1. Failure to do so will prevent the engine from starting. Later models, (from 1999) use a "rolling code" ISN which is dedicated to both the DME and EWS modules. This prevent modules from being swapped between vehicle which further enhances the security of the EWS system. (German:Individuelle Steuergeräte-Nummer)

#### ITS

*Inflatable Tubular Structure* - This is a tubular shaped airbag which is part of the HPS (Head Protection System). It is designed to provide the vehicle occupants with head protection during side impacts. When deployed the ITS emerges from the roof panel trim and stretches across from the A to B pillar at head level.

# J

# Κ

#### KBM

*Body Basic Module* - The KBM is the primary control module for the body electronics on the E60, E63 and E64. The KBM has the responsibility for the power windows, locks, windshield wiping/washing, interior lighting and the consumer shutdown. Located behind the glove box, the KBM communicates with other vehicle systems via the K-CAN. *(German: Karosserie-Basis-Modul)* 

#### Kombi

The term Kombi literally means "cluster" in German language, it is a short version of the word "Instrumenten**kombi**nation". It refers to the instrument cluster.

# L

#### LCM

Lamp Check Module - This is the main controller for the exterior lighting on the E53, E38 and E39. This module combines the electronics for lamp control as well as the check control system. This term should not be confused with LKM (*German: Lamp Kontrol Modul*). The LKM was used on earlier vehicles (E31, E32 and E34) for exterior lighting control only.

#### LDP

*Leak Diagnosis Pump* - This is an engine vacuum controlled pump used to detect evaporative emission leaks. The LDP was used on vehicles with MS42, M5.2.1 to meet OBD requirements for evaporative leak detection.

#### LED

*Light Emitting Diode* - An LED operates like any other diode. It only passes current in one direction. But when forward biased, it will emit light. LED's are used on numerous systems on BMW vehicles. Mostly as indicators on switches and controls.

#### LEV

*Low Emissions Vehicle* - LEV is an emission standard created by CARB/EPA. The LEV standard reduced vehicle emissions by 70% and was part of the 1998 vehicle standards.

#### LIN

*Local Interconnect Network* - The LIN bus is a serial communications bus used in the automobile industry. LIN is a single wire, bi-directional bus which used a main controller and several server units. It can communicate at a rate of 19.2 Kbps., but most BMW applications communicate at 9.6Kbps. Currently the LIN bus is used on the E60, E63 and E64 for systems such as IHKA, AHL and the SBFA. Also, the E46 has adopted the LIN bus for AHL and mirror operation.

## LL

*Idle or Closed Throttle Position* - This term is used in various diagnostic programs. It is usually seen in the status requests and refers to the position of the throttle. In this case, LL stands for the German term - "leerlauf "or idle.

#### LRE

Steering Wheel Electronics

#### LSE

Steering Column Electronics

#### LSZ

*Light Switching Center* - This is the primary controller for the exterior lighting on the E46. It is connected to the K-bus and provides the lamp control and check control functions. *(German: Lichtschaltzentrum)* 

## Μ

#### M-ASK

*Multi-Audio System Controller* - The M-ASK is used as the main controller for the audio systems on the E60, E63 and E64. It is connected to the MOST bus and provides a gateway to K-CAN. The M-ASK contains the ASK, aerial amplifier/tuner and the MOST CAN gateway. (German:**M**ulti-**A**udio-**S**ystem-**K**ontroller)

#### MBC

*Maximum Brake Control* - MBC is a sub-function of the Dynamic Stability Control system. The MBC function is designed to support driver initiated braking by building up pressure in the rear brake circuit when the front wheels are already in ABS regulation. The additional braking pressure is designed to bring the rear wheels up to the ABS regulation point shortening the stopping distance. MBC is mainly effective when the rear of the vehicle is fully loaded. The MBC function is triggered when the brakes are applied more slowly than the threshold needed for a DBC regulation.

#### MDK

*Motorized Throttle Valve* - The MDK is an electronically controlled throttle system used on the MS42.0 engine electronics. It is a derivative of the original EML but is controlled directly by the ECM with no separate control module required. The MDK is a self contained unit which houses the electronic throttle motor, PWG and feedback potentiometers. *(German: Motorische Drosselklappe)* 

#### MID

*Multi Information Display* - The MID is used on the E38, E39 and E53. It acts as a display and provides controls for the audio system and BC functions. The MID performs no calculations but only a means of display and input functions. It is connected to the I/K bus.

#### MOST

*Media Oriented System Transport* - The MOST bus is a fiber optic network, used to carry data, voice, audio and video signals. It has a data rate of 22.5 Mbps. MOST was introduced on the E65/E66 and is now currently used on the other E6x vehicle. Future applications include the E90 and E91.

#### MRS

*Multiple Restraint System*- Starting with the E39 in 1997, the Multiple Restraint System was the new generation of passive safety systems which brought side impact airbags along with other subsequent innovations to the BMW model line. *German: Mehrfach-Rückhaltesystem*)

#### MRSA

*Side Impact Sensor* - used on MRS systems, this sensor is used to detect side impacts. It is installed in a lateral direction near the b-pillar.

#### MSR

*Deceleration Slip Regulation or Engine Drag Torque Reduction* - This is a sub-function of ASC/DSC designed to limit wheel slip during deceleration on low-friction surfaces such as ice, snow leaves etc. This system limits slip by increasing idle speed and advancing ignition timing during deceleration when wheel slippage is detected. (German:**M**otor**s**chleppmoment**r**egelung)

# Ν

#### NVRAM

*Non-Volatile Random Access Memory* - This is a random access memory which is not affected by the loss of battery voltage. NV-RAM is used to store fault codes on most new systems.

# 0

### OBC

*On Board Computer* - The OBC is a driver information computer used to calculate fuel consumption, fuel tank range, outside temperature etc. It has been used in numerous applications over the years. Also referred to as "board computer" or BC, these BC functions are still used on many current BMW vehicles.

#### OBD

*On Board Diagnostics* - OBD is a standard set forth by CARB/EPA to standardize engine management diagnostics. The current OBD standard a.k.a OBD II requires a standard diagnostic connector for all vehicle manufacturers as well as a standardized fault code list.

#### OC-3

*Occupant Classifier-3* - This is a new version of the SBE system which is designed to determine the approximate weight and size of the passenger. This system detects the contact pattern of the occupant to determine whether or not to deploy the front passenger airbag (and side airbag). This system is currently found in the E60 and E83.

#### OPPS

*Optic Testing and Programming Systems* - This is a modified diagnostic head used to expedite programming procedures. OPPS also for checking the MOST bus and byte-flight fiber optic systems via separate adapter cables. The OPPS contains software and hardware to check to attenuation of fiber optic signals. *(German: Optisches Prüf- und Programmiersystem)* 

#### OPS

*Optic Programming System* - This provides the same capabilities as OPPS but without the hardware and software for checking the attenuation of the **byteflight** bus.

#### ORVR

*On Board Refueling and Vapor Recovery* - This is a system which allows for excess vapors to be contained during vehicle refueling. This system is a part of the OBD II emission standards.

# Ρ

### PDC

*Park Distance Control* - The PDC system consists of a series of sonar sensors mounted on the front and/or rear bumper of the vehicle. The sensors sense the distance of other vehicles or obstructions when parking. The sensor send a signal to the PDC module which triggers and audible signal to determine the distance between the vehicle and the potential obstruction. This information allows the driver to judge distances during parking maneuvers.

#### РТС

*Positive Temperature Coefficient* - PTC refers to a resistance element such as a thermistor in which the resistance properties are proportional to temperature. In the case of a PTC thermistor, the resistance will increase as temperature increases. This is in contrast to an NTC thermistor in which the resistance will decrease when temperature increases.

#### PuMA

PuMA

(German: Problem- und Maßnahmenmanagement Aftersales)

#### PWG

*Pedal Position Sensor* - This is a sensor which is used to measure the position of the accelerator pedal on vehicles equipped with electronically controlled throttles. Variations of the PWG are used on all versions of electronic throttle control, however they differ slightly in construction and function. Some PWG sensors are comprised of a conventional potentiometer while other version use a linear hall sensor. *(German: Pedalwertgeber)* 

#### PWM

*Pulse Width Modulation* - Pulse width modulation is a method of signal transmission which varies the time of the signal rather than the voltage. PWM can also be used on a motor control circuit or illumination circuit to control the total current. For instance, by modulating the on time of an LED or bulb circuit, the brightness can be controlled. Also, by varying the PWM of a signal transmission circuit, various commands can be communicated to other systems. An example of PWM of BMW systems would be the dash illumination circuit (KL58g) or the cooling fan control circuit used on most current engine electronics systems. *(German: Pulsweitenmodulation)* 

# Q

# R

#### RAM

*Random Access Memory* - RAM is used for the temporary storage of data or programs etc. RAM, as the name suggests, permits random access to the stored information. This means that all storage locations are equally accessible in the same amount of time. RAM has also read/write capabilities. RAM can be volatile or non-volatile. Volatile RAM means that data would be lost in the event of a power loss whereas non-volatile RAM (NVRAM) would retain data in the event of a power loss.

#### RDC

*Tire Pressure Control* - The RDC system consists of wheel mounted pressure sensors which send tire pressure and temperature information to the central (RDC) module. There are individual antennae which are mounted at each wheel well that receives information from sensors which are part of the valve stem assembly. This system is used on the E65/E66 and as an option on some E46 vehicles.

(German: Reifen Druck Control)

#### RDW

*Tire Pressure Warning System* - The RDW system is designed to monitor tire for a loss in tire pressure. This system does not measure tire pressure, but uses the wheel speed sensors to monitor the rotational speed of the tire and wheel assembly to determine losses in tire pressure. RDW requires no additional sensors or modules. The system is part of the DSc system and only requires an input switch to the DSC module for initialization. *(German: Reifendruckwarnung)* 

### RLS

*Rain and Light Sensor* - the RLS detects rain as well as ambient light. This signals are transferred along the bus systems to provide information to the lighting and wiper systems. The RLS is part of AIC and replaces the former Rain Sensor. For example, when rain is present, the wipers are switched to the appropriate intermittent speed to maintain a clear windshield. If insufficient ambient light is detected, the lighting system is signaled to activate the headlights (if in automatic mode).

#### RPS

*Rollover Protection System* - This system provides the vehicle occupants with adequate survival space in a rollover. It consists of a set of deployable rollover bars which are deployed in the event of an imminent rollover. RPS can be found on convertibles such as the E36iC, E46iC and E64. BMW roadsters such as the E36/7, E85 and Z52 use rigidly fixed rollover bars which provide the same level of protection as RPS. (See also URSS)

#### RXD

*Wake-up Diagnosis Line* - The RXD line is a part of the diagnosis bus. It is used as a wakeup signal to the system under diagnosis. It is a 12 volt digital signal that works in conjunction with TXD. As the diagnosis bus evolved into the newer more familiar D-bus, RXD was eventually dropped. Later systems used control modules which only needed a connection to TXD (D-Bus), which was used to wake up the necessary module. This eliminated the need for RXD. Phase out of the RXD line began in 1999 and most vehicles did not have RXD by 2001.

#### RZV

*Direct Stationary Ignition* - This is a distributorless ignition system which uses one ignition coil per cylinder which is triggered by the ECM (DME). This also allows full timing control over each cylinder and for misfire detection as well. RZV was introduced on the M42B18 engine and has been used on every subsequent engine system since. The only exception being the M73 which continued to use one ignition coil per bank. (*German: Ruhende Zündspannungsverteilung*)

# S

## SAC

*Self Adjusting Clutch* - The self adjusting clutch was introduced in approximately 1999 as a means of eliminating clutch freeplay adjustments. It consists of a special pressure plate which requires the use of special tools for installation. *(German: Selbstnachstellende Kupplung)* 

### SAE

Society of Automotive Engineers - SAE is a US based organization which has more than 84,000 members - engineers, business executives, educators, and students from more than 97 countries - who share information and exchange ideas for advancing the engineering of mobility systems. SAE sets the standards for development, events, and technical information and expertise used in designing, building, maintaining, and operating self-propelled vehicles for use on land or sea, in air or space. For example, SAE is responsible for setting the standards for automotive items such as bolts, bulbs and raw materials. The German equivalent of SAE is DIN - German Industrial Standard.

#### SASL

*Satellite A-pillar, Left* - The SASL is a satellite module which is part of the **byteflight** bus system. It is a remotely mounted satellite which contains accelerometers for detection of impacts, but also contains circuits used to deploy airbags and other pyrotechnic devices. *(German: Satellit A-Saule links)* 

#### SASR

Satellite A-pillar, Right - See SASL, the SASR is provides the same functionality but is located in the right side a-pillar. (German: Satellit A-Säule rechts)

#### SBE

Passenger Seat Occupancy Detection System - This system is used by the various passive safety systems to determine whether or not the passenger seat is occupied. (German: **S**itz**b**elegungs**e**rkennung)

#### SBK

This is a German Acronym that stands for **S**afety **B**atterie **K**lemme - This is the German term for Battery Safety Terminal. See also BST.

#### SBSL

*B-pillar Satellite, Left* - This is a satellite module used on the byteflight system. It is used on the ASE and ISIS system to collect acceleration data and to actuate airbag ignition circuits. The function of this satellite is dependent upon application. The ASE and ISIS systems use the SBSL differently with regard to function and location. Refer to relevant training material for more information. (*German: Satellit B-Saule links*)
#### SBSR

*B-pillar Satellite, Right* - See SBSL, this sensor is the same as SBSL. It is installed at the right b-pillar. *(German: Satellit B-Säule rechts)* 

#### S/E

*Send and Receive* - This refers to a module or system which sends and receives electronic information and messages. For example, the SIM contains S/E modules which are connected to the satellites via byteflight. The S/E modules send as well as receive optical signals and convert them to electrical signals with the help of the star coupler.

#### SFZ

*Center Vehicle Satellite* - This is a satellite module which is used on vehicles equipped with **byteflight** based passive safety systems. It is mounted in the center of the vehicle, usually under the center console . *(German: Satellite Fahrzueg Zentrum)* 

#### SFZ-R

*Center Vehicle Satellite with rollover protection* - Same as SFZ, used on the E64 only. It provides the same functions as the SFZ, but with added sensors for rollover protection.

#### SG

Control Unit - (German: Steuergerät)

#### SGM

Safety and Gateway Module - The SGM is the main controller of the byteflight on the ASE system (E60,E63,E64). The SGM combines the functions of the SIM and ZGM used on the ISIS system. (German: **S**afety **G**ateway **M**odul)

#### SGS

Seat Integrated Belt System - This is a seat belt system which is integrated into the seat. There are no outside seat belt connection points to the b-pillar. The entire seat belt system is contained within the structure of the seat. This type of arrangement is used on vehicles where seat belt attachment to the b-pillar is impractical such as the E31 and the E46 and E64 convertibles. *(German: Sitzintegriertes Gurtsystem)* 

#### SIA

Service Interval Indicator - (German: Service-Intervall-Anzeige)

#### SIM

*Safety and Information Module* - The SIM is the main controller of the byteflight on the E65/66 and the E85. *(German: Sicherheits-Informationsmodul)* 

#### SLP

Secondary Air Pump- An electric air pump used to inject air into the exhaust system upstream of the catalytic converter. This reduces startup HC emissions. This system is triggered by the DME via the SLP relay. (German: Sekundär-Luft-Pumpe)

#### SMBF

*Seat Module, Passenger* - The SMBF is a seat control module used on the E65/E66. It has the main responsibility for controlling seat functions by actuating the seat motors based on requests from the seat switch blocks. It is connected to the K-CAN-P and is located under the respective seat. (*German: Sitzmodul Beifahrer*)

#### SMFA

*Seat Module, Driver* - The SMFA has the same functions of the SMBF. The SMFA controls the driver's side seat functions. See SMBF. (*German: Sitzmodul Fahrer*)

#### SMG

*Sequential Manual Gearbox* - The SMG system is a manual transmission which is controlled using electro-hydraulic means. The SMG system uses an electronic control unit. The SMG control unit monitors various input parameters. The SMG control unit processes this input information and provides the electronic control for the transmission via electro-hydraulically controlled actuators. This allows for a "clutchless" manual transmission which can be shifted via a pair a paddle shifters on the steering wheel or by a console mounted shifter which is a electronic input to the SMG control unit. This system was introduced on the E46 M3 in 2002 and subsequently added to the E85, E46, E60. E63 and E64.

(German: Sequenzielles M Getriebe or Sequenzielles Manuelles (Schalt-)Getriebe)

#### SRS

*Supplemental Restraint System* - This system refers to the airbag systems used on BMW vehicles. It is also a generic automotive industry term for vehicles with airbags.

#### SSBF

Seat Satellite, Passenger - The SSBF is a satellite on the **byteflight** system used on the E65/E66. The satellite is used to actuate igniter circuits for the front passenger airbag and the active head restraint. The SSBF also contains the seat occupancy electronics and receives input from the SBE sensor electronics. The input for the belt buckle switch is also monitored by the SSBF. It is located under the front seat next to the seat module. (German: Satellit Beifahrersitz).

#### SSFA

Seat Satellite, Driver - SSFA provides the same functions as the SSBF. The SSFA is used for the driver's side functions. Refer to SSBF. (*German: Satellit Fahrersitz*)

#### SSH

*Seat Satellite, Rear* - This is a satellite module which is located under the rear seat on an E65/E66. It is only used in conjunction with vehicles which have the rear side airbag option. This module communicates with the SIM via *byteflight*.

#### STVL

*Door Satellite, Front Left* - this is a satellite module used on byteflight based passive safety systems. It is mounted on the door, and contains crash sensing devices as well as pressure sensors to detect impacts by measuring pressure in the door cavity. It is used on the E65, E85, E60, E63 and E64. The STVL functions are slightly different depending upon vehicle application. *(German: Satellit Tür Vorne Links)* 

# STVR

*Door Satellite, Front Right* - See STVL, this sensor is the same as STVL but installed on the right door. (*German:* **S**atellit **T**ür **V**orne **R**echts)

#### SULEV

Super Ultra-low Emissions Vehicle

## SZL

Steering Column Switch Center- This SZL is a satellite module used as the interface between the steering wheel electronics (and airbag igniter circuits) and the SIM/SGM via **byteflight**. (German: **S**chalt**z**entrum **L**enksäule )

#### SZM

*Switching Center Center Console* - The SZM provides switching functions on various vehicles. The SZM is connected to the K-Bus and processes switch functions for systems such as DSC, RDW, Seat Heating etc. The SZM is located in the center console below the radio and IHKA control units. The SZM provides switch commands to these systems via a bus telegram. *(German: Schaltzentrum Mittelkonsole)* 

# Т

## TCU

*Telematics Control Unit* - The TCU allows for integration of cellular phones into BMW vehicles. Variations of the TCU also have integrated GPS for location of the vehicle in the event of an accident. The TCU is used in conjunction with BMW emergency call and SOS systems. This term can be used in conjunction with TEL as well.

## TMBF

*Door Satellite, Passenger Door* - This is a satellite module which is part of the byteflight bus. This module is used on the E60, E63 and E64. In addition to crash detection and pressure sensing devices, the TMBF also contains electronics for body electronic functions such as power windows and door locks. (*German: Tur Modul beifahrer*)

#### TMFA

*Door Satellite, Driver* - This module performs the same functions as TMBF, but is located on the driver's side. (*German: Tur Modul Fahrer*)

# U

## URSS

(German: Uberroll Schutz System) - See Rollover Protection System

# V

# VANOS

Variable Camshaft Control - The VANOS system allows for variable timing control of the camshaft. (German: Variable Nocken-Steuerung or Variable Nockenwellen-Steuerung)

#### VVT

*Variable Valve Timing -* VVT is an alternative (generic) term for Valvetronic. (German: **V**ariable **V**entil**t**rieb)

# W

Χ

Y

# Ζ

## ZAE

*Central Activation Electronics* - ZAE is an early passive safety system which succeeded the Siemens/Cipro systems in 1993. The main feature of this system is the integration of the crash sensing elements into one central housing which eliminates the fender mounted mechanical crash sensors. This system was introduced in 1993 and phased out in the 1997 model year and succeeded by the MRS systems. *(German: Zentrale Auslöse Elektronik)* 

## zcs

*Central Coding Key* - This is a special 37-digit code used to code modules to specific vehicles. It is usually located electronically in the instrument cluster and in an additional module for redundancy. The code contains information about the vehicle options and equipment level (i.e. AC or No AC, Auto or manual trans, engine size etc.) This method of coding modules will eventually be replaced by the FA code (or vehicle order).

#### ZGM

*Central Gateway Module* - The ZGM is a gateway module used in the E65/E66. It provides a gateway between the various bus systems and the diagnostic interface. All D-bus communication is funneled through the ZGM which acts as a "traffic cop" between these various systems. On some vehicles such as the E85, E60, E63 and E64. There is no separate ZGM, however the ZGM functions have been incorporated into the SIM/SGM. *(German: Zentral Gateway Modul)* 

#### ZKE

*Central Body Electronics* - The ZKE system is responsible for controlling various body electronic functions. Systems such as power windows, power locks, wipers, and sunroof are some of the items controlled. ZKE systems usually consists of a central module referred to as the GM (General Module). The GM acts as the main system controlled and bus master. There are numerous variations of ZKE. The systems and sub-systems which are part of ZKE will vary between models. *(German: Zentrale Karosserieelektronik)* 

#### ZWD

*Idle Control Valve* (two winding) - This is a type of idle control valve which uses two opposing windings. The windings are supplied with a common power source and each winding has it's own ground circuit controlled by the ECM. One winding is for closing the idle valve while the other is used for the opening of the idle valve. These two opposing windings are ground controlled using a PWM signal. In order to control the idle, the ECM will apply a greater PWM duty cycle to one of the windings. For example, to increase the idle speed, the ECM would apply an increased duty cycle to the opening winding. *(German: Zweiwicklungs-(Leerlauf-)Drehsteller)* (Translation - Two winding idle rotary actuator)